# Development of Tizen Native Application

\* This document is based on Tizen Studio

# Table of Contents

| Tizen Native Applications Overview             | 5  |
|------------------------------------------------|----|
| Introduction                                   | 6  |
| Implementing Basic Mobile Application          | 7  |
| Implementation Plan                            | 8  |
| Stage 1: Create Mobile Project                 | 10 |
| Stage 2: Create Mobile Emulator                | 13 |
| Stage 3: Install & Launch the Mobile Project   | 17 |
| Implementing Basic Wearable Application        | 20 |
| Implementation Plan                            | 22 |
| Stage 1: Create Wearable Project               | 23 |
| Stage 2: Create Wearable Emulator              | 26 |
| Stage 3: Install & Launch the Wearable Project | 30 |
| Stage 4: Customize the Wearable Project        | 32 |

# Table of Contents

| Deep Learning Tizen Native UI Framework     | 38 |
|---------------------------------------------|----|
| Understanding of EFL                        | 39 |
| Understanding of Life Cycle                 | 46 |
| Implementing Watch Face Application         | 48 |
| Implementation Plan                         | 50 |
| Stage 1: Create Watch Project               | 51 |
| Stage 2: Create Watch Emulator              | 54 |
| Stage 3: Install & Launch the Watch Project | 60 |
| Stage 4: Create Watch Face UI Layout        | 57 |
| Stage 5: Add Watch Face Functionality       | 76 |

# Table of Contents

| mplementing Widget Application                      | 97  |
|-----------------------------------------------------|-----|
| Implementation Plan                                 | 99  |
| Stage 1: Understanding of Widget                    | 100 |
| Stage 2: Create Widget Project                      | 105 |
| Stage 3: Development of Widget                      | 106 |
| Stage 4: Connection between Widget & UI Application | 114 |

# **Overview of Tizen Native Application**

#### Introduction

Overview

#### Native application is operated based on the Native Framework

| Web applications                                                      |                                   |                 | Native applica                                                                  | ations               | С/С++ Ь                                       |   |
|-----------------------------------------------------------------------|-----------------------------------|-----------------|---------------------------------------------------------------------------------|----------------------|-----------------------------------------------|---|
| Web framework<br>W3C/HTML5<br>Video Touch<br>CSS3 WebGL<br>Worker ••• | Device APIs<br>BT Call<br>NFC Msg | Web Runtime     | Native framew<br>Social/Content L<br>Net/Telephony/Mess<br>Base/Io/Text/Locales | ocations Uix aging G | Media Web/Xml<br>iraphics/UI<br>surity/System |   |
| App Framework                                                         | Graphics & I II                   | Multimedia      | Location                                                                        | Messaging            | Web                                           |   |
| Security                                                              | System                            | Base            | Connectivity                                                                    | Telephony            | PIM                                           |   |
|                                                                       |                                   | Linux kernel an | d device drivers                                                                |                      |                                               | - |

#### Benefits

#### Limitations

- Fast to drive
- Easy to control device
- High performance graphics

- Subordinated to the Platform
- High entry barrier(because of development language)

# **Implementation of Basic Mobile Application**

#### Tizen Native Application – Mobile Basic

To understand Native app, let's create a Basic UI project for mobile together.

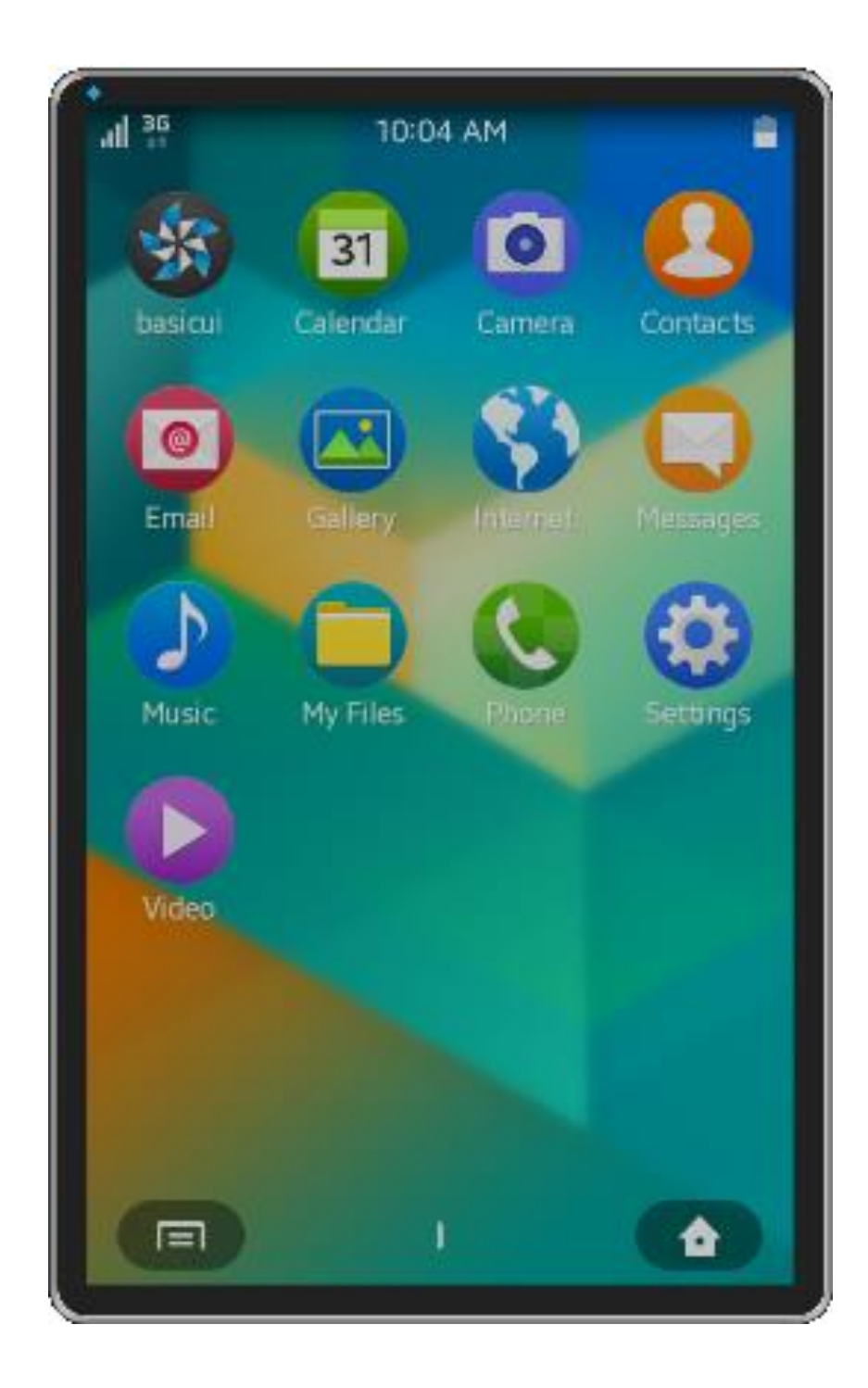

#### Tizen Native Application – Mobile Basic

We will proceed the implementation of the Mobile Basic UI app in 3 stages.

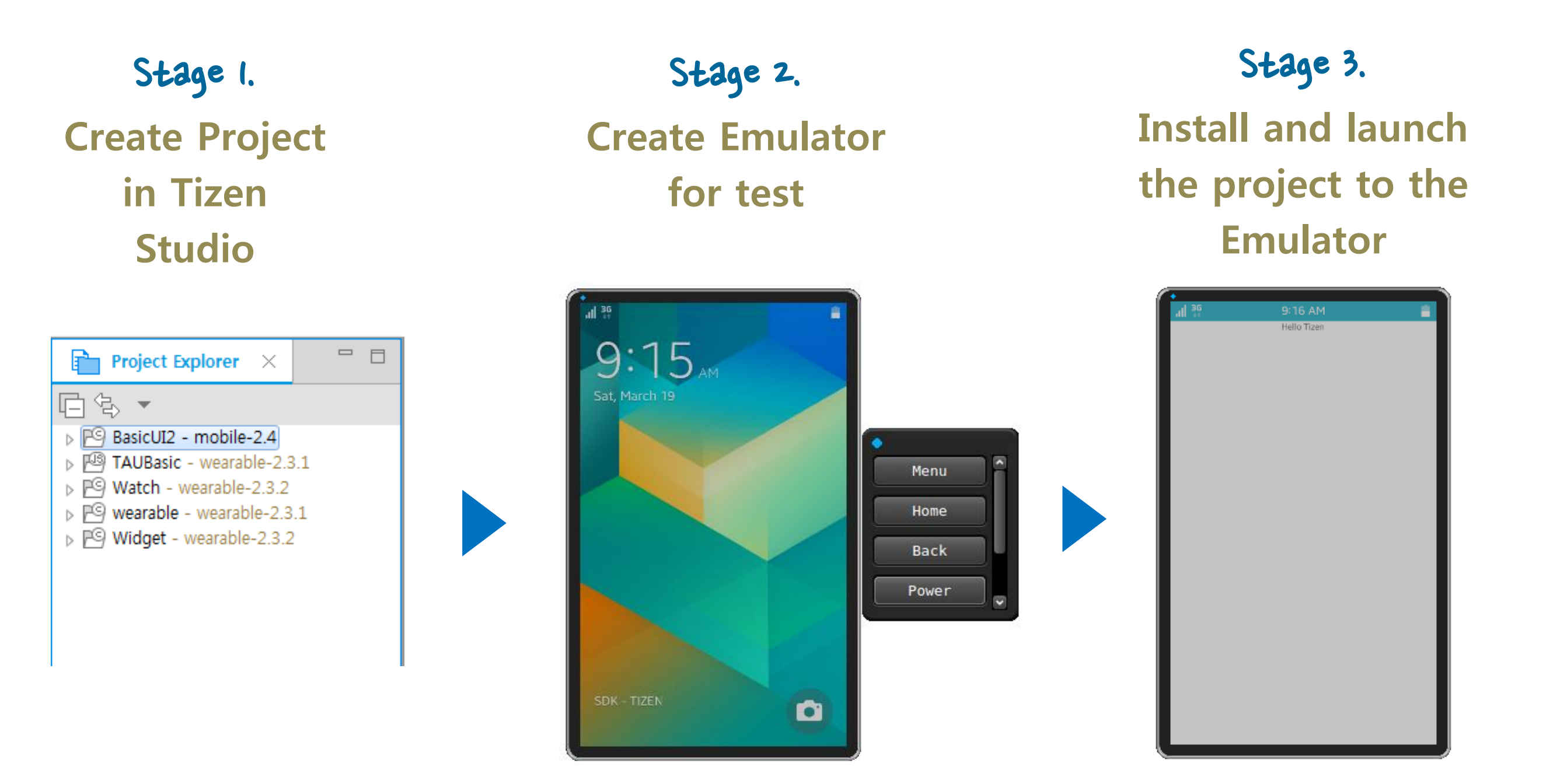

Let's create Project for Native UI Application with Tizen Studio.

| File | Edit  | Navigate | Search | Project | Run | Window | Tizen Tool | Help          |        |
|------|-------|----------|--------|---------|-----|--------|------------|---------------|--------|
|      | New   |          |        |         |     | Alt    | +Shift+N > | Tizen Project |        |
|      | Open  | File     |        |         |     |        |            | Other         | Ctrl+N |
|      | Close |          |        |         |     |        | Ctrl+W     |               |        |
|      | Close | ΔII      |        |         |     | Ctrl+  | -Shift+W   |               |        |

Tizen Studio provide templates for various profiles i.e., Mobile, Wearable etc. Choose Mobile and version 2.4.

| 🙀 New Tizen Project |                             | 😽 New Tizen Project               |                                         |                 |                    |
|---------------------|-----------------------------|-----------------------------------|-----------------------------------------|-----------------|--------------------|
|                     |                             | 1 Profile & Version               | 2 Application Type                      | 3 Template      | Project Properties |
|                     |                             | Select the application profile an | nd version.                             |                 |                    |
| Select the typ      | e of project                |                                   |                                         |                 |                    |
| Template            | Sample                      |                                   | Mobile                                  | Wearable        | e<br>              |
|                     |                             | Mobile v2.4                       | TV<br>TV<br>Dublic v2.4 (Not Installed) | Wearable v2.3.2 |                    |
|                     | < Back Next > Finish Cancel |                                   |                                         | < Back Next >   | Finish Cancel      |

Choose Native Application and Basic UI.

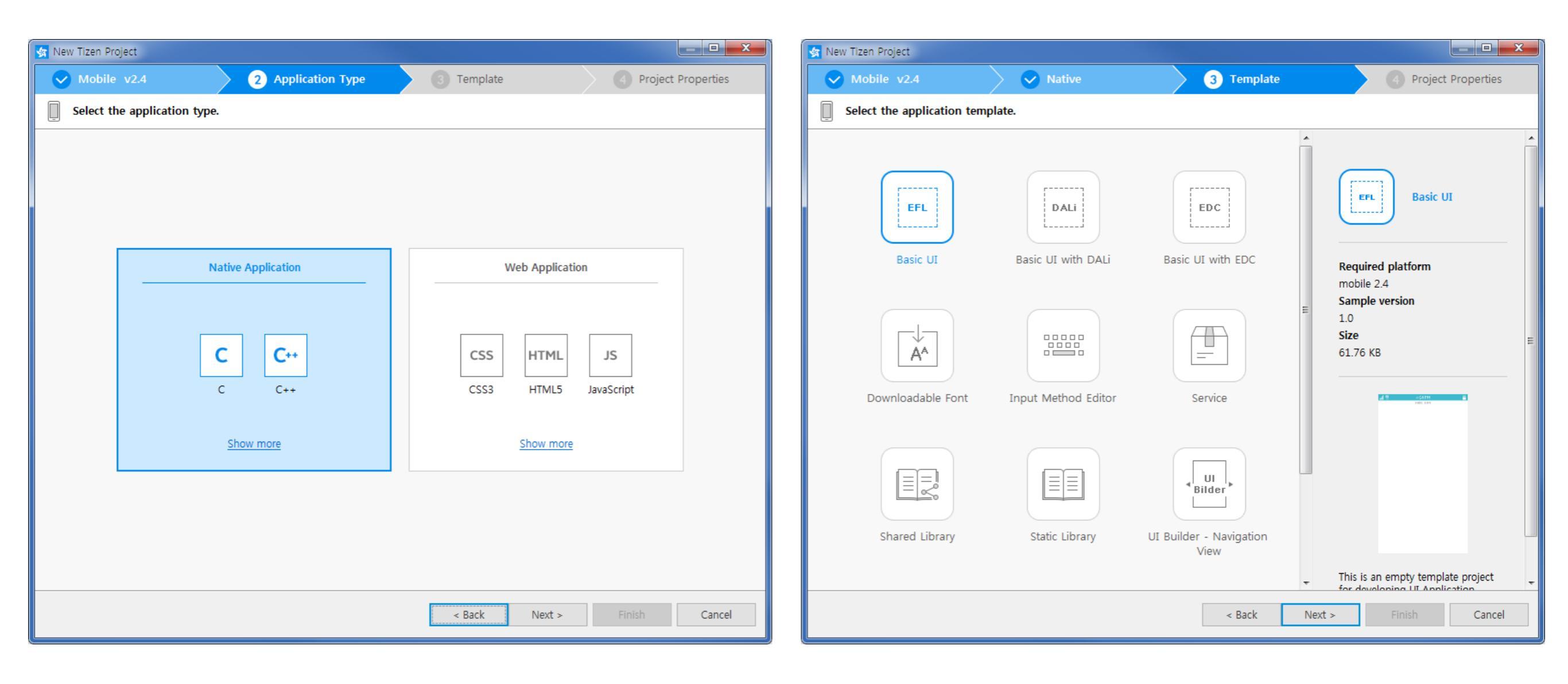

Also, you can change the name of project, and this will affect to the app name

| 🔄 New Tizen Project            |                            |                                                                                                    |                      |
|--------------------------------|----------------------------|----------------------------------------------------------------------------------------------------|----------------------|
| Mobile v2.4                    | Native                     | 🔗 Basic UI                                                                                                   | 4 Project Properties |
| Define the project properties. |                            |                                                                                                    |                      |
|                                | Project name<br>Package ID | BasicUI<br>The name of the project to create.<br>Org.example.basicui<br>Package ID must have a unique value. |                      |
|                                |                            | < Back Next >                                                                                                | Finish Cancel        |

Now, you can find your Project on the Project Explorer To build this project, Two methods are usually used

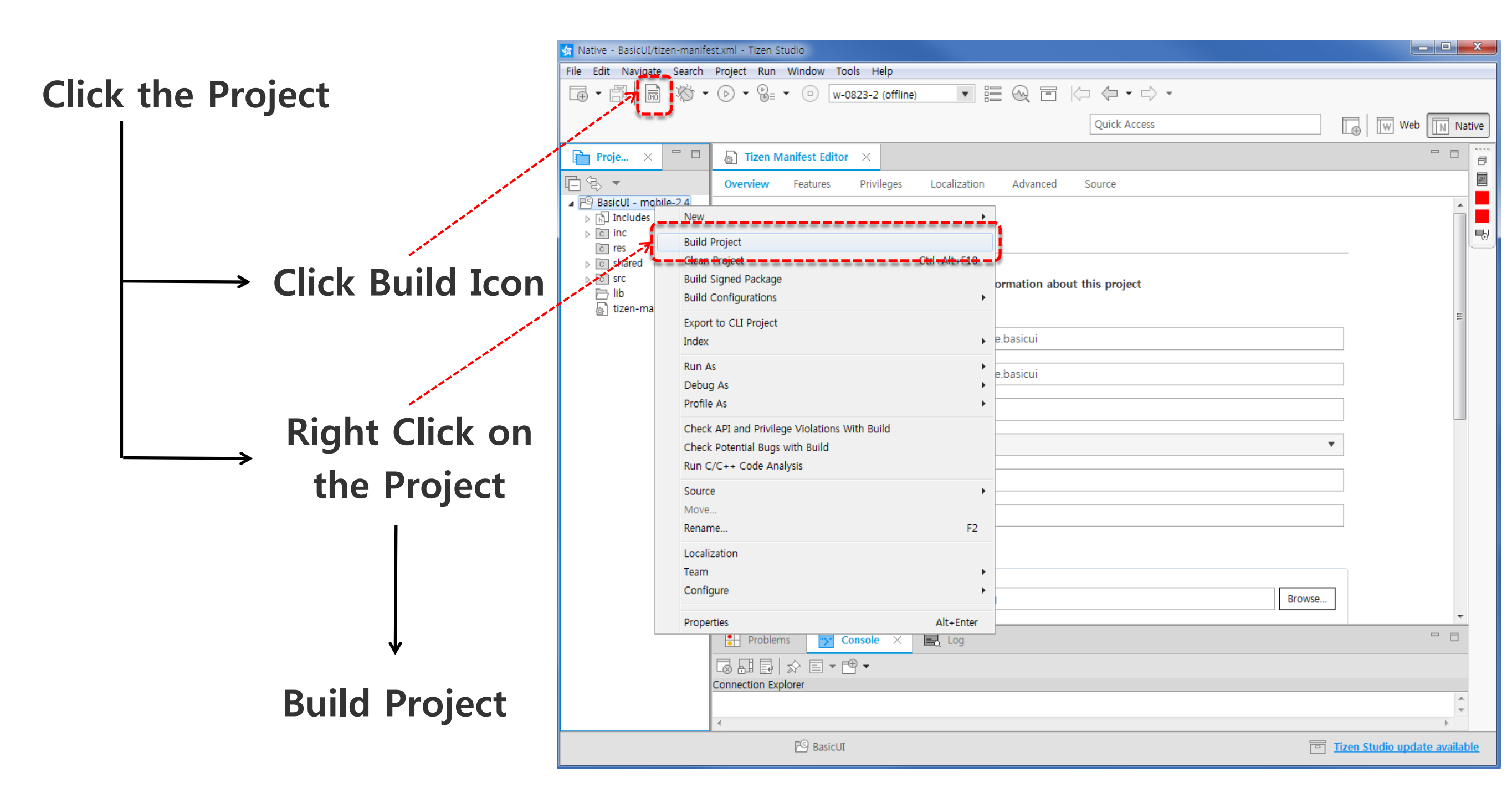

You can observe the progress of build through the Console page In this page, also you can find error & warning messages

Create [Emulator] to test your project

|                    | 弦 Native - BasicUI/tizen-manife                            | est.xml - Tizen Studio                                                 |                                            |                                      |
|--------------------|------------------------------------------------------------|------------------------------------------------------------------------|--------------------------------------------|--------------------------------------|
|                    | <u>F</u> ile <u>E</u> dit <u>N</u> avigate Se <u>a</u> rch | <u>P</u> roject <u>R</u> un <u>W</u> indow T <u>o</u> ols <u>H</u> elp | 650.                                       |                                      |
|                    | <b>⊡</b> •∄ 🗟 🕉•                                           | ▶ ▼ 📴 ▼ 💿 w-0823-2 (offline)                                           | - 🧏 🏽 😡 🖻 խ 🔶 🗸 🗸                          |                                      |
|                    |                                                            |                                                                        | Ouick Access                               |                                      |
|                    |                                                            |                                                                        | Quick Access                               |                                      |
|                    | Proje × 🗖 🗖                                                | 🔓 Tizen Manifest Editor 🛛 🗙                                            |                                            |                                      |
|                    | E €, ▼                                                     | Overview Features Privileges                                           | Localization Advanced Source               | 22                                   |
|                    | BasicUI - mobile-2.4<br>Rinaries                           |                                                                        |                                            |                                      |
|                    | ▷ Includes                                                 | Over                                                                   | view                                       | <u>ч</u> ы                           |
|                    | ⊳ © inc                                                    | General Informatio                                                     | nn                                         |                                      |
|                    | ▷ C shared                                                 | This section descri                                                    | bes general information about this project |                                      |
| Click the Emulator | ⊳ ici src<br>⊳ 🗁 Debug                                     |                                                                        |                                            |                                      |
|                    | 🕒 lib                                                      | Application ID                                                         | org avample basicui                        |                                      |
| Icon Here          | Tizen-manifest.xml                                         | Application 10                                                         | org.example.basicur                        |                                      |
|                    |                                                            | Package                                                                | org.example.basicui                        |                                      |
|                    |                                                            | Version                                                                | 100                                        |                                      |
|                    |                                                            | Version                                                                | 2.0.0                                      |                                      |
|                    |                                                            | Api Version                                                            | 2.4                                        | •                                    |
|                    |                                                            | Label                                                                  | basicui                                    |                                      |
|                    |                                                            |                                                                        |                                            |                                      |
|                    |                                                            | Problems 🔽 Console X                                                   | E Log                                      |                                      |
|                    |                                                            | J A B B B B A B                                                        |                                            |                                      |
|                    | (                                                          | CDT Build Console [BasicUI]<br>16:15:37 **** Build of configuration    | on Debug for project BasicUI ****          |                                      |
|                    |                                                            | ninja all<br>[1/2] Building src/basicui.o                              |                                            | •                                    |
|                    |                                                            | [2/2] Linking basicui                                                  |                                            |                                      |
|                    |                                                            | 16:15:49 Build Finished (took 12s.4                                    | 4ms)                                       | •                                    |
|                    |                                                            |                                                                        |                                            | •                                    |
|                    |                                                            |                                                                        |                                            | •                                    |
|                    | L (                                                        |                                                                        |                                            | -/                                   |
|                    |                                                            |                                                                        |                                            |                                      |
|                    |                                                            | EA Rasicol                                                             |                                            | <u>IIzen studio update available</u> |

Tizen Studio provide Emulators for various profile(now, mobile and wearable) For our Mobile Project, choose mobile profile

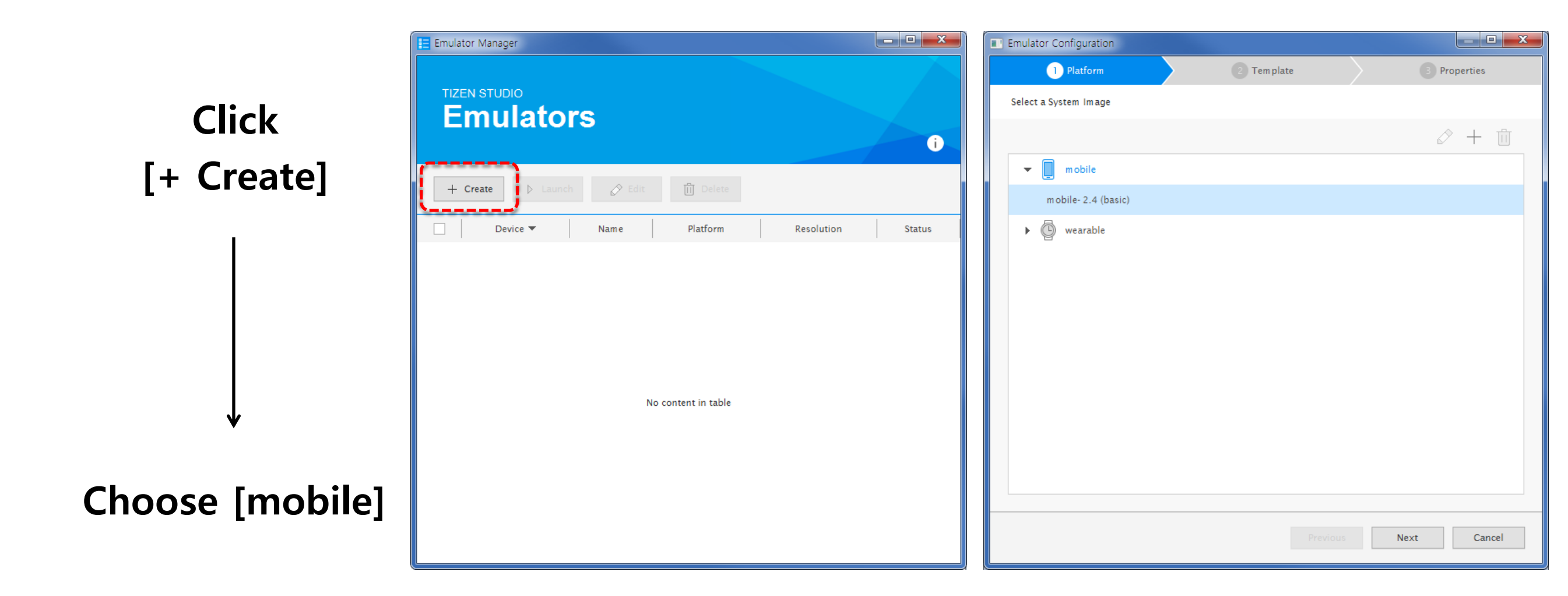

Change the name of [Emulator] if you want Another options are given as the Default for Mobile Emulator You can choose various screen size of [Emulator]

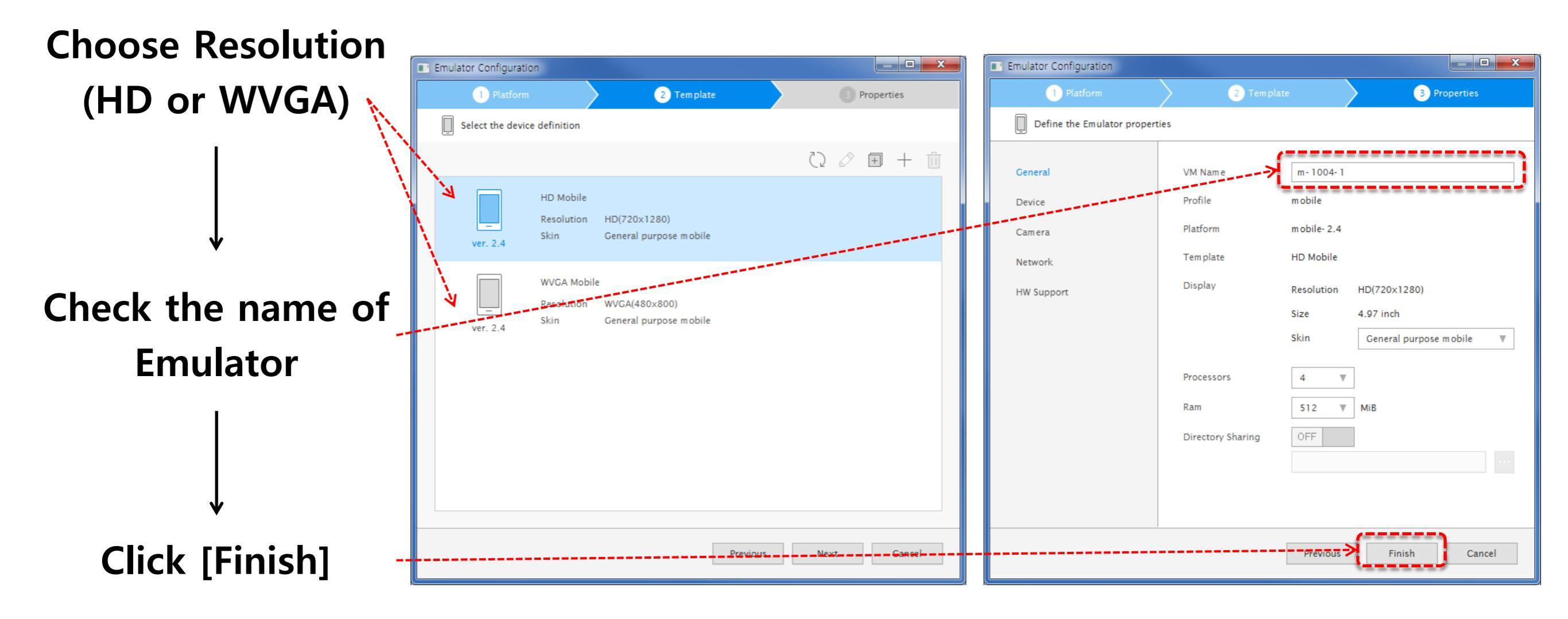

Click Launch Button to launch Emulator

You can find Default Mobile Emulator on the screen

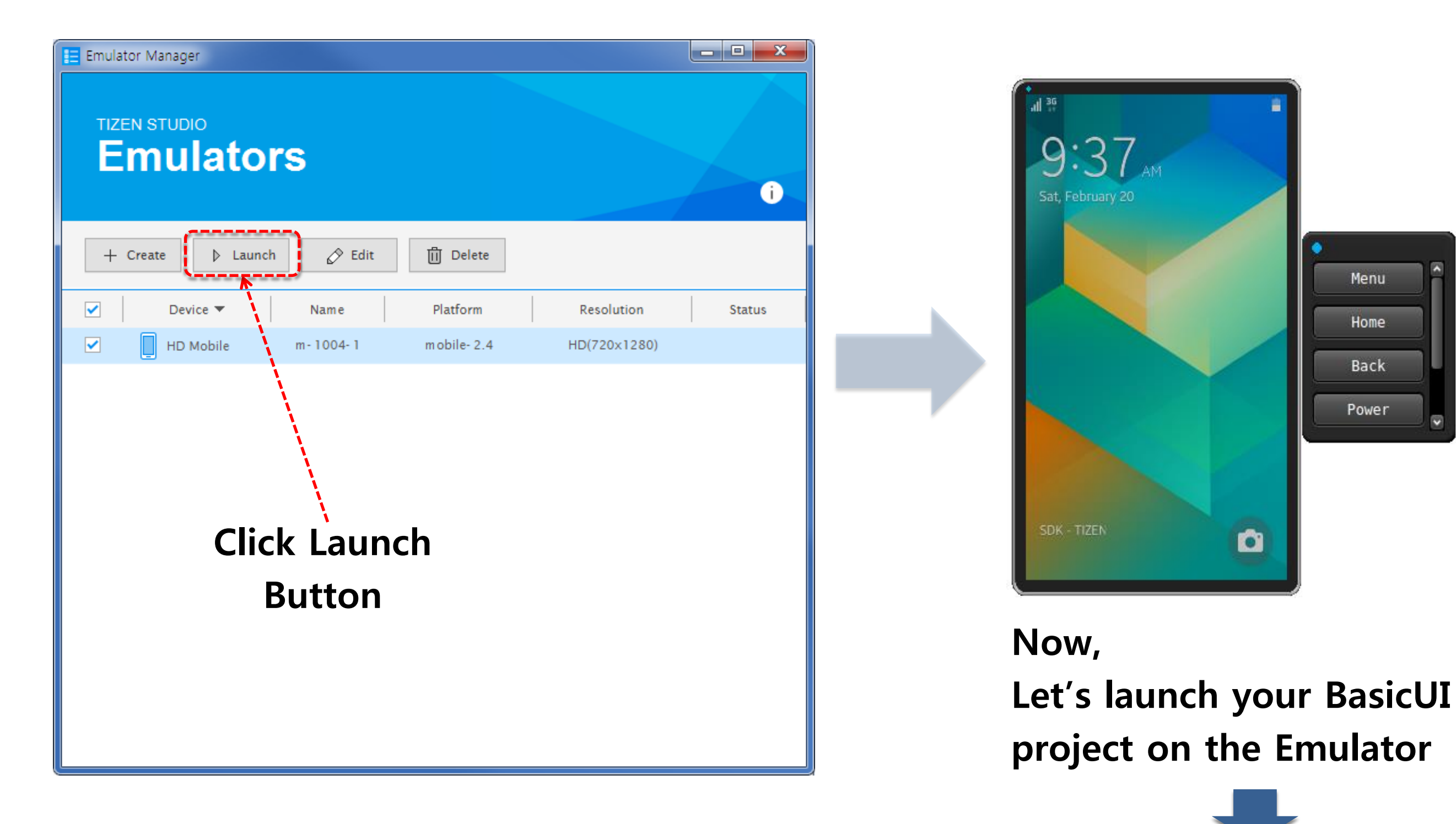

Menu

Home

Back

Power

To install and launch your Project, just follow the sequence like below

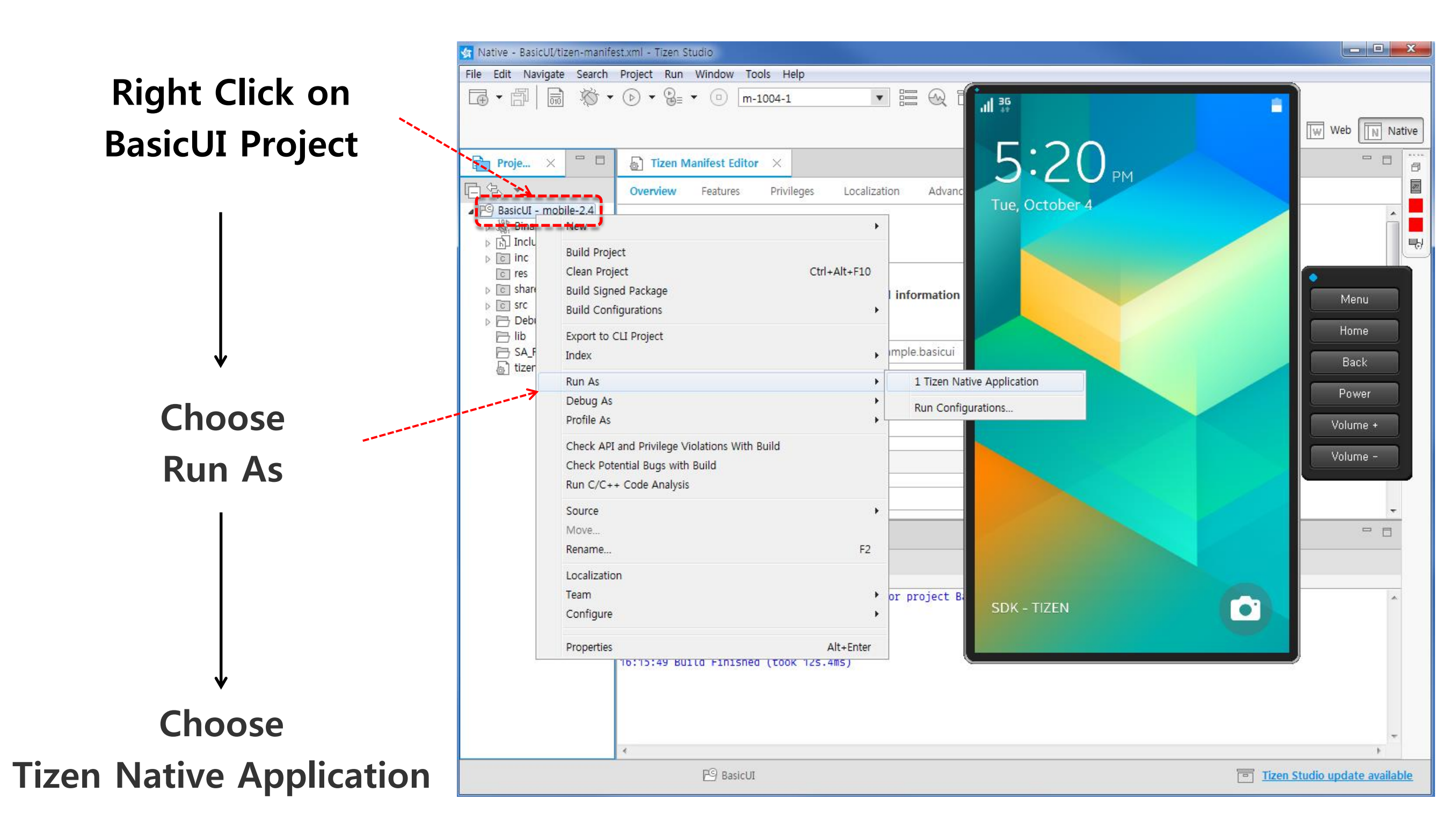

When you swipe the screen (Lockscreen),

You can find 'Hello Tizen' on the white background

When you choose 'Run As', project will be installed and launched automatically

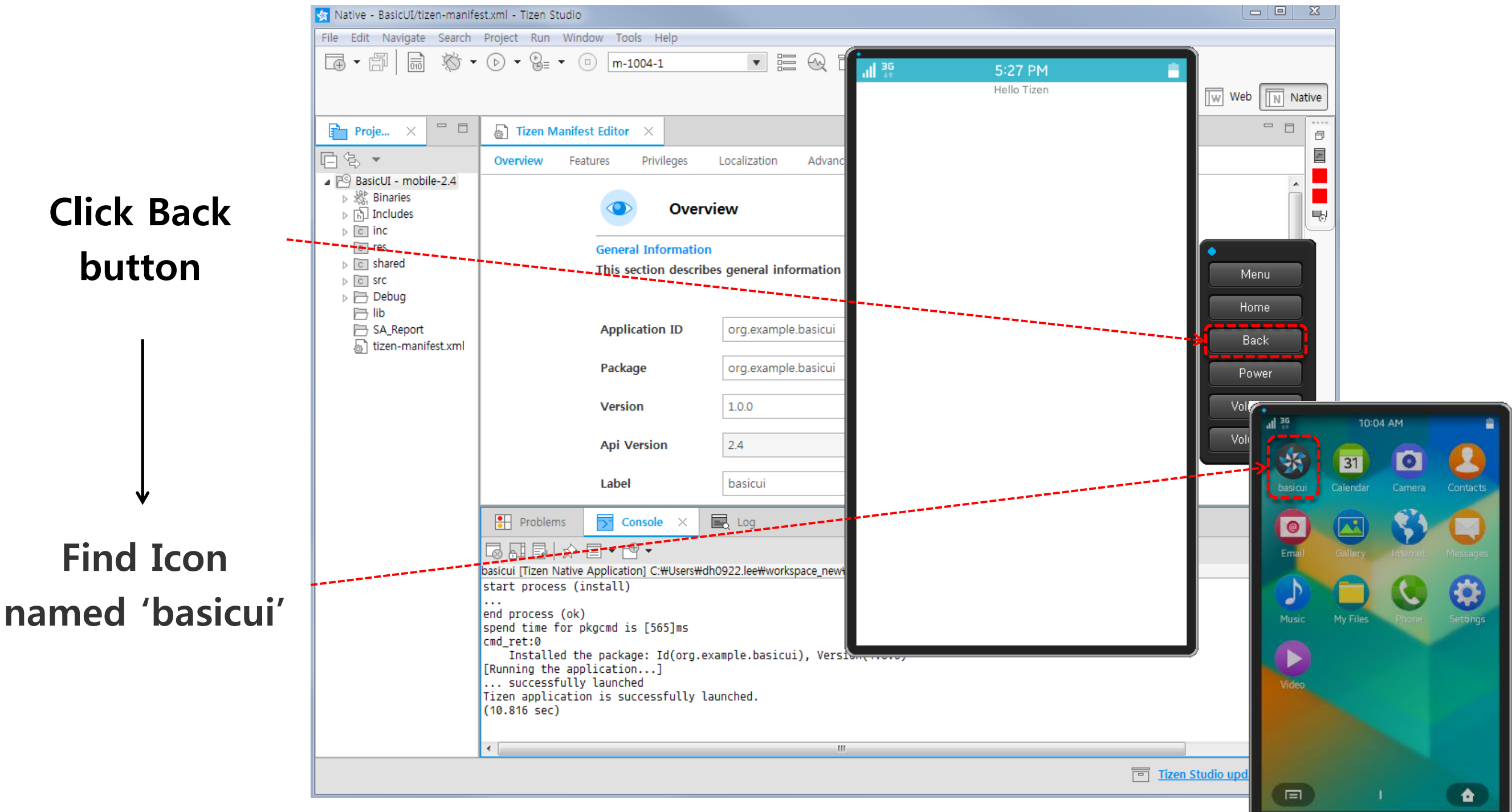

#### Good job !

You finished creating project, build and run of the Native UI Application. It was very easy with Tizen Studio.

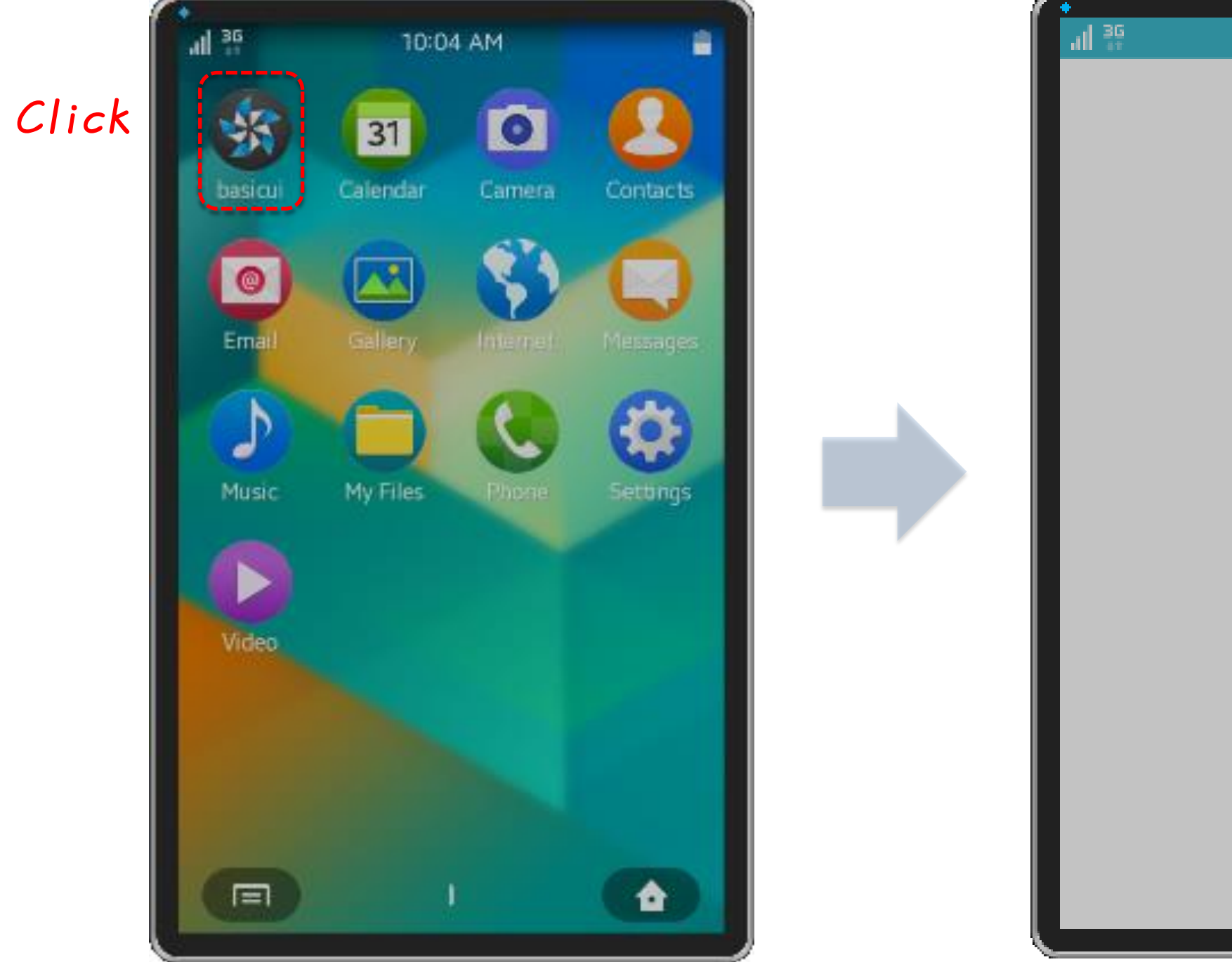

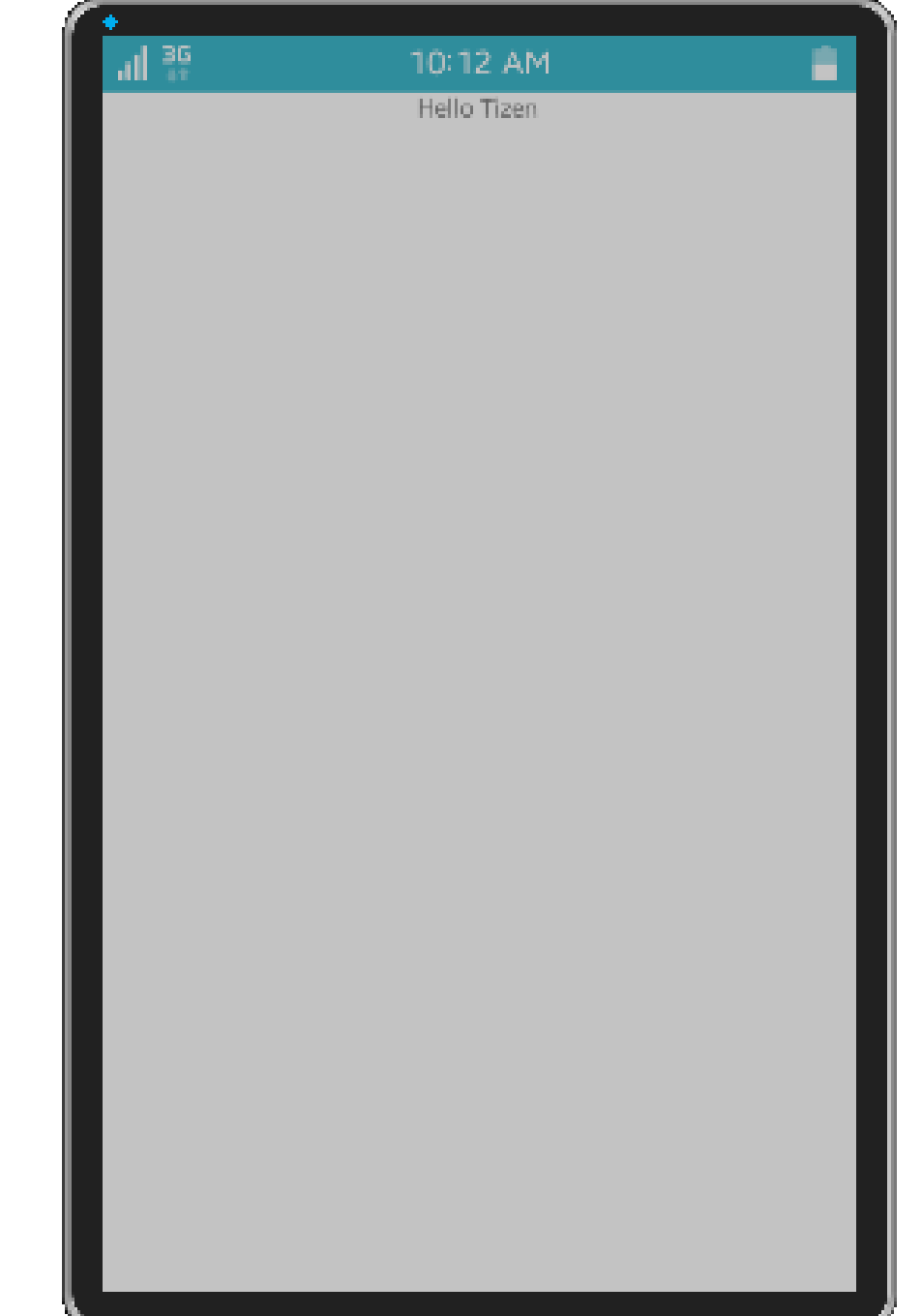

# **Implementation of Basic Wearable Application**

#### Tizen Native Application – Wearable Basic

Now, let's create a Basic UI project for wearable together.

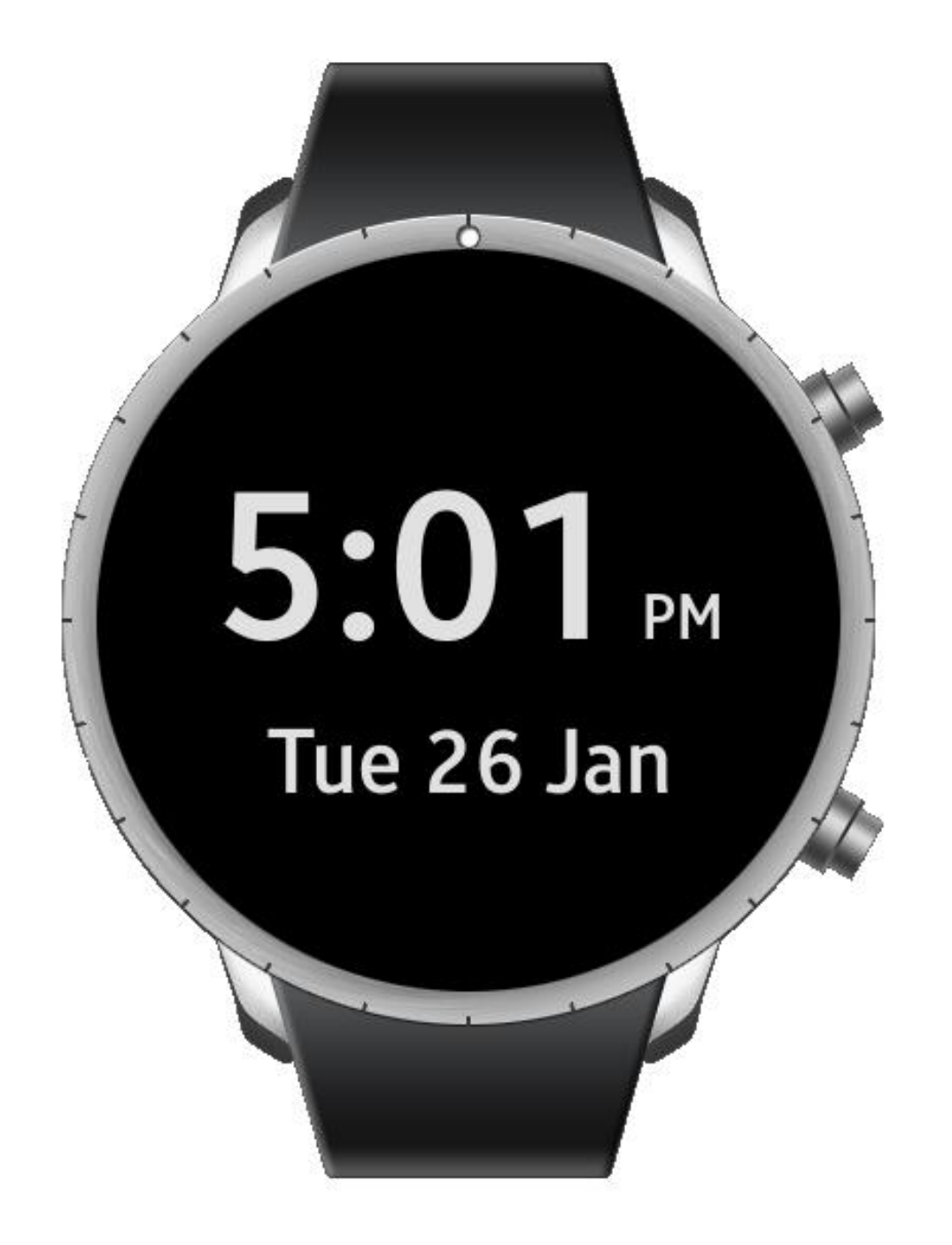

#### Tizen Native Application – Wearable Basic

We will proceed the implementation of wearable basic UI app in 4 stages.

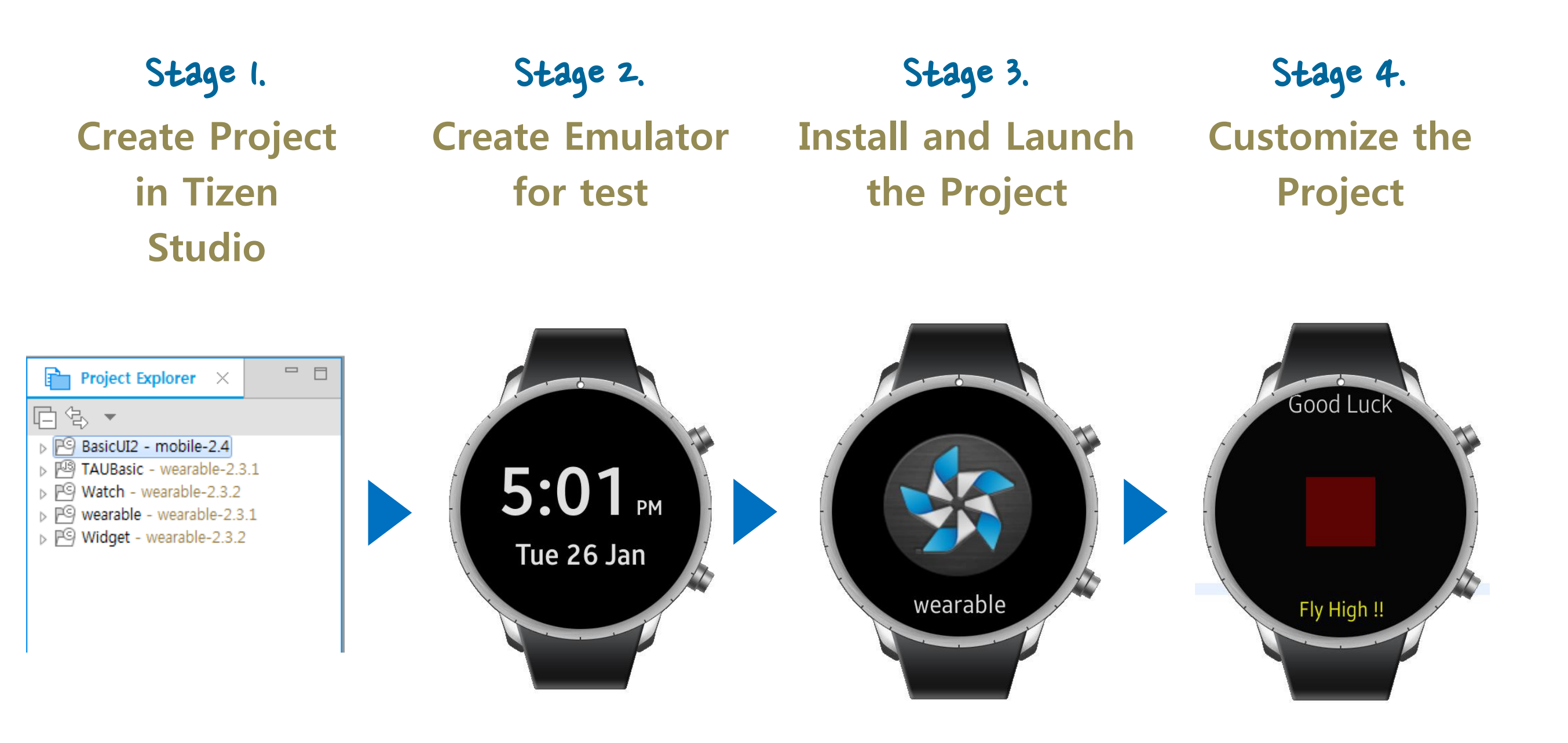

Let's create Project for Wearable Native UI Application with Tizen Studio.

| File | Edit  | Navigate | Search | Project | Run | Window | Tizen Tool | Help          |        |
|------|-------|----------|--------|---------|-----|--------|------------|---------------|--------|
|      | New   |          |        |         |     | Alt    | +Shift+N > | Tizen Project |        |
|      | Open  | File     |        |         |     |        |            | Other         | Ctrl+N |
|      | Close |          |        |         |     |        | Ctrl+W     |               |        |
|      | Close | ΔII      |        |         |     | Ctrl+  | ⊦Shift+W   |               |        |

Tizen Studio provide templates for various profiles i.e., Mobile, Wearable etc. Choose Wearable and version 2.3.1.

| 🙀 New Tizen Project |                             | 😽 New Tizen Project              |                                           |                 |                    |
|---------------------|-----------------------------|----------------------------------|-------------------------------------------|-----------------|--------------------|
|                     |                             | 1 Profile & Version              | 2 Application Type                        | 3 Template      | Project Properties |
|                     |                             | Select the application profile a | nd version.                               |                 |                    |
| Select the type     | of project                  |                                  |                                           |                 |                    |
| Template            | Sample                      |                                  | Mobile                                    | Wearable        |                    |
|                     |                             | Mobile v2.4                      | TV<br>TV<br>public v2.4 (Not Installed) * | Wearable v2.3.1 |                    |
|                     | < Back Next > Finish Cancel |                                  |                                           | < Back Next >   | Finish Cancel      |

Choose Native Application and Basic UI.

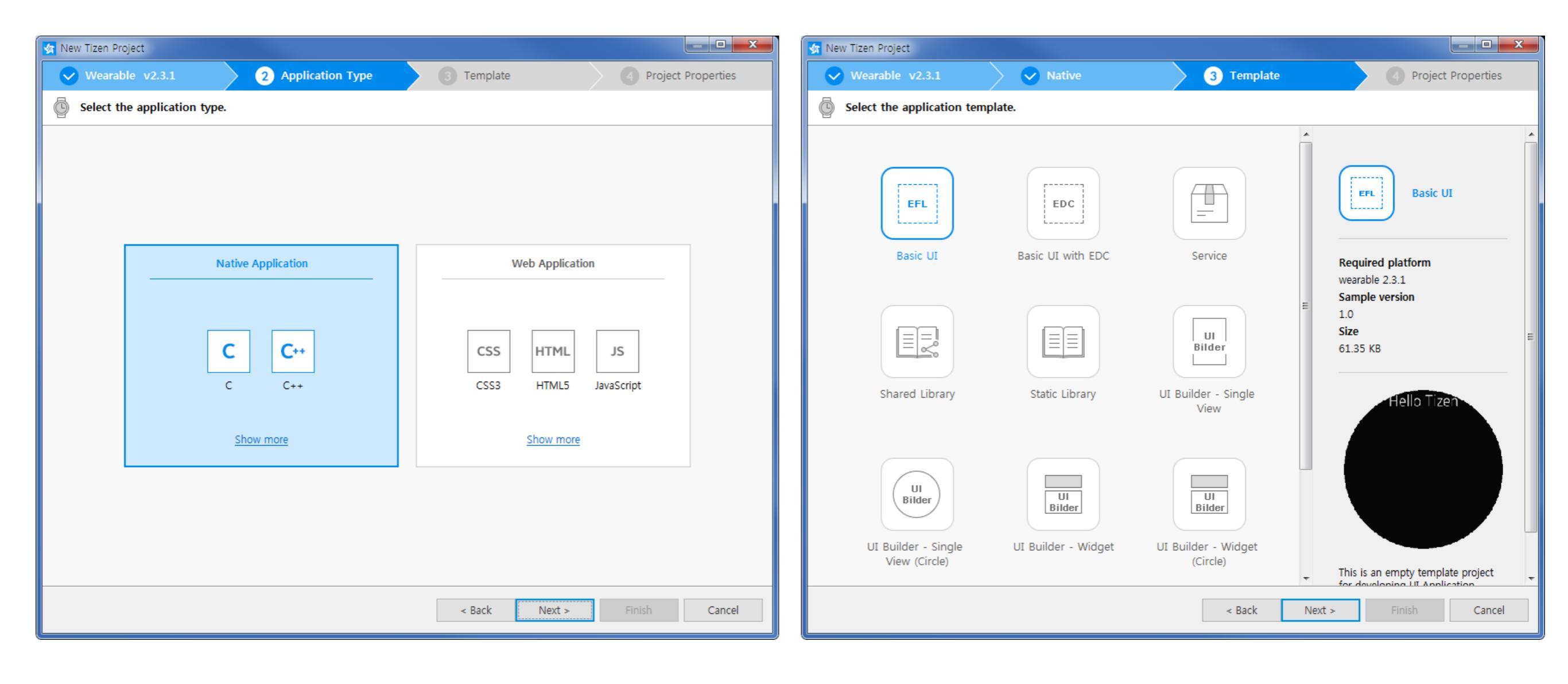

Also, you can change the name of project, and this will affect to the app name

| 🔄 New Tizen Project            |                |                                      |                      |  |
|--------------------------------|----------------|--------------------------------------|----------------------|--|
| Vearable v2.3.1                | <b>Native</b>  | Basic UI                             | 4 Project Properties |  |
| Define the project properties. |                |                                      |                      |  |
|                                | Project name   | BasicUI                              |                      |  |
|                                |                | The name of the project to create.   |                      |  |
| EFL                            | Package ID     | org.example.basicui                  |                      |  |
| Basic UI                       | More propertie | Package ID must have a unique value. |                      |  |
|                                |                | <pre>A Back Next &gt;</pre>          | Finish Cancel        |  |

Now, you can find your Project on the Project Explorer To build this project, Two methods are usually used

|                                                                                                    | 🙀 Native - BasicUI/tizen-manifest.xml - Tizen Studio                                                                                                    | - 🗆 🗙                |
|----------------------------------------------------------------------------------------------------|----------------------------------------------------------------------------------------------------|----------------------|
|                                                                                                    | File Edit Navigate Search Project Run Window Tools Help                                                                                                    |                      |
| Click the Project                                                                                                    | □ · □ □ □ □ · □ · □ m-1004-1 (offline) · □ □ □ · □ · · · · ·                                                                                                    |                      |
|                                                                                                    | Quick Access                                                                                                    | Native               |
| and the second second second second second second second second second second second second second second second                                                                                                    | Proje × C T Izen Manifest Editor ×                                                                                                    |                      |
| and the second second second second second second second second second second second second second second second                                                                                                    | Overview         Features         Privileges         Localization         Advanced         Source                                                                                                    | 21                   |
| and the second second se | BasicUl - wearable 2 3 1<br>BasicUl - wearable 2 3 1<br>Build Project                                                                                                    | Î                    |
| Click Build Icon                                                                                                    | Image: Share Chean Project       Chi = Aft = F10         Image: Share Chean Project       Chi = Aft = F10         Image: Share Chean Project       File         Image: Share Chean Project       File <th>E</th> | E                    |
|                                                                                                    | Export to CLI Project Index Xample.basicui                                                                                                    |                      |
|                                                                                                    | Run As                                                                                                    |                      |
| and the second second second second second second second second second second second second second second second                                                                                                    | Profile As                                                                                                    |                      |
| Right Click on                                                                                                    | Check API and Privilege Violations With Build                                                                                                    |                      |
|                                                                                                    | Check Potential Bugs with Build                                                                                                    |                      |
| the Project                                                                                                    | Source                                                                                                    | -                    |
| -                                                                                                    | Move                                                                                                    |                      |
|                                                                                                    | Kename F2                                                                                                    |                      |
|                                                                                                    | Team #workspace_new#BasicUI#Debug#basicui (10/4/16 5:26 PM)                                                                                                    |                      |
|                                                                                                    | Configure                                                                                                    |                      |
| $\checkmark$                                                                                                    | Properties Alt+Enter                                                                                                    |                      |
| Build Project                                                                                                    | [Running the application]<br>successfully launched<br>Tizen application is successfully launched.<br>(10.816 sec)                                                                                                    | E                    |
|                                                                                                    |                                                                                                    | 4                    |
|                                                                                                    | P BasicUI Tizen Studio upda                                                                                                    | <u>ate available</u> |

You can observe the progress of build through the Console page In this page, also you can find error & warning messages Create [Emulator] to test your project

|                    | 😭 Native - BasicUI/tizen-manifest.xml - Tizen Studio                                                                                                    |                                                                                  |                                                             |                                           |                               |
|--------------------|----------------------------------------------------------------------------------------------------|----------------------------------------------------------------------------------|-------------------------------------------------------------|-------------------------------------------|-------------------------------|
|                    | File Edit Navigate Search Project Run Window Tools Help                                                                                                    |                                                                                  |                                                             |                                           |                               |
|                    | 🕞 ▼ 🛱   📾 🖄 ▼ 🕞 ▼ 🕃 ▼ 🙂 [m-1004-1 (offline) 💦 🔚 😪 🖻   /⊐ /□ ▼ ¬> ▼                                                                                                    |                                                                                  |                                                             |                                           |                               |
| Click the Emulator | Quick Access                                                                                                    |                                                                                  |                                                             |                                           | Web Native                    |
|                    |                                                                                                    |                                                                                  |                                                             |                                           |                               |
|                    |                                                                                                    |                                                                                  |                                                             |                                           |                               |
|                    | Image: Picture     Picture     Pictu | Overview readures privileges Localization Advanced Source                        |                                                             |                                           |                               |
|                    |                                                                                                    |                                                                                  | Overview                                                    |                                           |                               |
|                    |                                                                                                    |                                                                                  |                                                             |                                           |                               |
|                    |                                                                                                    |                                                                                  | General Information                                         | as general information about this project | =                             |
|                    |                                                                                                    |                                                                                  | This section describes general mornation about this project |                                           |                               |
| Click the Emulator |                                                                                                    |                                                                                  | Anglingting ID                                              |                                           |                               |
| Icon Here          | Tizen-manifest.xml                                                                                                    |                                                                                  | Application ID                                              | org.example.basicui                       |                               |
|                    |                                                                                                    |                                                                                  | Package                                                     | org.example.basicui                       |                               |
|                    |                                                                                                    |                                                                                  | Version                                                     | 1.0.0                                     |                               |
|                    |                                                                                                    |                                                                                  |                                                             |                                           |                               |
|                    |                                                                                                    |                                                                                  | Api Version                                                 | 2.3.1                                     | •                             |
|                    |                                                                                                    |                                                                                  | Label                                                       | basicui                                   |                               |
|                    |                                                                                                    | Problems                                                                         | Console X                                                   | E. Log                                    |                               |
|                    |                                                                                                    | TAR B                                                                            |                                                             | F⊕ ▼                                      |                               |
|                    |                                                                                                    | CDT Build Console [B                                                             | asicUI]                                                     |                                           | ]                             |
|                    |                                                                                                    | 17:47:57 **** Build of configuration Debug for project BasicUI ****<br>ninja all |                                                             |                                           | <u>^</u>                      |
|                    |                                                                                                    | [1/2] Building s<br>[2/2] Linking ba                                             | rc/basicul.0<br>sicui                                       |                                           |                               |
|                    |                                                                                                    | 17:48:04 Build Finished (took 7s.604ms)                                          |                                                             |                                           |                               |
|                    |                                                                                                    |                                                                                  |                                                             |                                           |                               |
|                    |                                                                                                    |                                                                                  |                                                             |                                           |                               |
|                    |                                                                                                    | ·                                                                                |                                                             |                                           |                               |
|                    | P BasicUI                                                                                                    |                                                                                  |                                                             |                                           | Tizen Studio update available |
|                    |                                                                                                    |                                                                                  |                                                             |                                           |                               |

Tizen Studio provide Emulators for various profile(now, mobile and wearable) For our Wearable Project, choose wearable category

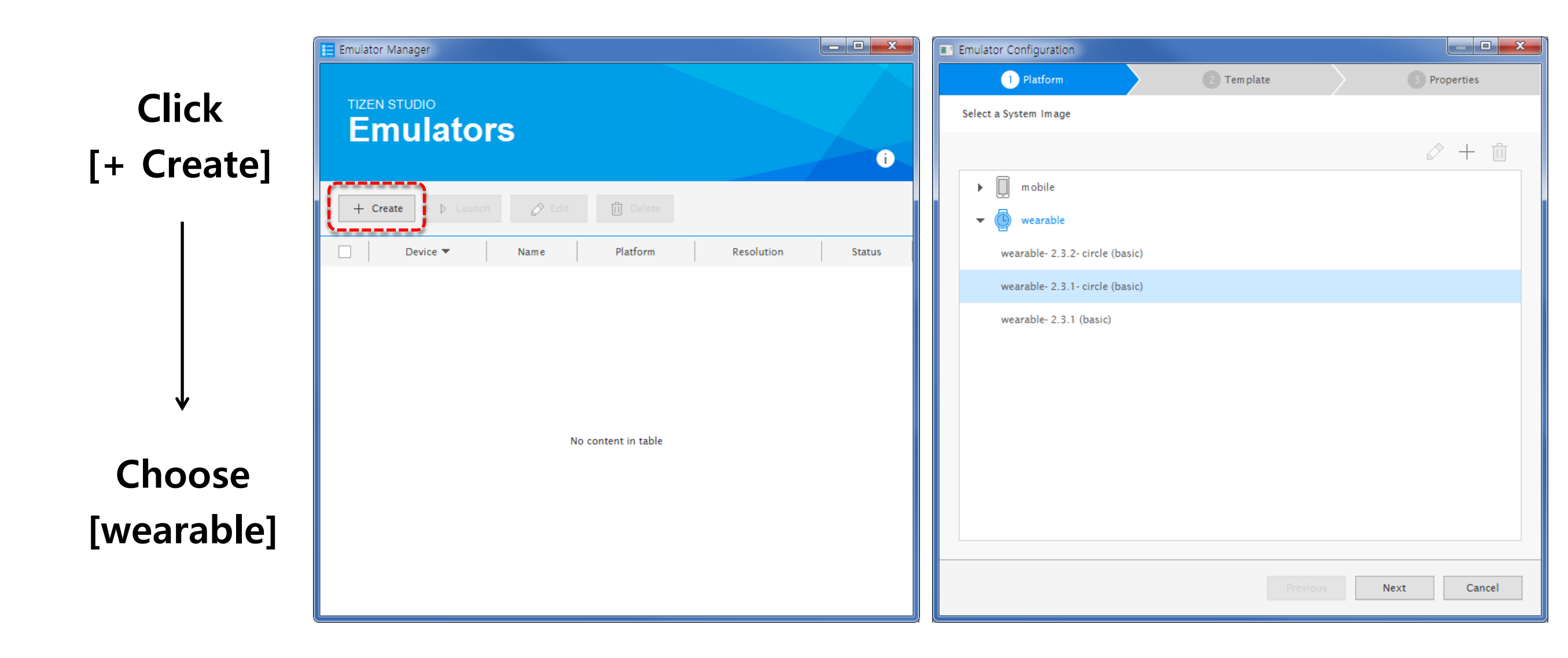

Change the name of [Emulator] if you want You also can choose Platform version Each version provide different resolutions

#### **Choose Platform version**

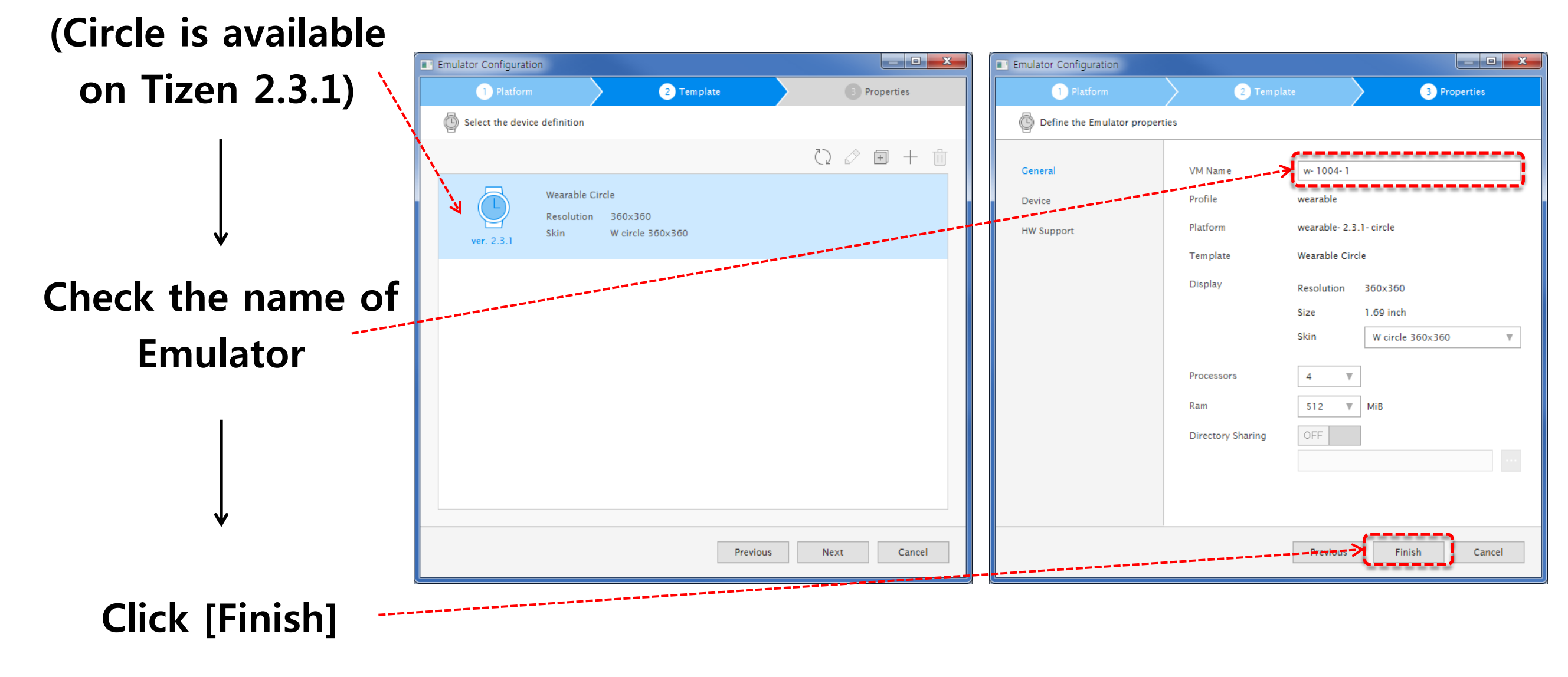

Click Play Button to launch Emulator

You can find Default Wearable(Circle) Emulator on the screen

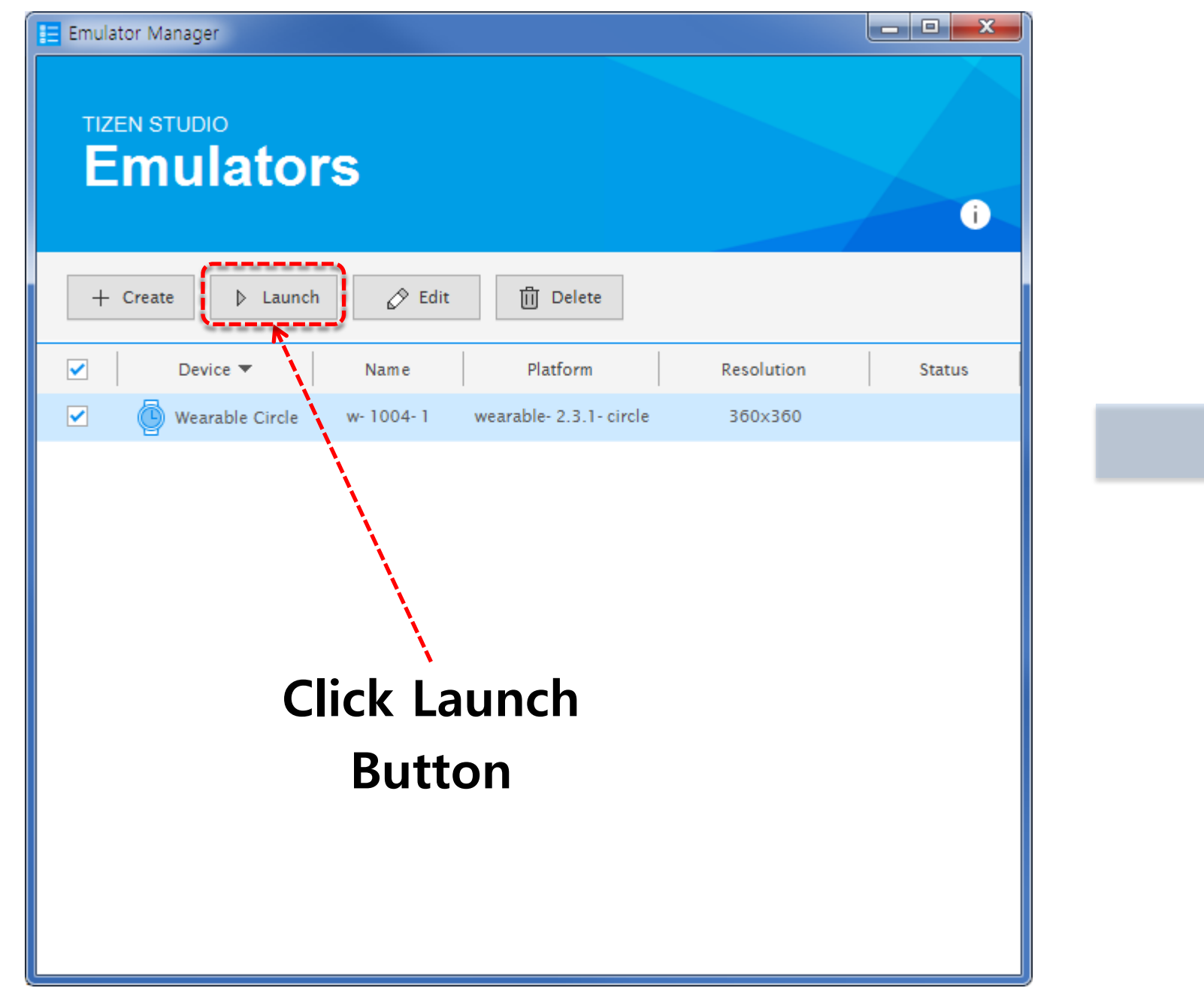

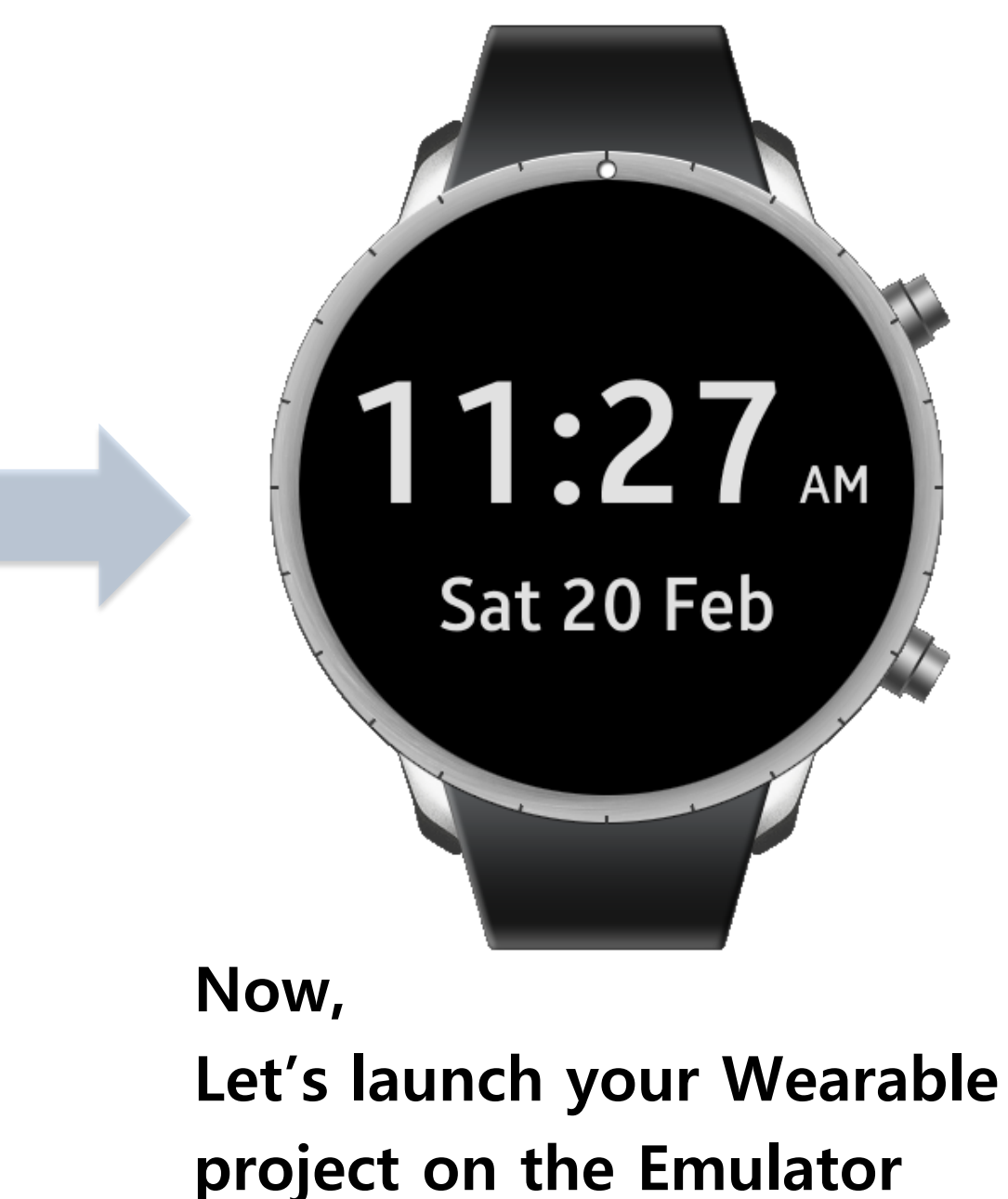

To Run(Launch) your Project, just follow the sequence like below 'Run' will install the project and launch the project automatically

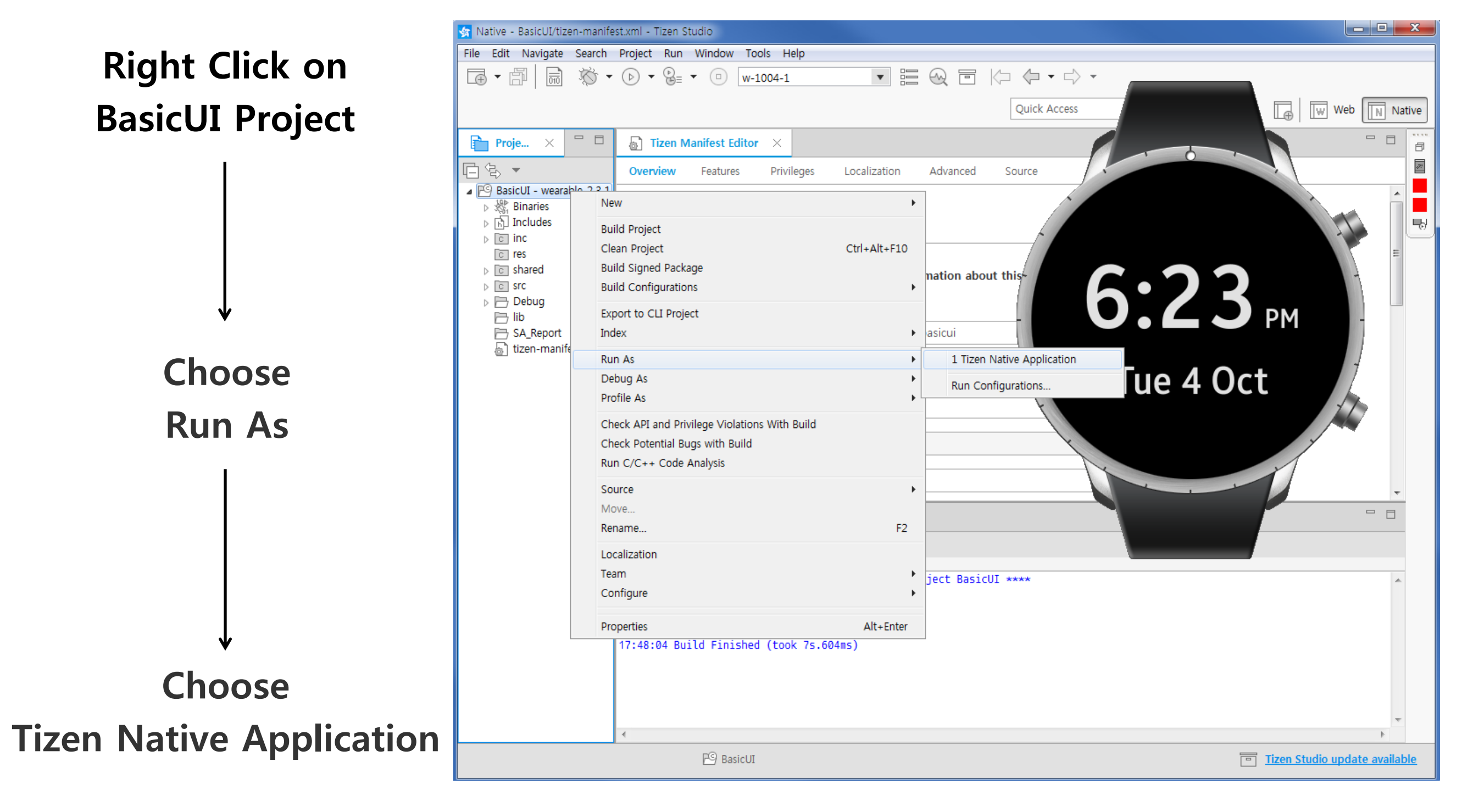

You can find 'Hello Tizen' on the black background To find Icon of the project follow the sequence below

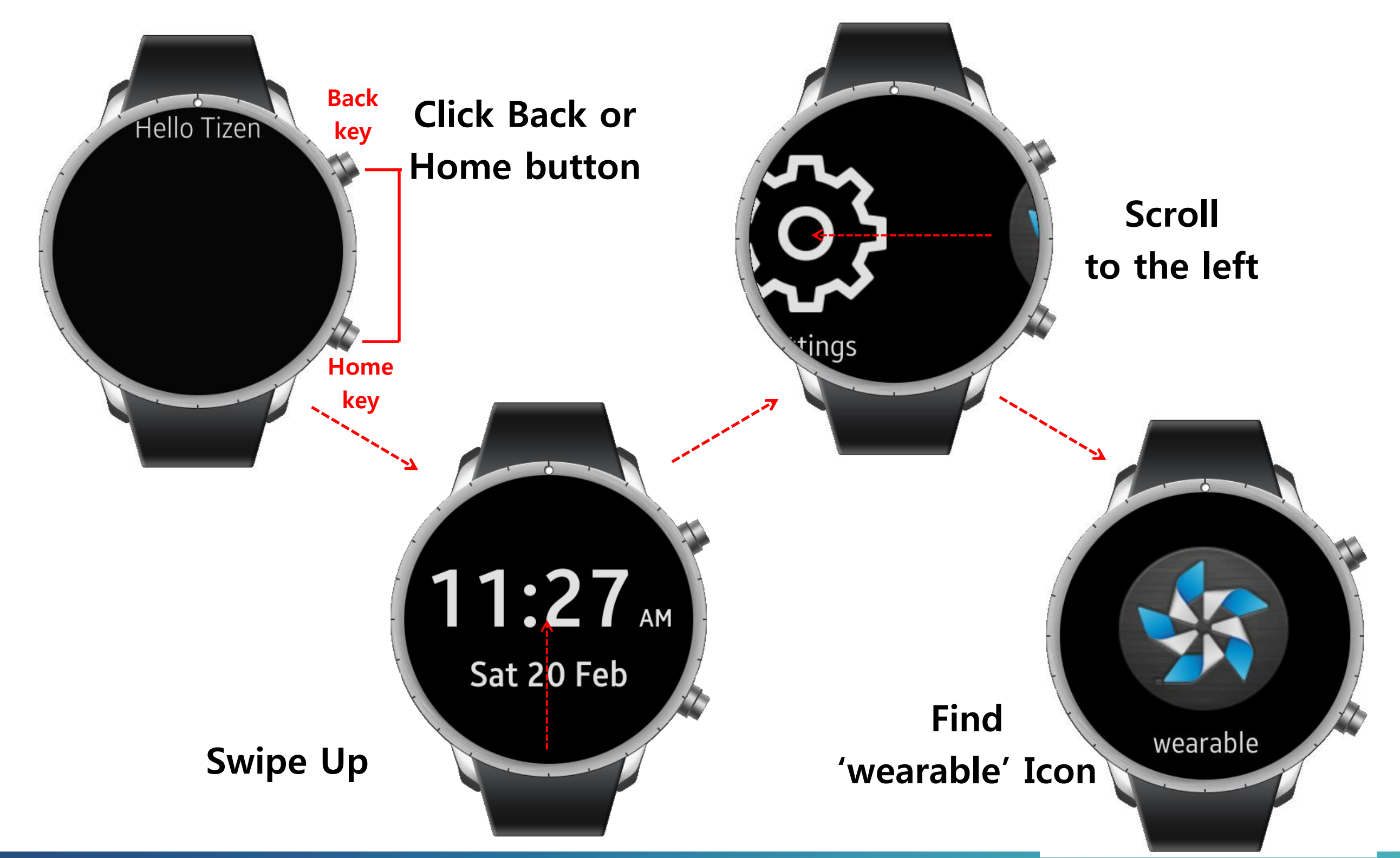

35

## Stage 4: Customize the Project

Good job !

You finished creating project, build and run of the Wearable Application. It was very easy with Tizen Studio.

At this time, we make our own Wearable Application using this project.

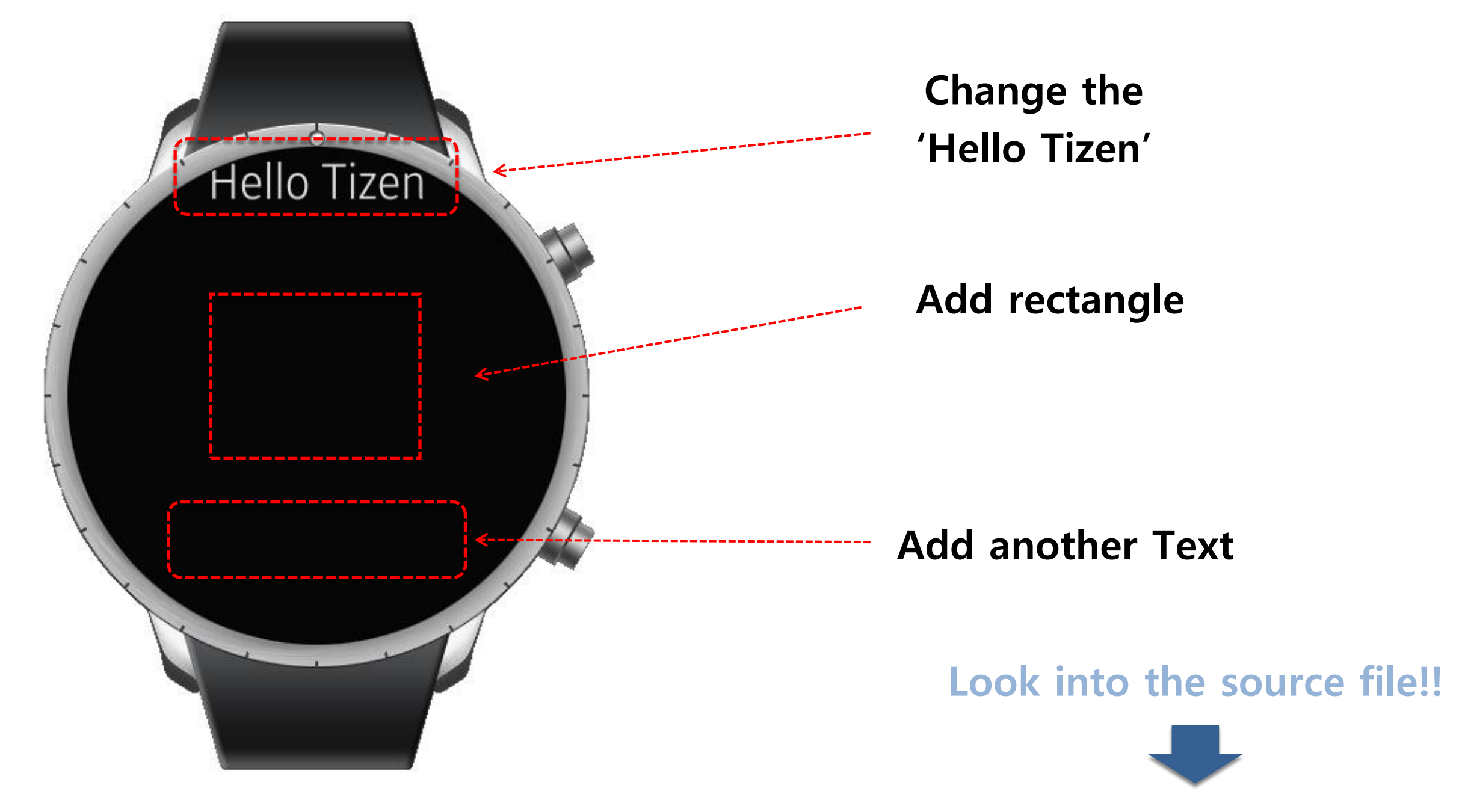
Double click on 'wearable.c' file You can find source code on the right

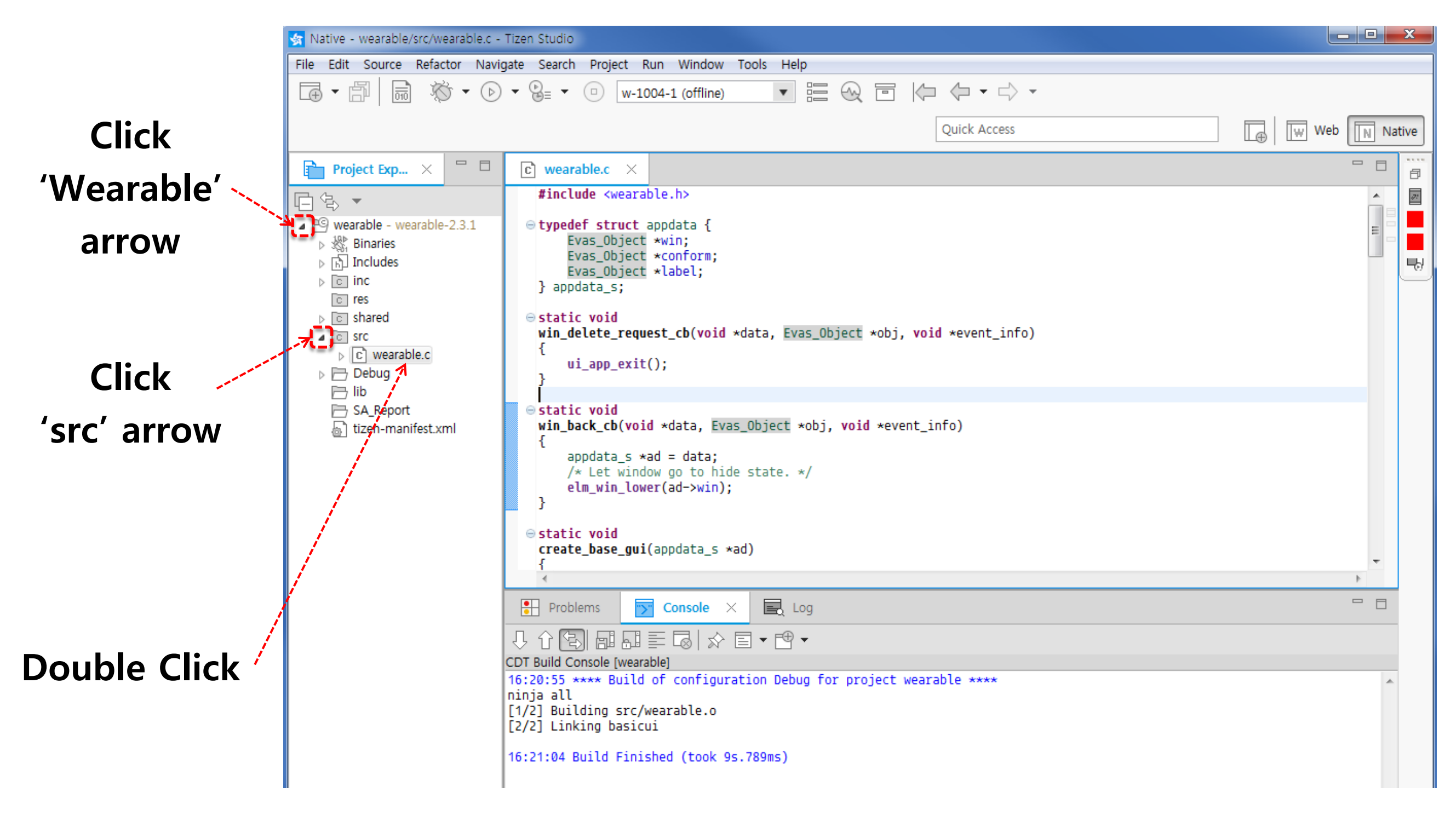

(anal

Find 'create\_base\_gui' function in the 'wearable.c' file

This function makes the view

```
static void
                                  of the project like right side
create_base_gui(appdata s *ad)
{
    /* Window */
    ad->win = elm win util standard add(PACKAGE, PACKAGE);
   elm win autodel set(ad->win, EINA TRUE);
    if (elm win wm rotation supported get(ad->win)) {
       int rots[4] = { 0, 90, 180, 270 };
       elm win wm rotation available rotations set(ad->win, (const int *)(&rots), 4);
    }
   evas object smart callback add(ad->win, "delete, request", win delete request cb, NULL);
   eext object event callback add(ad->win, EEXT CALLBACK BACK, win back cb, ad);
    /* Conformant */
   ad->conform = elm conformant add(ad->win);
   elm win indicator mode set(ad->win, ELM WIN INDICATOR SHOW);
   elm win indicator opacity set(ad->win, ELM WIN INDICATOR OPAQUE);
   evas object size hint weight set(ad->conform, EVAS HINT EXPAND, EVAS HINT EXPAND);
   elm win resize object add(ad->win, ad->conform);
   evas object show(ad->conform);
    /* Label */
    ad->label = elm label add(ad->conform);
   elm object text set(ad->label, "<align=center>Hello Tizen</align>");
   evas_object_size_hint_weight_set(ad->label, EVAS_HINT_EXPAND, EVAS_HINT_EXPAND);
   elm object content set(ad->conform, ad->label);
   /* Show window after base gui is set up */
   evas object show(ad->win);
```

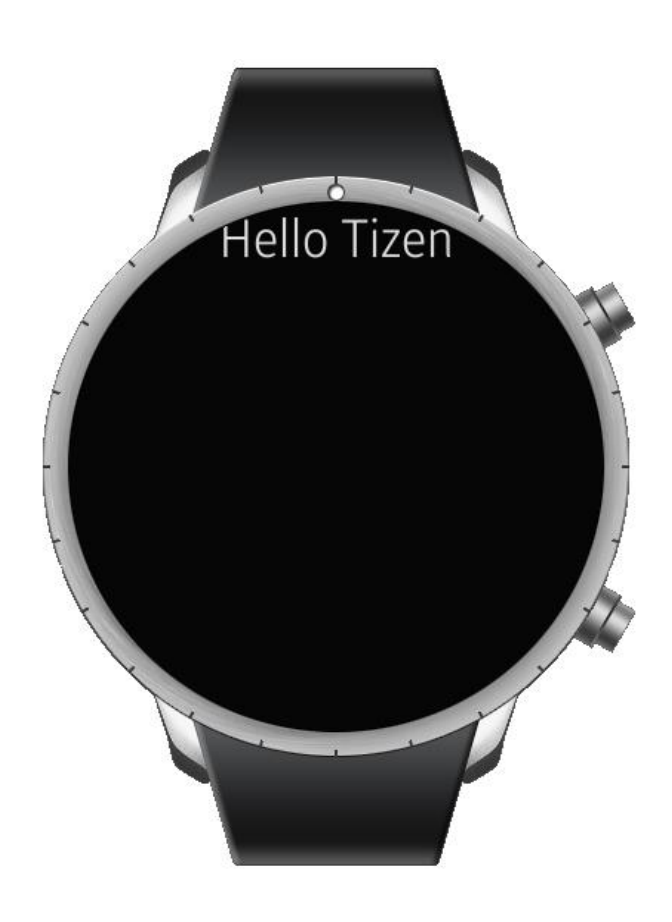

(anal

The Objects(like window, conformant, label $\cdots$ ) will be explained in next slide Please just follow the instruction this time

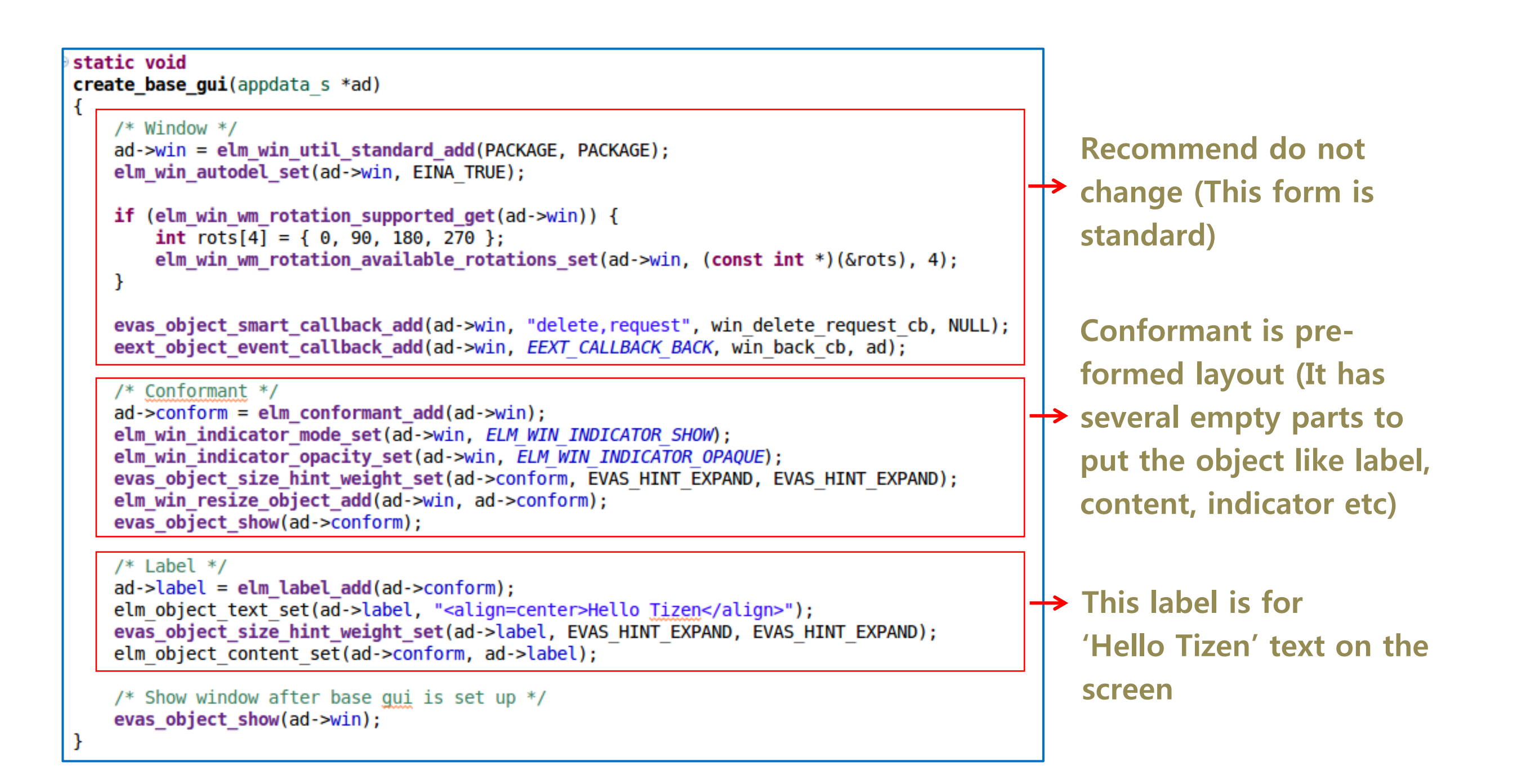

Let's change the text 'Hello Tizen' Add Rectangle like below

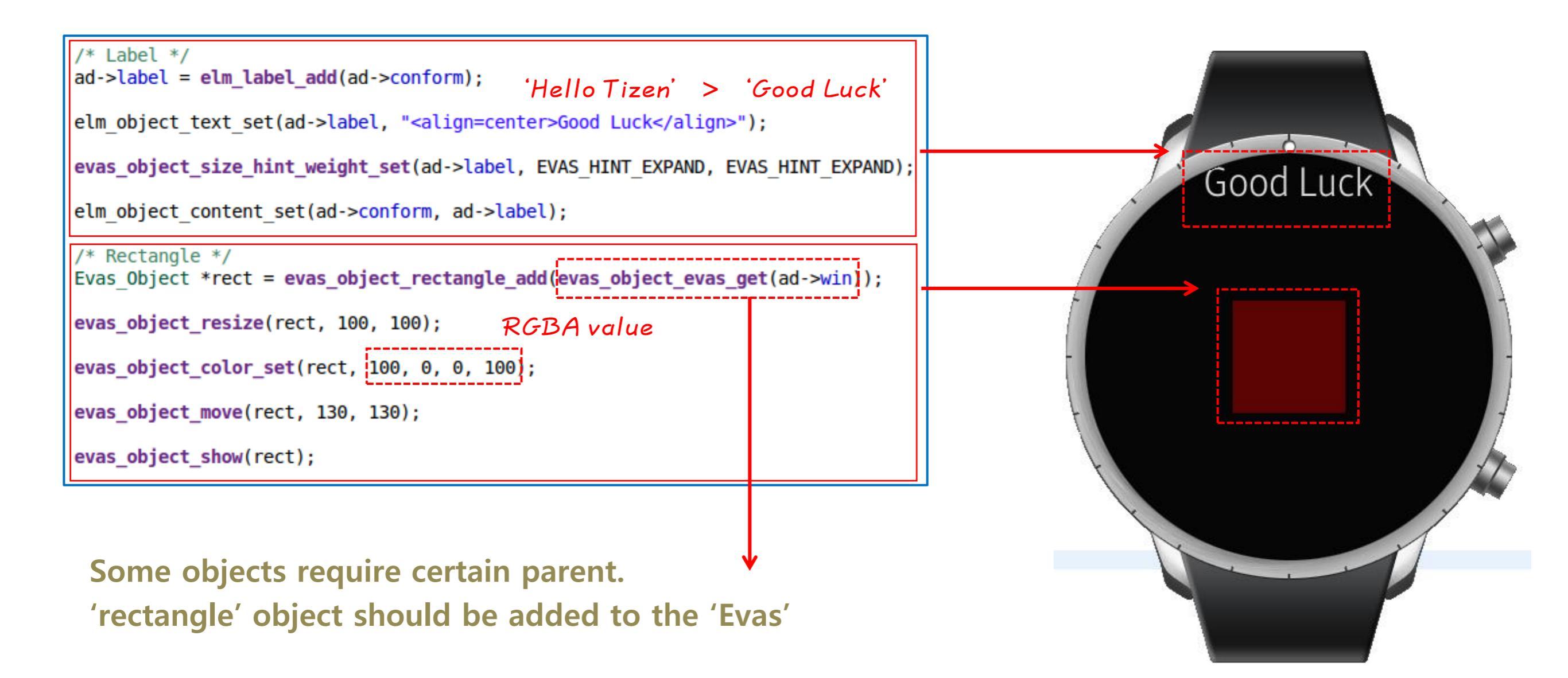

Finally add another Text at the bottom

/\* Text object also require /\* Text \*/ Evas' as a parent Evas\_Object \*text = evas\_object\_text\_add(evas\_object\_evas\_get(ad->win)); evas\_object\_text\_text\_set(text, "Fly High !!"); evas\_object\_text\_font\_set(text, "DejaVu", 30); Font style & size evas\_object\_color\_set(text, 255, 255, 0, 255); evas\_object\_move(text, 120, 300); evas\_object\_show(text);

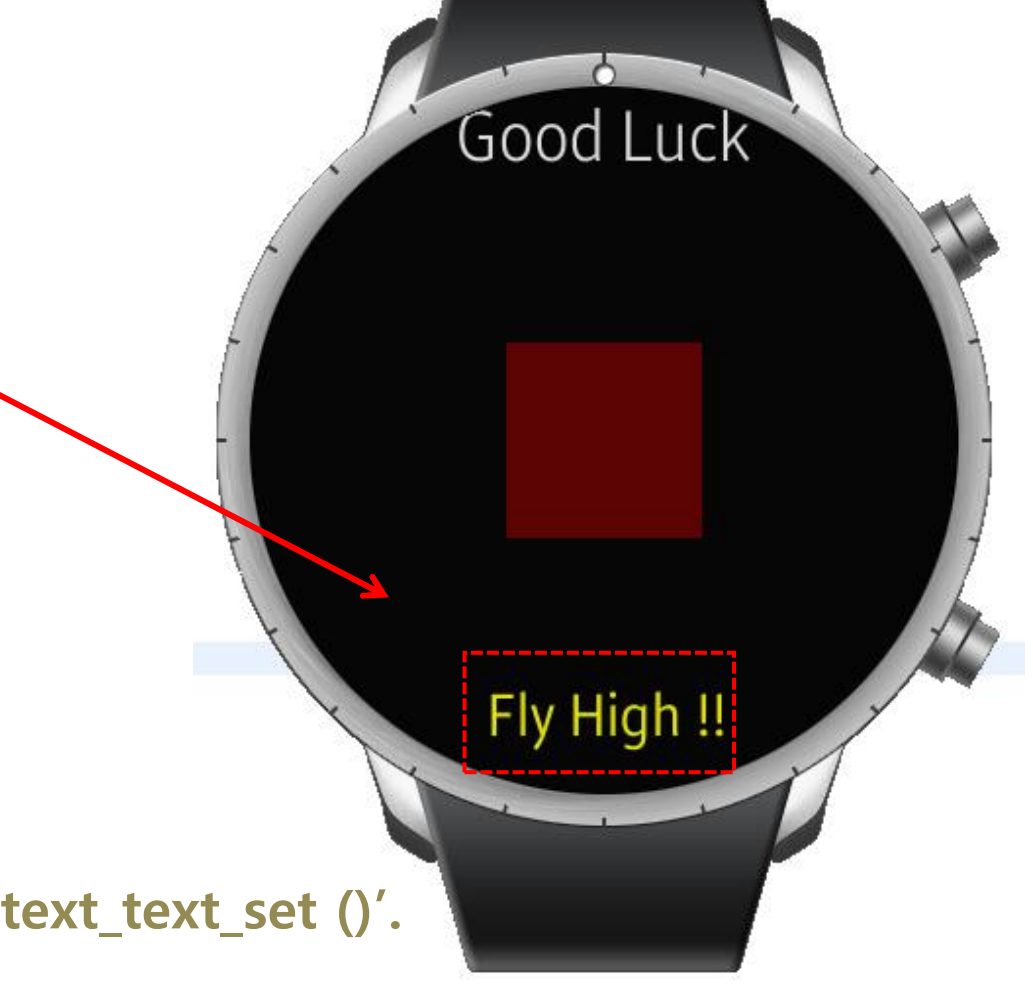

Wearable default window size is 360x360.

There are some APIs for the certain object like 'evas\_object\_text\_text\_set ()'.

If you know what APIs are related to the object,

you can easily develop Tizen Native Application.

## **Deep Learning about Tizen Native UI Framework**

Especially, Tizen Native Application is implemented by EFL

The Objects you used before, like window, conformant, rectangle, and label are provided by EFL

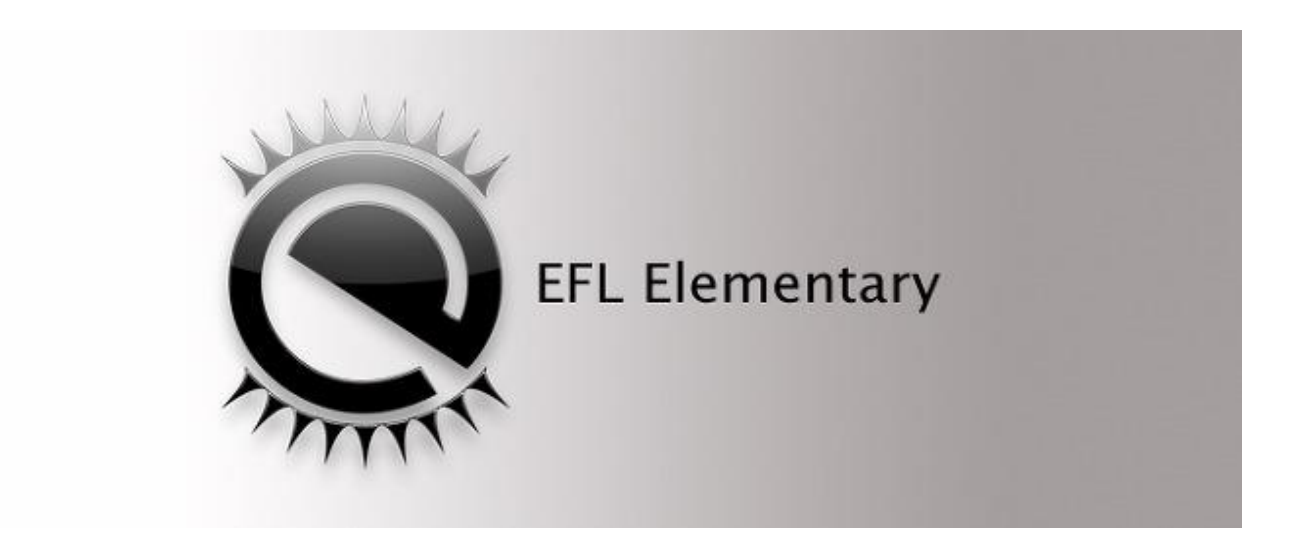

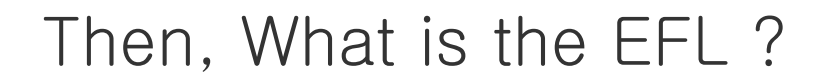

Tizen Native Development is like a drawing on the window But to draw something, so many things are required and it is very complex

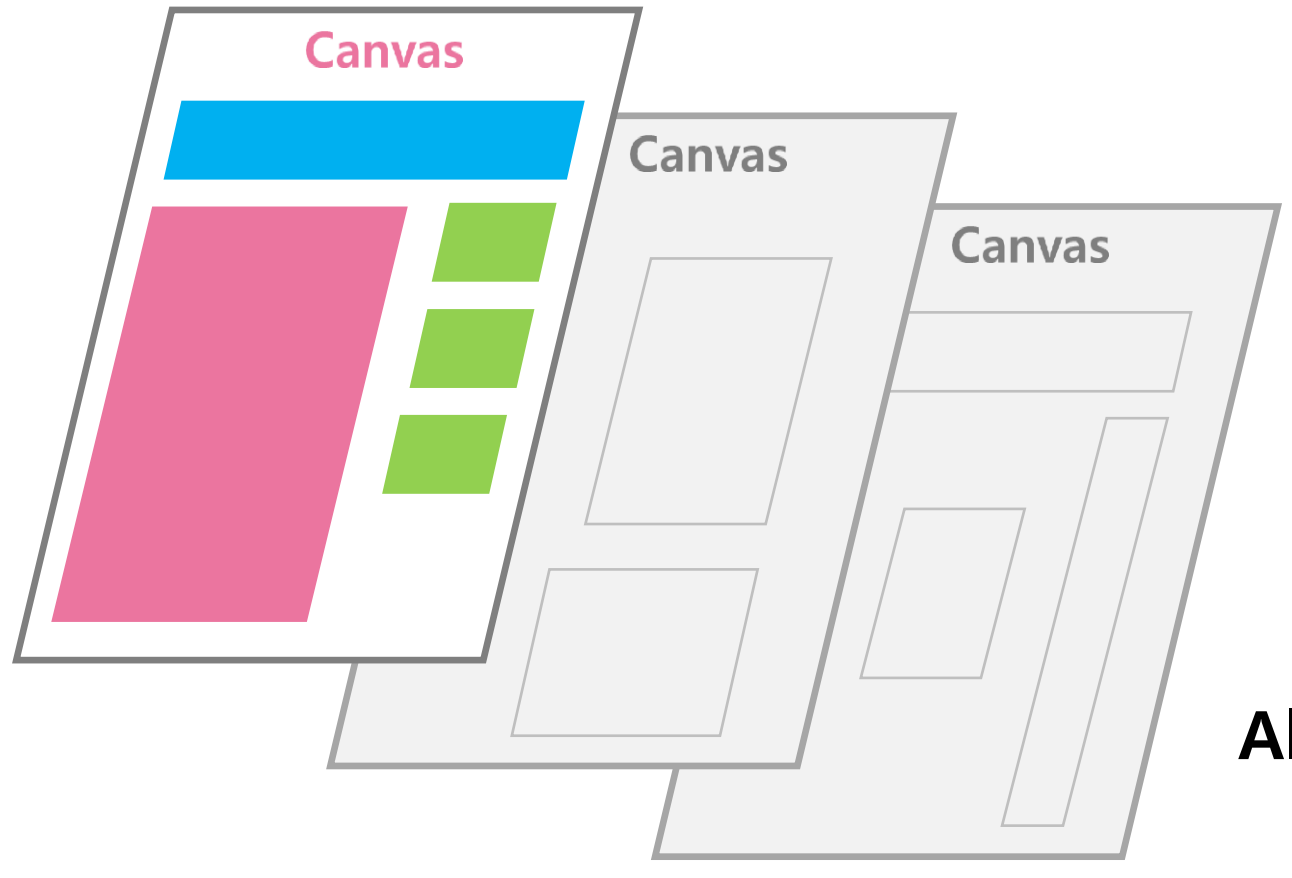

To make drawing easy, EFL provide Simple Method

So, EFL can be called as a 'The set of Graphical User Interface Toolkit Library'

Also, it provides complete component like button, image and check box, makes development more visual and convenient

EFL is made up of so many parts like below With these parts, EFL offer many advantages for Tizen development

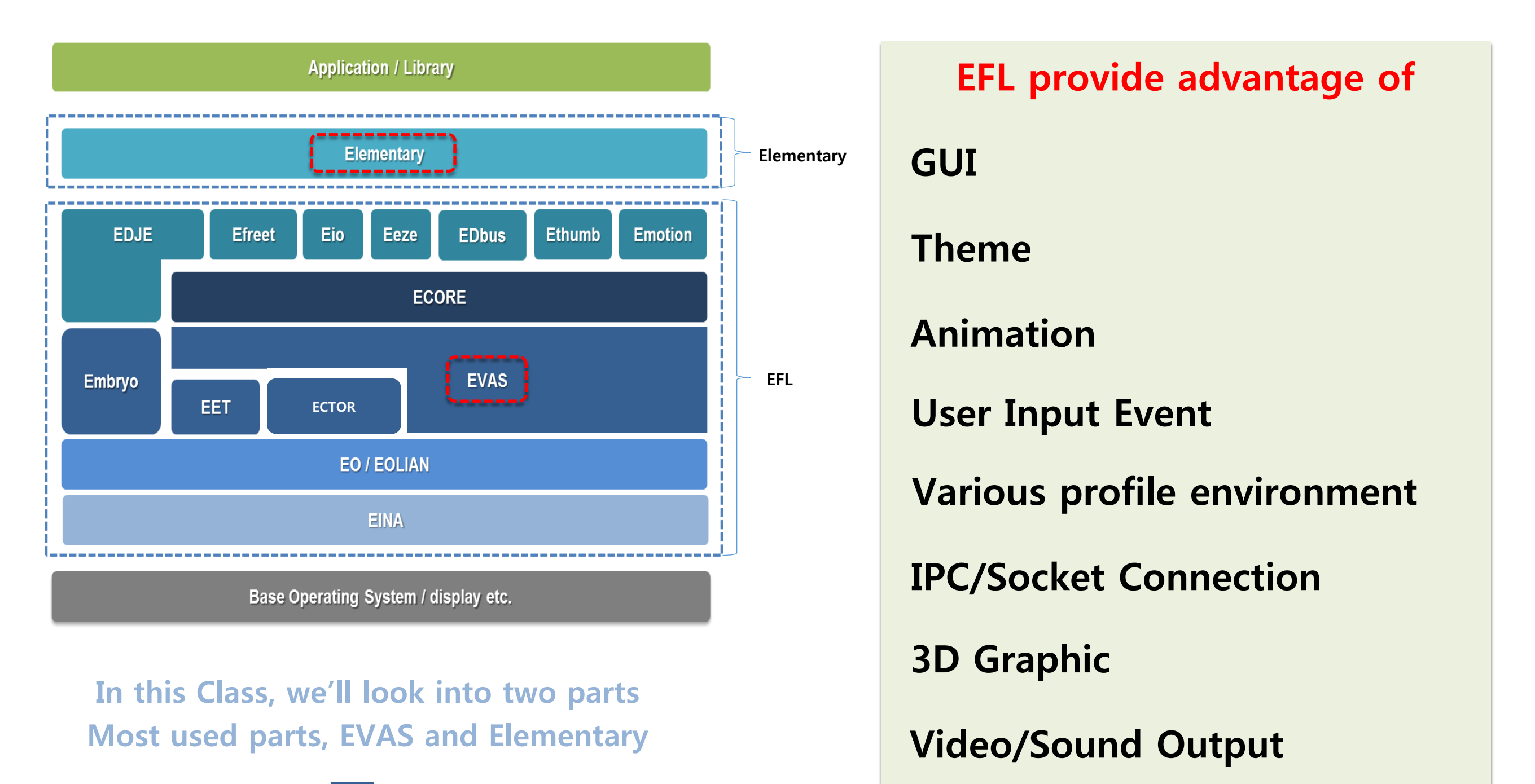

EVAS is Canvas and Rendering Engine

Rendering based on Scene Graphic

Tracking all objects that are able to be displayed on the screen

Supervise screen output of the objects(Font, image loading, blending, scaling etc.)

Partial rendering: Only updated part be rendered and not visible part rendered though it exists on the screen evas\_object\_color\_set

evas\_object\_text\_font\_set

evas\_object\_image\_file\_set

evas\_object\_scale\_set

evas\_object\_resize

evas\_object\_move

evas\_object\_show

evas\_object\_hide

Using these APIs, Control the Output of the screen

Elementary is more visual and kind

Components frequently used on development are provided as completed form

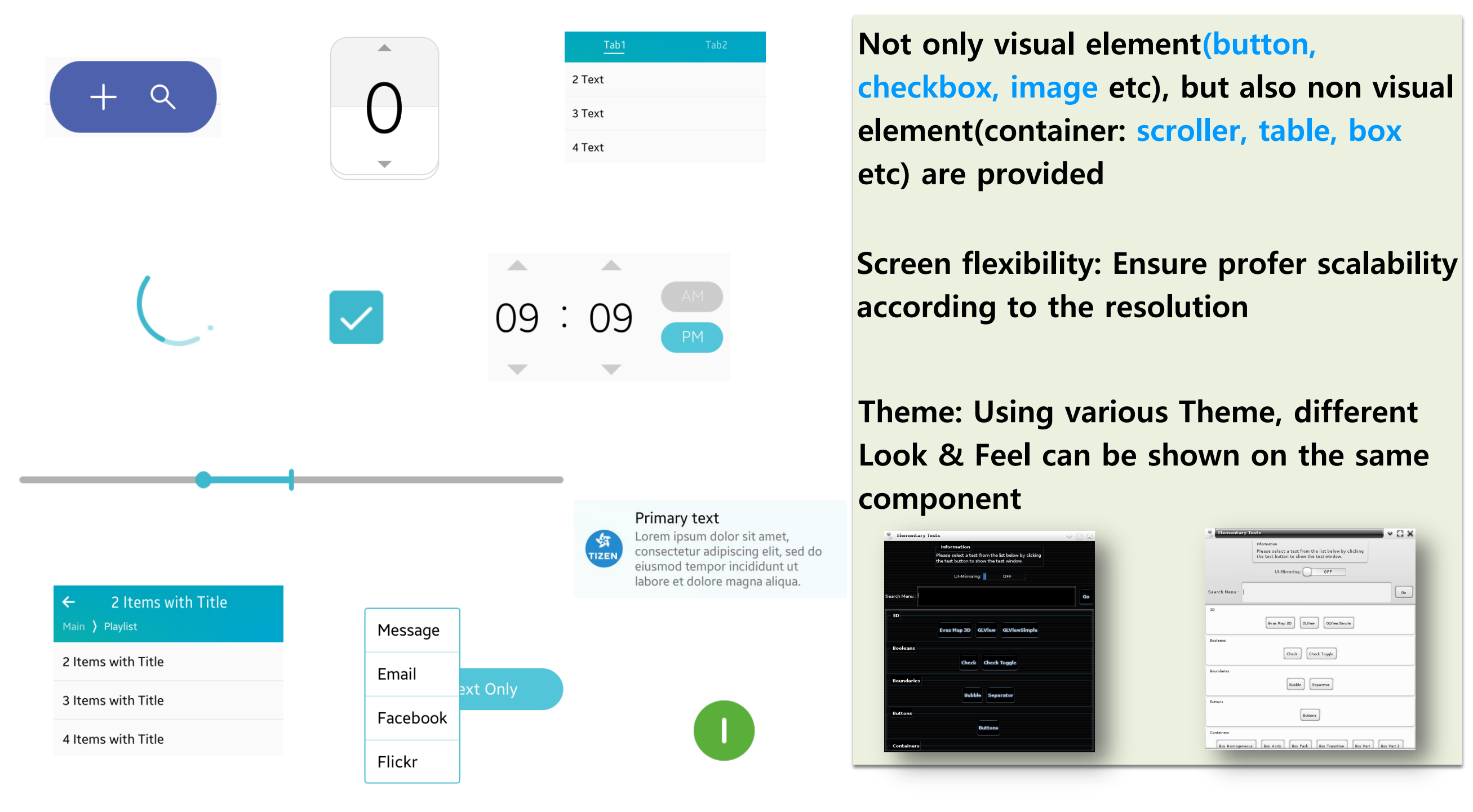

Elementary involves several parts of EFL like Evas, Edje, Ecore etc... This means that Elementary do not provide only the shape of component but also operation, theme and scale etc

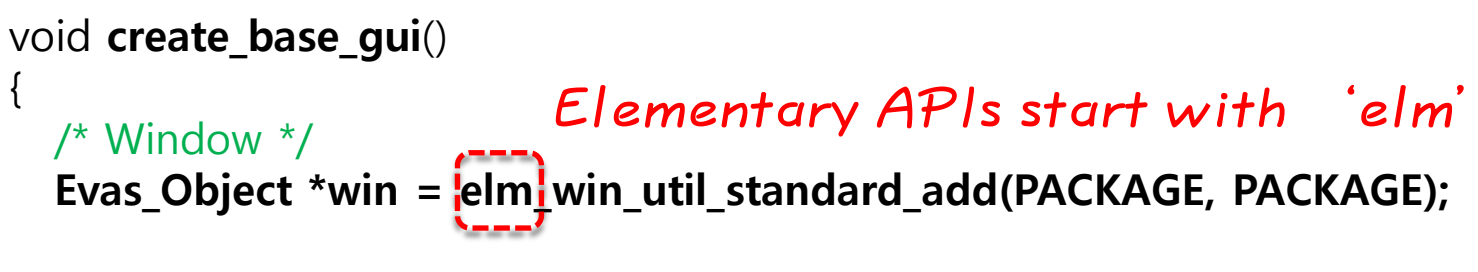

#### /\* Button \*/

Evas\_Object \*btn = elm\_button\_add(win); elm\_object\_text\_set(btn, "Default"); evas\_object\_smart\_callback\_add(btn, "clicked", btn\_clicked\_cb, NULL); evas\_object\_move(btn, 150, 300); evas\_object\_resize(btn, 400, 350); evas\_object\_show(btn);

#### /\* Image \*/

}

Evas\_Object \*img = elm\_image\_add(btn); elm\_image\_file\_set(img, "icon.png", NULL); elm\_object\_content\_set(btn, img);

evas\_object\_show(win);

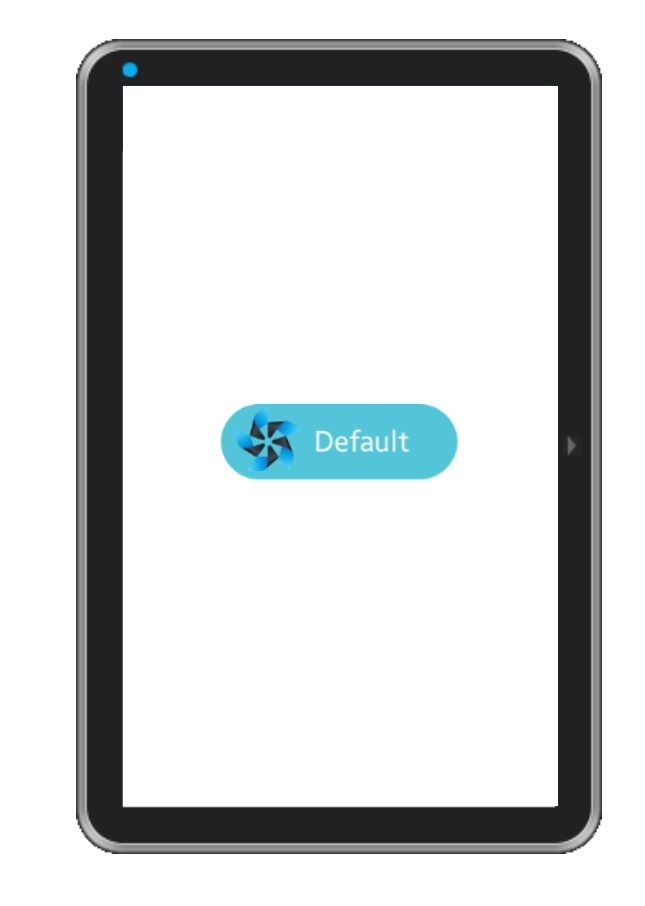

Button is provided as set click event be available, familiar shape, be able to write text and icon and text position previously by Elementary

So, using EFL is simple.

You just need to know what components are provided, what API is related to them.

If you need more information, access to the below

- Source in Tizen
  - https://review.tizen.org
    - EFL : platform/upstream/efl
    - Elementary : platform/upstream/elementary
- EFL Guides
  - <u>https://developer.tizen.org/development/guides/native-application/user-interface/efl</u>
- API reference
  - <u>https://developer.tizen.org/dev-guide/latest/org.tizen.native.mobile.apireference/EFL.html</u> (EFL)
  - <u>https://developer.tizen.org/dev-</u> <u>guide/latest/org.tizen.native.mobile.apireference/Elementary.html</u> (Elementary)

## Understanding of Native UI Framework – Lifecycle

To develop your own Tizen Native Application, you need to know last one more The Life Cycle of Tizen Native Application

#### You can find 'ui\_app\_lifecycle\_callback' in all of Native Application main source files

Don't need to change this

Just know when these callbacks are called

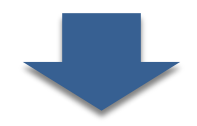

```
int
main(int argc, char *argv[])
         appdata s ad = \{0,\};
         int ret = 0;
         ui_app_lifecycle_callback_s event_callback = {0,};
         event callback.create = app create;
         event_callback.terminate = app_terminate;
         event_callback.pause = app_pause;
         event callback.resume = app resume;
         event_callback.app_control = app_control;
         ret = ui_app_main(argc, argv, &event_callback, &ad);
         if (ret != APP ERROR NONE) {
                   dlog_print(DLOG_ERROR, LOG_TAG, "app_main() is failed. err = %d", ret);
         }
         return ret;
```

# Understanding of Native UI Frame Work – Lifecycle

There are five state of Native Application

These states are changed by Life Cycle Callback function like below

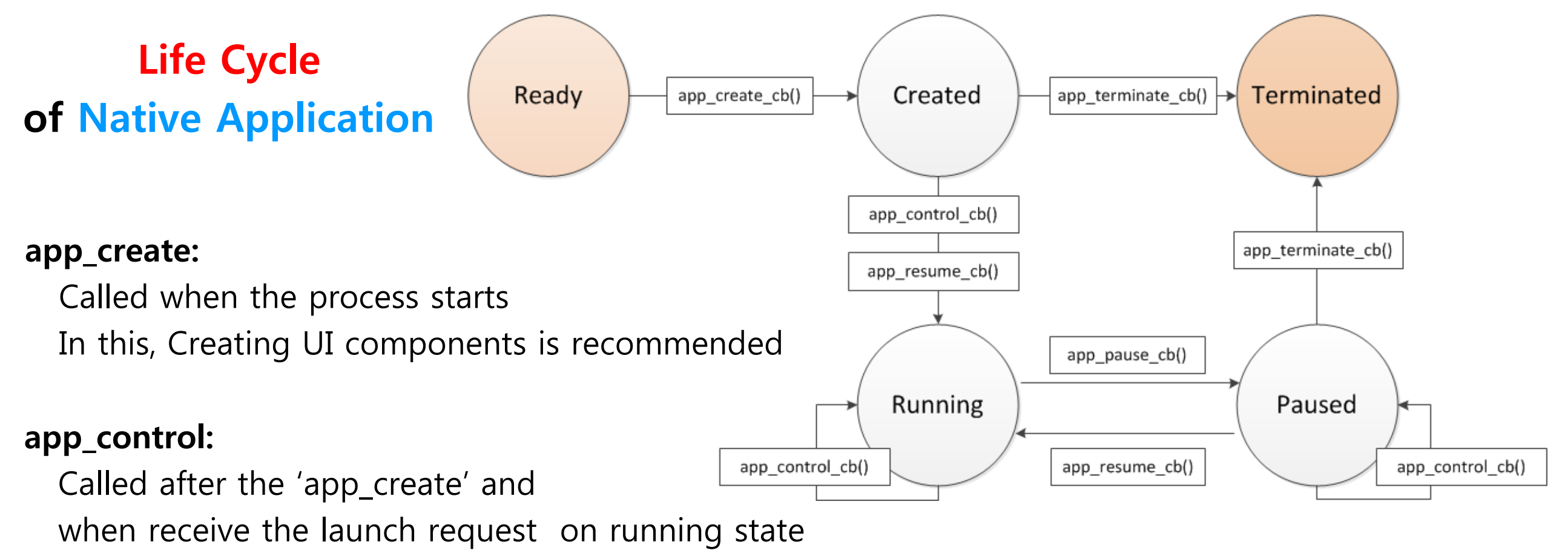

from other process

#### app\_resume:

Called when the window of the application is shown

#### app\_pause:

Called when the window of the application is hide

#### app\_terminate:

Called when the process of the application is terminating and after the main loop quits

51

# **Implementation of Watch Face Application**

## Implementation – Watch Face UI Application

Let's make a Watch Face UI Application

It is easy to develop anything you want if you are familiar with Tizen Studio Follow up, and make your own Watch Face

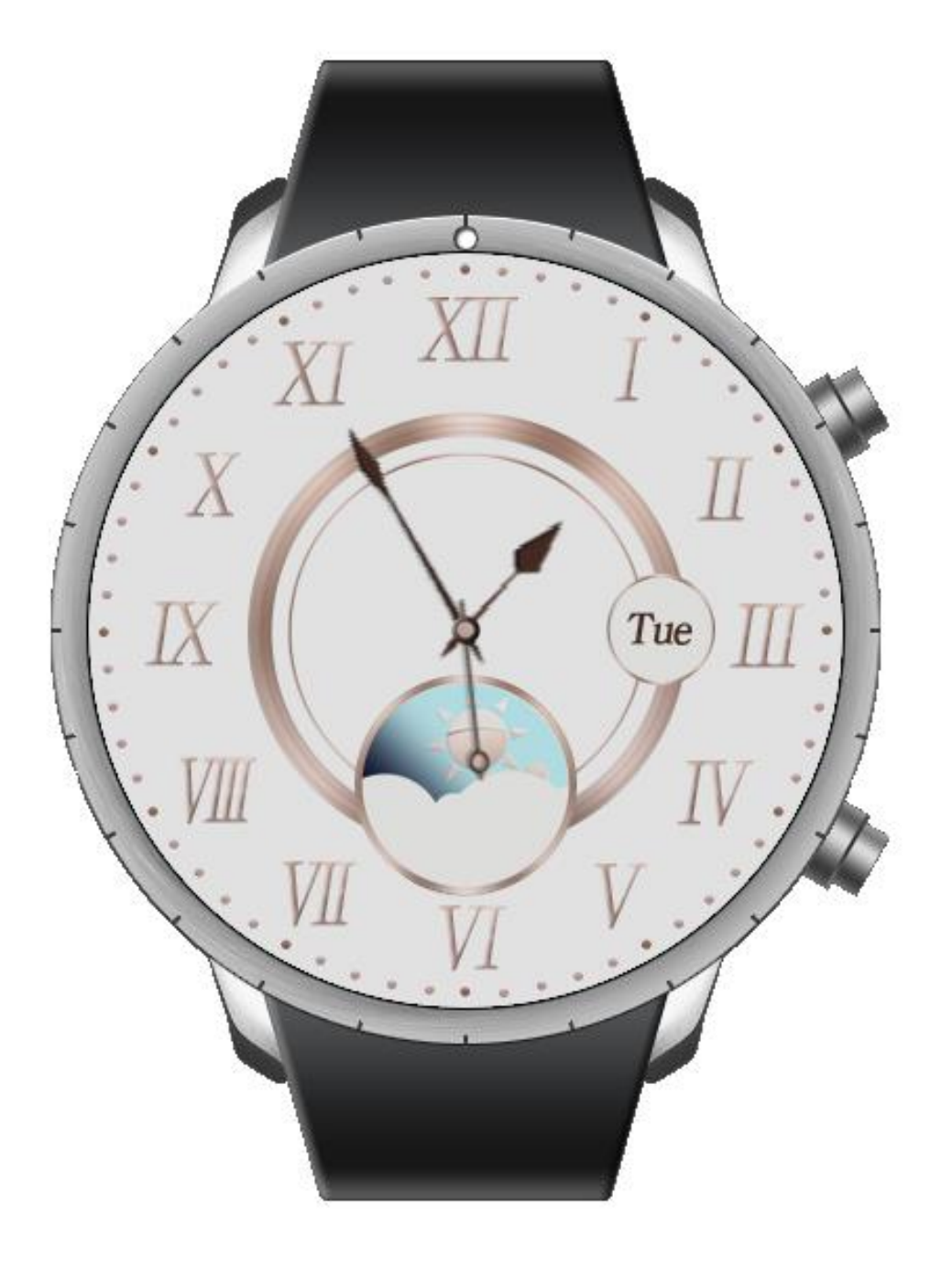

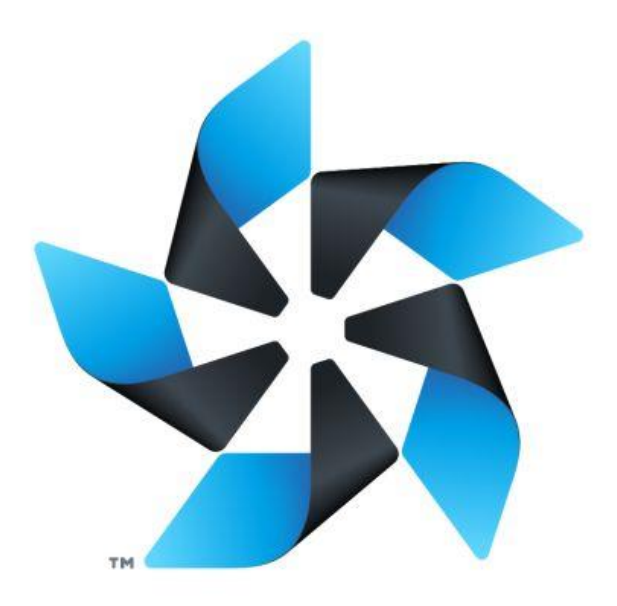

Tizen will provide wonderful experience on your development

#### Implementation – Watch Face UI Application

We will proceed the implementation of watch face UI app in 4 stages.

Stage I. Create Project in Tizen Studio Stage 2. Create Emulator for test Stage 3. Create user interface layout

Stage 4. Add operation to the watch layout

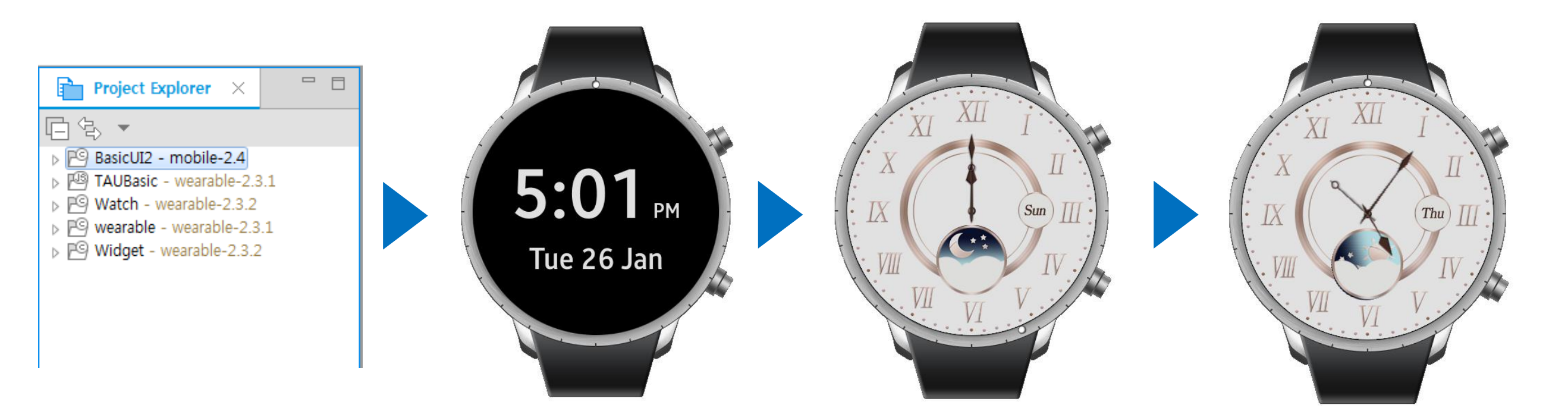

To start Development,

Create New [Tizen Native Project] !

Tizen Studio provide some Templates for the easy start

| File | Edit  | Navigate | Search | Project | Run | Window | Tizen Tool | Help          |        |
|------|-------|----------|--------|---------|-----|--------|------------|---------------|--------|
|      | New   |          |        |         |     | Alt    | +Shift+N > | Tizen Project |        |
|      | Open  | File     |        |         |     |        |            | Other         | Ctrl+N |
|      | Close |          |        |         |     |        | Ctrl+W     |               |        |
|      | Close | ΔII      |        |         |     | Ctrl   | ⊦Shift+W   |               |        |

Choose the Template most similar with what you want to develop In this case, we'll choose Watch Template for Watch Face

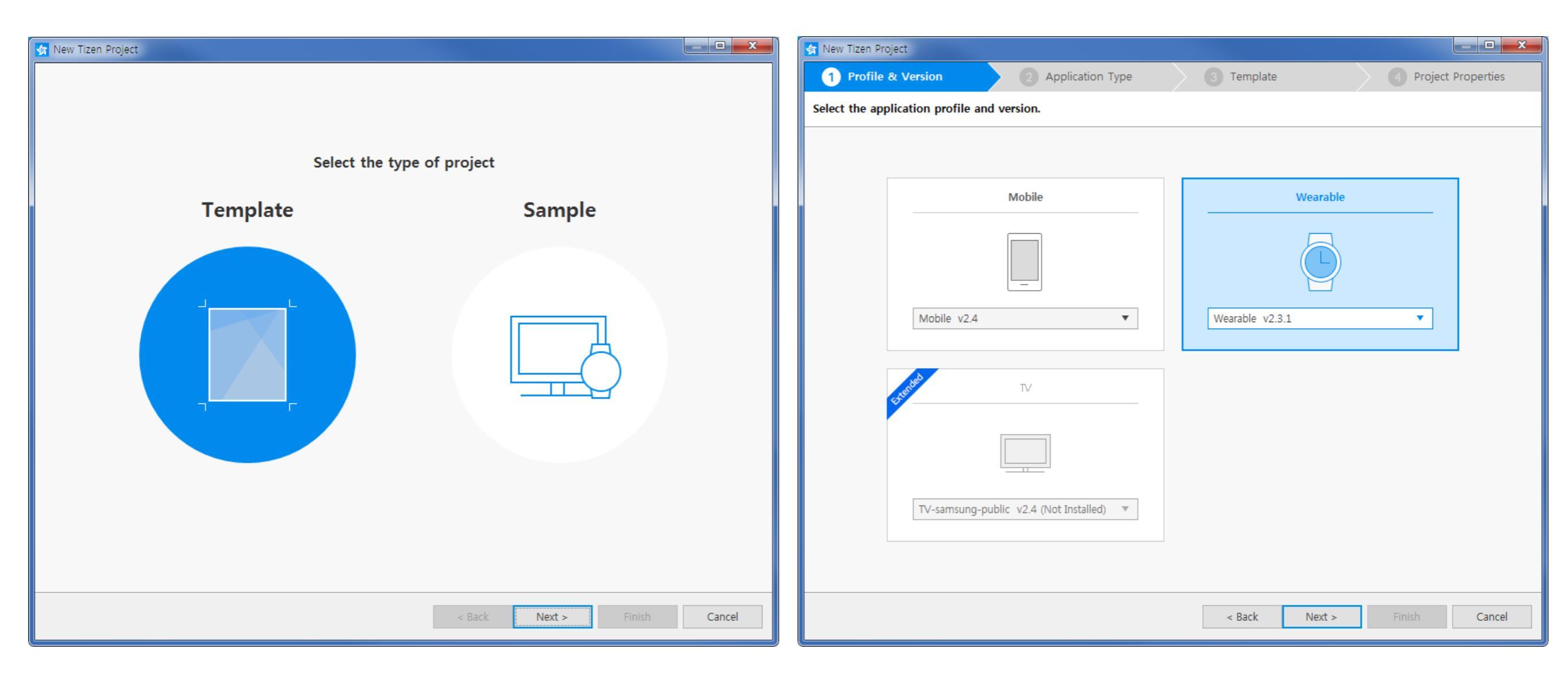

Choose the Template most similar with what you want to develop In this case, we'll choose Watch Template for Watch Face

| 🤹 New Tizen Pro              | oject                                     |                                                                                                    |                    | 🔄 New 1 | Tizen Project             |                |                                                                                |                                                                                                |
|------------------------------|-------------------------------------------|----------------------------------------------------------------------------------------------------|--------------------|---------|---------------------------|----------------|--------------------------------------------------------------------------------|------------------------------------------------------------------------------------------------|
| 🗸 Wearab                     | le v2.3.1 2 Application Type              | 3 Template                                                                                                    | Project Properties |         | Wearable v2.3.1           | Native         | 3 Template                                                                     | Project Properties                                                                             |
| Select the application type. |                                           |                                                                                                    |                    |         | elect the application ten | iplate.        |                                                                                |                                                                                                |
|                              |                                           |                                                                                                    |                    |         |                           |                | UI<br>Bilder                                                                   | Watch                                                                                          |
|                              | C     C++       C     C++       Show more | Web Application          CSS       HTML       J:         CSS3       HTML5       JavaS         Show more       Show more | S                  |         | Shared Library            | Static Library | UI Builder - Single<br>View<br>UI<br>Bilder<br>UI Builder - Widget<br>(Circle) | Required platform<br>wearable 2.3.1<br>Sample version<br>1.0<br>Size<br>61.58 KB               |
|                              |                                           | < Back Next >                                                                                                    | Finish Cancel      |         | Watch                     | Widget         | < Back                                                                         | This is the empty template project<br>for developing Watch Application<br>Next > Finish Cancel |

Choose the Template most similar with what you want to develop In this case, we'll choose Watch Template for Watch Face

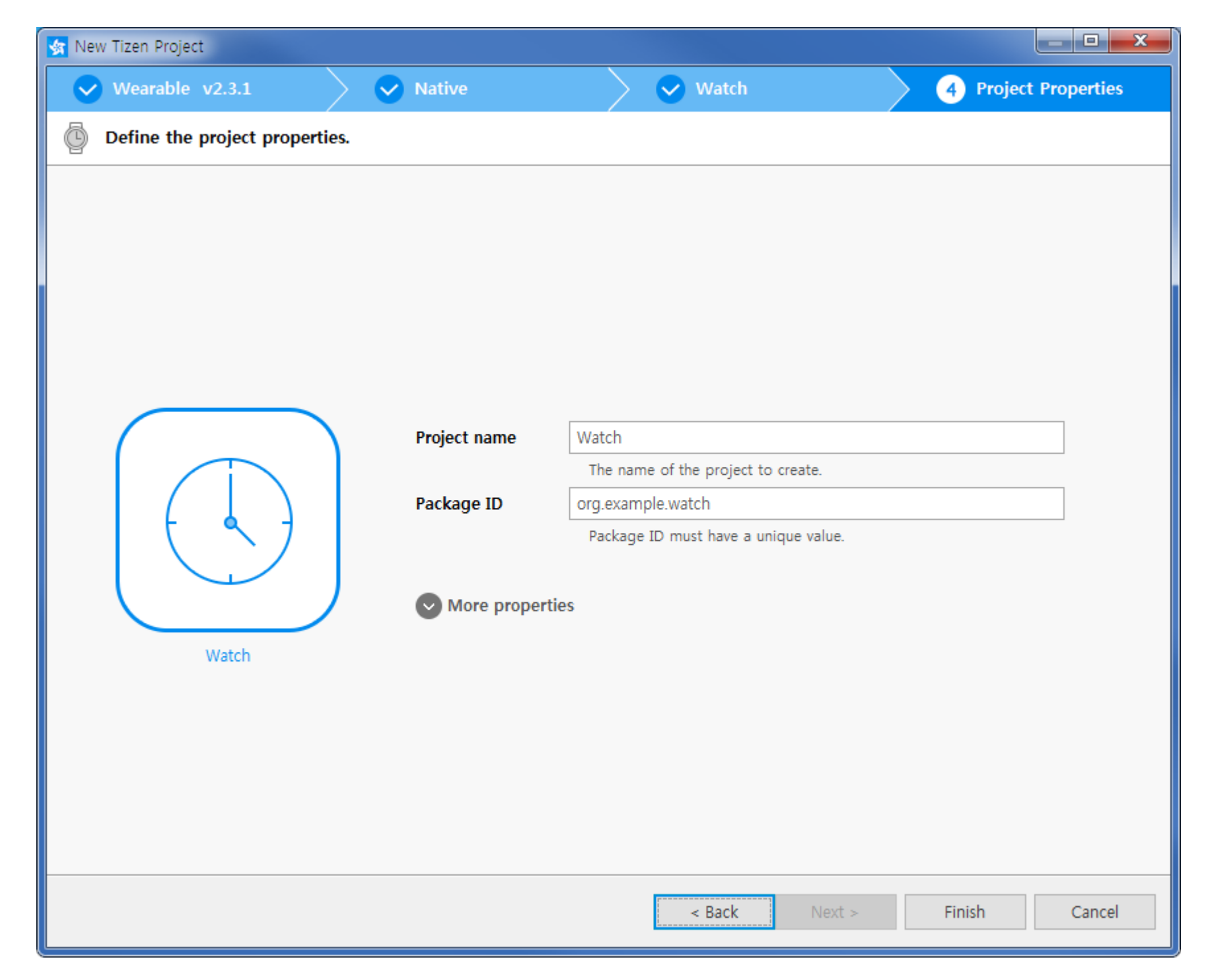

Now, you can find your Project on the Project Explorer SDK also provide [Emulator] for the test of your development Let's launch [Emulator] from now

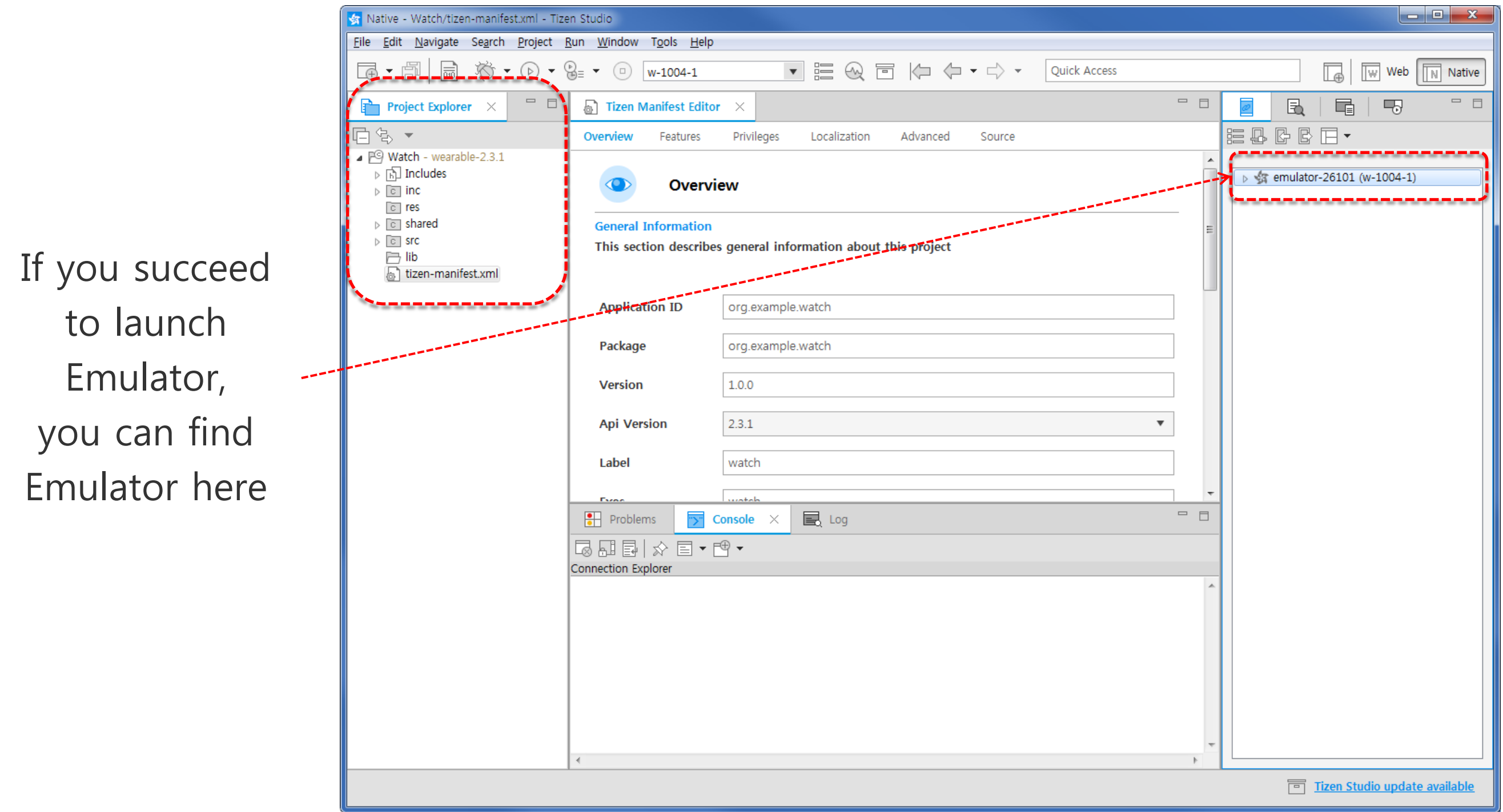

You can observe the progress of build through the Console page In this page, also you can find error & warning messages Create [Emulator] to test your project

|                    | 🛃 Native - Watch/tizen-manifest.xml                                                      | zen Studio                                                  |                                 |                  |                               |  |  |  |
|--------------------|------------------------------------------------------------------------------------------|-------------------------------------------------------------|---------------------------------|------------------|-------------------------------|--|--|--|
|                    | File Edit Navigate Search Project Run Window Tools Help                                  |                                                             |                                 |                  |                               |  |  |  |
|                    | □ □ · □   □ ☆ · ○ · ♀ = · □ w-1004-1 (offline) → □ ₩ □ ↓ □ ↓ □ ↓ □ ↓ □ ↓ □ ↓ □ ↓ □ ↓ □ ↓ |                                                             |                                 |                  |                               |  |  |  |
|                    |                                                                                          |                                                             |                                 | Quick Access     | ₩ Web Native                  |  |  |  |
|                    | Project Expl × 🗖 🗖                                                                       | 🔁 Tizen Manifest Editor 🛛 🗙                                 |                                 | _                |                               |  |  |  |
|                    |                                                                                          | Overview Features Privileges                                | Localization Advanced           | Source           |                               |  |  |  |
|                    | Watch wearable-2.3.1     Watch wearable-2.3.1     Binaries     Fill Includes     O inc   |                                                             | verview                         |                  |                               |  |  |  |
|                    | c res                                                                                    | General Inform                                              | tion                            |                  | E                             |  |  |  |
|                    | ▷ Src                                                                                    | This section de                                             | scribes general information abo | but this project |                               |  |  |  |
| Click the Emulator |                                                                                          | Application ID                                              |                                 |                  |                               |  |  |  |
| Icon Horo          | ☐ SA_Keport<br>☐ tizen-manifest.xml                                                      | Application ID                                              | org.example.watch               |                  |                               |  |  |  |
|                    |                                                                                          | Package                                                     | org.example.watch               |                  |                               |  |  |  |
|                    |                                                                                          | Version                                                     | 1.0.0                           |                  |                               |  |  |  |
|                    |                                                                                          | Api Version                                                 | 2.3.1                           |                  | •                             |  |  |  |
|                    |                                                                                          | Label                                                       | watch                           |                  |                               |  |  |  |
|                    |                                                                                          | Problems Console ×                                          | 🔋 民 Log                         |                  |                               |  |  |  |
|                    |                                                                                          | ŬÛŜ∎∎≣≣© ☆                                                  | ∎ • 🖻 •                         |                  | ·····                         |  |  |  |
|                    |                                                                                          | DT Build Console [Watch]<br>8:03:23 **** Build of configura | tion Debug for project Watch    | 1 ****           |                               |  |  |  |
|                    |                                                                                          | inja all<br>1/2] Building src/watch.o                       | cion bebag for projece macen    |                  |                               |  |  |  |
|                    |                                                                                          | 2/2] Linking watch                                          |                                 |                  |                               |  |  |  |
|                    |                                                                                          | 8:03:38 Build Finished (took 15                             | s.59ms)                         |                  |                               |  |  |  |
|                    |                                                                                          |                                                             |                                 |                  |                               |  |  |  |
|                    |                                                                                          | ·                                                           |                                 |                  | 1-                            |  |  |  |
|                    |                                                                                          | P <sup>9</sup> Watch                                        |                                 |                  | Tizen Studio update available |  |  |  |
|                    |                                                                                          |                                                             |                                 |                  |                               |  |  |  |

Tizen Studio provide Emulators for various profile(now, mobile and wearable) For our Wearable Project, choose wearable category

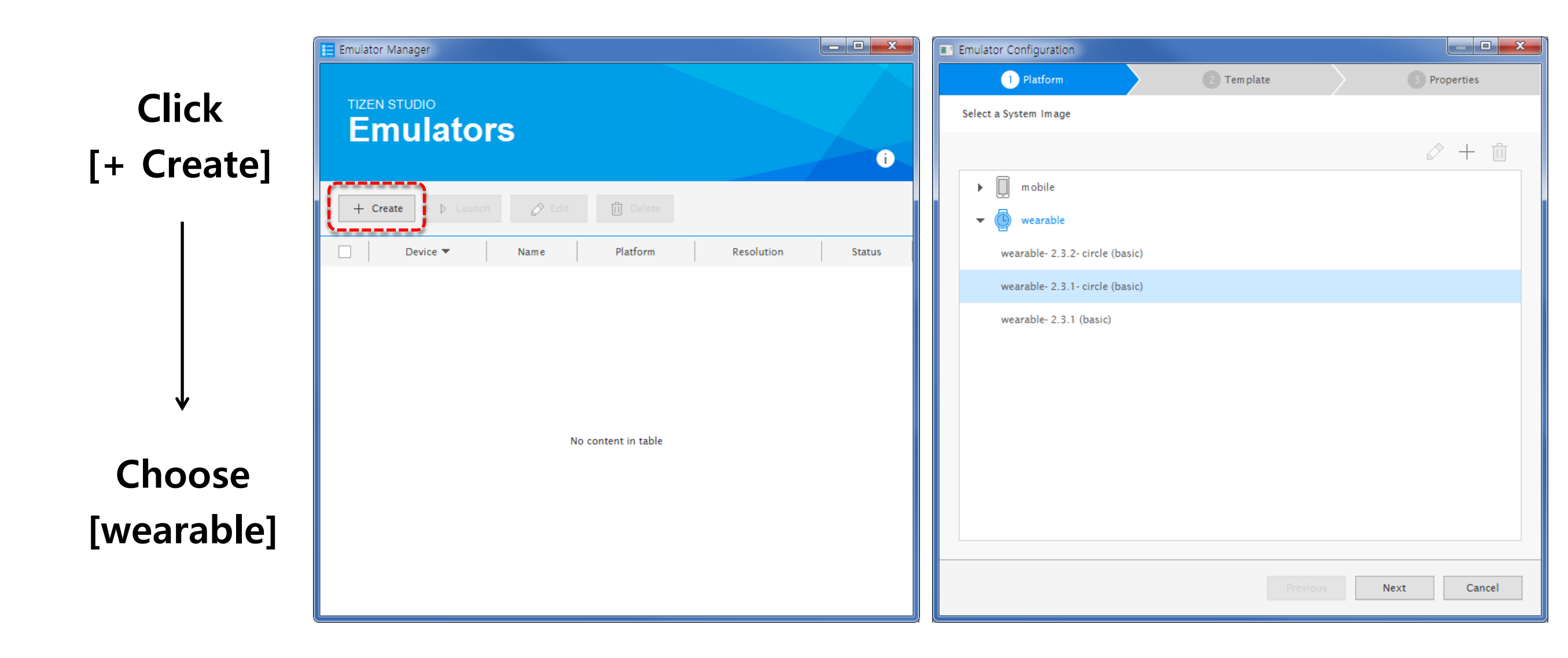

Change the name of [Emulator] if you want You also can choose Platform version Each version provide different resolutions

#### **Choose Platform version**

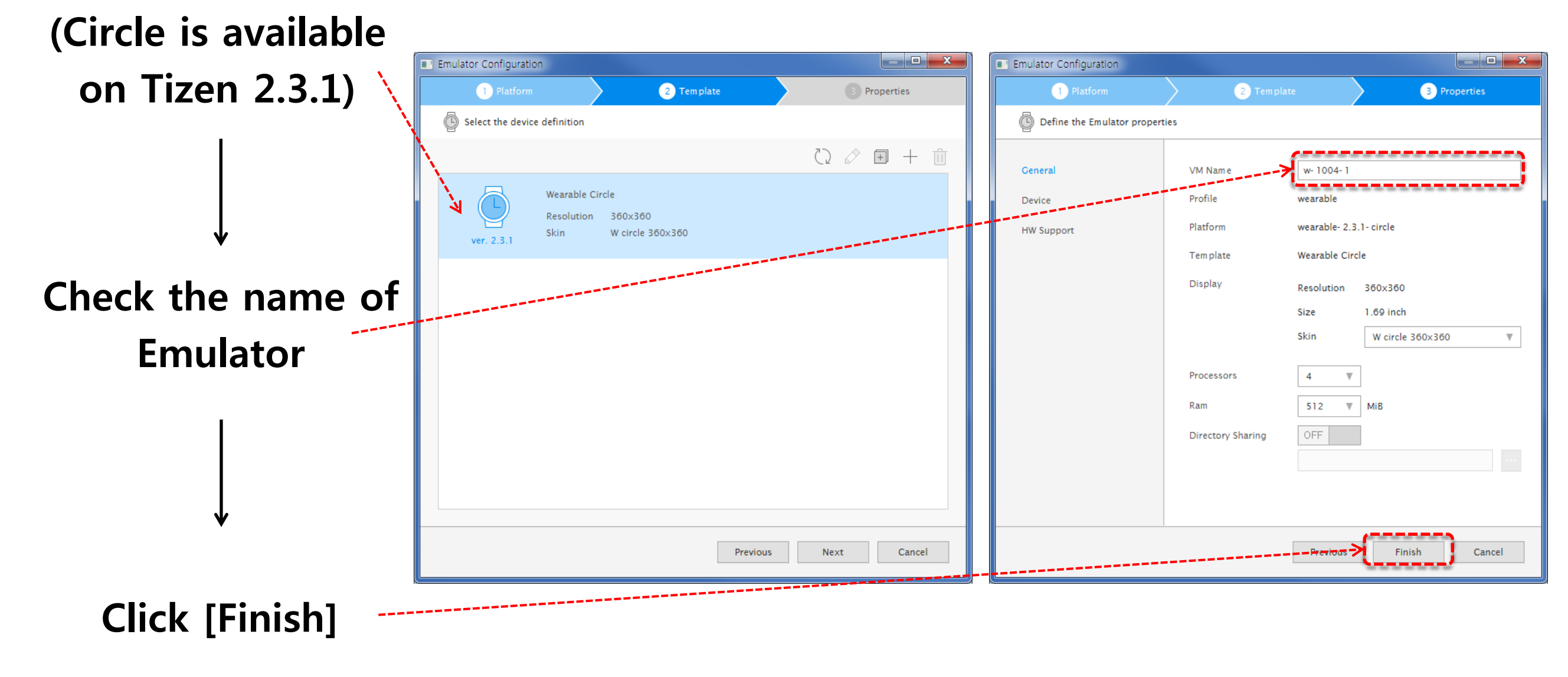

Click Play Button to launch Emulator

You can find Default Wearable(Circle) Emulator on the screen

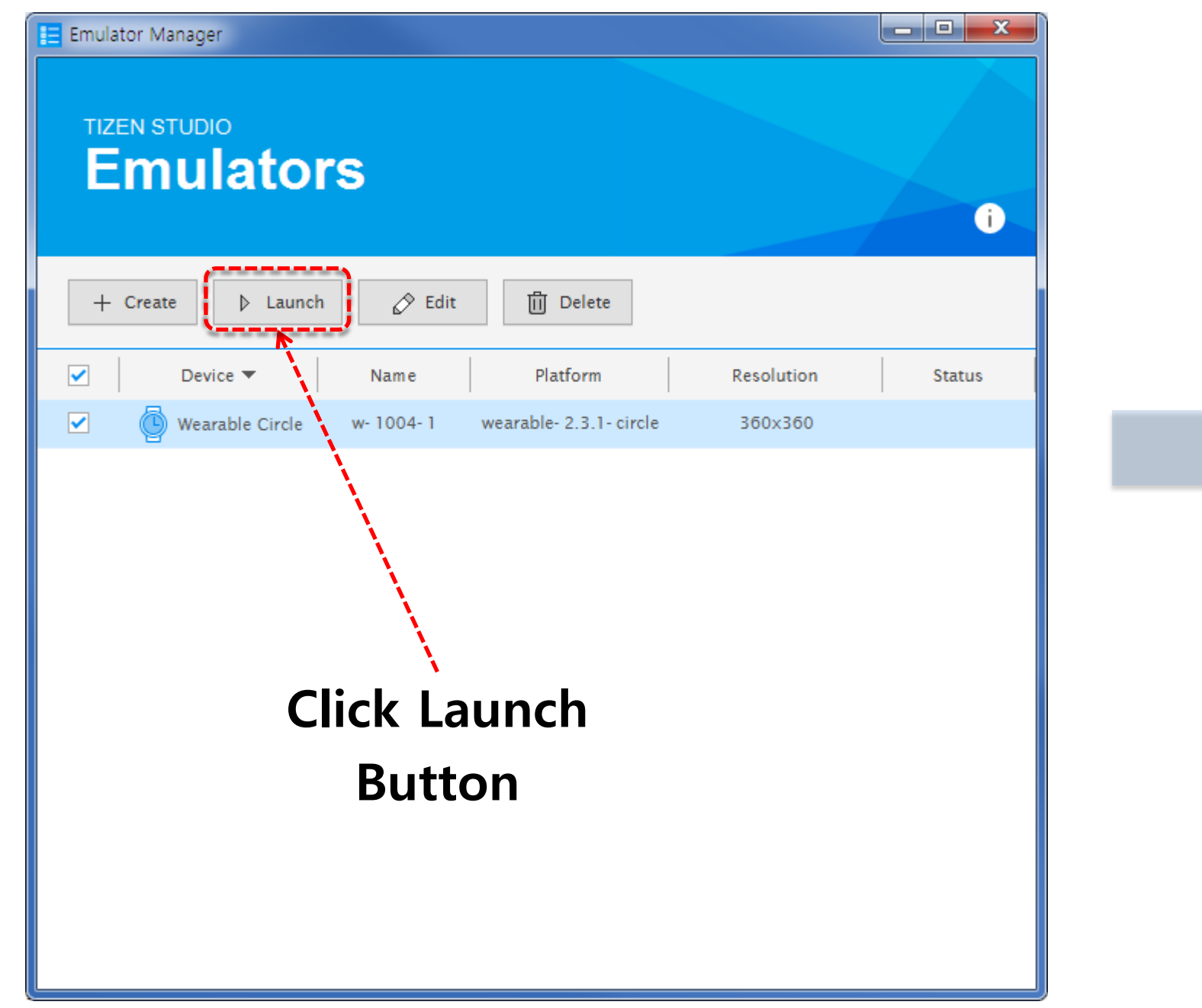

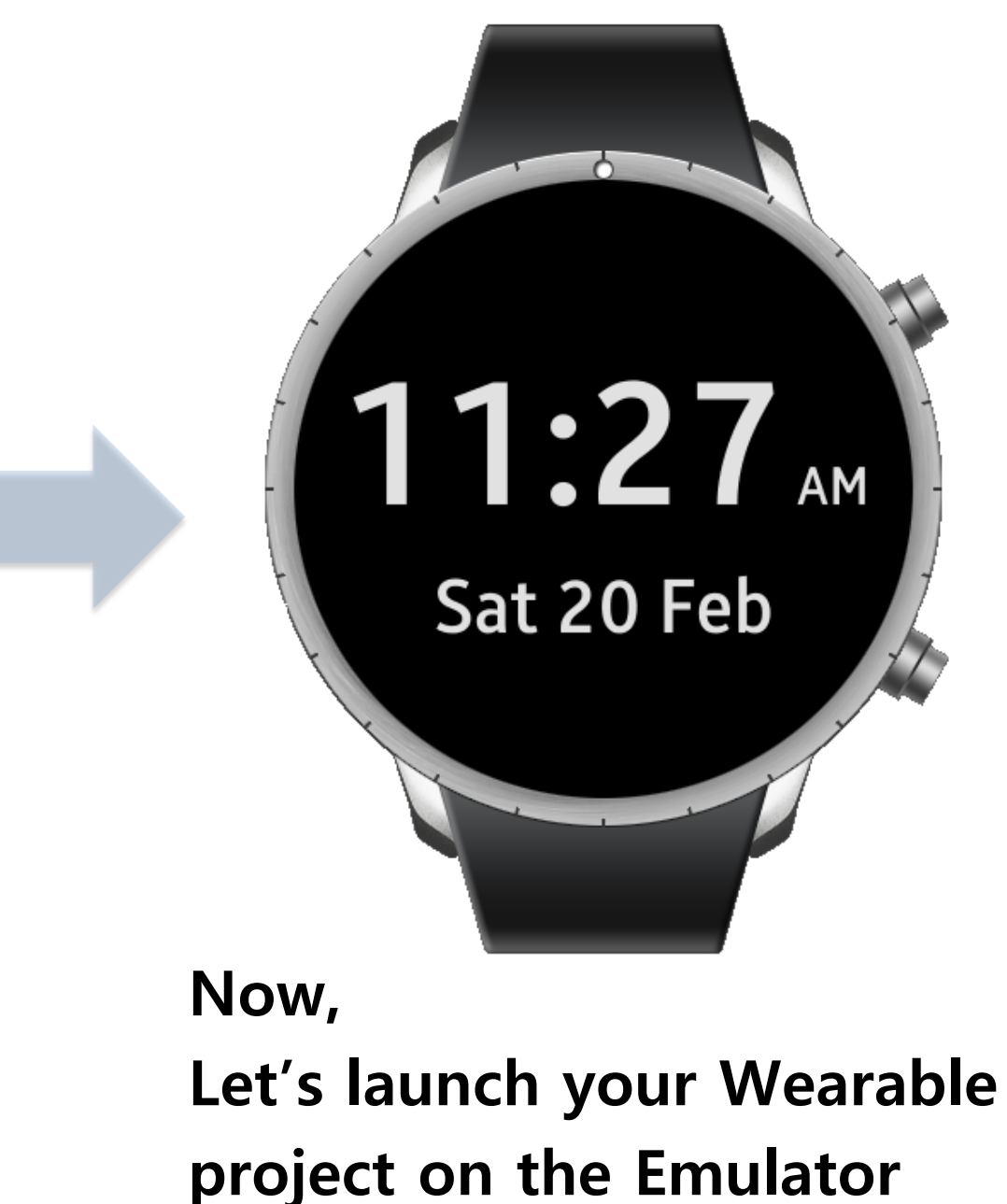

## Stage 3: Install & Launch the Project

To Run(Launch) your Project, just follow the sequence like below 'Run' will install the project and launch the project automatically

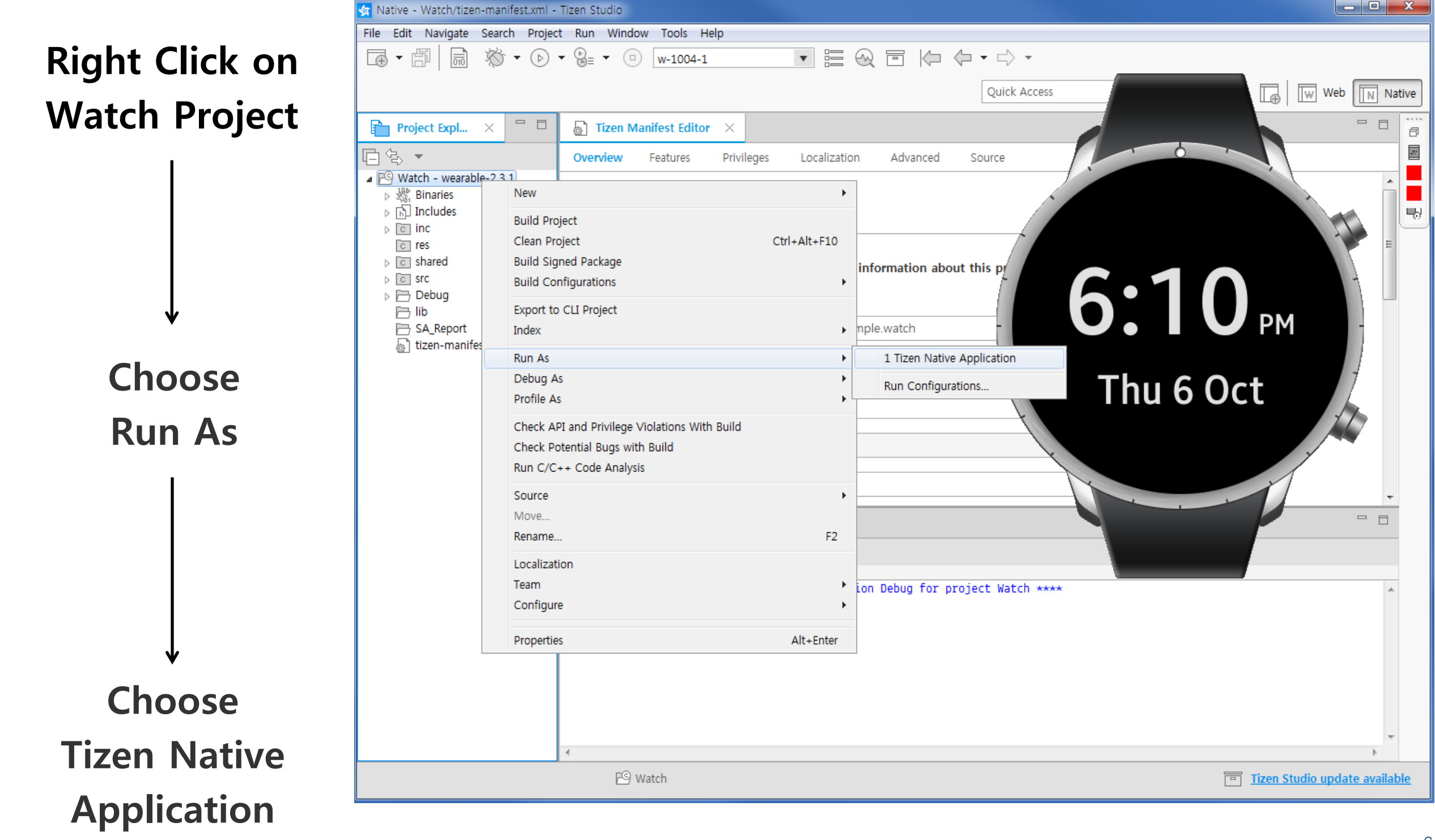

You can find that there's no change Some Project like Watch, can't be applied to the Target(emulator) automatically User must launch manually

Although you can't see your Watch, it is already setup, and you can find it in the 'setting menu'

| 🙀 Native - Watch/tizen-manifest.xml                                                                                                    | - Tizen Studio                                                                                                    |  |  |  |  |  |
|----------------------------------------------------------------------------------------------------|----------------------------------------------------------------------------------------------------|--|--|--|--|--|
| File Edit Navigate Search Proje                                                                                                    | ct Run Window Tools Help                                                                                                    |  |  |  |  |  |
| 🖬 • 🗗 📓 🐞 • 🕞                                                                                                    | • 🕲 = • □ w-1004-1 • Ε 😡 🖻 🕼 🗭 • · ·                                                                                                    |  |  |  |  |  |
|                                                                                                    |                                                                                                    |  |  |  |  |  |
|                                                                                                    |                                                                                                    |  |  |  |  |  |
| Project Expl × 🗖 🗖                                                                                                    | Tizen Manifest Editor ×                                                                                                    |  |  |  |  |  |
| <b>□</b> \$ ▼                                                                                                    | Overview Features Privileges Localization Advanced Source                                                                                                    |  |  |  |  |  |
| <ul> <li>✓ Watch - wearable-2.3.1</li> <li>▷ ☆ Binaries</li> <li>▷ □ Includes</li> <li>▷ □ inc</li> <li>□ res</li> <li>▷ □ shared</li> <li>▷ □ src</li> </ul> | Overview<br>General Information<br>This section describes general information about this pr                                                                                                    |  |  |  |  |  |
| <ul> <li>▷ Debug</li> <li>□ lib</li> <li>□ SA Report</li> <li>□ tizen-menifest.xml</li> </ul>                                                                 | Application ID org.example.watch                                                                                                    |  |  |  |  |  |
|                                                                                                    | Version 1.0.0 Thu 6 Oct                                                                                                    |  |  |  |  |  |
|                                                                                                    | Api Version 2.3.1                                                                                                    |  |  |  |  |  |
|                                                                                                    | Label watch                                                                                                    |  |  |  |  |  |
|                                                                                                    | Problems Console Console Console Certain application categories, such as "Watch Application", cannot be launched by "Run As". # please set the logging level to DEBUG in PERCENCE and check the log file in 'C:\tizen-sdk-data-studio\ide\logs/ide-201610  .         |  |  |  |  |  |
|                                                                                                    | [Deploying the package]<br>RDS: On                                                                                                    |  |  |  |  |  |
|                                                                                                    | <pre>pkg_type [rpm] pkg10 [org.example.watch] name [watch] version [1.0.0] Pkgid: org.example.watch is already Terminated spend time for pkgcmd is [223]ms cmd_ret:0 Certain application categories such as "Watch Application" cannot be launched by "Pup As"</pre> |  |  |  |  |  |
|                                                                                                    | (5.044 sec)                                                                                                    |  |  |  |  |  |
|                                                                                                    | · · · · · · · · · · · · · · · · · · ·                                                                                                    |  |  |  |  |  |
|                                                                                                    |                                                                                                    |  |  |  |  |  |
|                                                                                                    |                                                                                                    |  |  |  |  |  |

Go to Setting and click Clock menu You can find 'Default Tizen Icon' for your Watch project After select your Watch, press Home button of the right bottom

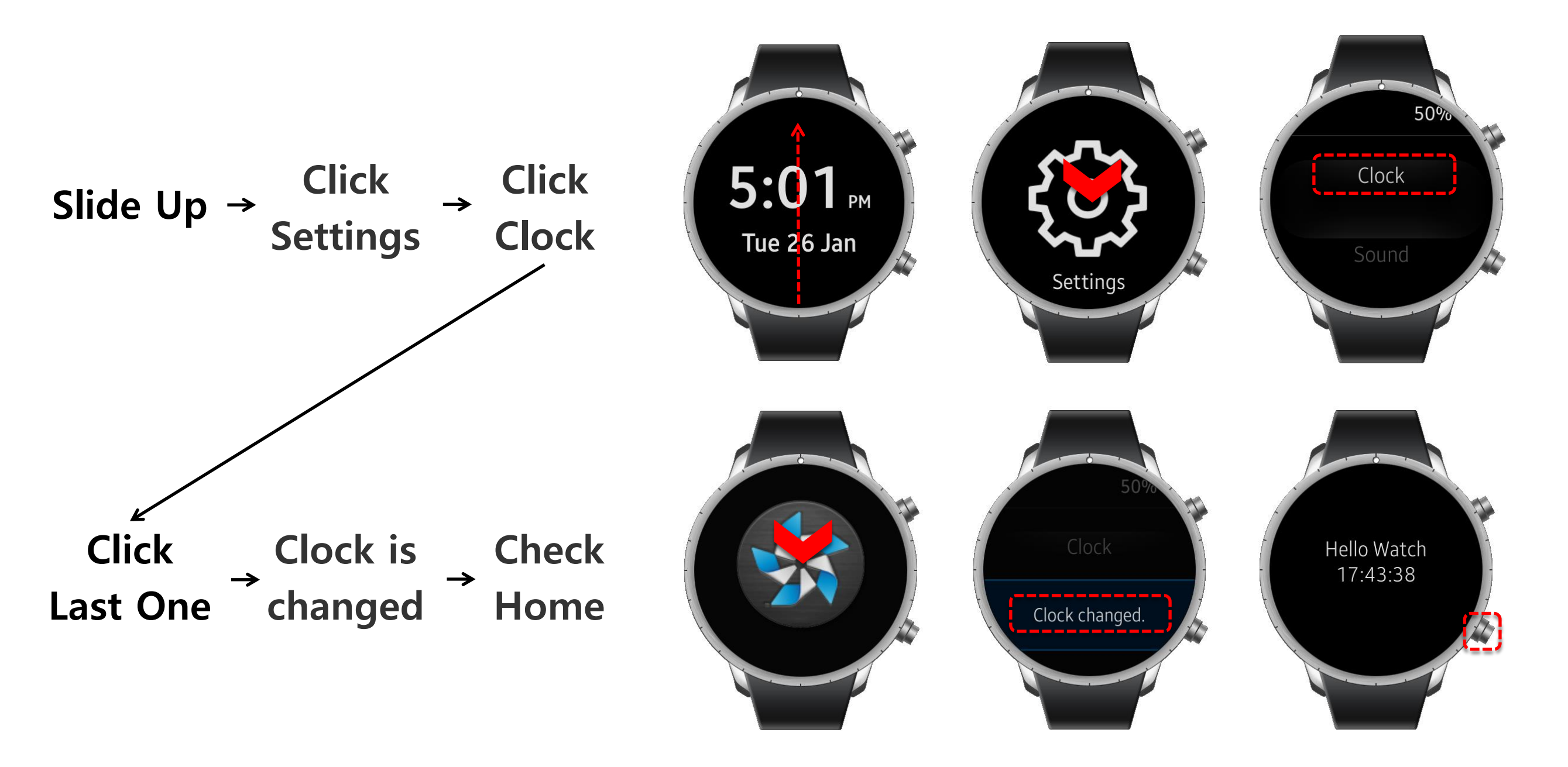

Change the given Watch to Watch Face like below Let's analyze the Watch Face Watch Face is made up of 9 Images

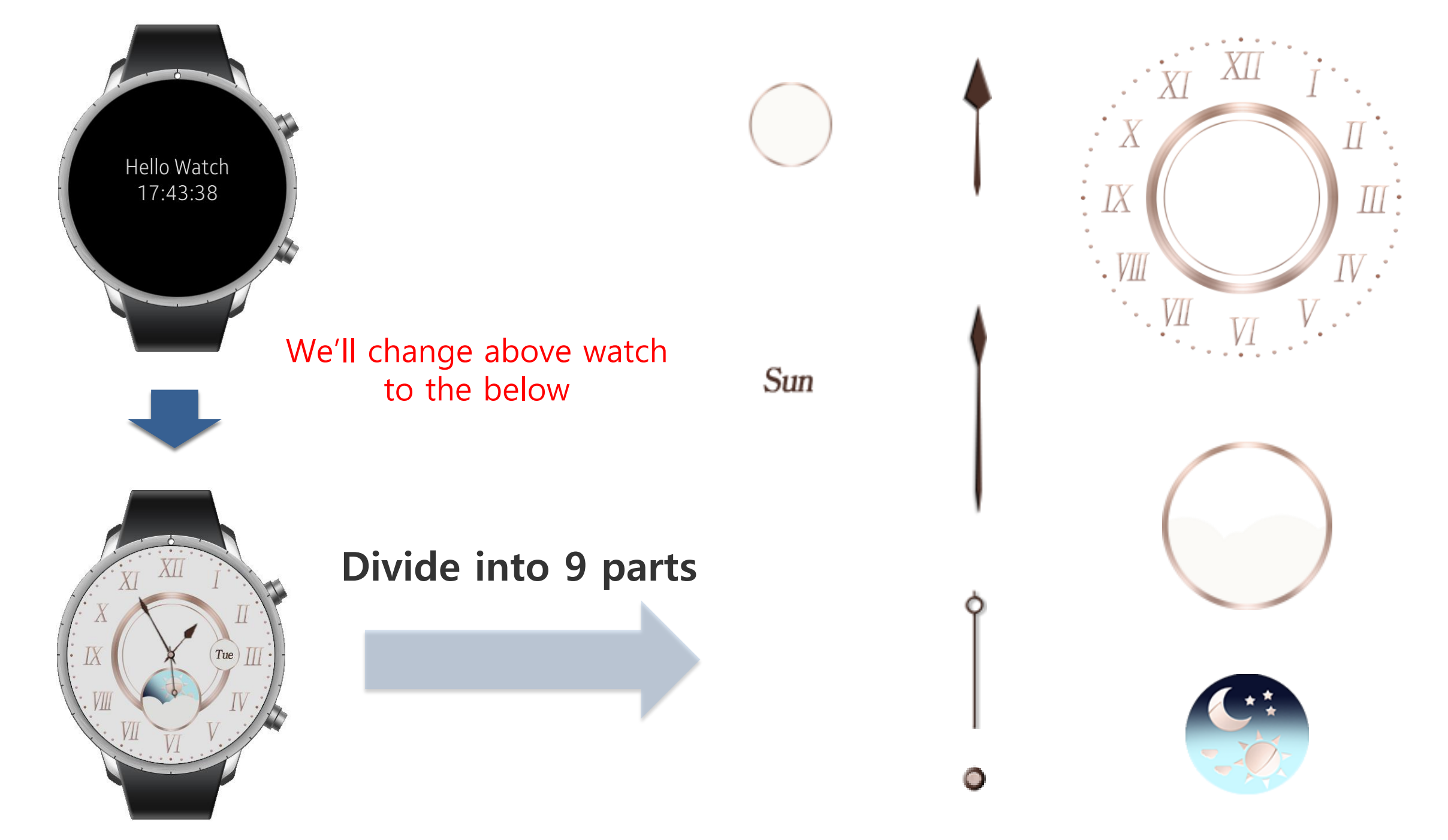

At first, to use Images, make folder for Image files

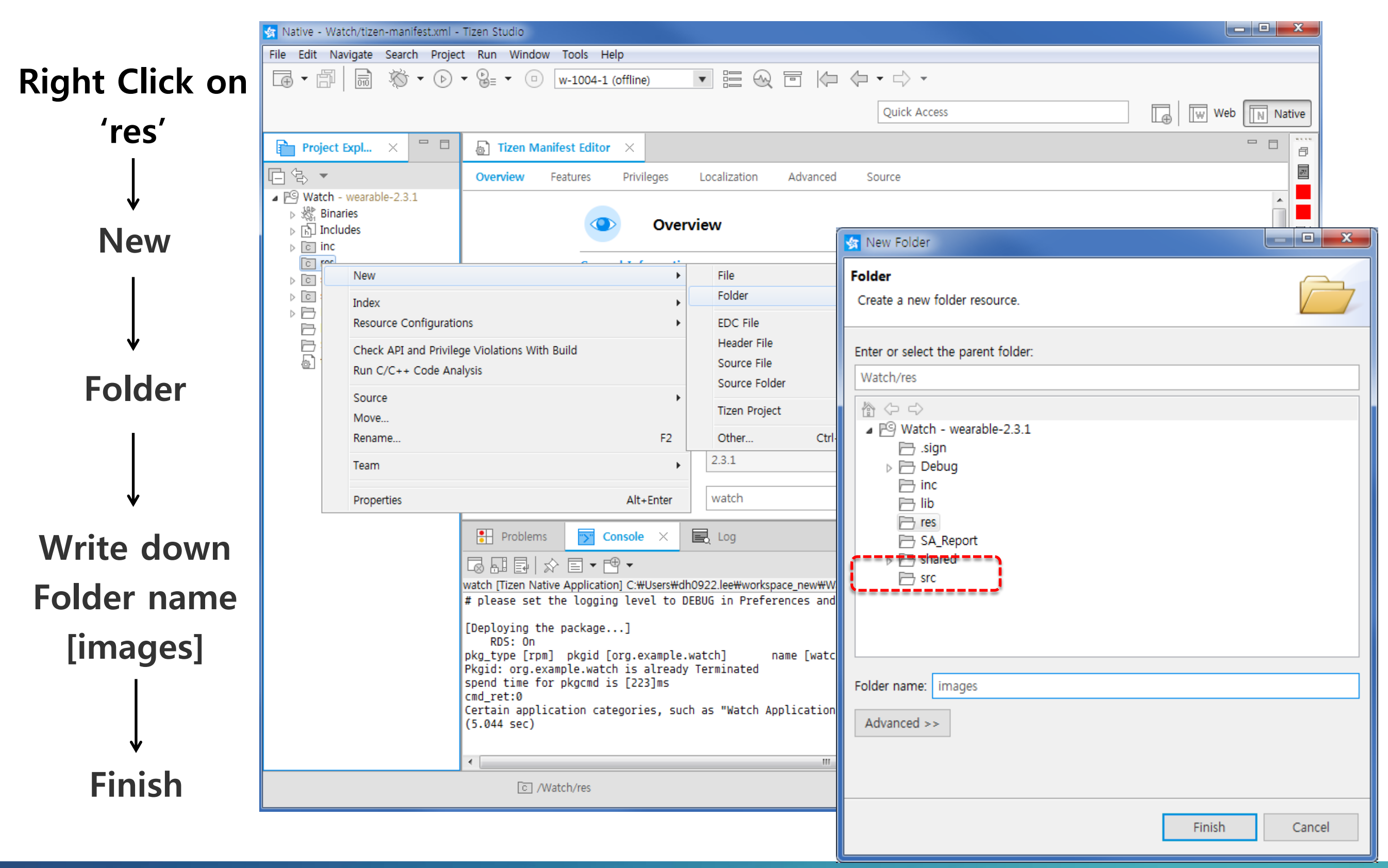

Copy Images and paste them to 'image' folder

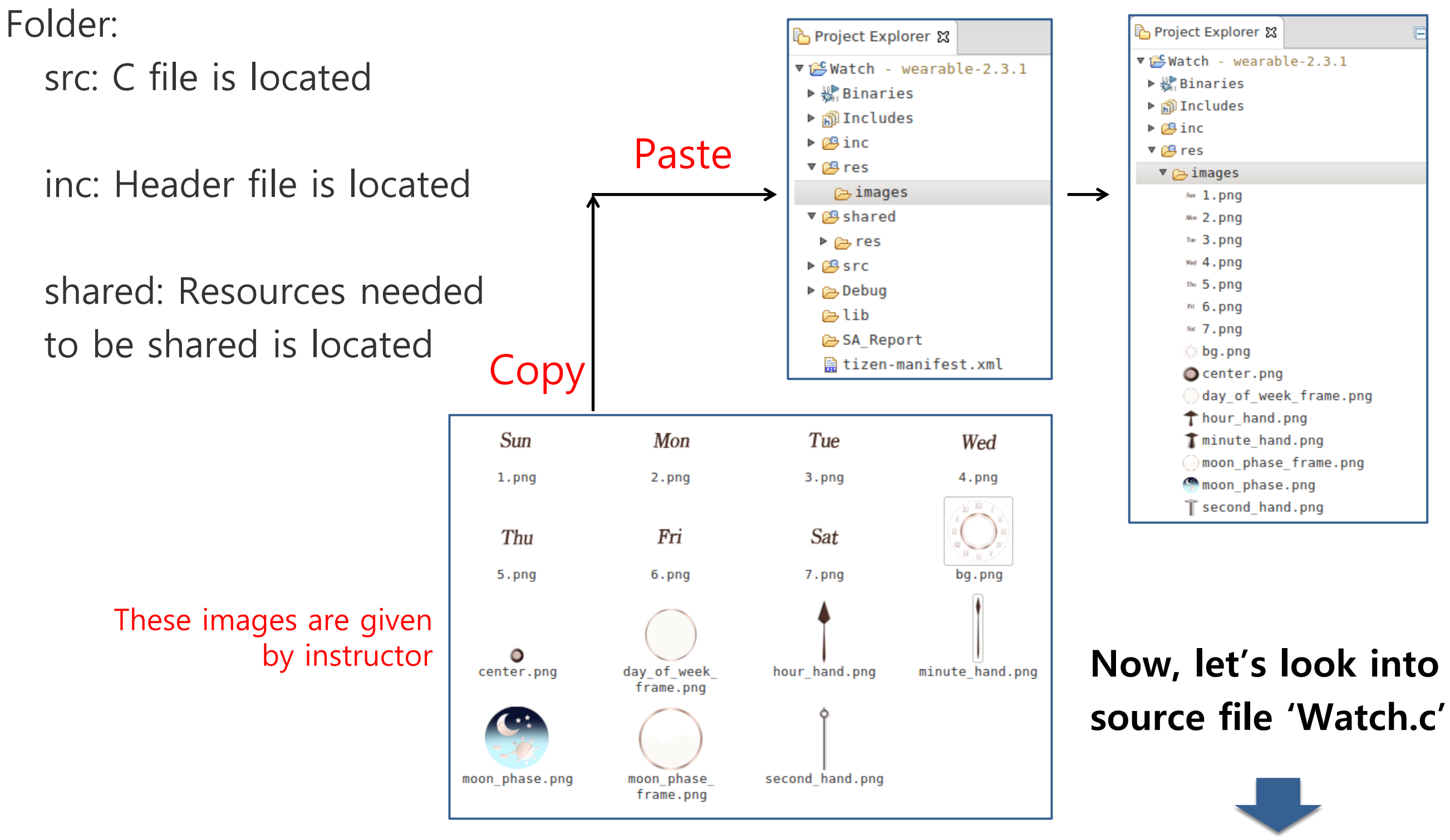

To make Watch Face, you should modify the 'watch.c' file In this file, create each image part of Watch Face Follow the given codes.

🔄 Native - Watch/src/watch.c - Tizen Studio

File Edit Source Refactor Navigate Search Project Run Window Tools Help ₩ • (b) • (b) = • (c) w-1004-1 (offline) 1010 l → A 🕞 🐨 Web 🛛 Native Quick Access - -💼 Project Expl... 🗡 Tizen Manifest Editor c watch.c × f #include <tizen.h> 71 다も -. #include "watch.h" ▲ P<sup>G</sup> Watch - wearable-2.3.1 etypedef struct appdata { Binaries Evas\_Object \*win; ▷ [h] Includes 喂 Evas\_Object \*conform; ⊳ c inc Evas\_Object \*label; c res } appdata\_s; shared #define TEXT\_BUF\_SIZE 256 ▲ C STC c watch.c ⊖ static void - Debugupdate\_watch(appdata\_s \*ad, watch\_time\_h watch\_time, int ambient) 🖻 lib B SA\_Report char watch\_text[TEXT\_BUF\_SIZE]; int hour24, minute, second; tizen-manifest.xml if (watch\_time == NULL) return; watch\_time\_get\_hour24(watch\_time, &hour24); watch\_time\_get\_minute(watch\_time, &minute); watch\_time\_get\_second(watch\_time, &second); if (!ambient) { snprintf(watch text, TEXT BUF SIZE, "<align=center>Hello Watch<br/>br/>%02d:%02d<%02d</align>", 1 - -Problems 😙 Console 🗙 🛃 Log ◪◨▯◈▤▾◷▾ watch [Tizen Native Application] C:#Users#dh0922.lee#workspace\_new#Watch#Debug#watch (10/6/16 6:12 PM) # please set the logging level to DEBUG in Preferences and check the log file in 'C:\tizen-sdk-data-studio\ide\logs/ide-201610 🗛 [Deploying the package...] RDS: On pkg\_type [rpm] pkgid [org.example.watch] name [watch] version [1.0.0] Pkgid: org.example.watch is already Terminated spend time for pkgcmd is [223]ms cmd ret:0 Certain application categories, such as "Watch Application", cannot be launched by "Run As". (5.044 sec) 4 Writable Tizen Studio update available Smart Insert 1:1

Double click on watch.c file to open the file

Find the code on the right side (anal

\_ **D** X

Start with 'create\_base\_gui' function

This function create essential object window, conformant for your Watch We also make each image of the Watch in this function

Conformant is used normally like this way !! Recommend do not change !!

Hello Watch

17:43:38

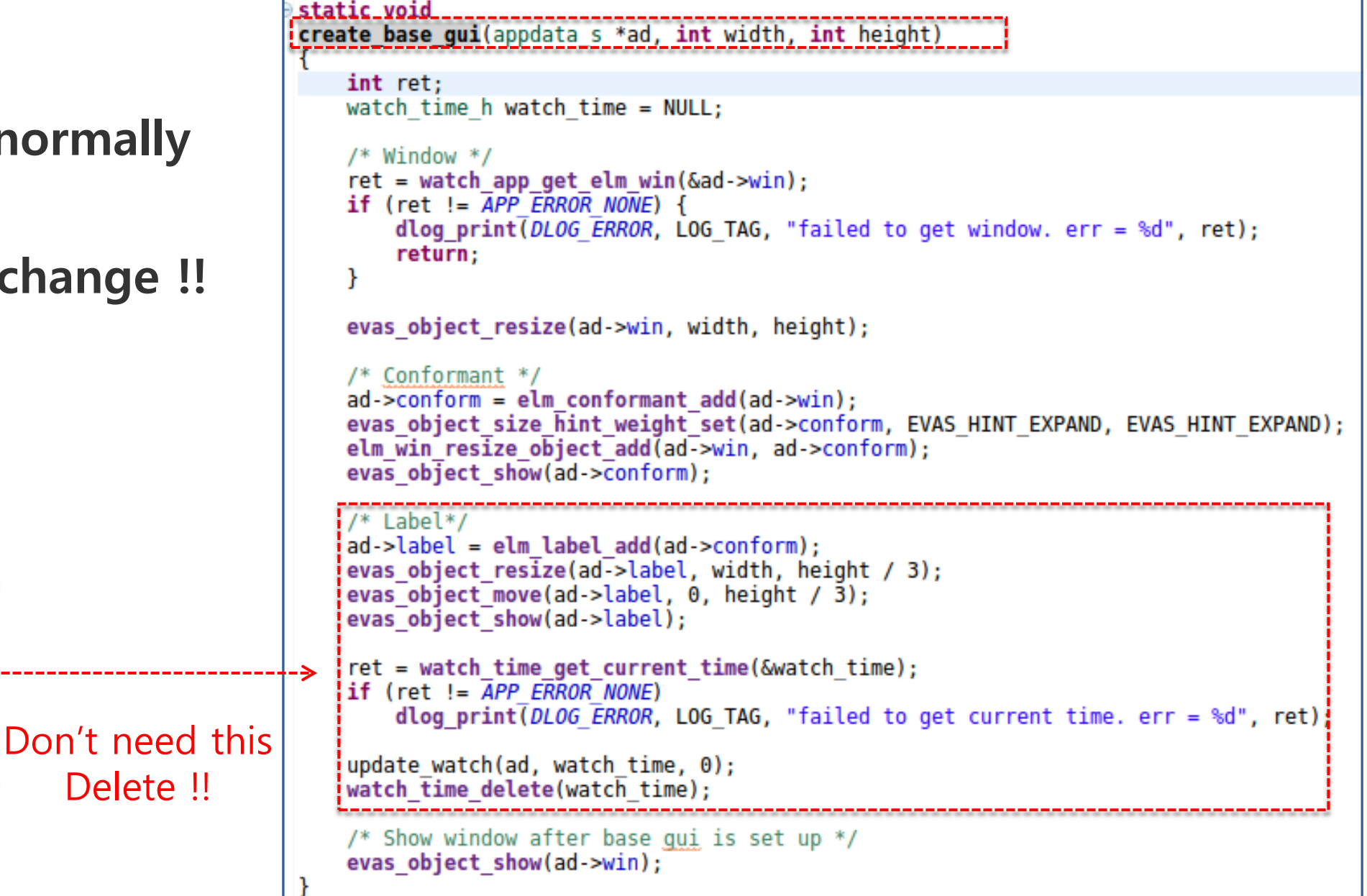

(inal

As told, to we make Watch Face using Images saved in the 'images' folder How can we use these image in the watch.c file? The given function by EFL, 'app\_get\_resource\_path()' get the path of 'res' folder

static void

Get & Save the path of 'res' !!

'resource\_path' indicates 'res' !!

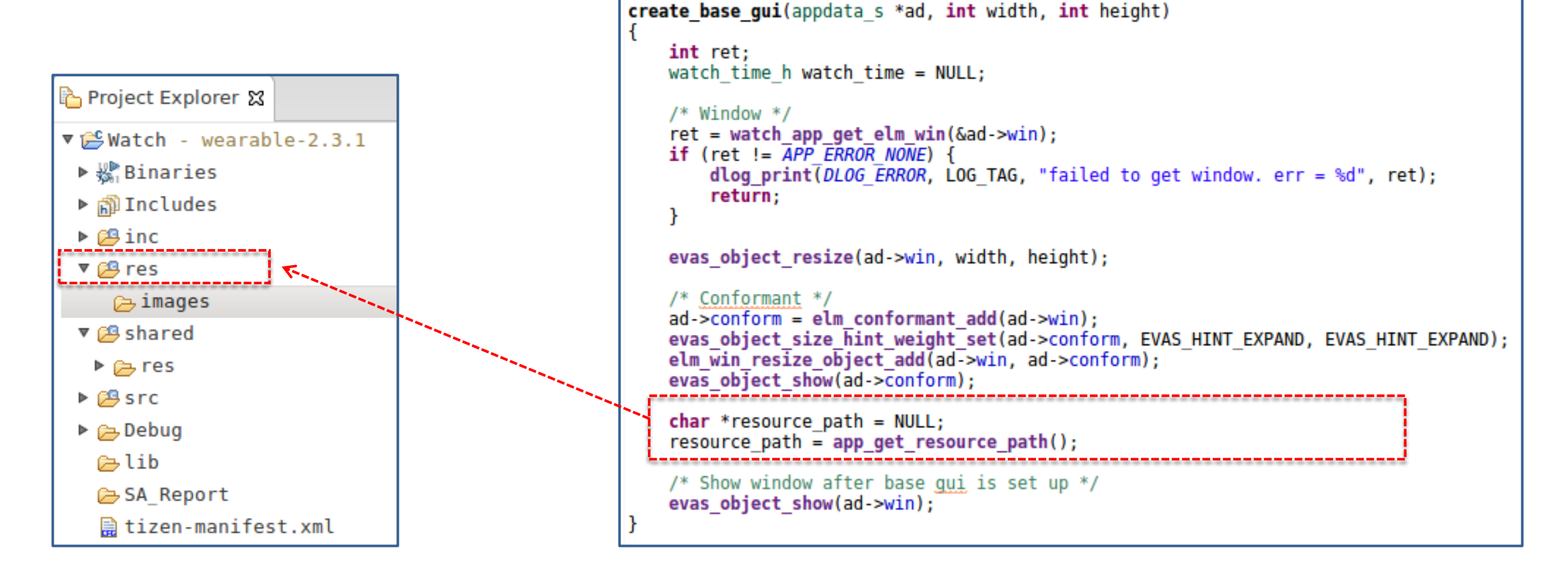

(inal
First, create background image for Digital Watch Follow up, below sequence And let's study the each code

Create empty object for background Get the path of background image file Set image file to the object Locate the object properly Set the size for the object Show the object

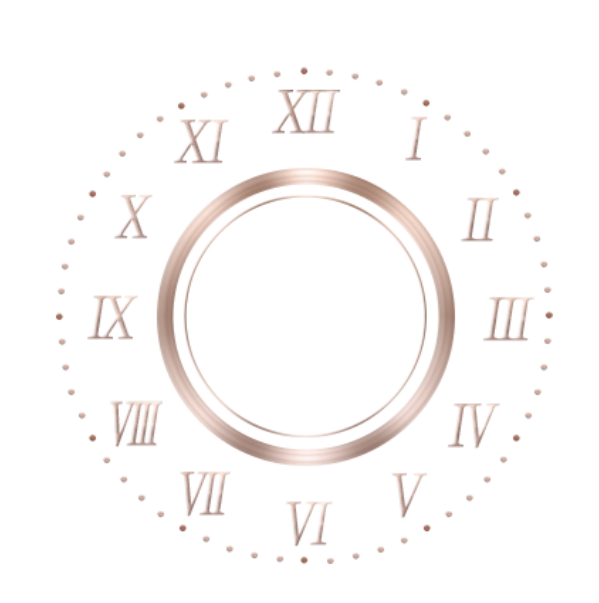

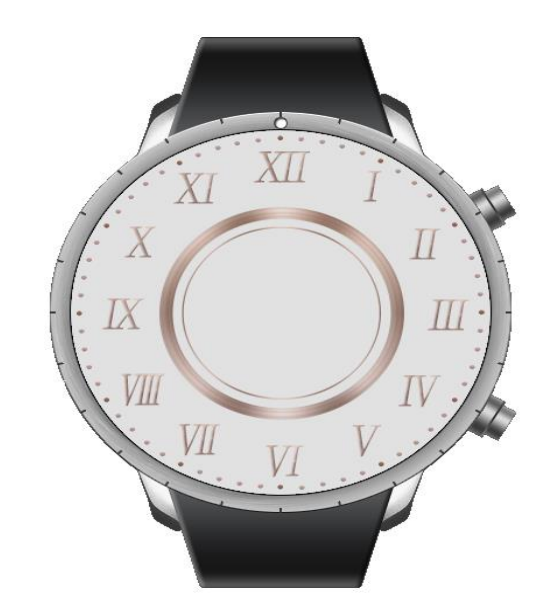

| <pre>char *resource_path = NULL; resource_path = app_get_resource_path();</pre>              |
|----------------------------------------------------------------------------------------------|
| /* Background */<br>Evas_Object *bg = NULL;<br>char bg_path[1024];                           |
| <pre>snprintf(bg_path, sizeof(bg_path), "%s%s%s", resource_path, "images/", "bg.png");</pre> |
| bg = elm_bg_add(ad->win);                                                                    |
| elm bg file set(bg, bg path, NULL);                                                          |
| evas_object_move(bg, 0, 0);<br>evas_object_resize(bg, 360, 360);<br>evas_object_show(bg);    |
| /* Show window after base <u>gui</u> is set up */<br>evas_object_show(ad->win);              |

EFL offer each APIs for effective development Also EFL offer intuitive APIs for understanding what this API is for Let's match the APIs with purpose

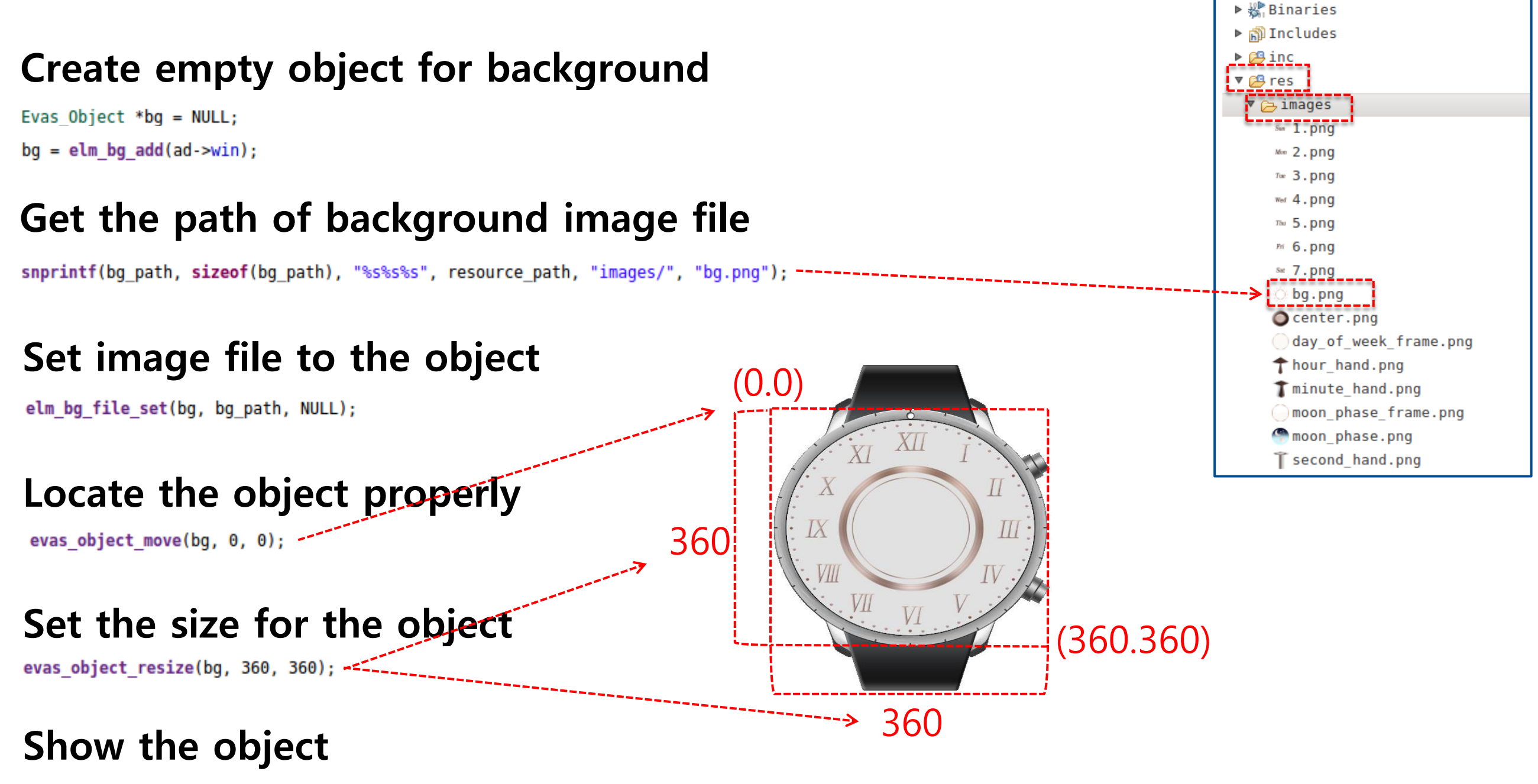

evas\_object\_show(bg);

Goal

▼ ⊯ Watch - wearable-2.3.1

Second, create day image for Digital Watch Day image is not used for background For image object, EFL, offer 'elm\_image\_xxx' APIs

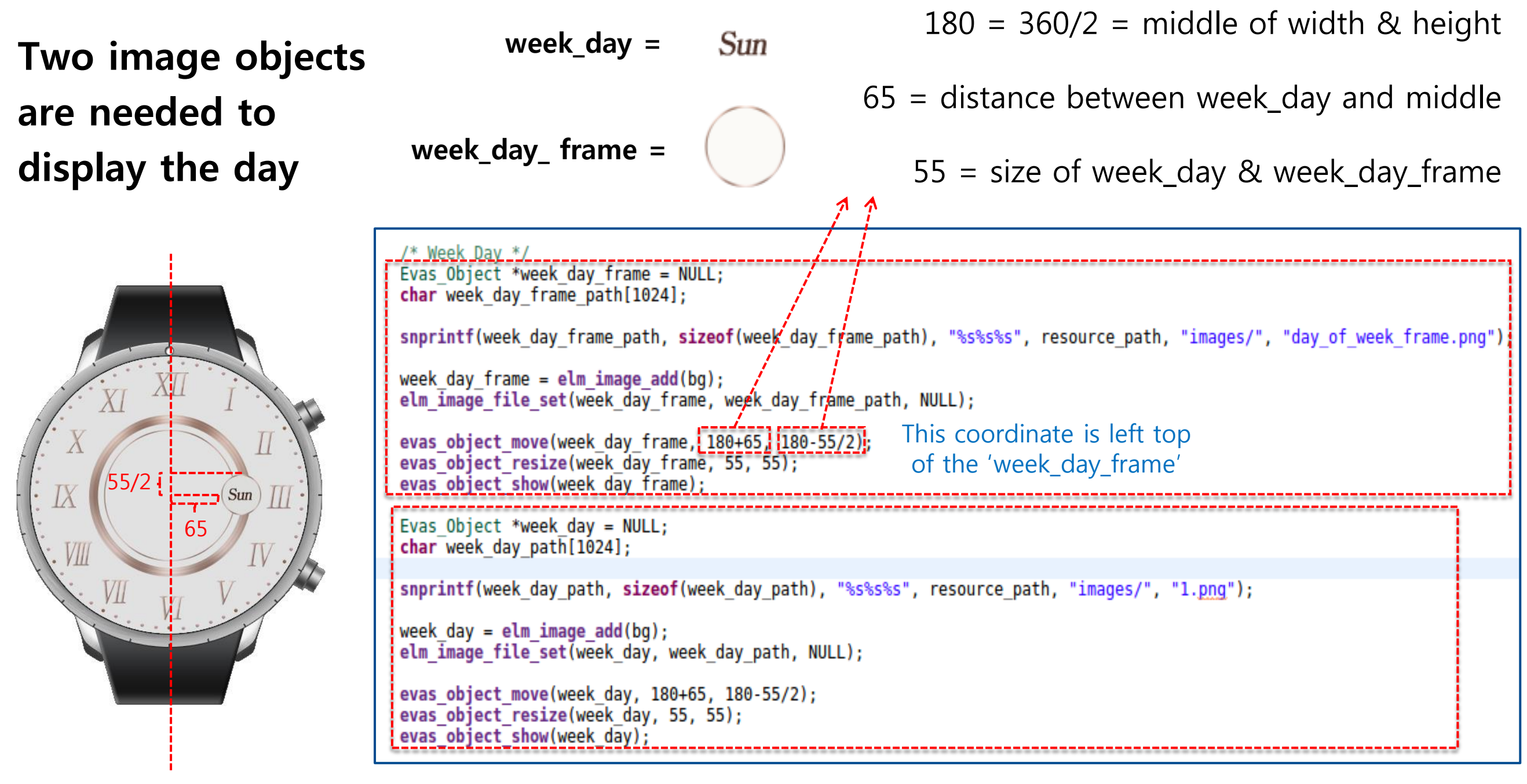

(inal

Third, create moon image for Watch Face This is also image object like day Just check size and position

moon = Two image objects 180 = 360/2 = middle of width & heightare needed to 21 = distance between moon and middle display the moon moon frame = 102 = size of moon & moon\_frame /\* Moon \*/ Evas Object \*moon = NULL; char moon path[1024]; snprintf(moon path, sizeof(moon path), "%\$%s%s", resource path, "images/", "moon phase.png"); moon = elm image add(bg); elm image file set(moon, moon path, NULL); This coordinate is left top evas object move(moon, 180-102/2, 180+21); evas\_object\_resize(moon, 102, 102); of the 'moon' evas object show(moon): 111 Evas Object \*moon frame = NULL; char moon frame path[1024]; snprintf(moon frame path, sizeof(moon frame path), "%s%s%s", resource path, "images/", "moon phase frame.png"); moon frame = elm image add(bg); elm image file set(moon frame, moon frame path, NULL); evas object move(moon frame, 180-102/2, 180+21); evas object resize(moon frame, 102, 102); evas object show(moon frame):

(inal

Fourth, create center & hour hand of the clock This is also image object like others Just check size and position

Check cross part that each hand is overlapped

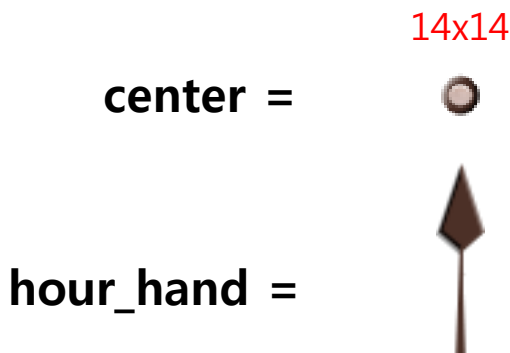

180 = 360/2 = middle of width & height 14 = width & height of center

18 = width of hour\_hand

Goal

88 = height of hour\_hand

17 = distance between center and end of hour\_hand

| /* Clock hands */                                                                                                    | 1 7 7 T                                                       |
|----------------------------------------------------------------------------------------------------|---------------------------------------------------------------|
| Evas Object *center = NULL:                                                                                                    |                                                               |
| char center path[1024];                                                                                                    |                                                               |
| <pre>snprintf(center_path, sizeof(center_path),</pre>                                                                             | , "%s%s%s", resource_path, "images/", "center.png");          |
| <pre>center = elm_image_add(bg); elm_image_file_set(center, center_path, NL</pre>                                                 | ULL);                                                         |
| <pre>evas_object_move(center, 180-14/2, 180-14/ evas_object_resize(center, 14, 14); evas_object_show(center);</pre>               | /2/: This coordinate is left top<br>of the 'center'           |
| Evas_Object *hour_hand = NULL;<br>char hour_hand_path[1024];                                                                      |                                                               |
| <pre>snprintf(hour_hand_path, sizeof(hour_hand_</pre>                                                                             | _path), "%s%s%s", resource_path, "images/", "hour_hand.png"); |
| hour_hand = elm_image_add(bg);<br>elm_image_file_set(hour_hand, hour_hand_pa                                                      | ath, NULL);                                                   |
| <pre>evas_object_move(hour_hand, 180-18/2, 180-<br/>evas_object_resize(hour_hand, 18, 88);<br/>evas_object_show(hour_hand);</pre> | -88+17); This coordinate is left top<br>of the 'hour_hand'    |

Fifth, create min & sec hands of the clock This is also image object like others Just check size and position

= min\_hand  $I\Lambda$ 12 = width of min\_hand  $15 = width of sec_hand$ 20 = distance between15 = distance between center and end of sec\_hand center and end of min\_hand 87 = height of sec\_hand Evas\_Object \*min\_hand = NULL;
char min\_hand\_path[1024]; 132 = height of min\_hand snprintf(min\_hand\_path, sizeof(min\_hand\_path), "%s%s%s", resource\_path, "images/", "minute\_hand.png"); min hand = elm image add(bg); elm\_image\_file\_set(min\_hand, min\_hand\_path, NULL); evas\_object\_move(min\_hand, 180-12/2, 180-132+20); This coordinate is left top XL evas object resize(min hand, 12, 132); of the 'min hand' evas object show(min hand); Evas\_Object \*sec\_hand = NULL; char sec hand path[1024]; IA snprintf(sec hand path, sizeof(sec hand path), "%s%s%s", resource path, "images/", "second hand.png"); sec hand = elm image add(bg); elm image file set(sec hand, sec hand path, NULL); This coordinate is left top evas object move(sec hand, 180-15/2, 180-87+15); evas object resize(sec hand, 15, 87); of the 'sec hand' evas object show(sec hand):

Goal

XII

sec\_hand =

Now, we finish the development of Watch Face UI But, this watch looks like strange Because hands of the clock are overlapped, and is not working So, next we make this watch work properly

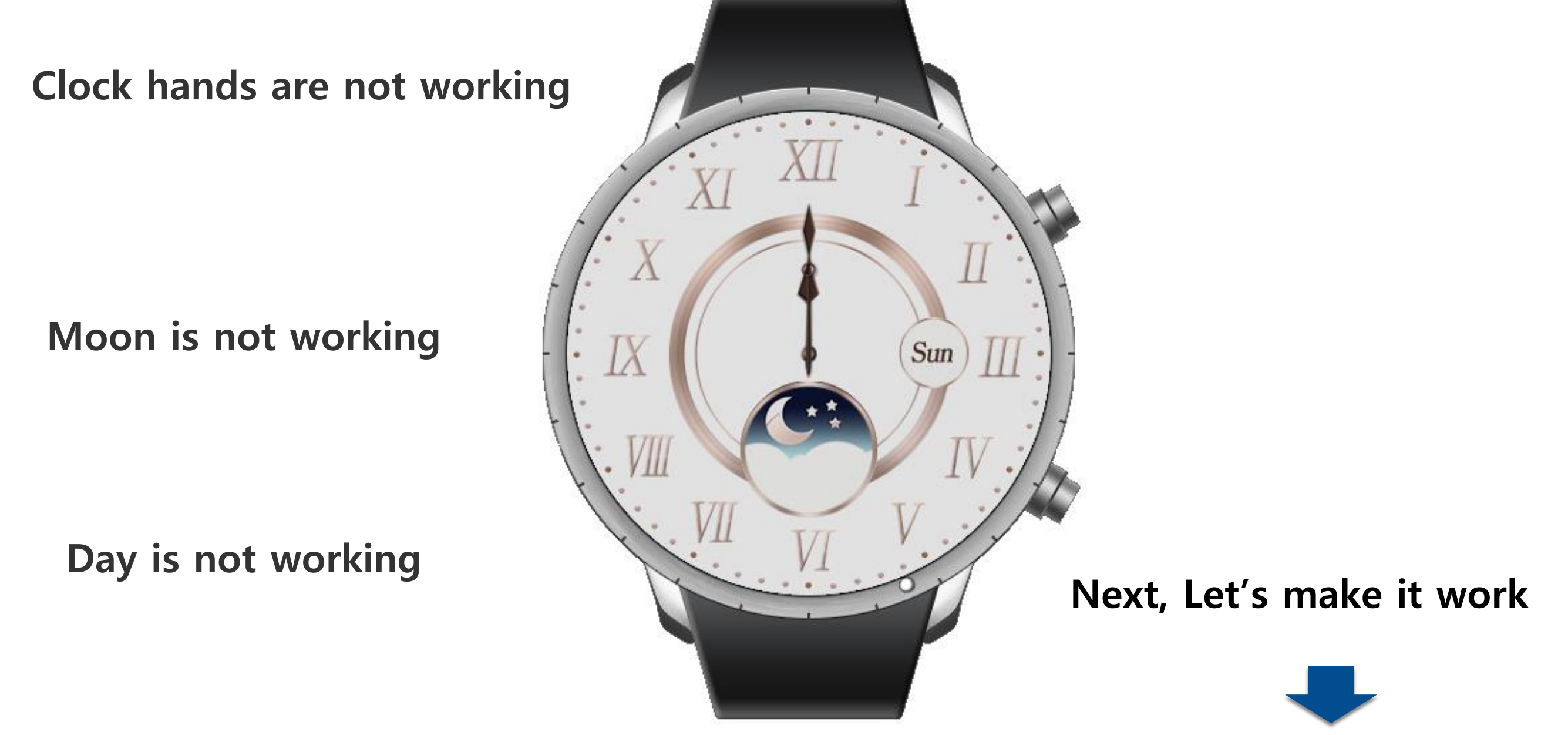

From now, we move the images we've already made We put all our code into 'create\_base\_gui()' function before At this time we make another function for moving the clock

Find 'app\_create' function

We'll make another function 'set\_the\_time' for moving the clock

To access to images we've made at the another function, we should make these image objects global variables

Put into global struct variable 'appdata' to control easily

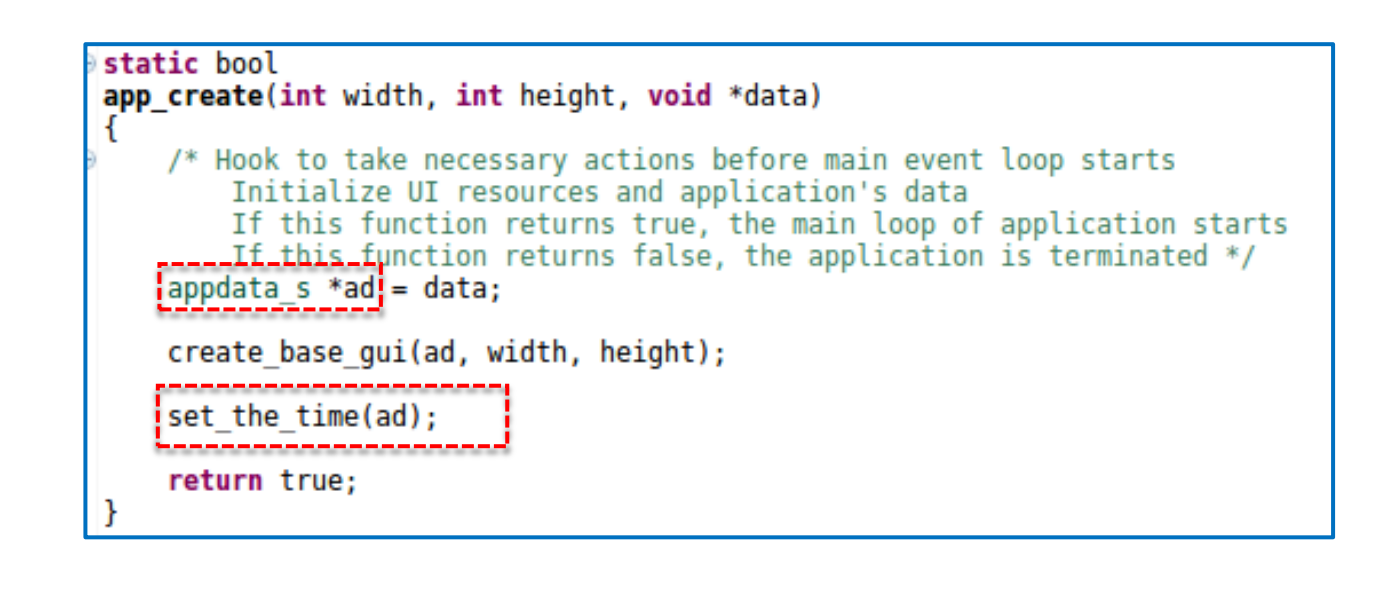

| ⇒typedef struct appdata { |  |  |  |
|---------------------------|--|--|--|
| Evas Object *win;         |  |  |  |
| Evas Object *conform;     |  |  |  |
| Evas Object *label;       |  |  |  |
| Evas Object *week day;    |  |  |  |
| Evas Object *moon;        |  |  |  |
| Evas Object *hour hand;   |  |  |  |
| Evas Object *min hand;    |  |  |  |
| Evas Object *sec hand;    |  |  |  |
| } appdata_s;              |  |  |  |

#### Compare with regional variable code

```
/* Week Day */
                                     Evas Object *week day frame = NULL;
week_day is already
                                     char week day frame path[1024];
                                     snprintf(week day frame path, sizeof(week day frame path), "%s%s%s", resource path, "images/", "day of week frame.png");
declared in structure
                                     week day frame = elm image add(bg);
'ad'
                                     elm image file set(week day frame, week day frame path, NULL);
                                     evas object move(week day frame, 180+65, 180-55/2);
                                     evas object resize(week day frame, 55, 55);
                                     evas object show(week day frame);
                                     Evas_Object *week_day = NULL;
                                     char week day path[1024];
Evas_Obeject
                                     snprintf(week day path, sizeof(week day path), "%s%s%s", resource path, "images/", "l.png");
*week_day = NULL
                                     week day = elm image add(bg);
                                     elm image_file_set(week_day; week_day_path, NULL);
                                     evas object move(week day, 180+65, 180-55/2);
                                     evas object resize(week day, 55, 55);
                                     evas object show(week day);
Removed
                                    /* Week Day */
                                    Evas Object *week day frame = NULL;
                                    char week day frame path[1024];
                                    snprintf(week day frame path, sizeof(week day frame path), "%s%s%s", resource path, "images/", "day of week frame.png");
                                    week day frame = elm image add(bg);
                                    elm image file set(week day frame, week day frame path, NULL);
                                    evas_object_move(week_day_frame, 180+65, 180-55/2);
week_day
                                    evas object resize(week day frame, 55, 55);
                                    evas object show(week day frame);
                                    char week day path[1024];
                                    snprintf(week day path, sizeof(week day path), "%s%s%s", resource path, "images/", "1.png");
                                    ad->week day = elm image add(bg);
ad->week_day
                                    elm image file set ad->week day, week day path, NULL);
                                    evas_object_move(ad->week_day:_180+65, 180-55/2);
                                    evas_object_resize(ad->week day, 55, 55);
evas_object_show(ad->week day);
```

#### Compare with regional variable code

```
Evas Object *moon = NULL;
                                     char moon path[1024]:
moon is already
                                    snprintf(moon path, sizeof(moon path), "%s%s%s", resource path, "images/", "moon phase.png");
declared in structure
                                    moon = elm image add(bg);
'ad'
                                    elm image file set(moon, moon_path, NULL);
                                    evas object move(moon, 180-102/2, 180+21);
                                    evas_object_resize(moon, 102, 102);
                                    evas object show(moon);
                                    Evas Object *moon frame = NULL;
                                    char moon frame path[1024];
Evas_Obeject
                                    snprintf(moon frame path, sizeof(moon frame path), "%s%s%s", resource path, "images/", "moon phase frame.png");
*moon = NUII
                                    moon frame = elm image add(bg);
                                    elm_image_file_set(moon_frame, moon_frame path, NULL);
                                    evas object move(moon frame, 180-102/2, 180+21);
                                    evas object resize(moon frame, 102, 102);
                                    evas object show(moon frame);
Removed
                                   /* Moon */
                                   char moon path[1024];
                                   snprintf(moon path, sizeof(moon path), "%s%s%s", resource path, "images/", "moon phase.png");
                                   ad->moon = elm image add(bg);
                                   elm image file set(ad->moon, moon path, NULL);
                                   evas_object_move(ad->moon, 180-102/2, 180+21);
                                   evas object resize(ad >moon, 102, 102);
                                   evas object show(ad->moon);
moon
                                   Evas Object *moon frame = NULL;
                                   char moon frame path[1024];
                                   snprintf(moon frame path, sizeof(moon frame path), "%s%s%s", resource path, "images/", "moon phase frame.png");
                                   moon frame = elm image add(bg);
                                   elm image file set(moon frame, moon frame path, NULL);
ad->moon
                                   evas object move(moon frame, 180-102/2, 180+21);
                                   evas object resize(moon frame, 102, 102);
                                   evas object show(moon frame);
```

```
/* Clock hands */
                                  Evas Object *center = NULL;
hour_hand is already
                                  char center path[1024];
                                  snprintf(center path, sizeof(center path), "%s%s%s", resource path, "images/", "center.png");
declared in structure
                                  center = elm image add(bg);
'ad'
                                  elm image file set(center, center path, NULL);
                                  evas object move(center, 180-14/2, 180-14/2);
                                  evas object resize(center, 14, 14);
                                  evas object show(center);
                                 Evas Object *hour hand = NULL;
                                  char hour hand path[1024];
Evas_Obeject
                                  snprintf(hour hand path, sizeof(hour hand path), "%s%s%s", resource path, "images/", "hour hand.png");
*hour hand = NULL
                                  hour hand = elm image add(bg);
                                  elm image file set(hour hand, hour hand path, NULL);
                                  evas object move(hour_hand1_180-18/2, 180-88+17);
                                  evas_object_resize(hour_hand, 18, 88);
                                  evas_object_show(hour hand);
Removed
                                 /* Clock hands */
                                 Evas Object *center = NULL;
                                 char center path[1024];
                                 snprintf(center path, sizeof(center path), "%s%s%s", resource path, "images/", "center.png");
                                 center = elm image add(bg);
                                 elm image file set(center, center path, NULL);
                                 evas object move(center, 180-14/2, 180-14/2);
hour_hand
                                 evas object resize(center, 14, 14);
                                 evas object show(center);
                                 char hour hand path[1024];
                                 snprintf(hour hand path, sizeof(hour hand path), "%s%s%s", resource path, "images/", "hour hand.png");
                                ad->hour hand # elm image add(bg);
                                 elm image_file_set(ad->hour_hand, hour_hand_path, NULL);
ad->hour hand
                                 evas object move(ad->hour_hand, 180-18/2, 180-88+17);
                                 evas object resize(ad->hour hand, 18, 88);
                                 evas object show(ad >hour hand);
```

#### Compare with regional variable code

| Min_hand &             | Evas_Object *min_hand = NUL_;<br>char_min_hand_path[1024];                                                                                                 |
|------------------------|----------------------------------------------------------------------------------------------------|
| sec_hand are already / | <pre>snprintf(min_hand_path, sizeof(min_hand_path), "%s%s%s", resource_path, "images/", "minute_hand.png");</pre>                                          |
| declared in structure  | min_hand = elm_image_add(bg);<br>elm_image_file_set[min_hand, min_hand_path, NULL);                                                                        |
| 'ad'                   | evas_object_move(min_hand,1180-12/2, 180-132+20);<br>evas_object_resize(min_hand, 12, 132);<br>evas_object_show(min_hand);                                 |
| Evas_Obeject           | Evas Object *sec hand = NUL;<br>char sec_hand_path[1024];                                                                                                  |
| *min_hand = NULL       | <pre>snprintf(sec_hand_path, sizeof(sec_hand_path), "%s%s%s", resource_path, "images/", "second_hand.png");</pre>                                          |
| Evas_Obeject           | sec_hand = elm_image_add(bg);<br>elm_image_file_set[sec_hand, sec_hand_path, NULL);                                                                        |
| *sec_hand = NULL       | evas_object_move(sec_hand,1180-15/2, 180-87+15);<br>evas_object_resize(sec_hand,15_87);                                                                    |
|                        | evas_object_show(sec_hand);                                                                                                    |
|                        |                                                                                                    |
| Removed                | <pre>char min_hand_path[1024];</pre>                                                                                                    |
|                        | <pre>snprintf(min_hand_path, sizeof(min_hand_path), "%s%s%s", resource_path, "images/", "minute_hand.png");</pre>                                          |
| min hand               | ad->min_hand = elm_image_add(bg);<br>elm_image_file_set(ad->min_hand, min_hand_path, NULL);                                                                |
| coc bond               | evas_object_move(ad->min_hand, 180-12/2, 180-132+20);<br>evas_object_resize(ad->min_hand12132);                                                            |
| sec_nanu               | <pre>evas_object_show(ad-&gt;min_hand);</pre>                                                                                                    |
|                        | <pre>char sec_hand_path[1024];</pre>                                                                                                    |
| $\checkmark$           | <pre>snprintf(sec_hand_path, sizeof(sec_hand_path), "%s%s%s", resource_path, "images/", "second_hand.png");</pre>                                          |
| ad->min_hand,          | <pre>ad-&gt;sec hand = elm image_add(bg);<br/>elm_image_file_set(ad-&gt;sec hand, sec_hand_path, NULL);</pre>                                              |
| ad->sec_hand           | <pre>evas_object_move(ad-&gt;sec_hand, 180-15/2, 180-87+15);<br/>evas_object_resize(ad-&gt;sec_hand, 15, 87);<br/>evas_object_shew(ad &gt;sec_hand);</pre> |

Now, make 'set\_the\_time' function with Structure 'ad'

Make 'set\_the\_time' function over the 'app\_create' function

Call 'set\_the\_time' function, after 'create\_base\_gui' function

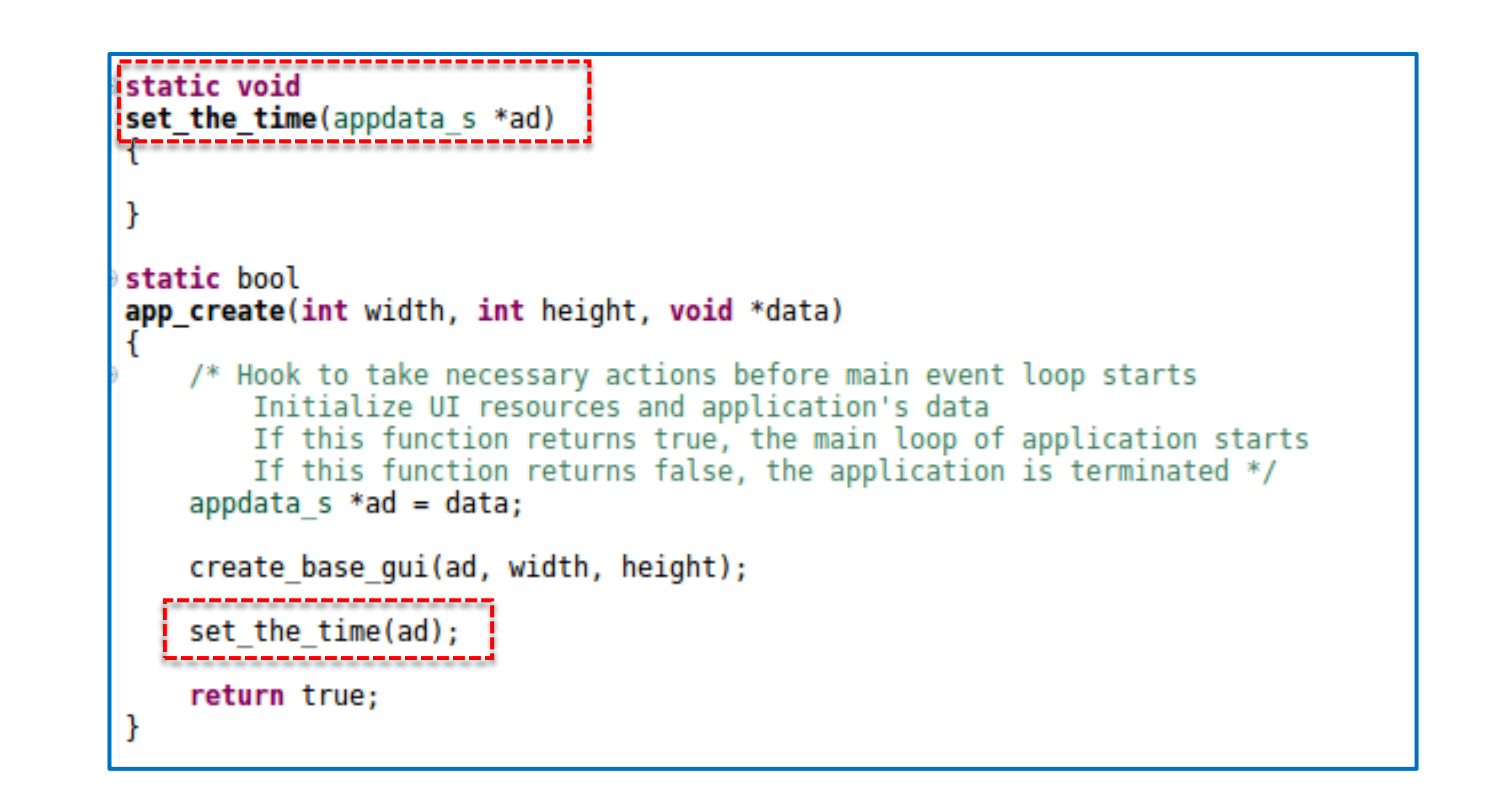

Pass the 'ad' as a parameter

To move the clock according to the current time, you should get the current time Tizen provides APIs to get current time easily

#### watch\_time\_h watch\_time = NULL;

This is pre-made handler for store of several kinds of time information Ex) hour, minute, second, day and 24hour

#### watch\_time\_get\_current\_time(&watch\_time);

This function get current time information and save it to the watch\_time handler

watch\_time\_get\_hour24(watch\_time, &hour24); watch\_time\_get\_hour(watch\_time, &hour); watch\_time\_get\_minute(watch\_time, &minute); watch\_time\_get\_second(watch\_time, &second); watch\_time\_get\_day\_of\_week(watch\_time, &day);----

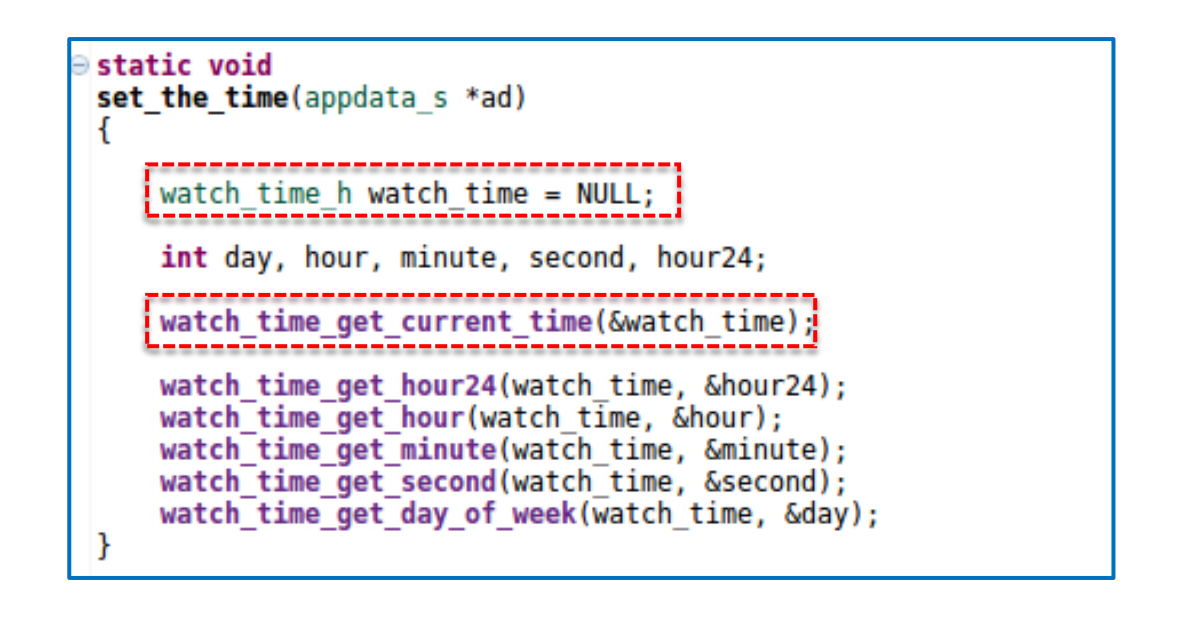

Get current hour type of 24hour Ex) 23
Get current hour type of 12hour Ex) 11
Get current hour type of minute Ex) 33
Get current hour type of second Ex) 58
Get current hour type of 24hour Ex) 1->sun, 2->mon, 3->tue...... (inal

First, we change the day according to current time Use variable 'day' that has day information of the current

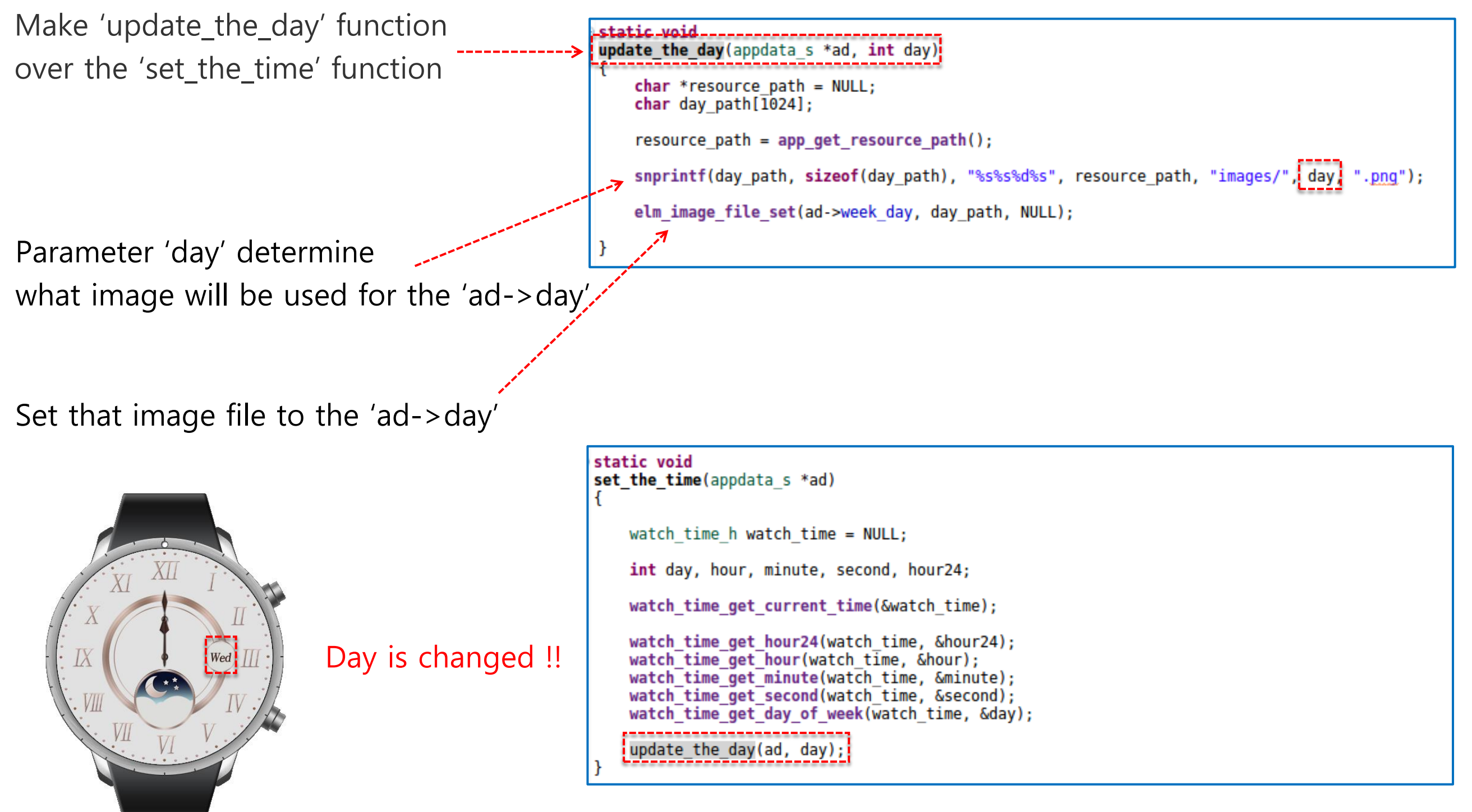

(anal

Second, we move the moon according to current time Tizen provide APIs for easy transformation of the object Among them, Let's study 'evas\_map\_new' API

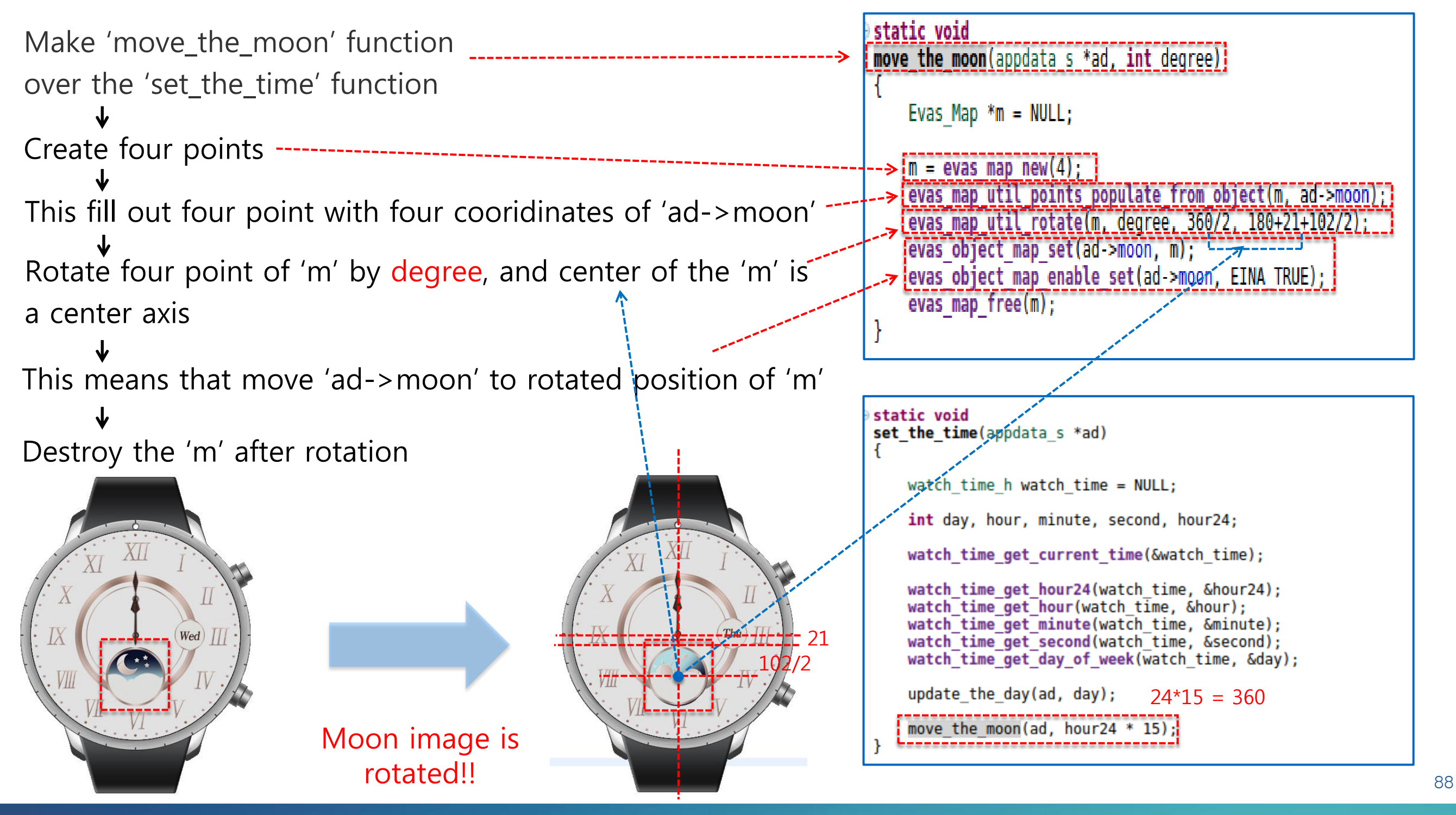

(inal

Third, we move the hour\_hand according to current time Use 'evas\_map\_new' API to rotate the hour\_hand Important thing is the 'degree'

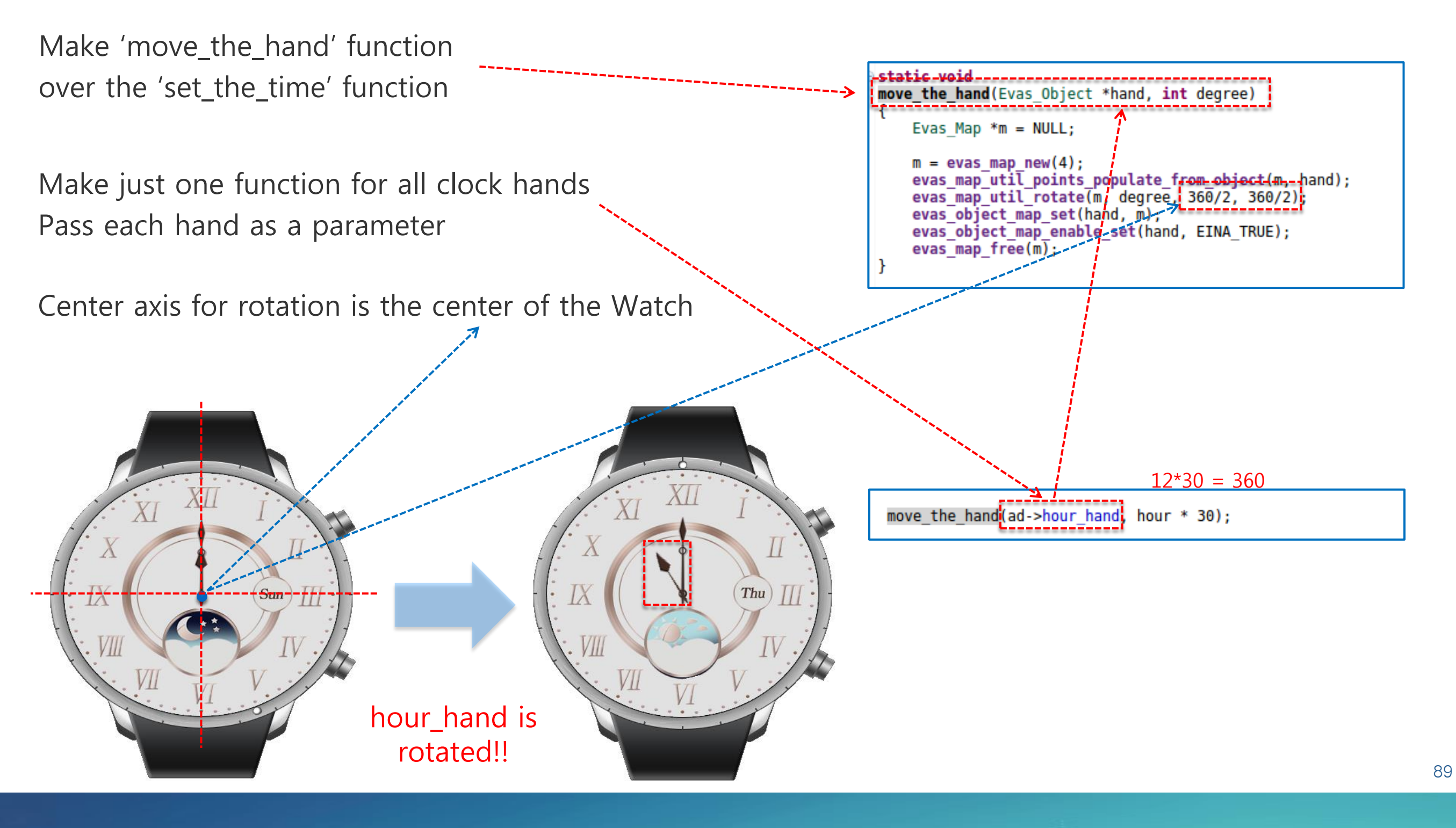

Fourth, we move the min\_hand according to current time Use 'evas\_map\_new' API to rotate the min\_hand Important thing is the 'degree'

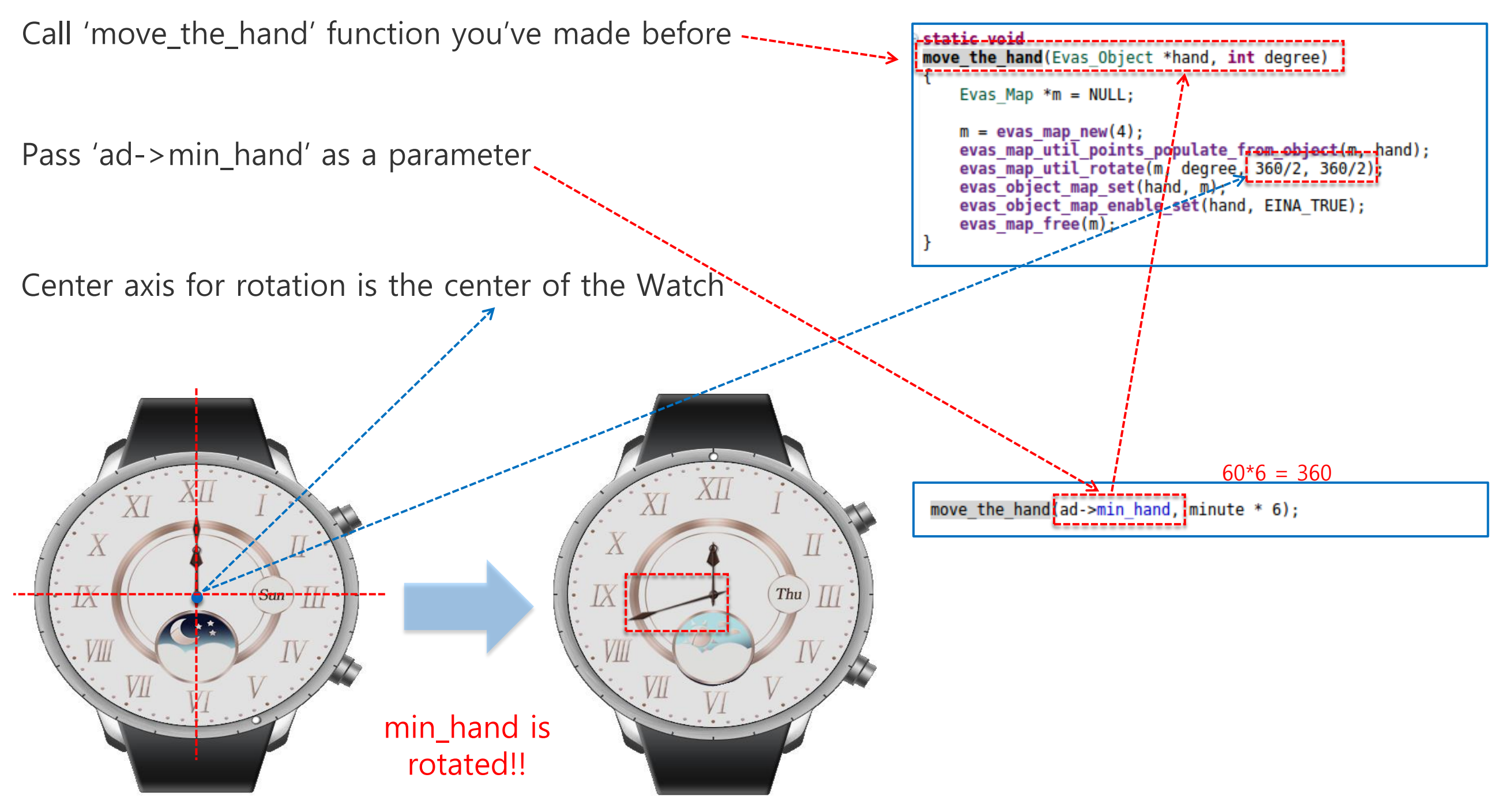

Fifth, we move the sec\_hand according to current time Use 'evas\_map\_new' API to rotate the sec\_hand Important thing is the 'degree'

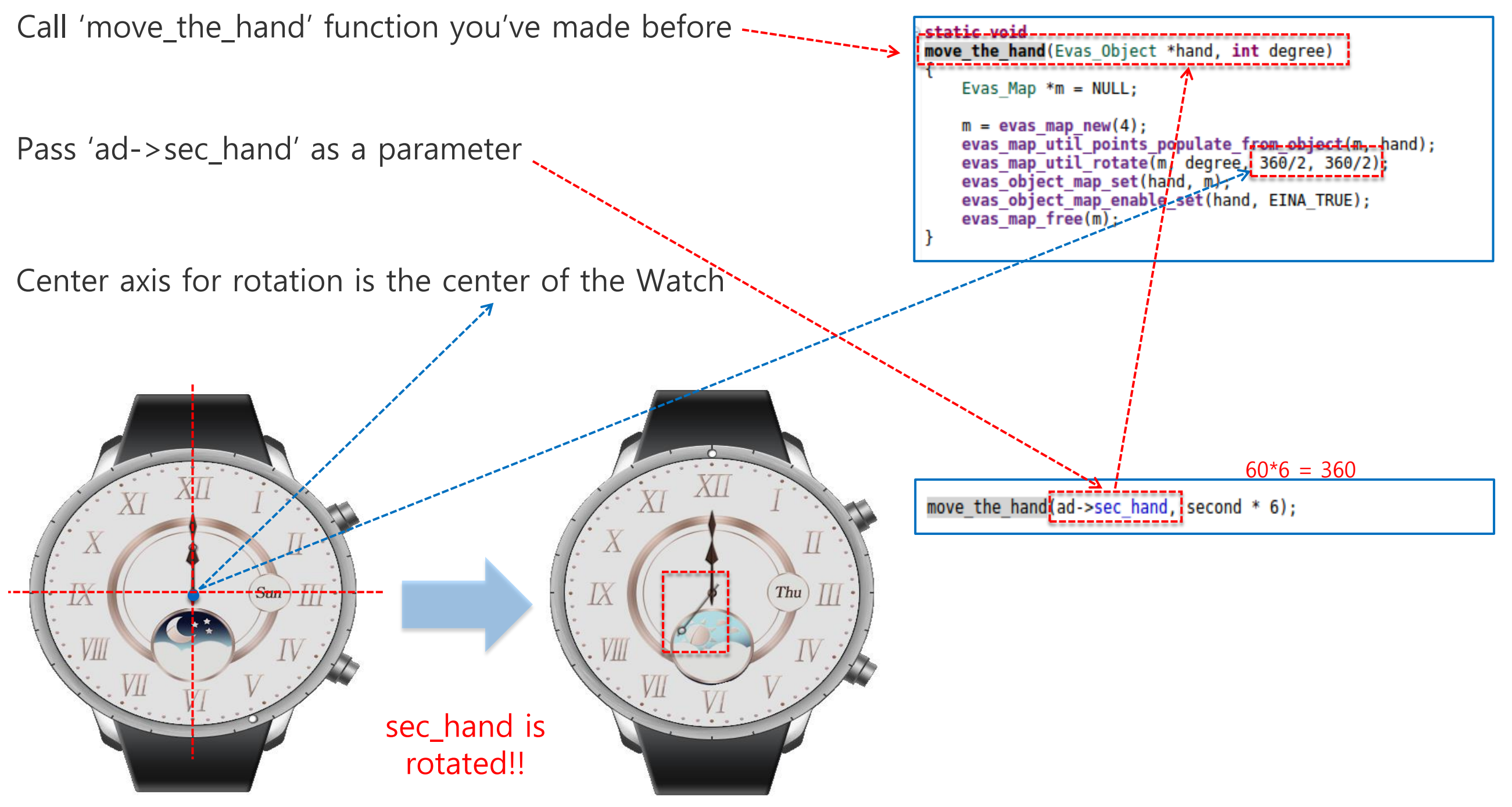

We make our Watch display the accurate time according to current time But, there is one more thing we have to do Let's look into the position of our function 'create\_base\_gui' & 'set\_the\_time'

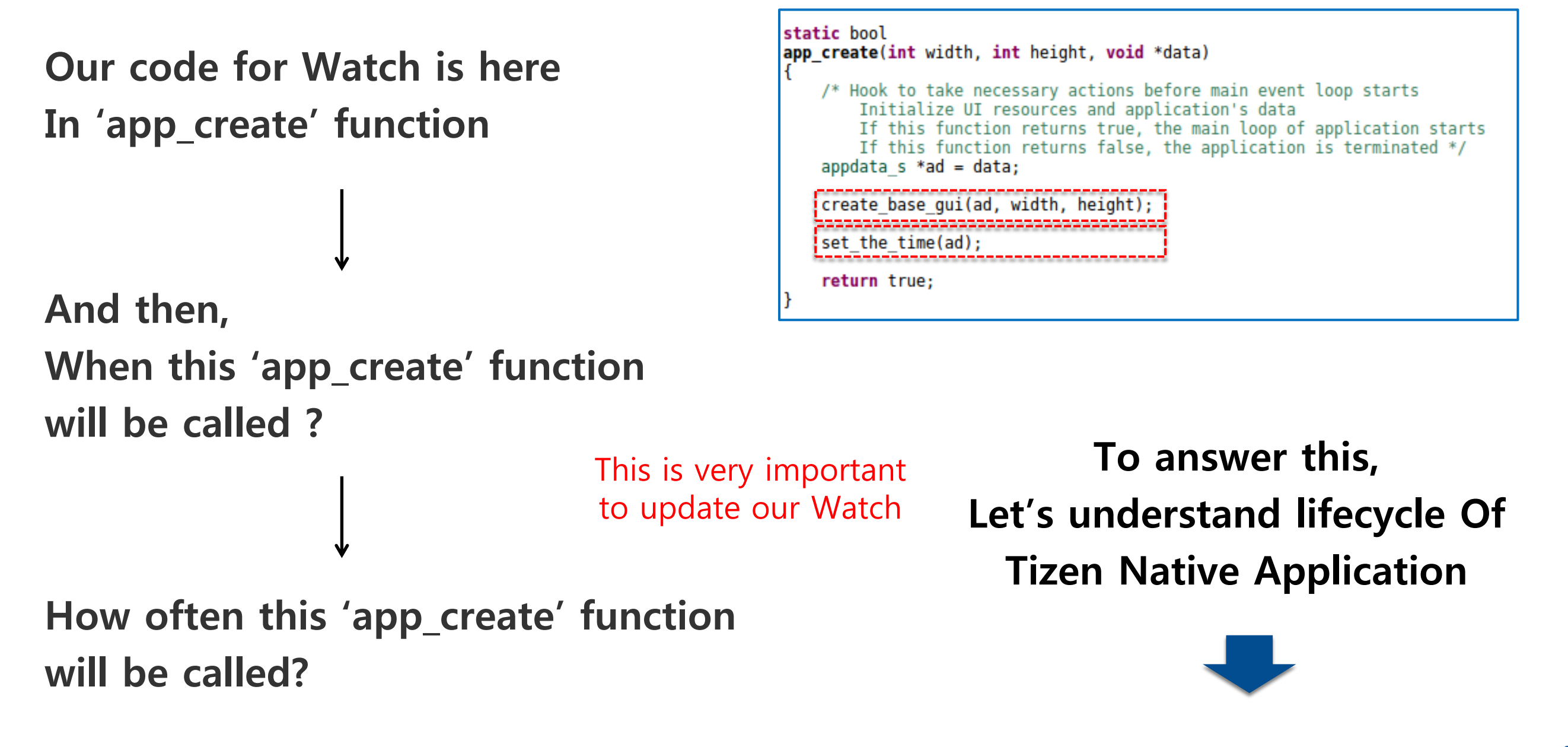

In normal Applications of Tizen, there are Five Lifecycle Callback function

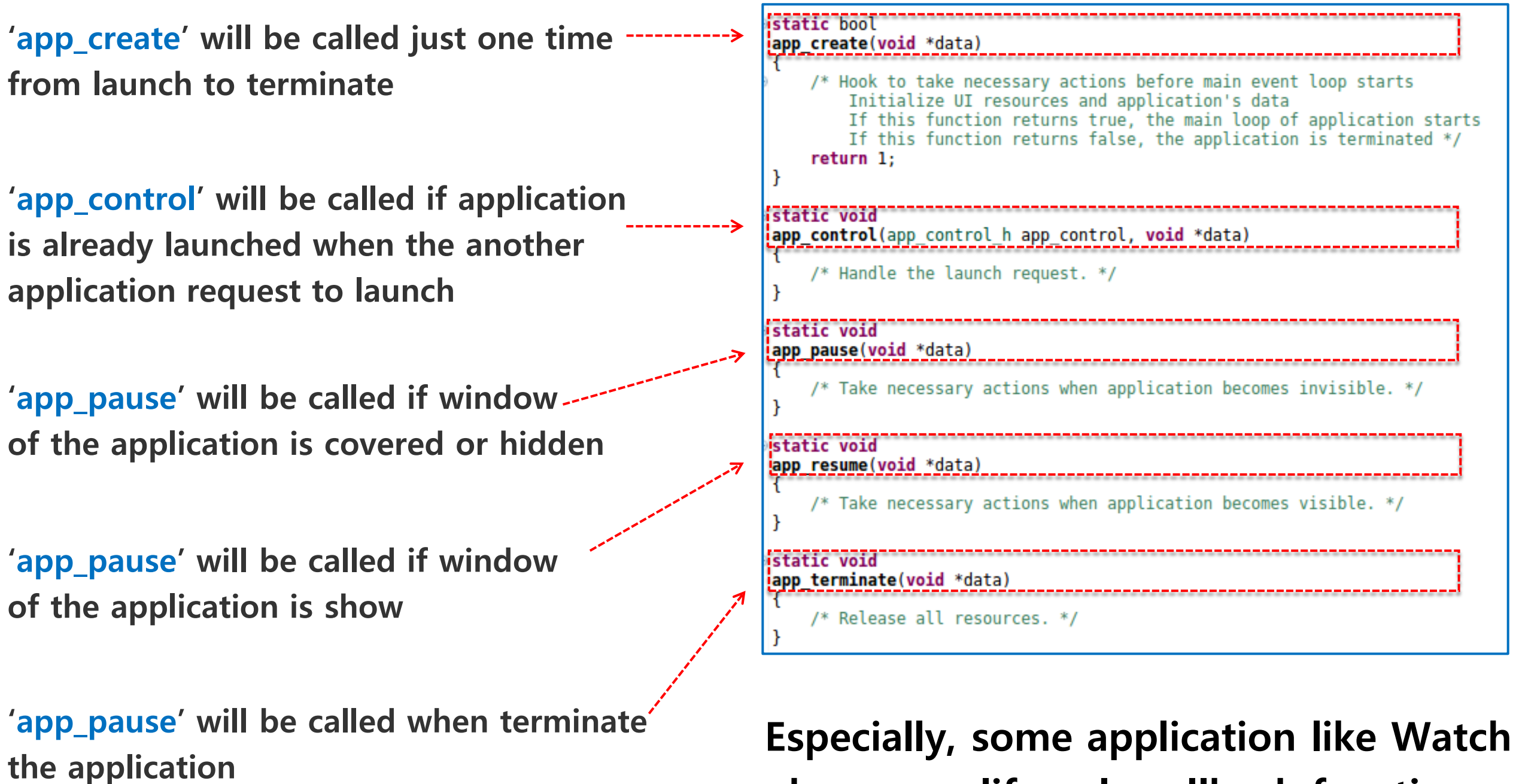

has more lifecycle callback functions

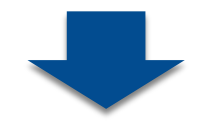

(inal

In normal Applications of Tizen, there are Five Lifecycle Callback function

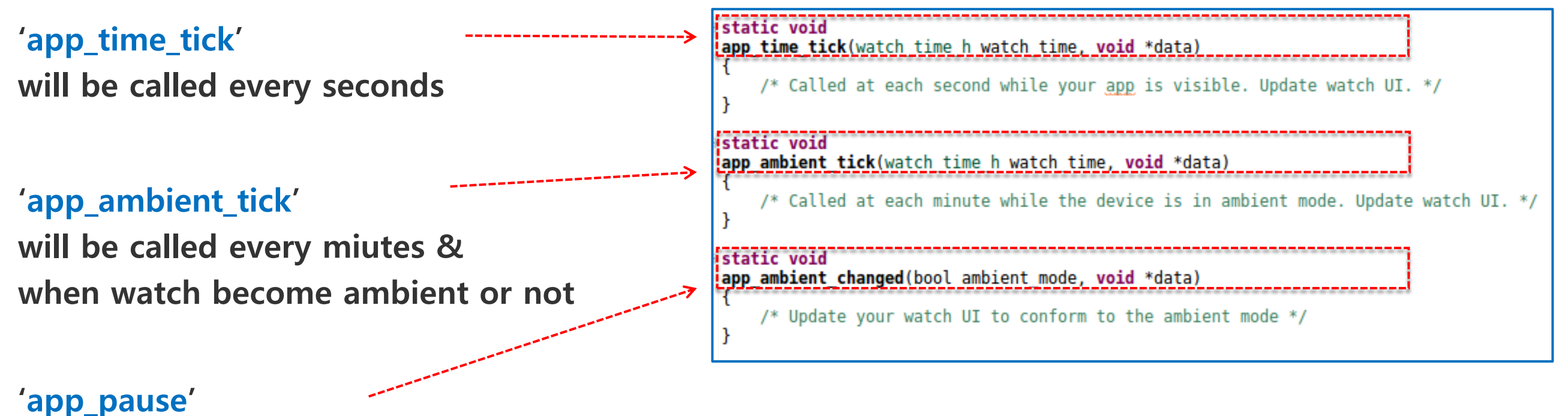

will be called when watch become ambient or not

Using these Lifecycle Callback functions, we can update our watch every seconds

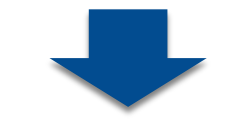

(inal

We'll update our Watch every seconds It's very easy to update Watch if you understand about Lifecycle

static void Remove given code as default app time tick(watch time h watch time, void \*data) /\* Called at each second while your app is visible. Update watch UI. \*/ (we don't need to use this) appdata s \*ad = data; update watch(ad, watch time, 0); static void app\_ambient\_tick(watch\_time\_h watch time, void \*data) /\* Called at each minute while the device is in ambient mode. Update watch UI. \*/ appdata s \*ad = data; update watch(ad, watch time, 1); Call 'set\_the\_time' function static void In 'app\_time\_tick' function app ambient changed(bool ambient mode, void \*data) /\* Update your watch UI to conform to the ambient mode \*/ static void Call the function you want to app time tick(watch time h watch time, void \*data) /\* Called at each second while your app is visible. Update watch UI. \*/ be called every minutes appdata s \*ad = data; set the time(ad); static void app ambient tick(watch time h watch time, void \*data) Call the function you want to /\* Called at each minute while the device is in ambient mode. Update watch UI. \*/ be called when application static void app ambient changed(bool ambient mode, void \*data) become ambient or not /\* Update your watch UI to conform to the ambient mode \*/

(anal

In addition, you can change the Icon for your Watch

| Project Expl., X                                             | Tizen Manifest Editor × C watch.c                             |   |
|--------------------------------------------------------------|---------------------------------------------------------------|---|
|                                                              | Overview Features Privileges Localization Advanced Source     |   |
| I_ ≤ ▼ I P Watch - wearable-2.3.1 ▷ ﷺ Binaries               | Overview                                                      | _ |
| <ul> <li>▷ Includes</li> <li>▷ Inc</li> <li>□ res</li> </ul> | This section describes general information about this project |   |
| ▷ c shared                                                   | Application ID org.example.watch                              | ] |
| ⊳ ici src<br>⊳ ici Debug                                     | Package org.example.watch                                     | ] |
| E lib                                                        | Version 1.0.0                                                 |   |
| tizen-manifest.xml                                           | Api Version 2.3.1                                             |   |
| Double click on                                              | Label watch                                                   |   |
| 'tizen-manifest.xml'                                         | Exec watch                                                    |   |
| I                                                            |                                                               |   |
| $\checkmark$                                                 | Source watch.png Browse                                       |   |
| ou can find Overview                                         | of Launcher Icon If you change this,                          | d |
| he Watch Project on th                                       | ie                                                            |   |
| right                                                        | Author                                                        |   |

In addition, you can change the Icon for your Watch

| New Icon     | 🔄 Icon Chooser                      |        | Create Icon                                            | • ×    |
|--------------|-------------------------------------|--------|--------------------------------------------------------|--------|
| ↓<br>↓       | Choose a icon resource (shared₩res) |        | Choose Icon Type<br>Select the type of icon to create: |        |
| Browse       | watch.png                           |        | Icon type:<br>Main menu<br>Account                     |        |
| Select Image |                                     |        | Account small                                          |        |
| you want     | New Icon                            |        | Etc       < Back     Next >     Finish     C           | Cancel |
|              | Delete icon                         | Cancel |                                                        |        |

#### In addition, you can change the Icon for your Watch

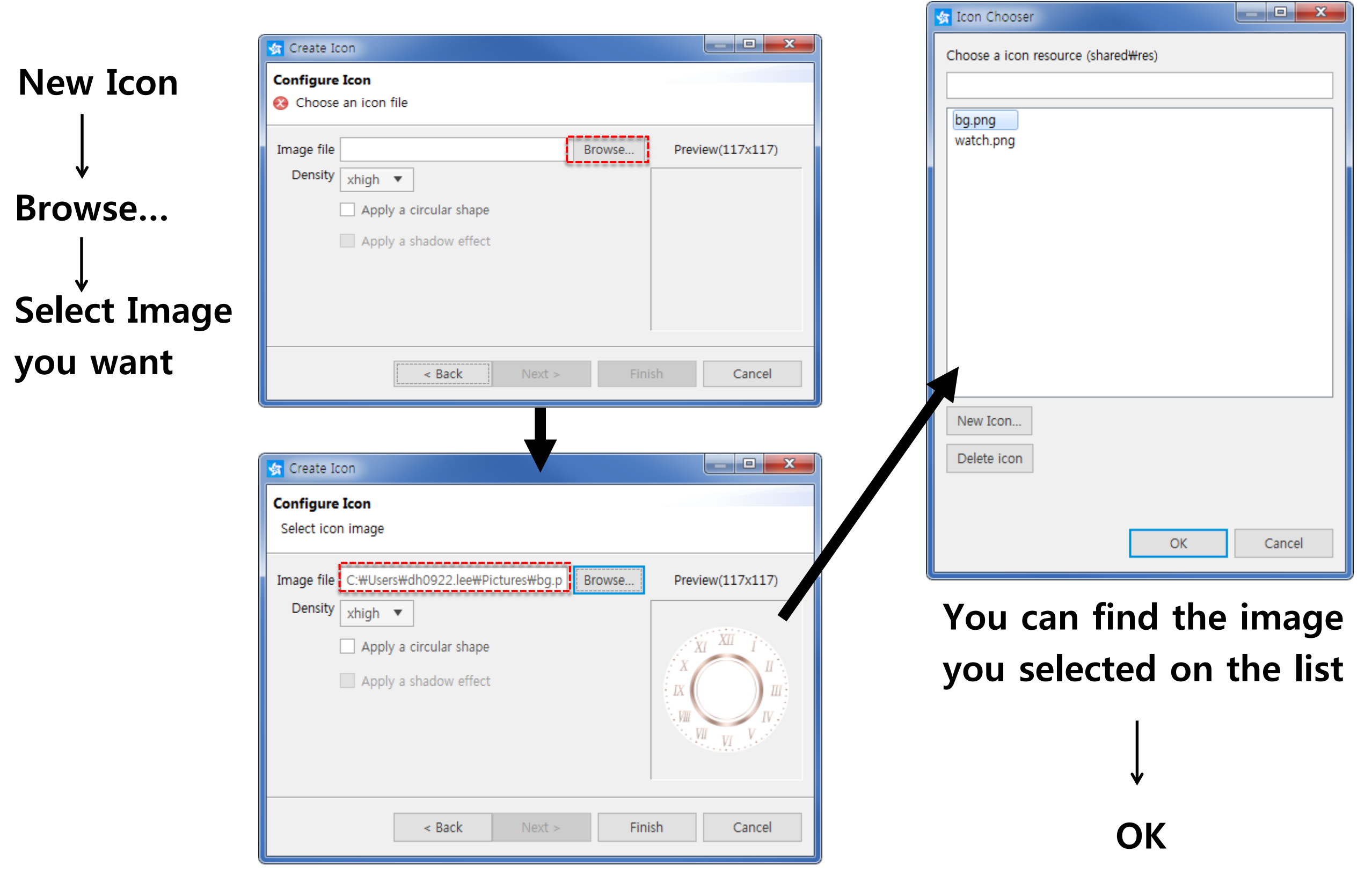

In addition, you can change the Icon for your Watch

| 🗿 *Tizen M | Manifest Editor $\times$ |                                          | - [ |
|------------|--------------------------|------------------------------------------|-----|
| Overview   | Features Privileges      | Localization Advanced Source             |     |
|            | Overvi                   | ew                                       |     |
|            | General Information      |                                          |     |
|            | This section describe    | s general information about this project |     |
|            |                          |                                          |     |
|            | Application ID           | org.example.watch                        |     |
|            | Package                  | org.example.watch                        |     |
|            | Version                  | 1.0.0                                    |     |
|            |                          | 221                                      |     |
|            | Api version              | 2.3.1                                    |     |
|            | Label                    | watch                                    |     |
|            | Exec                     | watch                                    |     |
|            | Icon                     |                                          |     |
|            |                          |                                          |     |
|            | Source                   | bg.png Browse                            |     |
|            | Launcher Icon            | Icon is changed !!                       |     |

Also, in the settings menu you can find changed Icon

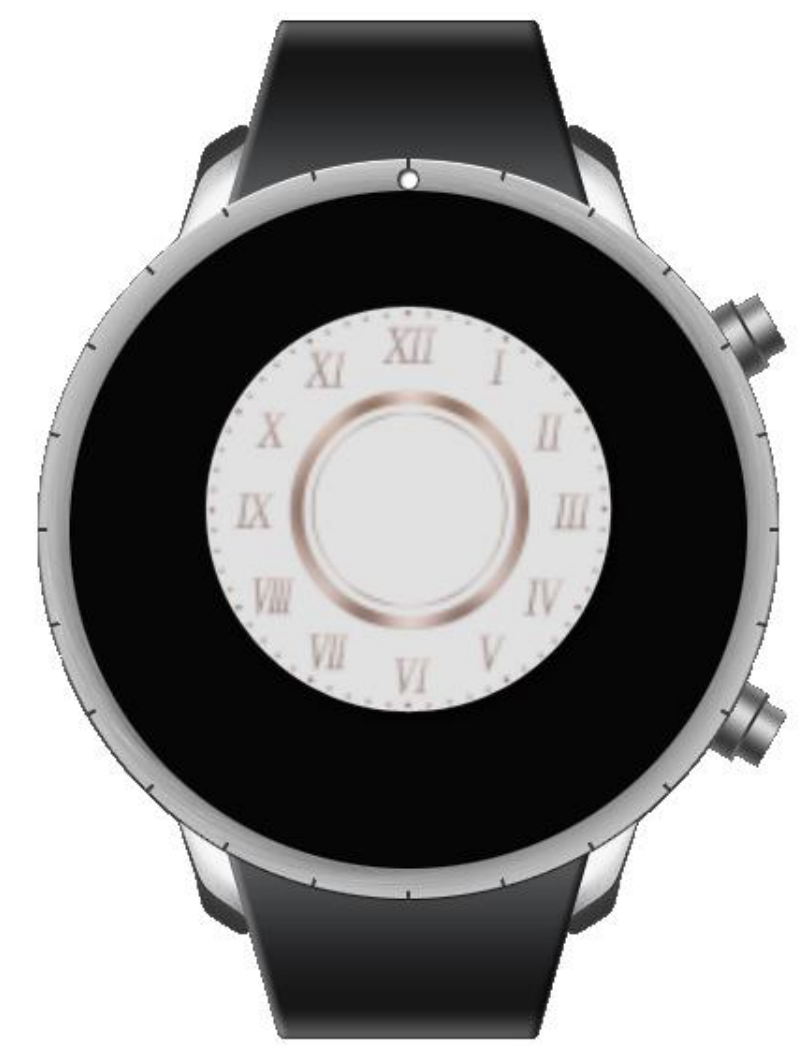

L-----

Finally, remove the unused code

Tizen SDK show the warning in the source code like below

010 Track the warning symbol and check Project Expl... the reason ▲ P<sup>G</sup> Watch - wearable-2.3.1 S Binaries ⊳ 🔂 Includes ⊳ ি inc c res share src 🛛 src C watch.c Debug 🖻 lib 🗁 SA Report lizen-manifest.xml In this case, there's unused code ! Remove & Run the Watch project !

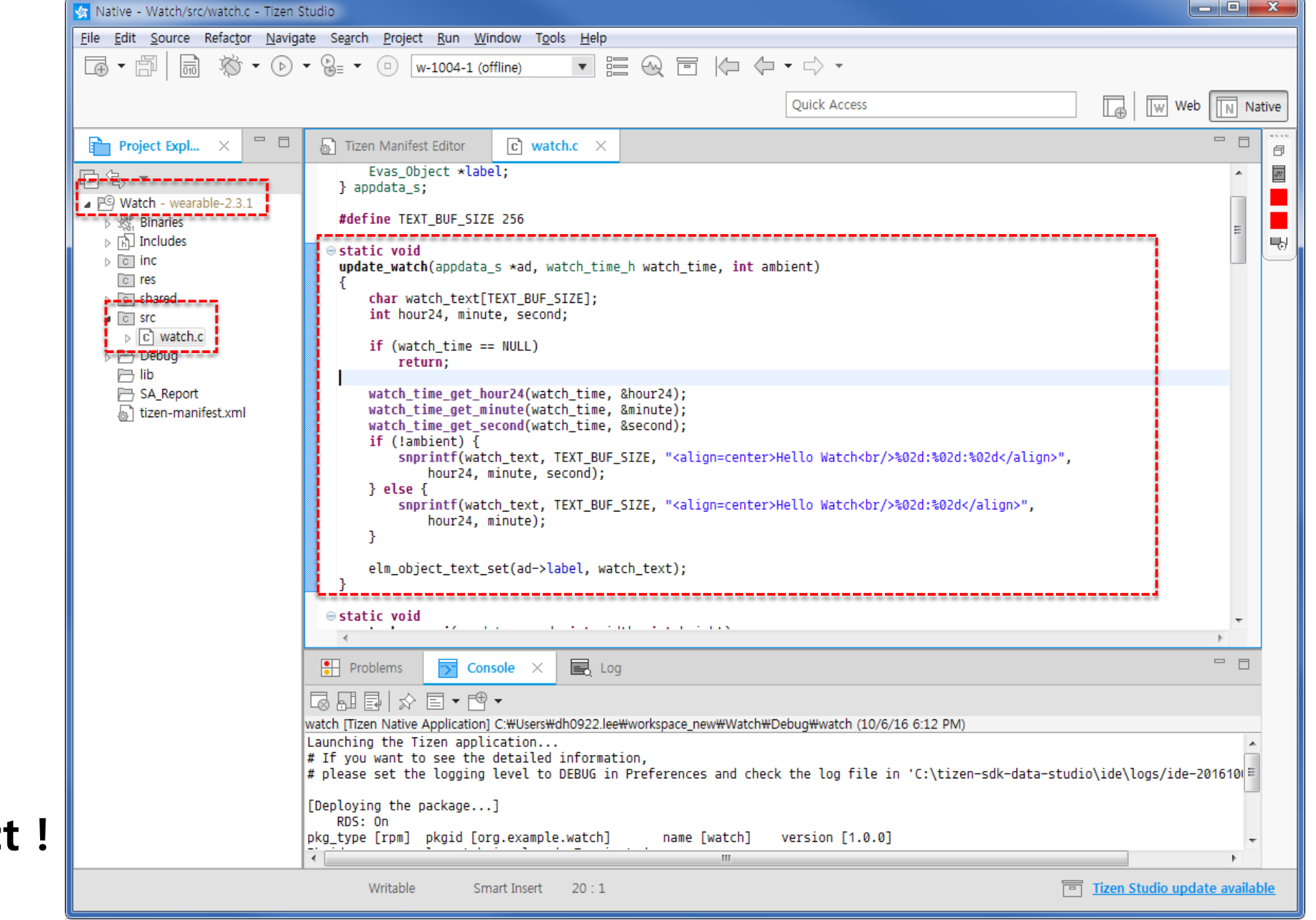

(anal

Now, you get the Watch Face with Tizen You can customize more, change image, display battery information and so on

If you want to be more familiar with Tizen, visit here

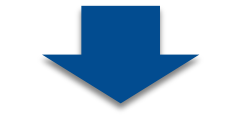

https://developer.tizen.org/

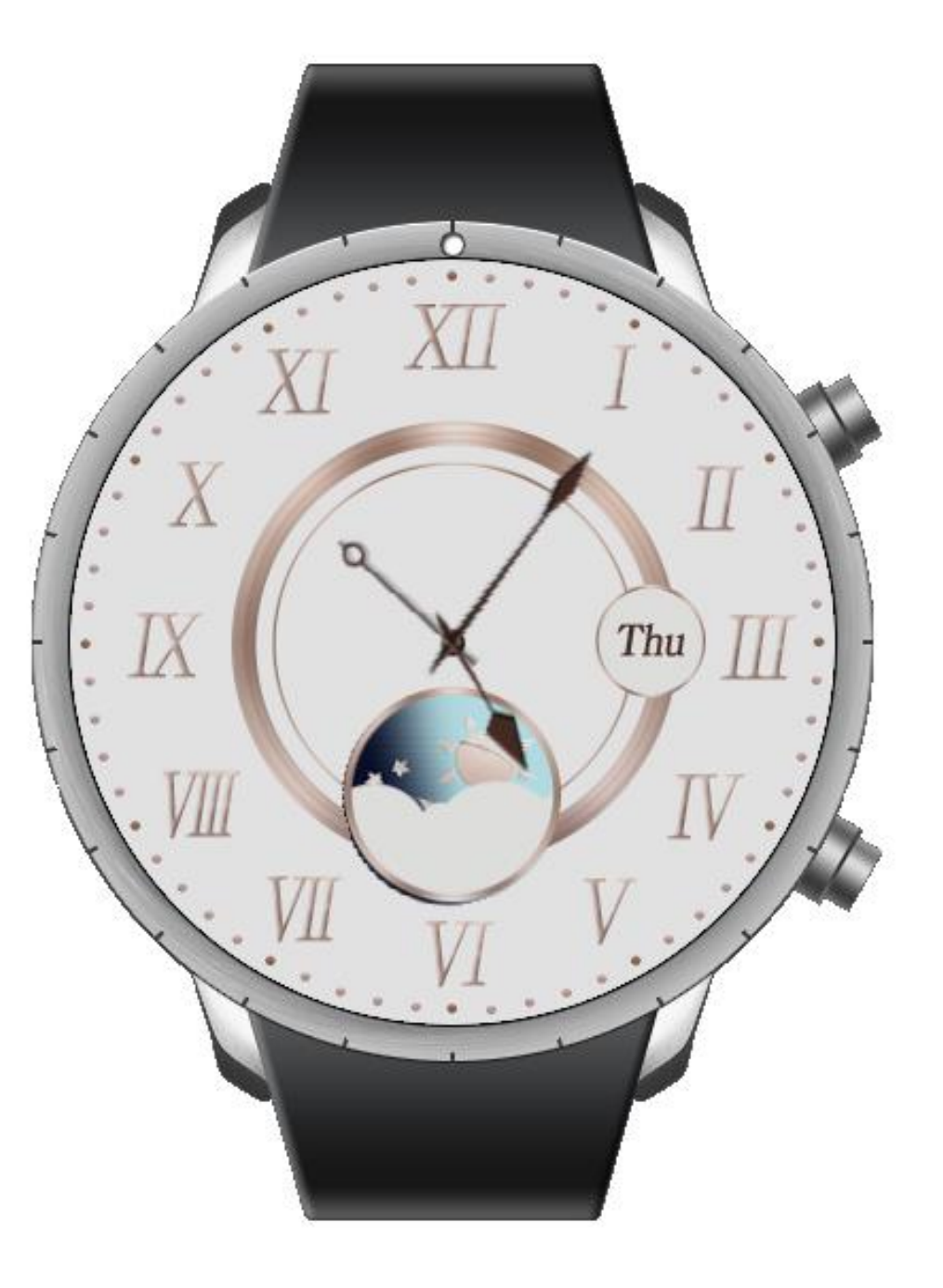

# **Implementation of Widget Application**

#### Overview - Widget Application

There are two types of Native Application One is UI Application you already experienced The another is Widget Application you will experience from now

Widget Applications Can be found at the Homescreen

Same widgets can be found To show different information

Widget Application can be connected with UI Application

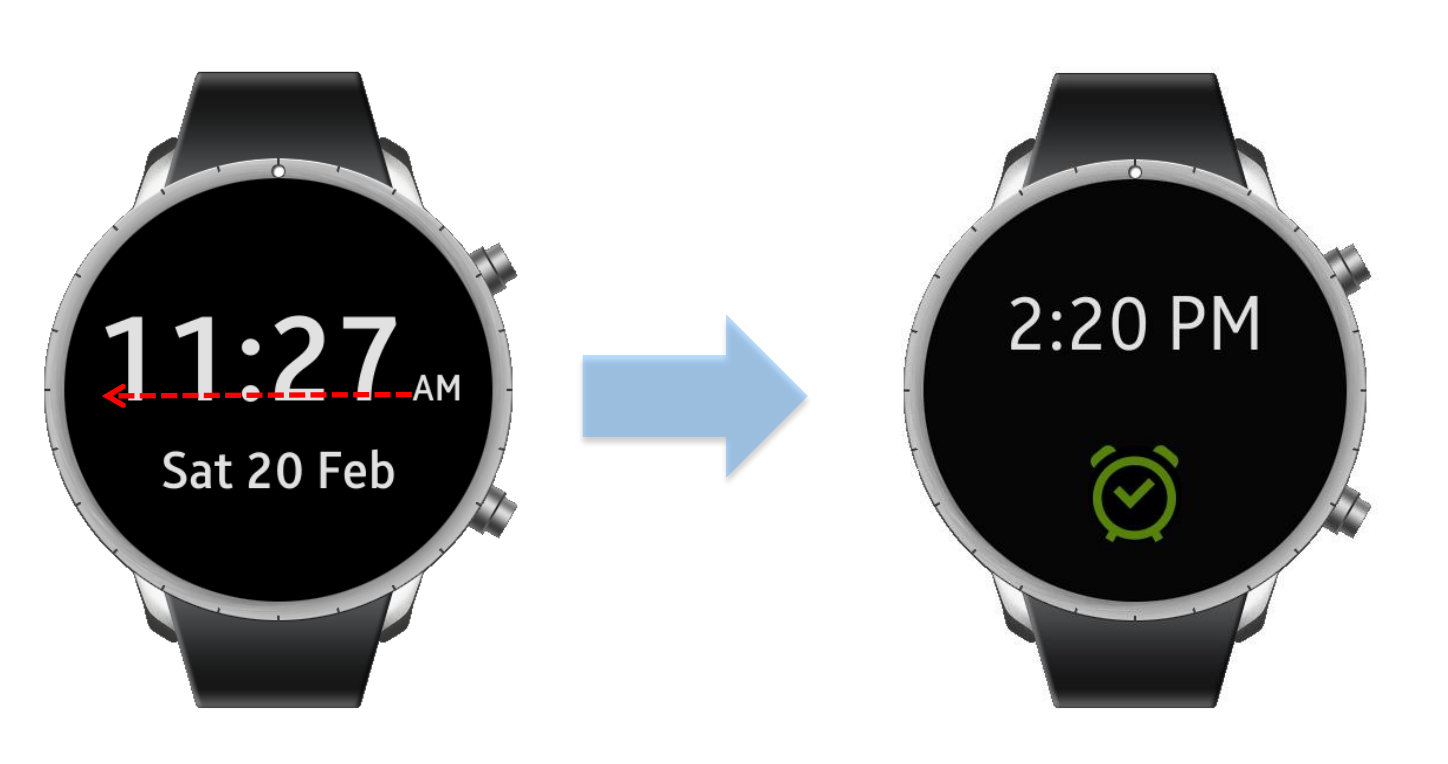

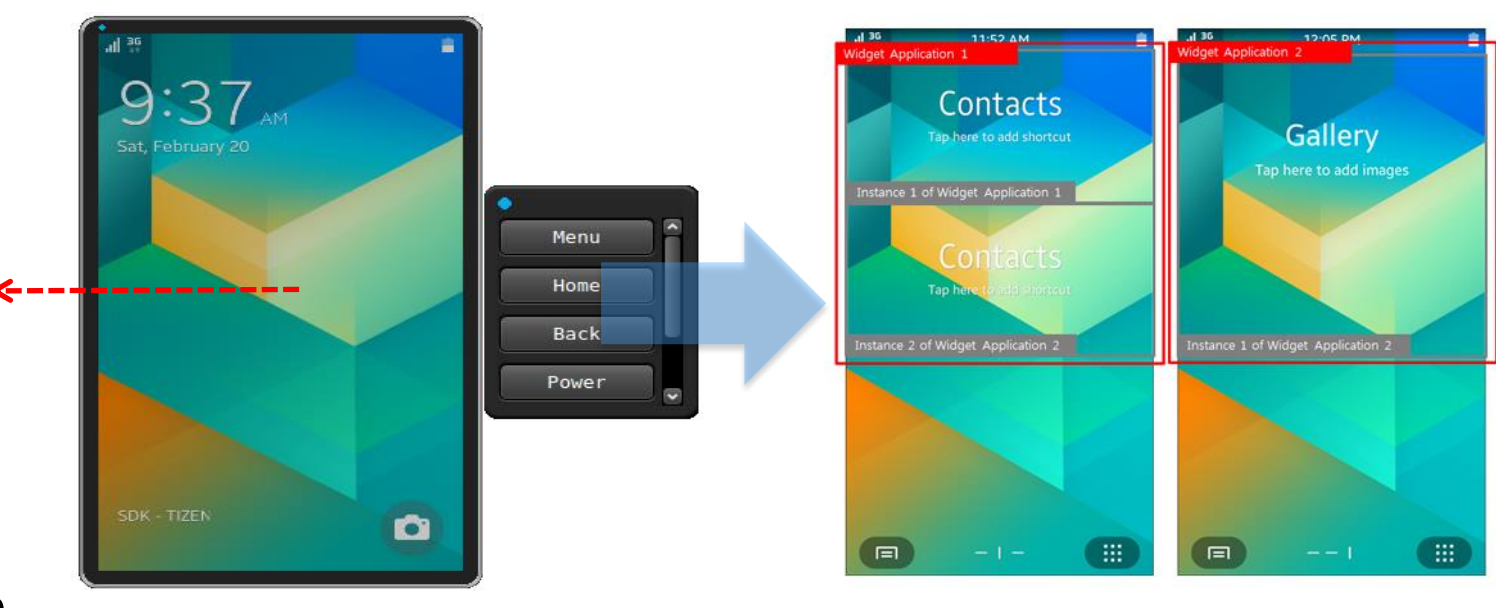

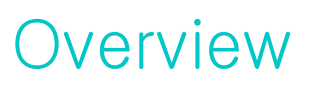

#### Implementation Plan

We will proceed the implementation of widget app in 2 stages.

#### Stage I. Understanding of Widget Application

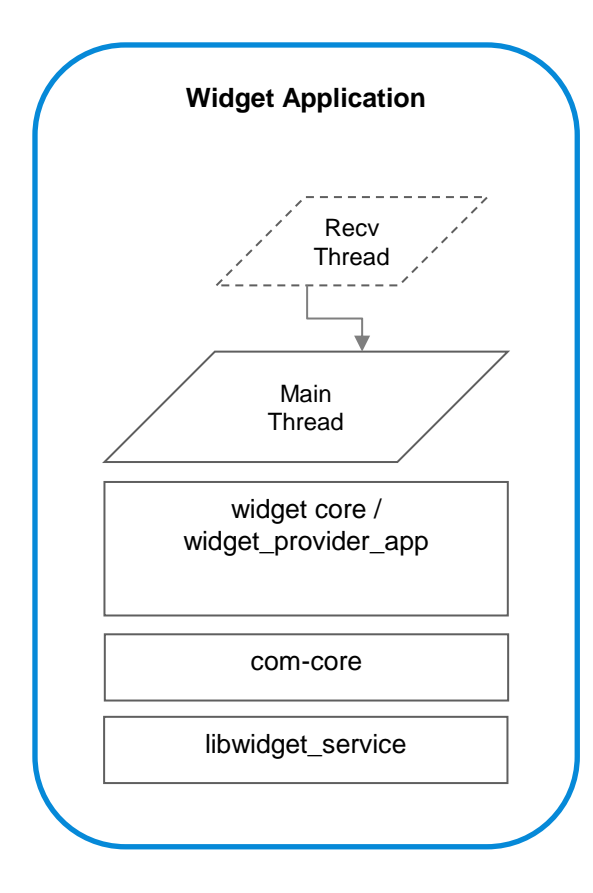

#### Stage 2.

How to develop Widget Application

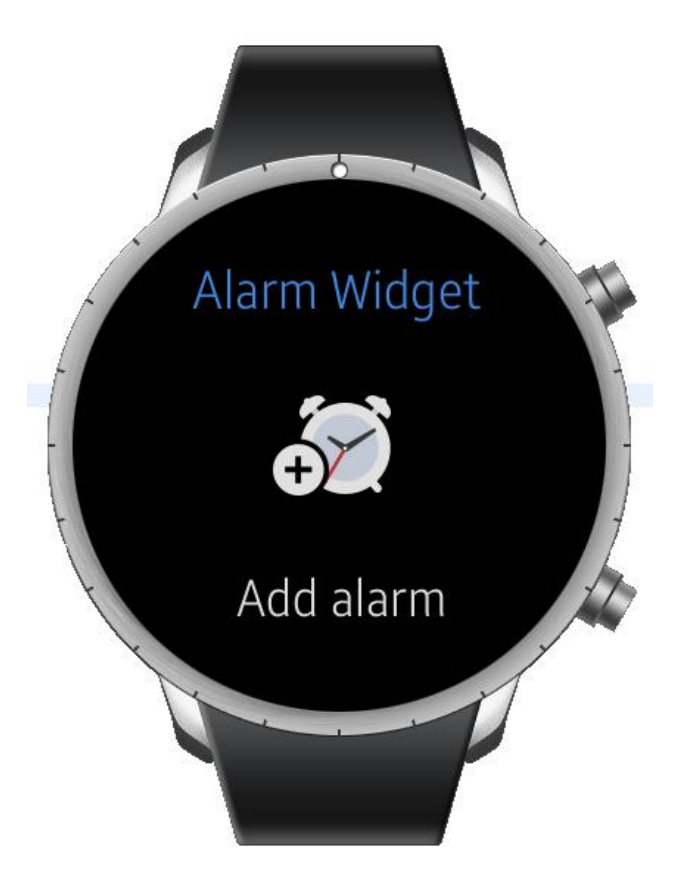

The crucial difference between UI App and Widget App is Life Cycle Widget Application has one more step of life cycle for Instance

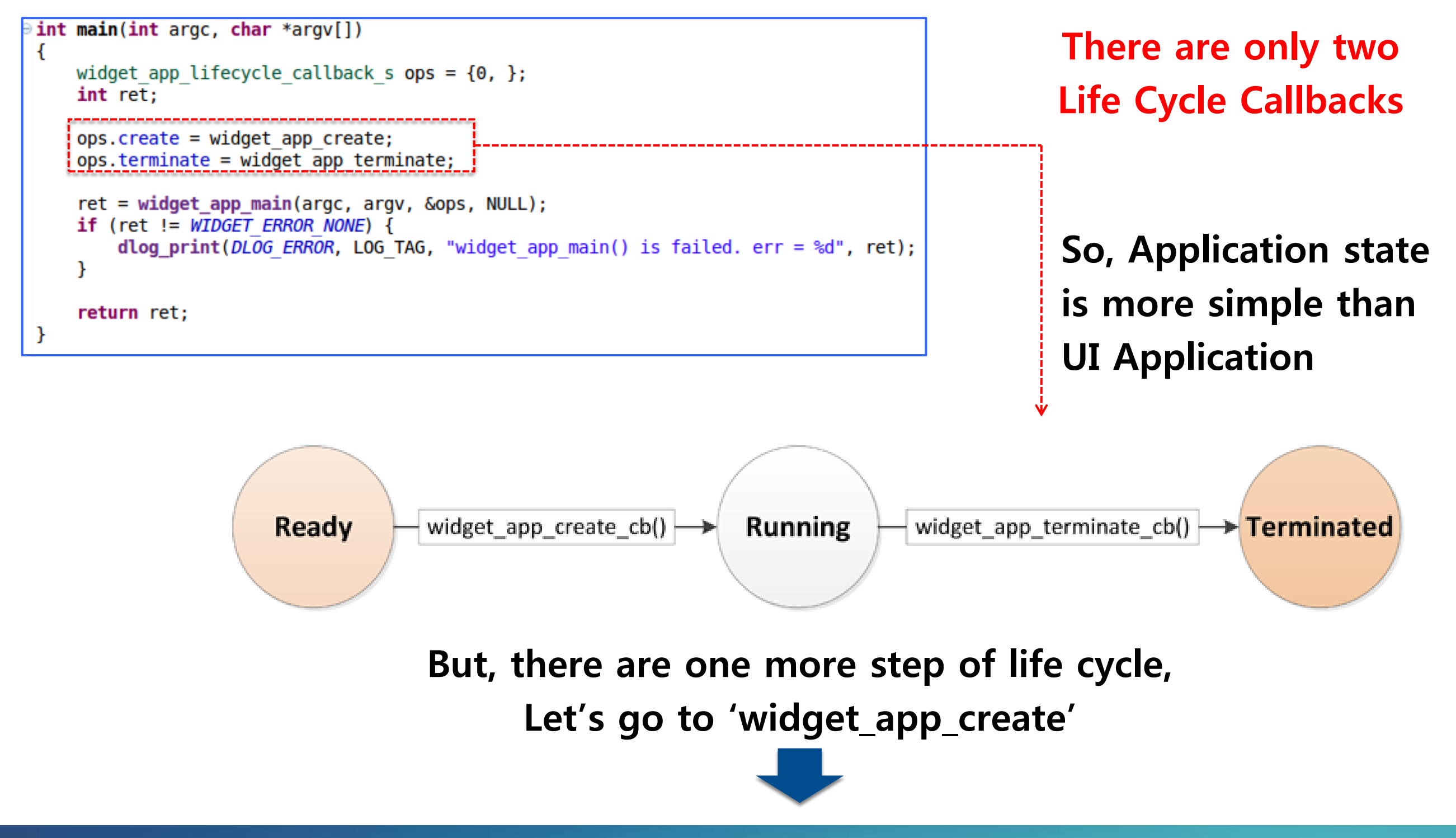

Widget Application can be made multiple same widget instances Because of this, Widget Application should have Life Cycle for Instance

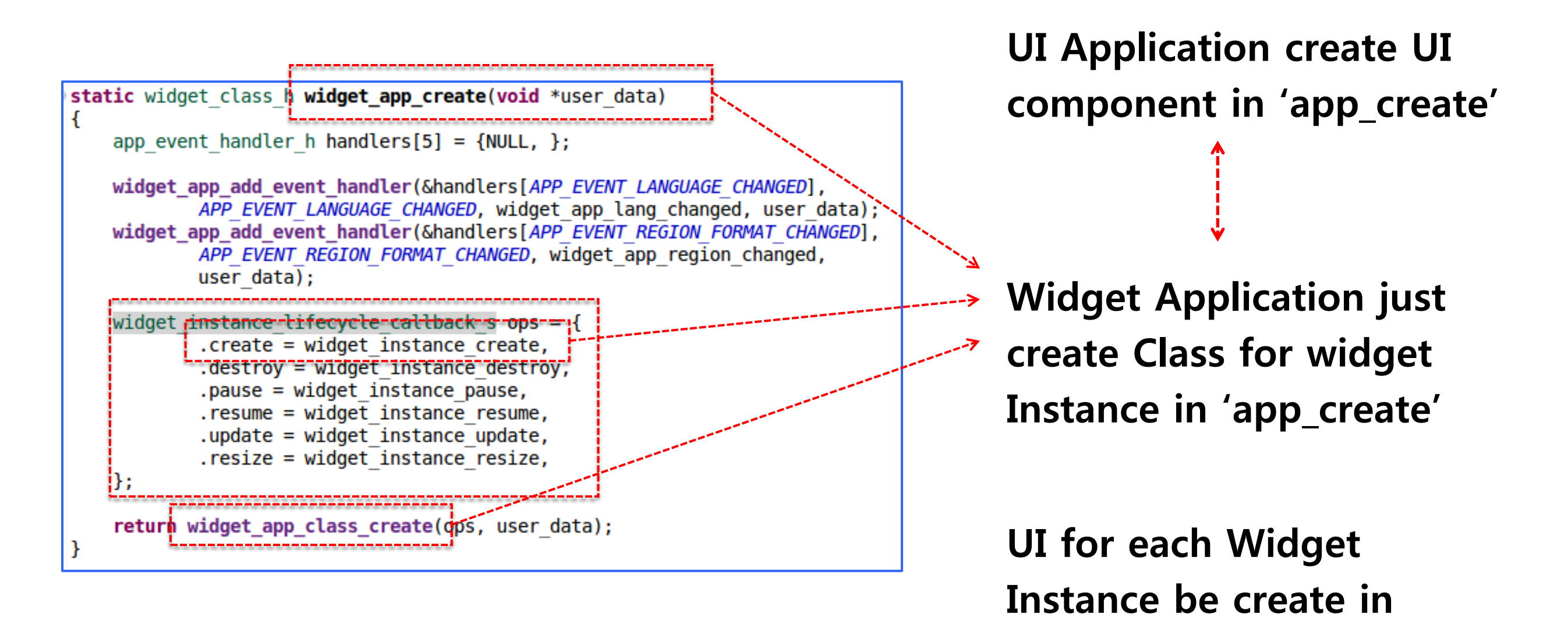

Widget Instance's Life Cycle Callbacks & state 'widget\_instance\_create'

Widget Instance state is more similar with UI Application state There are Five states and Six Life Cycle Callbacks

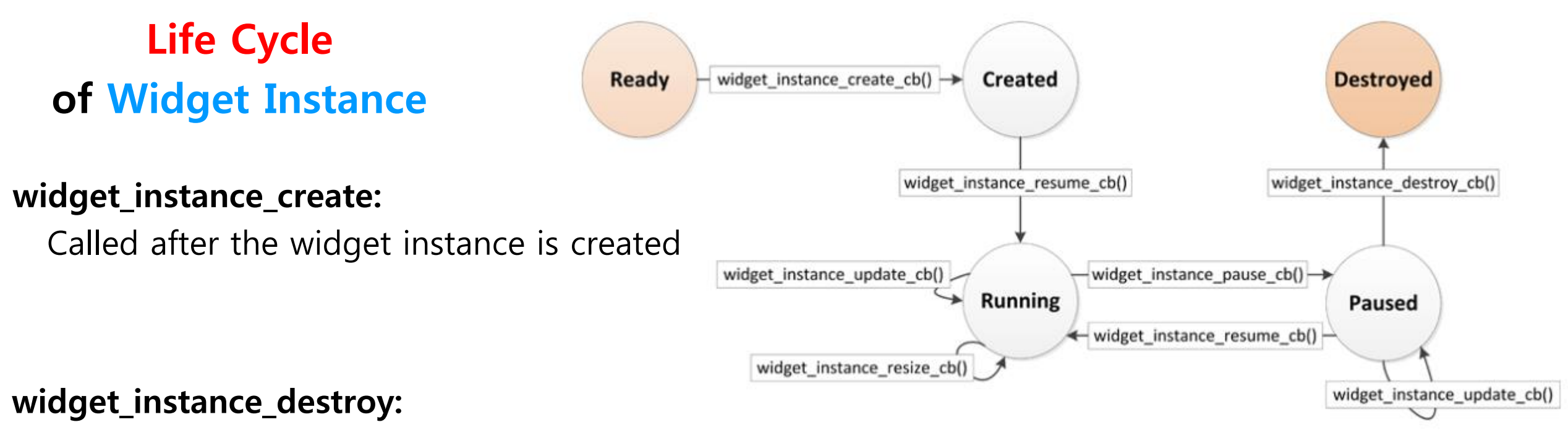

Called before the widget instance is destroyed

#### widget\_instance\_resize:

Called before widget size is changed

#### widget\_instance\_update:

Called when an event for updating widget is received

#### widget\_instance\_resume:

widget\_instance\_pause:

Called when widget is visible

Called when widget invisible

#### 107

Multiple creating of Instance progress is like below After Widget Application initialization at the beginning, launch request goes to 'widget\_instance\_create' directly like below

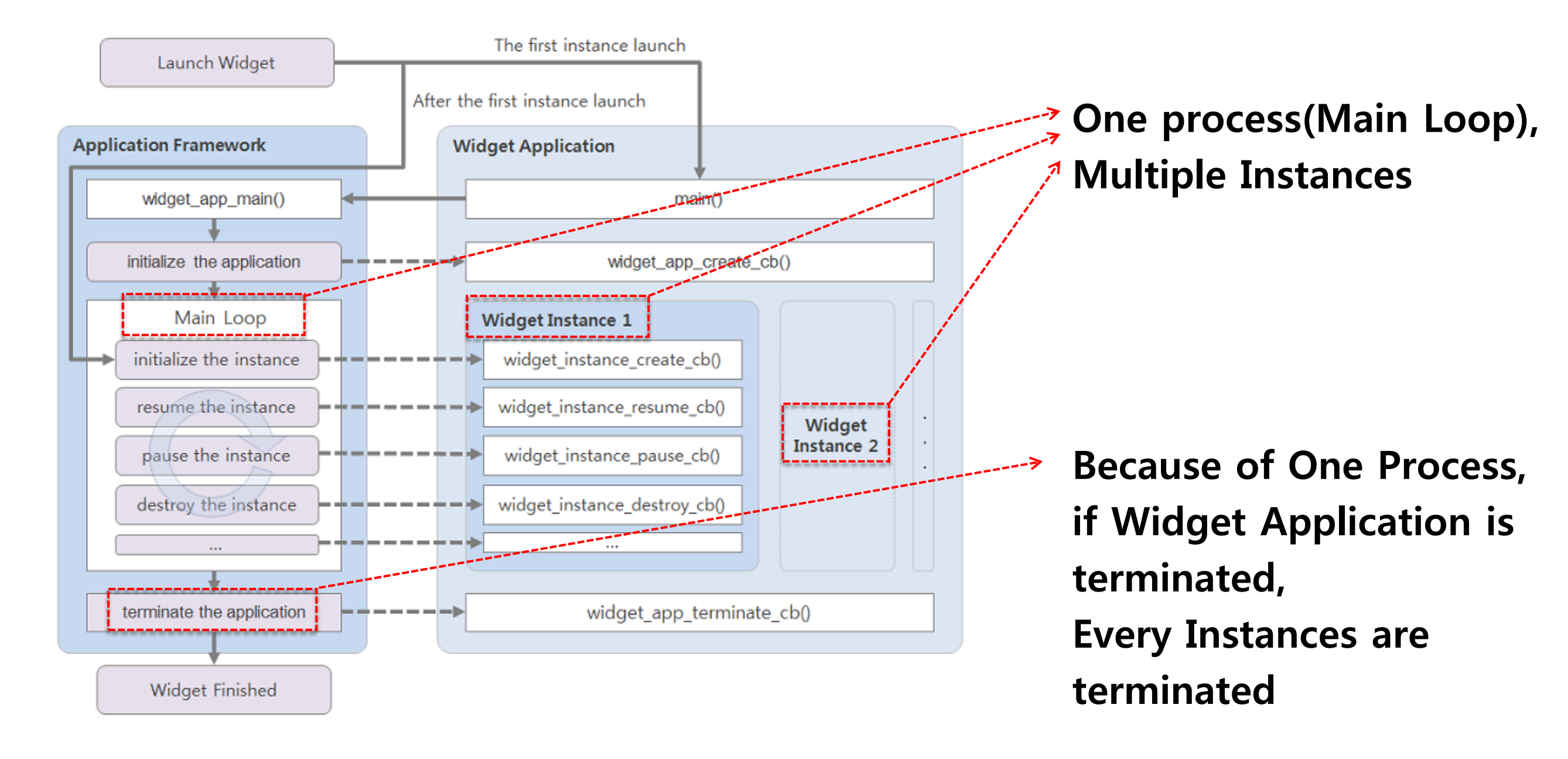
Let's make a Alarm Widget Application Follow up, and make your own Alarm Widget

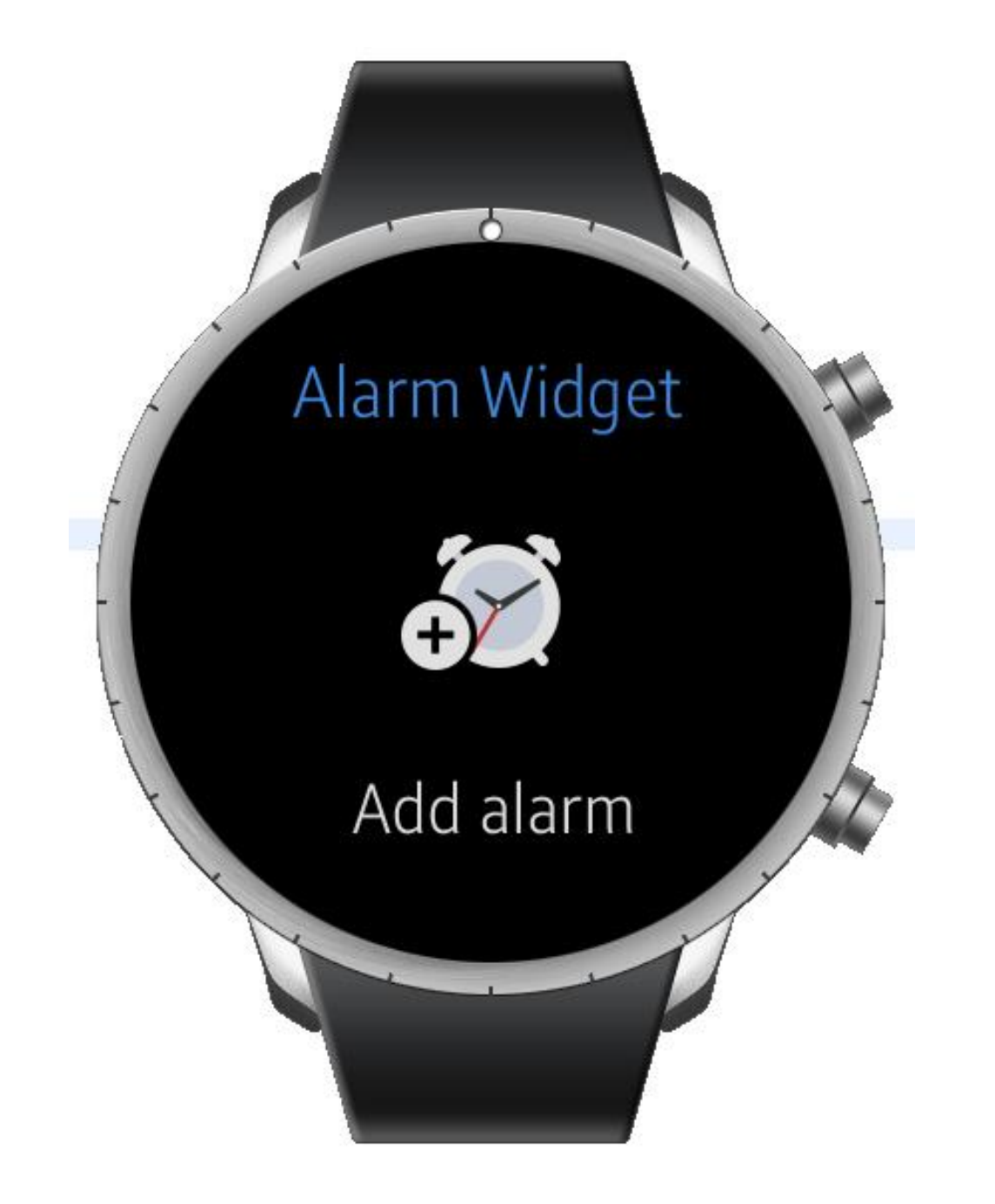

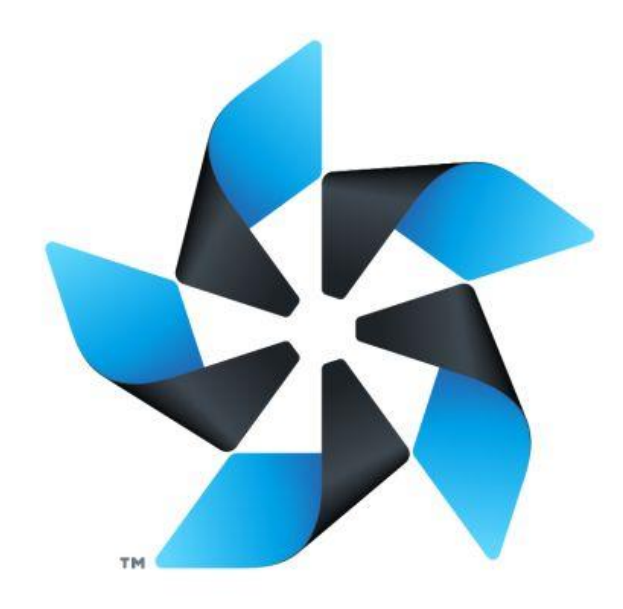

# Tizen will provide wonderful experience on your development

To start Development,

Create New [Tizen Native Project] !

Tizen Studio provide some Templates for the easy start

| File | Edit  | Navigate | Search | Project | Run | Window | Tizen Tool | Help          |        |
|------|-------|----------|--------|---------|-----|--------|------------|---------------|--------|
|      | New   |          |        |         |     | Alt    | +Shift+N > | Tizen Project |        |
|      | Open  | File     |        |         |     |        |            | Other         | Ctrl+N |
|      | Close |          |        |         |     |        | Ctrl+W     |               |        |
|      | Close | ΔII      |        |         |     | Ctrl   | ⊦Shift+W   |               |        |

Choose the Template most similar with what you want to develop In this case, we'll choose Widget

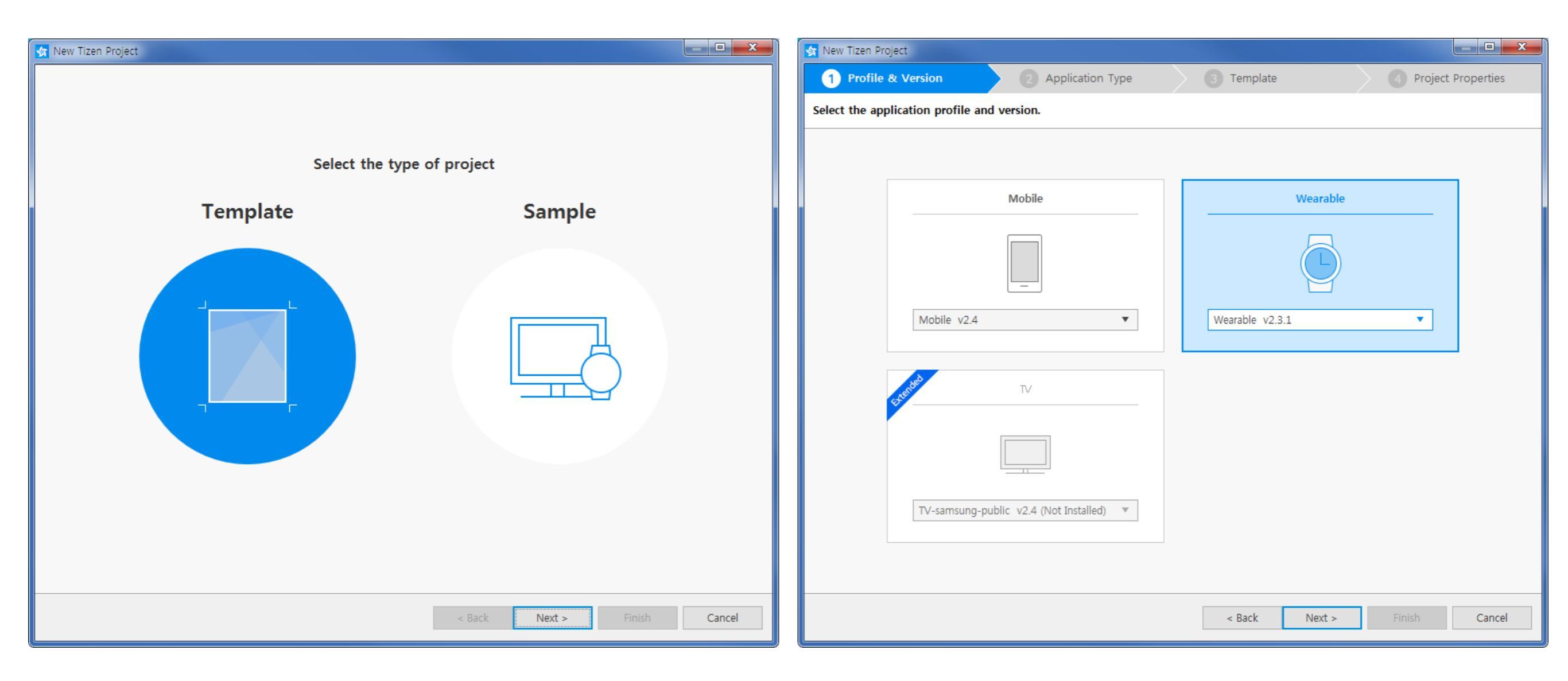

### Choose the Template most similar with what you want to develop In this case, we'll choose Widget

| 💁 New Tizen Pr | oject                                     |                                                                                                    |                      | 🤹 Nev | v Tizen Project                                                        |                |                                                                                |                                                                                                    |
|----------------|-------------------------------------------|----------------------------------------------------------------------------------------------------|----------------------|-------|------------------------------------------------------------------------|----------------|--------------------------------------------------------------------------------|----------------------------------------------------------------------------------------------------|
| 🗸 Wearal       | ole v2.3.1 2 Application Type             | 3 Template                                                                                                    | 4 Project Properties |       | Wearable v2.3.1                                                        | Native         | 3 Template                                                                     | Project Properties                                                                                   |
| 📴 Select t     | ne application type.                      |                                                                                                    |                      | Ō     | Select the application ter                                             | nplate.        |                                                                                |                                                                                                    |
|                |                                           |                                                                                                    |                      |       |                                                                        |                |                                                                                | ▲ Widget                                                                                             |
|                | C     C++       C     C++       Show more | Web Application          CSS       HTML       JS         CSS3       HTML5       JavaSo         Show more       Show more | ript                 |       | Shared Library<br>UI<br>Bilder<br>UI Builder - Single<br>View (Circle) | Static Library | UI Builder - Single<br>View<br>UI<br>Bilder<br>UI Builder - Widget<br>(Circle) | Required platform<br>wearable 2.3.1<br>Sample version<br>1.0<br>Size<br>65.10 KB                     |
|                |                                           | < Back Next >                                                                                                    | Finish Cancel        |       | Watch                                                                  | Widget         | < Back                                                                         | This is the empty template project       for developing Widget Application       Next >       Finish |

Choose the Template most similar with what you want to develop In this case, we'll choose Widget

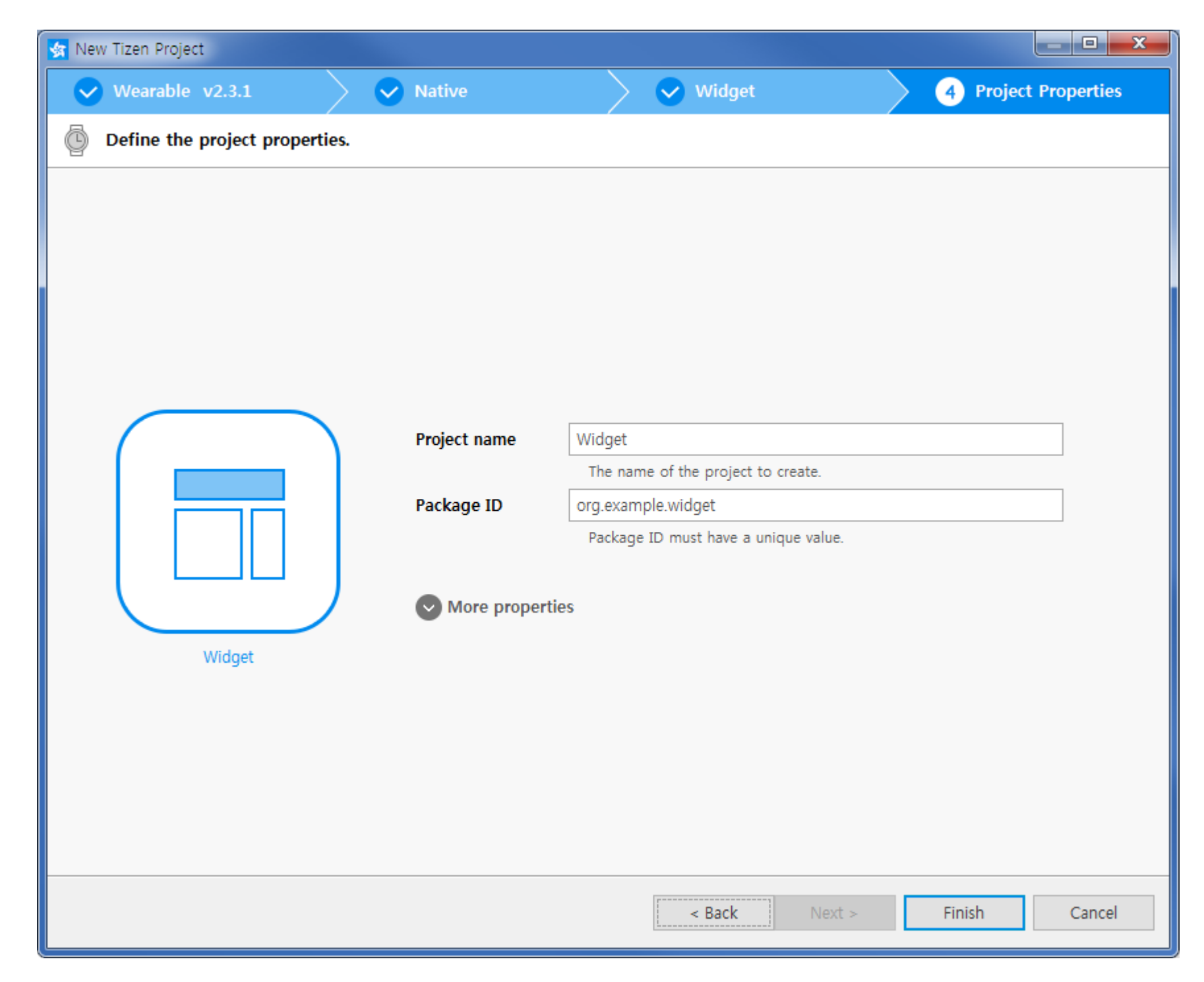

113

At first, analyze the Alarm Widget

In this class, we just create Main View for state of no alarm like below

### **Run & check Template**

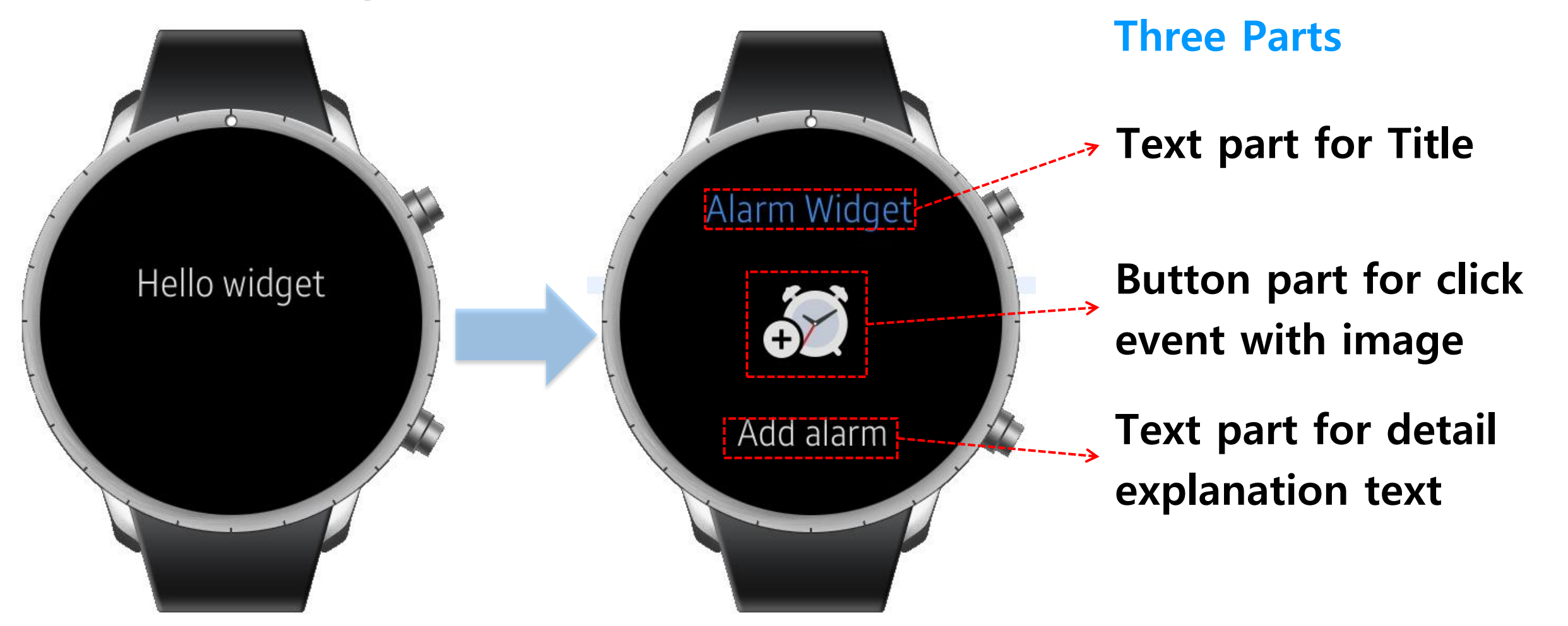

So, we need two text objects and one button object

Main View consists of

### Check source files

Create 'images' folder under 'res' folder

| 😽 Native - Widget/tizen-                                                                                                    | manifest.xml - Tizen Studio                                                                                                    |                                                                                                    |
|----------------------------------------------------------------------------------------------------|----------------------------------------------------------------------------------------------------|----------------------------------------------------------------------------------------------------|
| File Edit Navigate Se                                                                                                    | earch Project Run Window Tools Help                                                                                                    |                                                                                                    |
|                                                                                                    | 🖏 🔹 🕞 🔹 🕲 w-1004-1 (offline) 🔹 🧮 🚱 🖻 խ 🗘 🔹 🖒 🔹                                                                                                    |                                                                                                    |
|                                                                                                    | Quick Access                                                                                                    | This folder is for images                                                                                                    |
| Project Expl >                                                                                                    | Tizen Manifest Editor X                                                                                                    | rins folder is for intages                                                                                                    |
| □\$.▼                                                                                                    | Overview Features Privileges Localization Advanced Source                                                                                                    | that we will use for button object                                                                                                    |
| Project Expl > Project Expl > | Image: Source       Itzen Manifest Editor       X         Overview       Features       Privileges       Localization       Advanced       Source         New       File       Folder       Folder         Build Project       Ctrl+Alt+F10       EDC File       Header File         Build Configurations       Source File       Source File         Source File       Source File       Source File         Source File       Source File       Source File         Debug As       Profile As       Other       Ctrl+N         Profile As       Other       Ctrl+N       Ctrl+N         Source       Move       F2       F2         Localization       F2       F2       F2         Properties       Alt+Enter       Kspace on www.stort.nlu/stort.met.enter       Kspace on www.stort.nlu/stort.met.enter         *       To you want to see the detailed information,       # nlease set the loaning level to DERUG in Preferences and check of the loan file in | Image       Image         Image       Image         Im                                                                                                    |
|                                                                                                    | alarm_no_alarm_ masking_bg.png<br>icon.png                                                                                                    | image ▷ Image ▷ Im |

### It is recommend do not changed the Window and Conformant

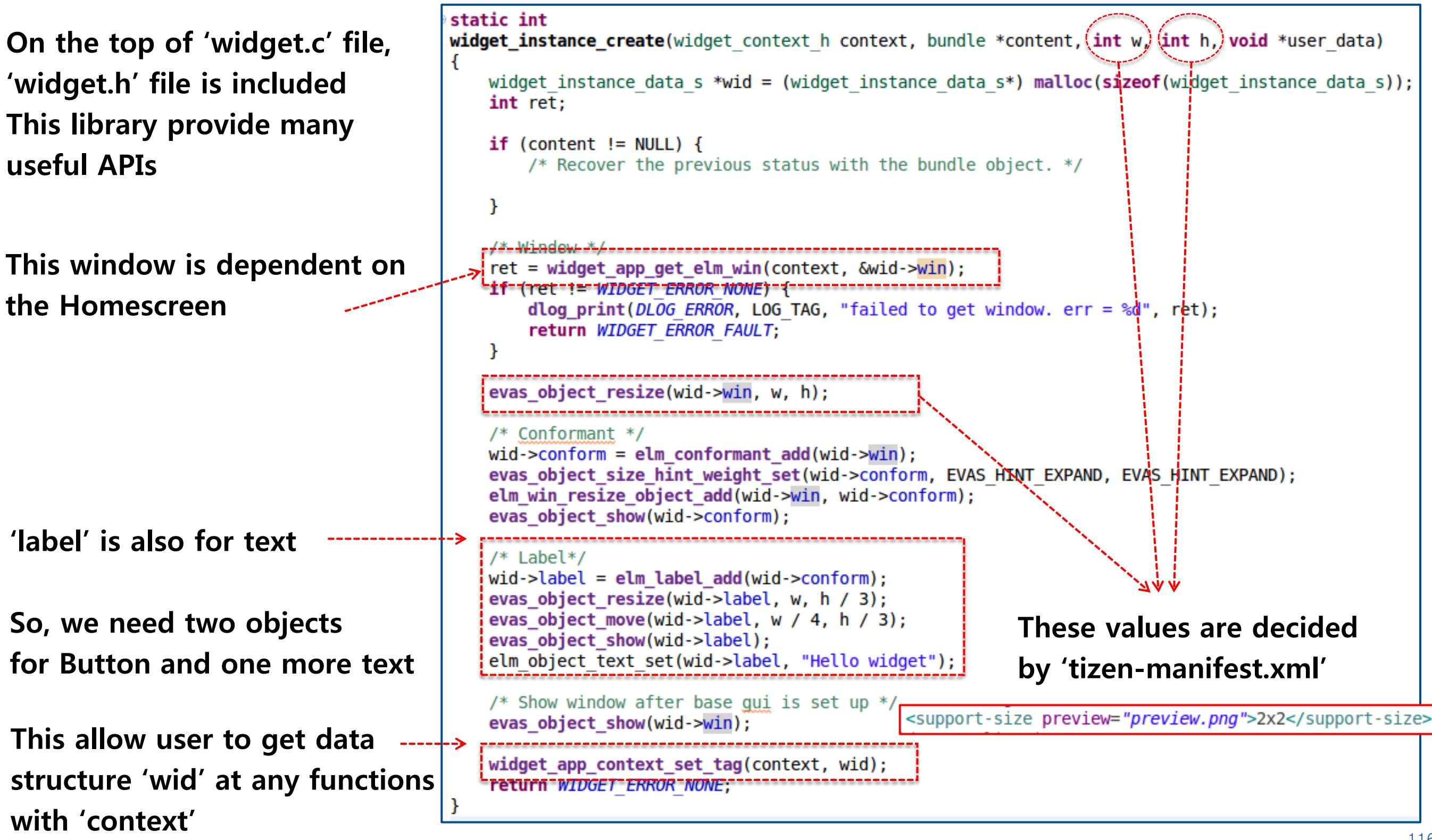

(inal

Change some options of 'label' for Title Add another 'label' for Detail Text

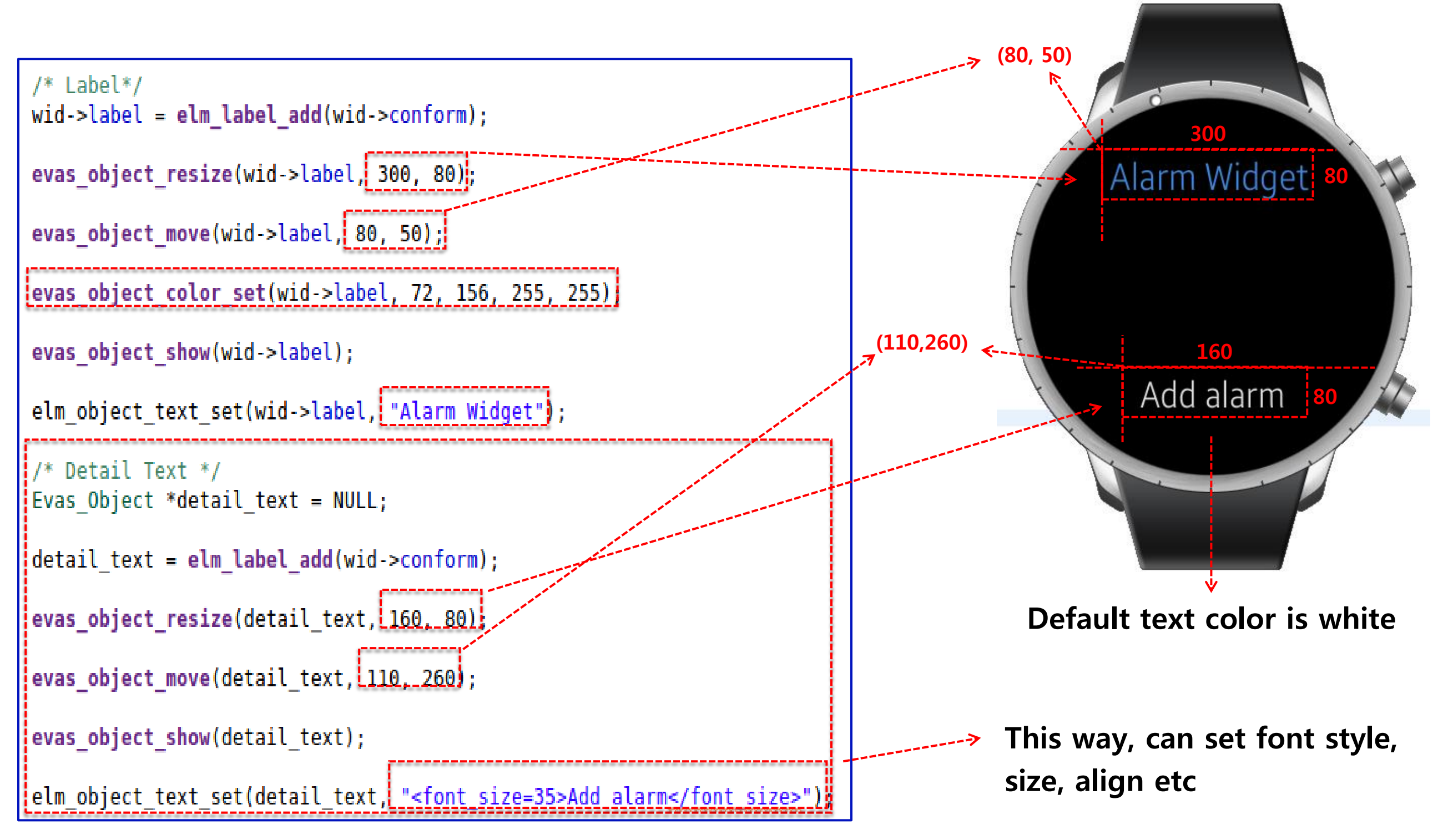

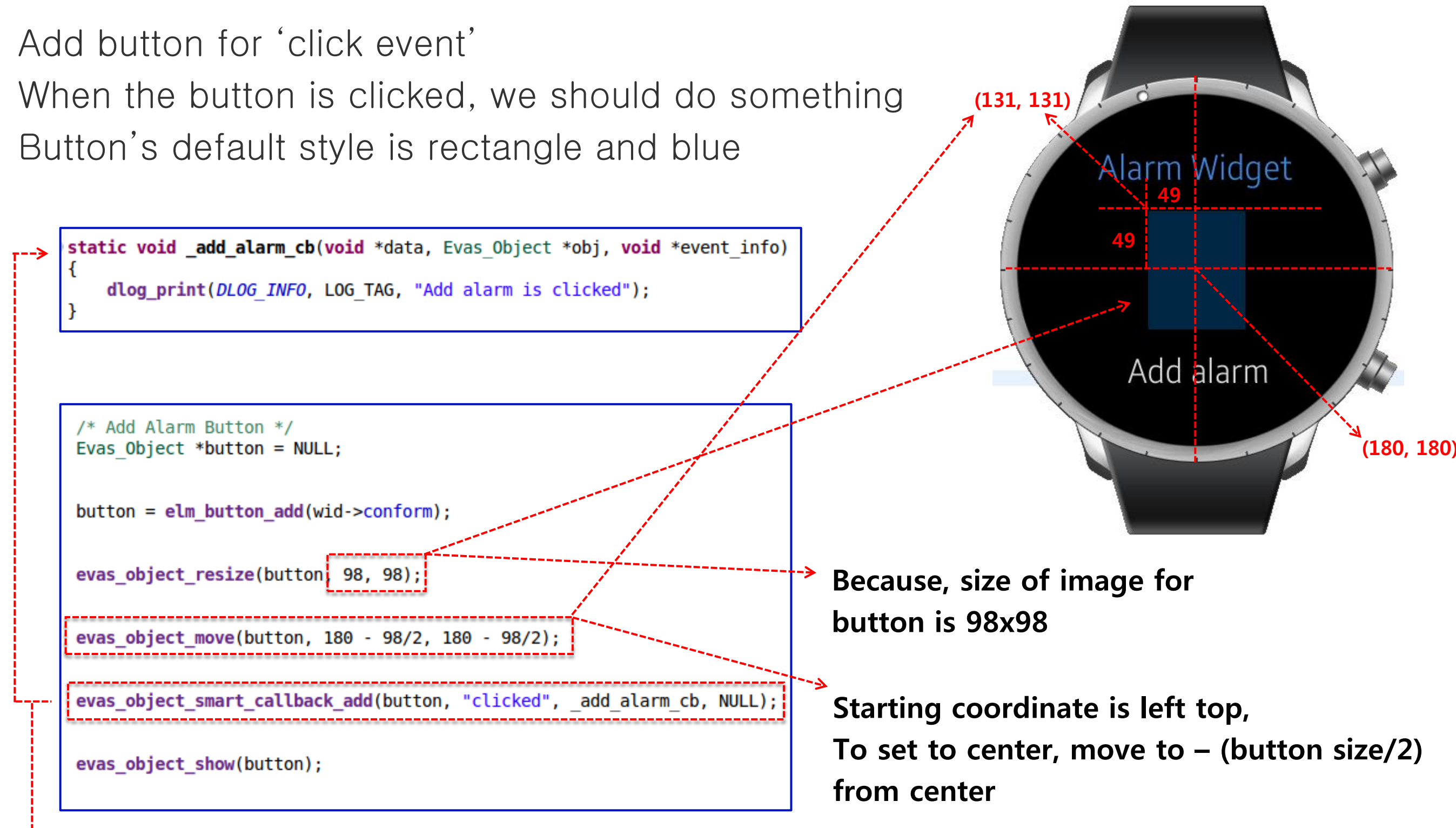

This function register callback function will be operated when button is clicked

Add Image object to set button image

Get image path as same way that you already did before

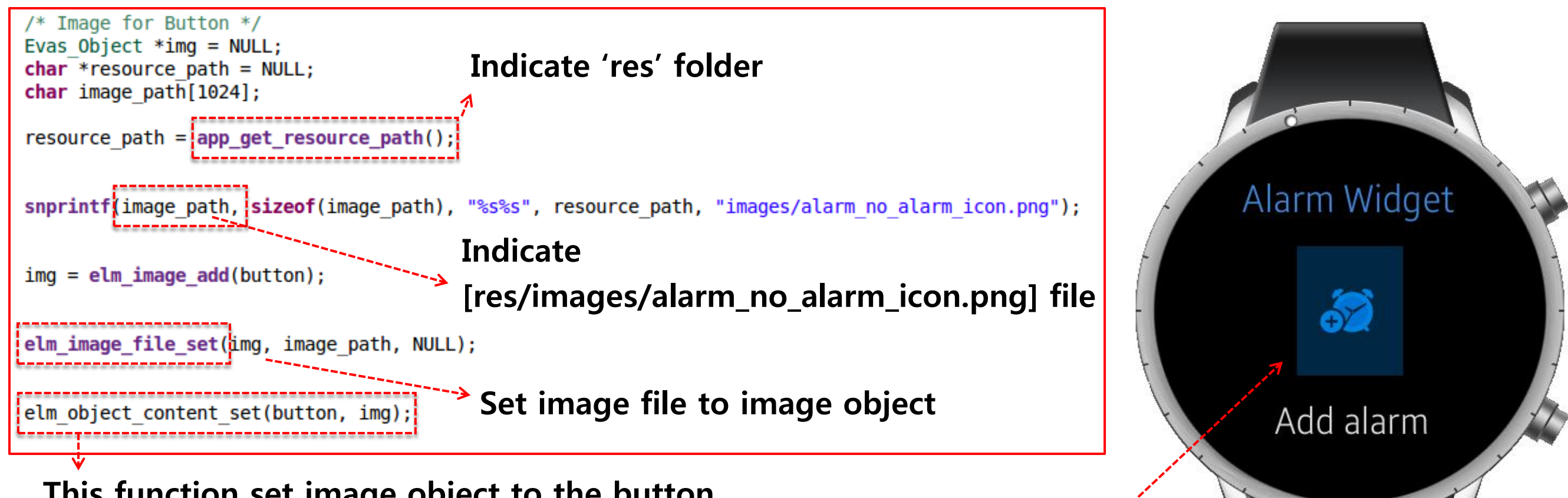

This function set image object to the button

### But, is looks strange

Because default style of the button is blue and Image file we used is transparent

How can resolve this problem?

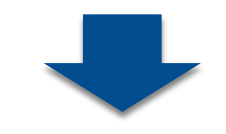

Add button style

Check whether click event is working properly or not

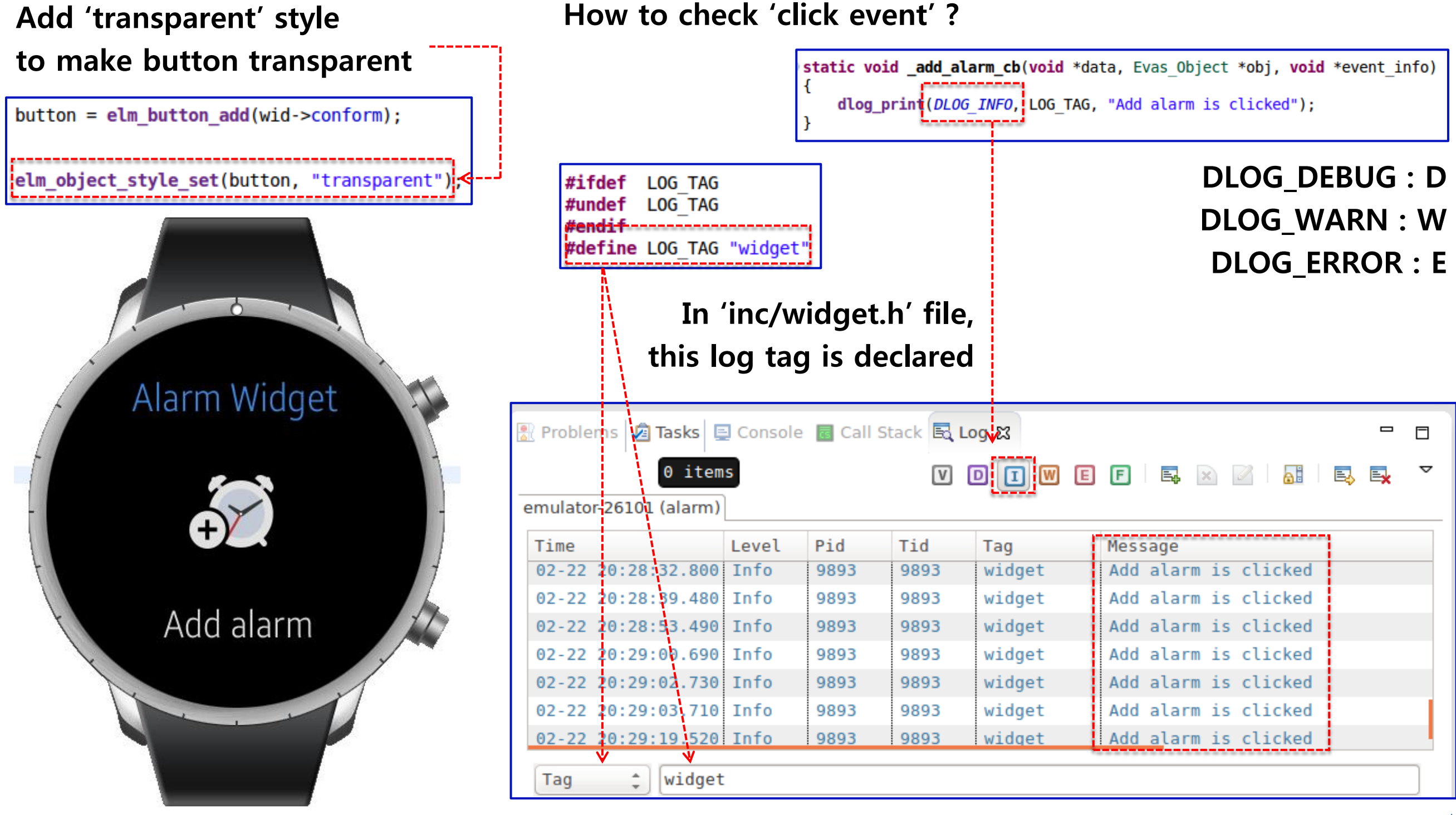

### 120

Good job !!

We finished to develop Alarm Widget Application

But there is one more thing !!

Widget Application can be connected with UI Application !!

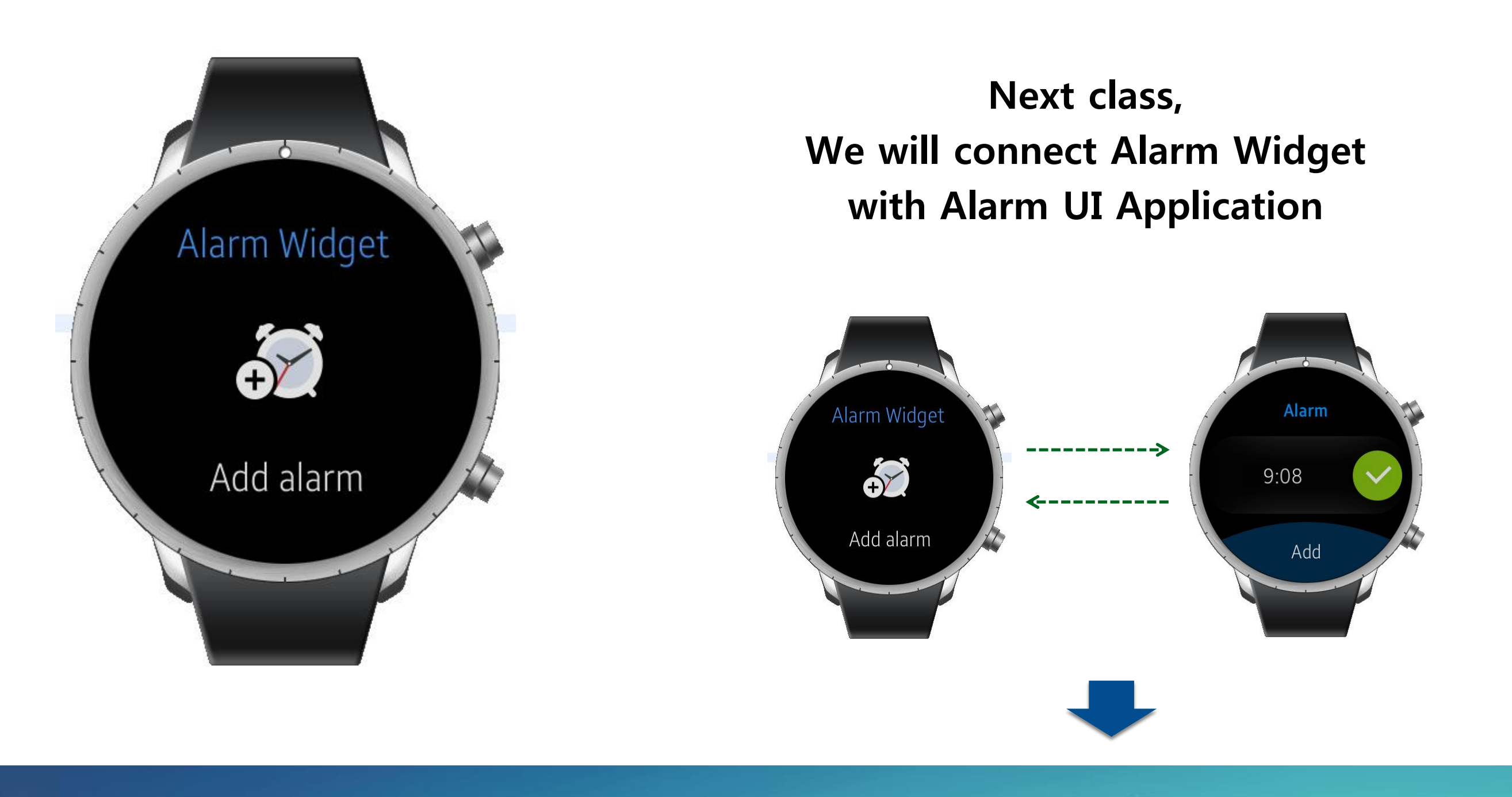

121

The most important thing to connect Widget with UI App is, how to share the data between Widget and UI App The mechanism for sharing the data is like below

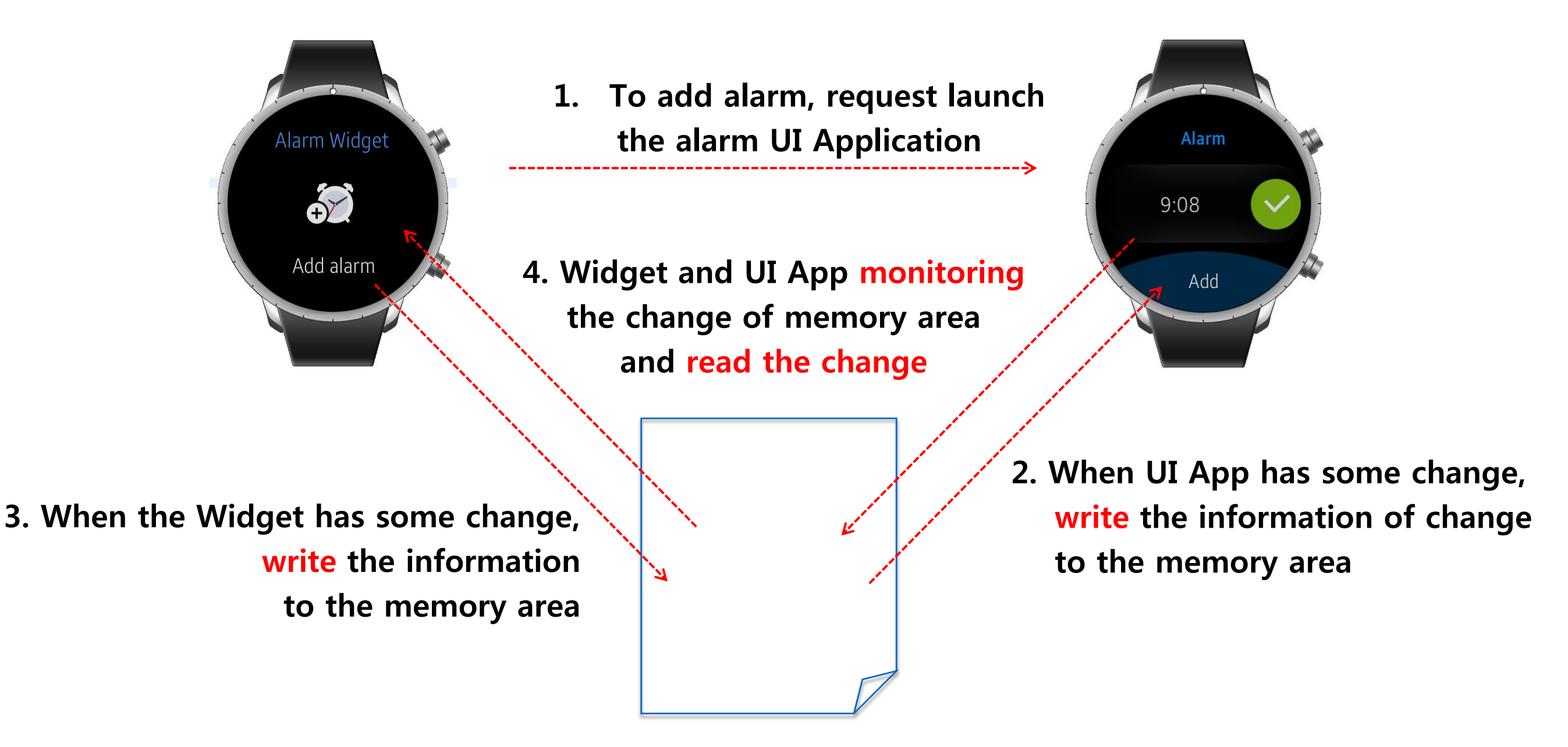

For this mechanism, two APIs are required The One is 'app\_control' to request launch the UI Application Another is 'preference' to write to and read the data from memory area

### app\_control

This API is used when an application launch the another application It also deliver the data when send request

### preference

This API is used when save the data permanently Data is saved as key-value pair With this API, it is possible to recognize the change of the data

And One more thing you should do before use these APIs

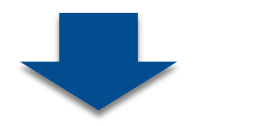

To connect and to share the data,

Widget and UI App must be packaged as one Application

Because, the memory area where the data will be stored by 'preference' is located in one App's data directory

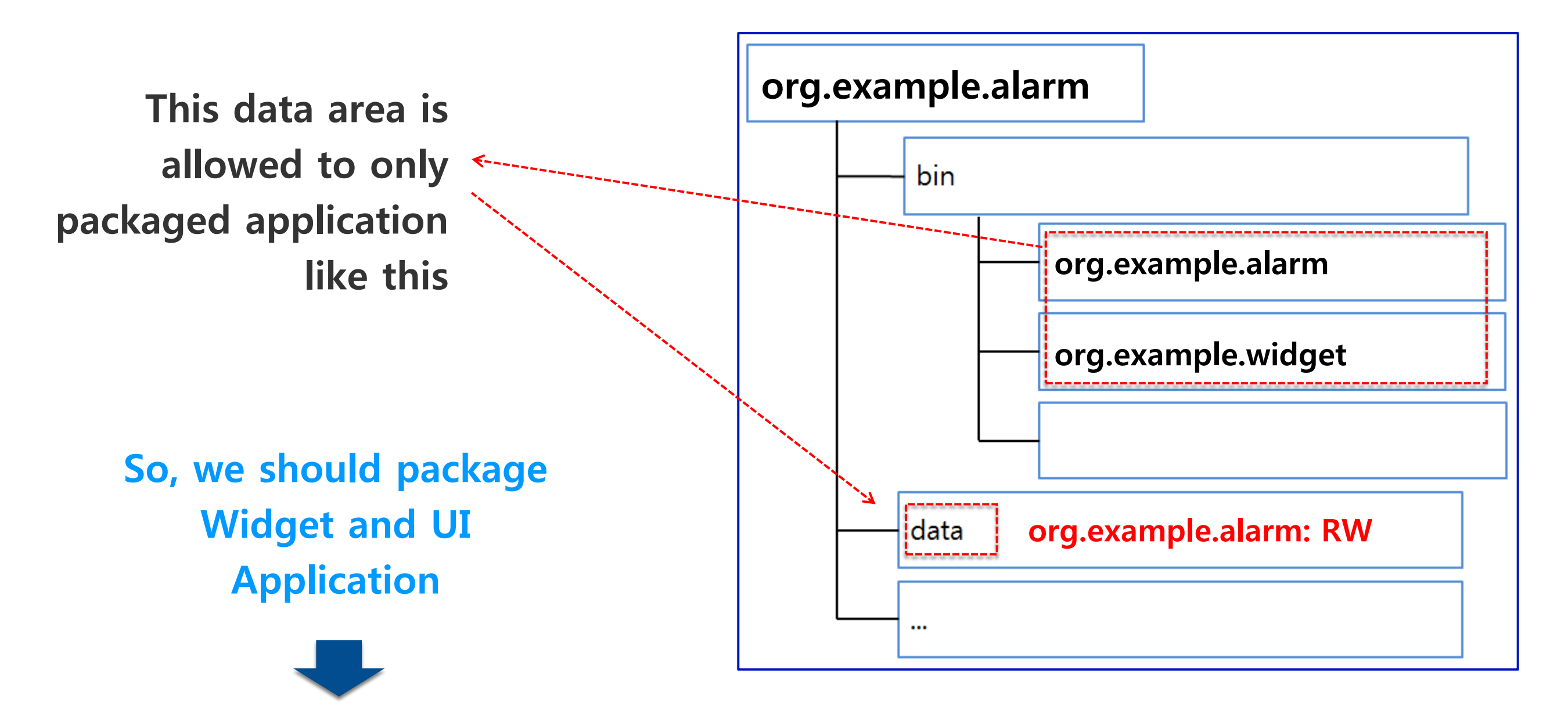

Import 'Alarm' UI Application given as a sample to connect with Widget Application. File > New > Tizen Project.

Sample -> Next

Select the type of project

Template

New Tizen Proiec

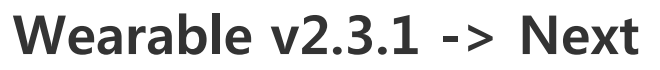

Native Application -> Next

| New Tizen Project     Wearable v2.3.1 | 2 Application Type | 3 Sample  | Project Propertie  | s  |
|---------------------------------------|--------------------|-----------|--------------------|----|
| Select the application type.          |                    |           |                    |    |
|                                       |                    |           |                    |    |
|                                       |                    |           |                    |    |
|                                       |                    |           |                    |    |
| Native                                | Application        | Web       | Application        |    |
|                                       |                    |           |                    |    |
| c                                     | C++                | CSS       | ITML JS            |    |
| с                                     | C++                | CSS3 H    | HTML5 JavaScript   |    |
| Sh                                    | ow more            | <u>Sh</u> | ow more            |    |
|                                       |                    |           |                    |    |
|                                       |                    |           |                    |    |
|                                       |                    |           |                    |    |
|                                       |                    | < Back    | Next > Finish Cano | el |

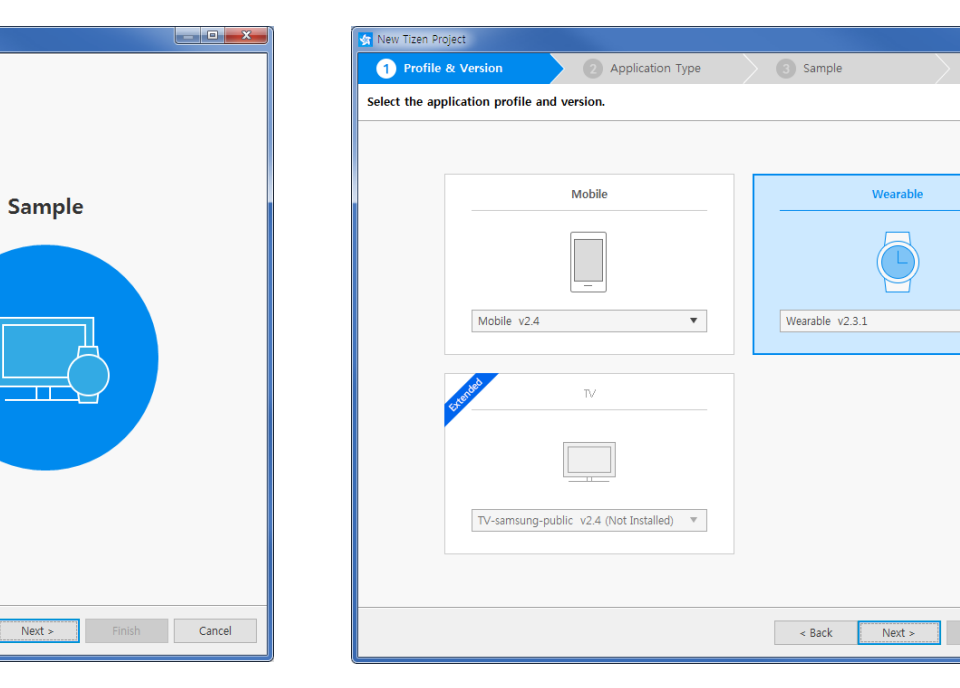

UI -> (Circle) Alarm -> Next

| New rizen project   |                                 |                                              |                                        |
|---------------------|---------------------------------|----------------------------------------------|----------------------------------------|
| Vearable v2.3       | .1 🔷 🗸 Native                   | 3 Sample                                     | Project Properties                     |
| 🙆 Select the applic | ation sample.                   |                                              |                                        |
| AppFW               | (Circle) Alarm                  |                                              |                                        |
| Graphics            | (Circle) Alarm Widget           |                                              | (Circle) Alarm                         |
| Network             | (Circle) Buddy UI               |                                              |                                        |
| UI                  | (Circle) Calculator             |                                              | Required platform                      |
| Watch               | (Circle) Contacts UI            | Alarm                                        | Sample version                         |
|                     | (Circle) Dialer                 |                                              | 1.5                                    |
|                     | (Circle) Email UI               | 5:14                                         | Size                                   |
|                     | (Circle) Music Player           | Add                                          | 161.71 KB                              |
|                     | (Circle) Music Player Widget    |                                              | Difficulty                             |
|                     | (Circle) News Briefing Widget ≡ |                                              | <b>*</b> **                            |
|                     | (Circle) Notification Viewer U  |                                              |                                        |
|                     | (Circle) Scheduler Widget       | 🕹 面 😋                                        |                                        |
|                     | (Circle) Settings UI            |                                              |                                        |
|                     | (Circle) Stopwatch              | This Alarm sample application of<br>Some men | demonstrates how user can use alarm.   |
|                     | (Circle) System Settings        | application's functions.                     | as and a components as not promat real |
|                     | (Circle) Task Manager           |                                              |                                        |
|                     | (Circle) Time Setting UI        |                                              |                                        |
|                     | (Circle) UI Components          |                                              |                                        |
|                     | (Circle) Voice Memo             |                                              |                                        |
|                     | (Circle) World Clock Widget     |                                              |                                        |
|                     | (Rectangle) Dialer UI           |                                              |                                        |
|                     |                                 |                                              |                                        |

Finish

Cancel

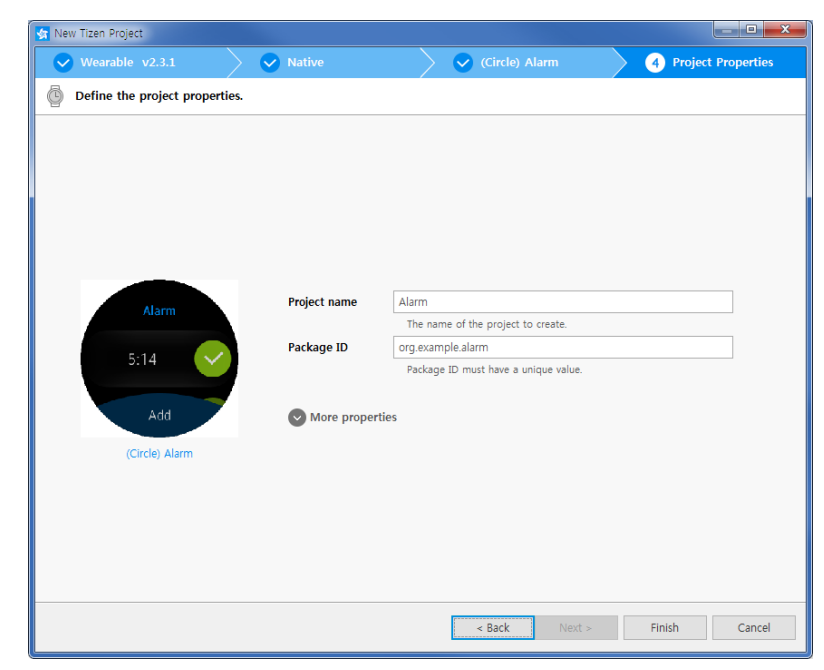

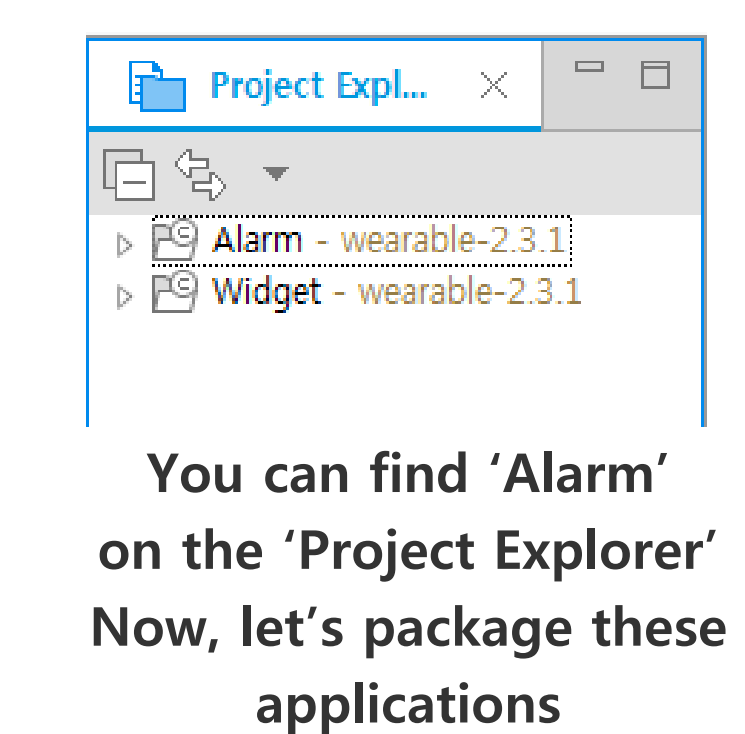

E \$

Check two projects in the 'Project Explorer' The One is 'Alarm' as a UI Application Another is 'Widget' as a Widget Application

To share the data using 'preference', package these two application

| Overview       Features       Privileges       Localization         Image: Source       New       Image: Source       Image: Source                                                                                                    | Project Expl                     | × 🗖 🗖                                              | 👌 Tizen N                                                 | Nanifest Editor           | 🔓 Tizer    | n Manifest Edit    | n  |
|----------------------------------------------------------------------------------------------------|----------------------------------|----------------------------------------------------|-----------------------------------------------------------|---------------------------|------------|--------------------|----|
| PS       Alarm - weara       New       Image: state of the state of the state | ] €, ▼                           |                                                    | Overview                                                  | Features                  | Privileges | Localization       |    |
| Build Project       Ctrl+Alt+F10         Build Signed Package       al inl         Build Configurations       ,         Export to CLI Project       index         Index       ,         Run As       ,         Debug As       ,         Profile As       ,         Check API and Privilege Violations With Build       ,         Check Potential Bugs with Build       ,         Run C/C++ Code Analysis       ,         Source       ,         Move       ,         Rename       F2         Localization       ,         Team       ,         Properties       ,                                                                                                    | P Alarm - weara<br>Widget - wear | New                                                |                                                           |                           |            | ۲.                 |    |
| Export to CLI Project   Index   Run As   Debug As   Profile As   Check API and Privilege Violations With Build   Check Potential Bugs with Build   Run C/C++ Code Analysis   Source   Move   Rename   F2   Localization   Team   Configure   Properties                                                                                                    |                                  | Build Proj<br>Clean Pro<br>Build Sigr<br>Build Con | ect<br>ject<br>ned Package<br>figurations                 |                           | Ctrl+      | Alt+F10<br>, al in | n1 |
| Run As   Debug As   Profile As   Check API and Privilege Violations With Build   Check Potential Bugs with Build   Run C/C++ Code Analysis   Source   Move   Rename   F2   Localization   Team   Configure   Properties   Alt+Enter                                                                                                    |                                  | Export to<br>Index                                 | CLI Project                                               |                           |            | ► kam              | p  |
| Check API and Privilege Violations With Build<br>Check Potential Bugs with Build<br>Run C/C++ Code Analysis<br>Source  Move<br>Rename F2<br>Localization<br>Team  Configure  Alt+Enter works                                                                                                    |                                  | Run As<br>Debug As<br>Profile As                   | 5                                                         |                           |            | kam                | p  |
| Source  Move Rename F2 Localization Team Configure Properties Alt+Enter works                                                                                                    |                                  | Check AP<br>Check Po<br>Run C/C+                   | I and Privilege V<br>tential Bugs with<br>+ Code Analysis | iolations With E<br>Build | Build      |                    |    |
| Localization<br>Team<br>Configure<br>Properties<br>Alt+Enter<br>Works                                                                                                    |                                  | Source<br>Move<br>Rename                           |                                                           |                           |            | F2                 |    |
| Properties Alt+Enter works                                                                                                    |                                  | Localizati<br>Team<br>Configure                    | on                                                        |                           |            | <b>k</b>           |    |
|                                                                                                    |                                  | Properties                                         |                                                           | 110 1 / 201 11            | A          | lt+Enter worl      | ks |

# If you want to see the detailed information,

### Choose which Application will be packaged

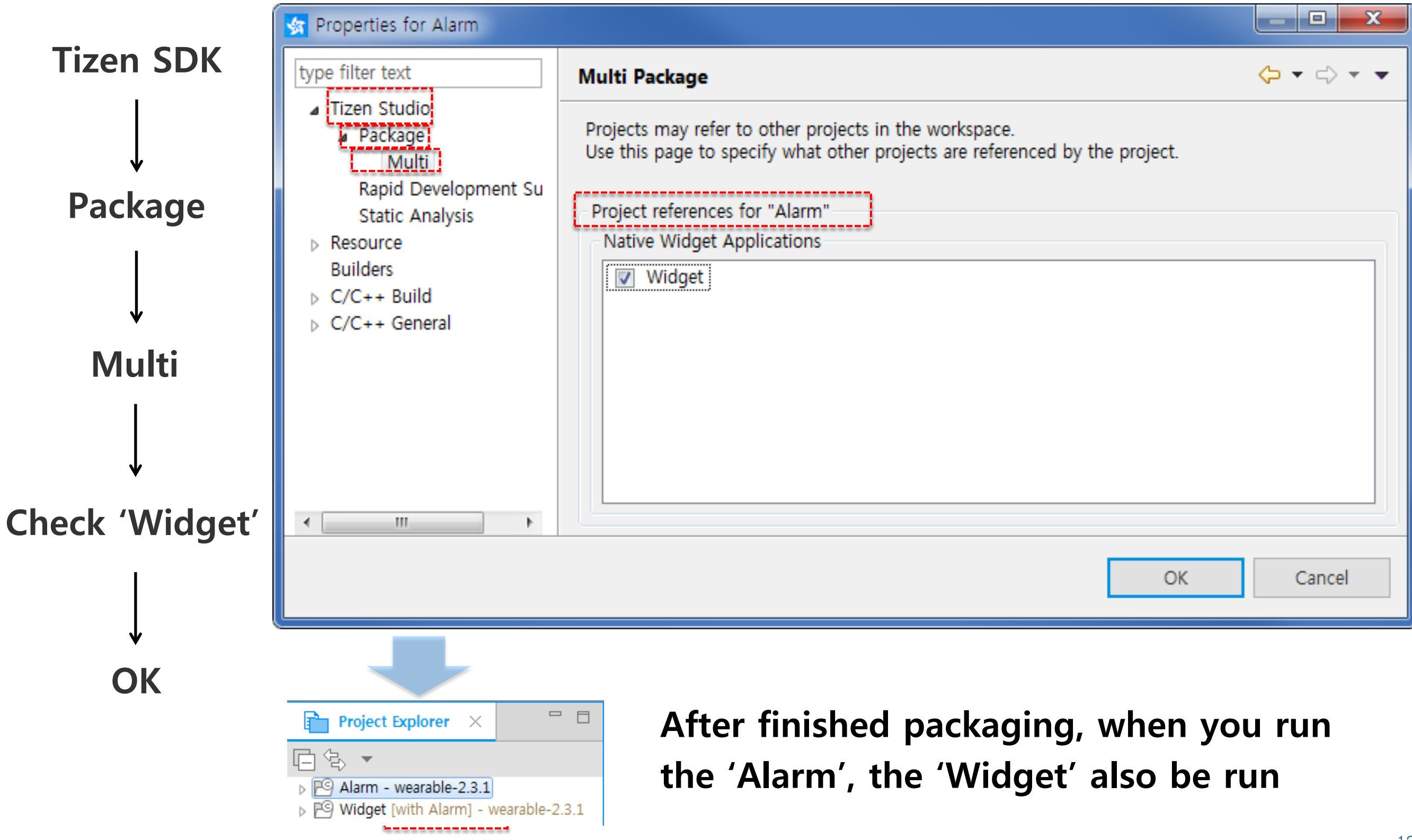

### Run 'Alarm' UI Application

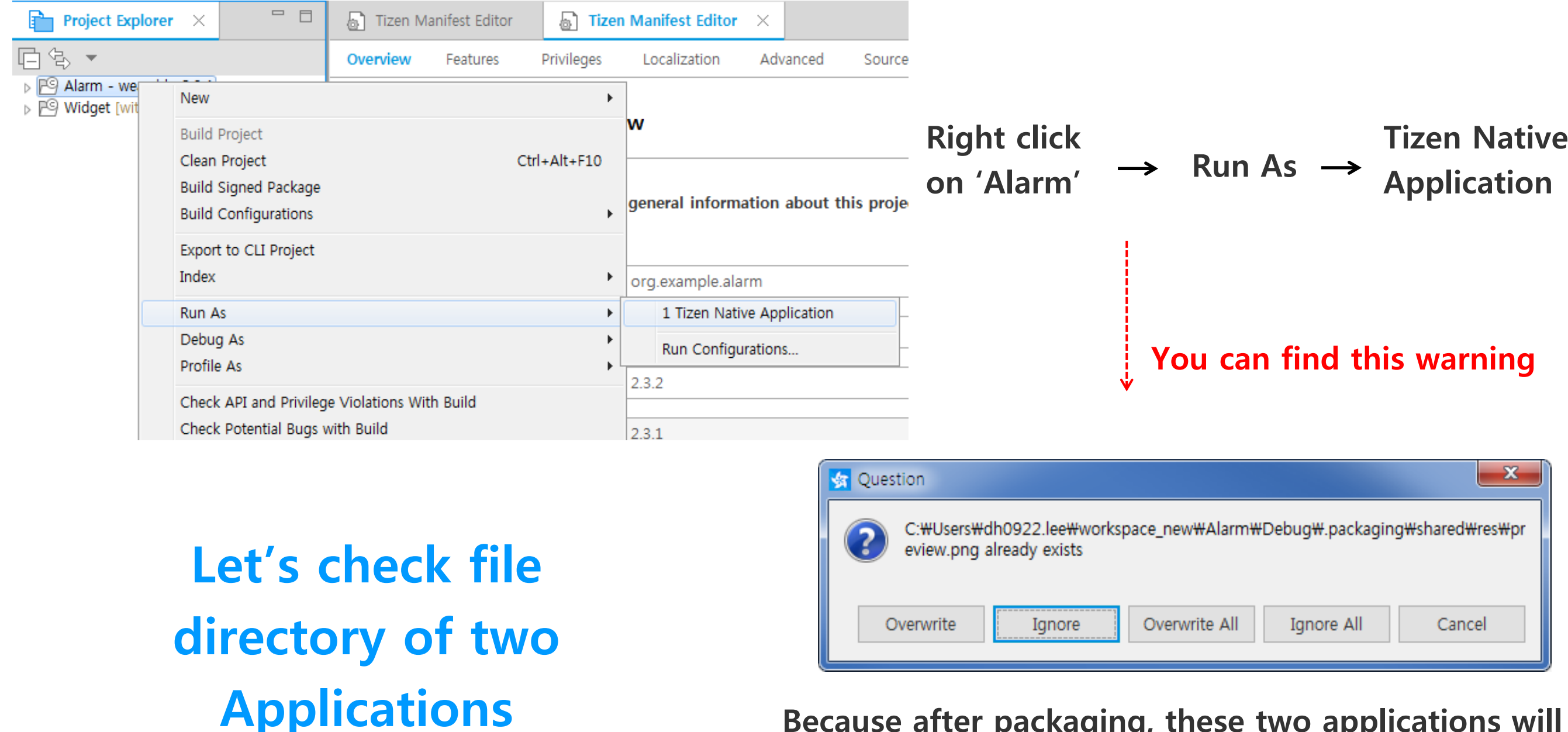

Because after packaging, these two applications will use same data directory, there should not be same file name

Find 'res', 'shared' folder

These two folders are the most critical folder

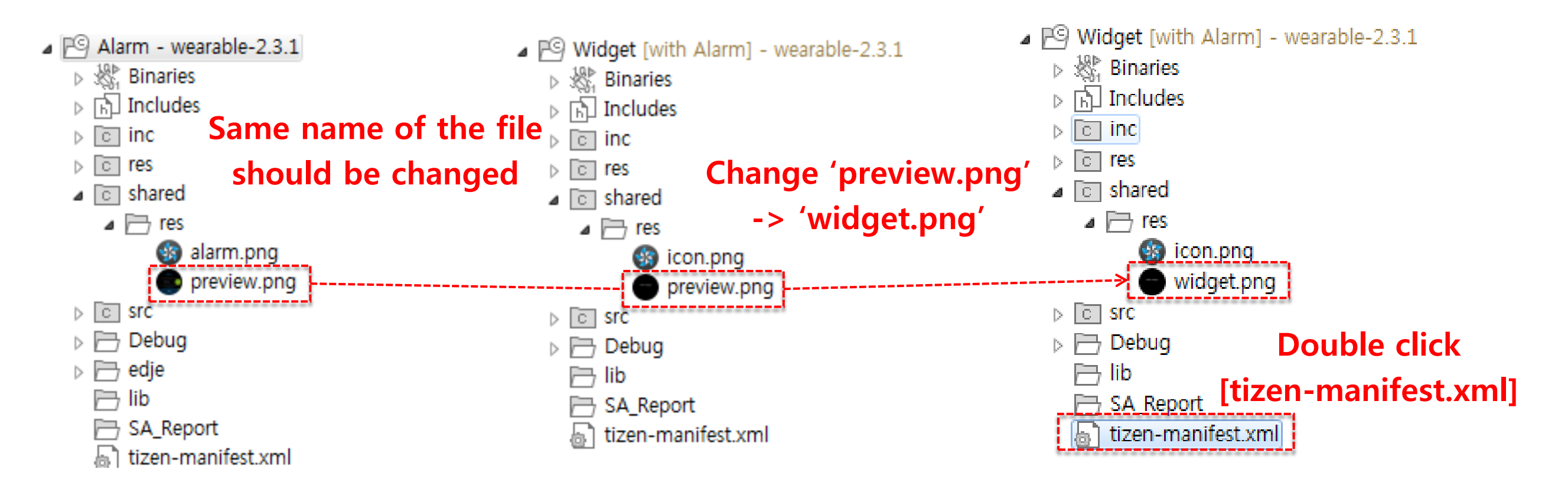

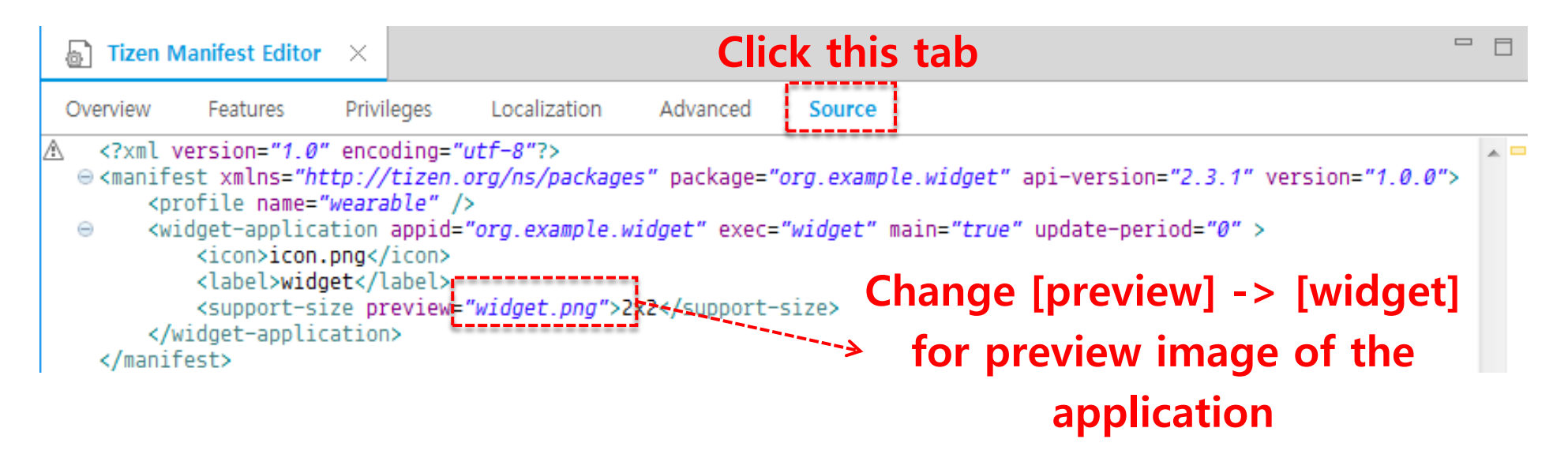

[tizen-manifest.xml] is where the properties of the application is listed {appid, pacakge name, Icon, image and size of preview and etc...}

Run 'Alarm' again

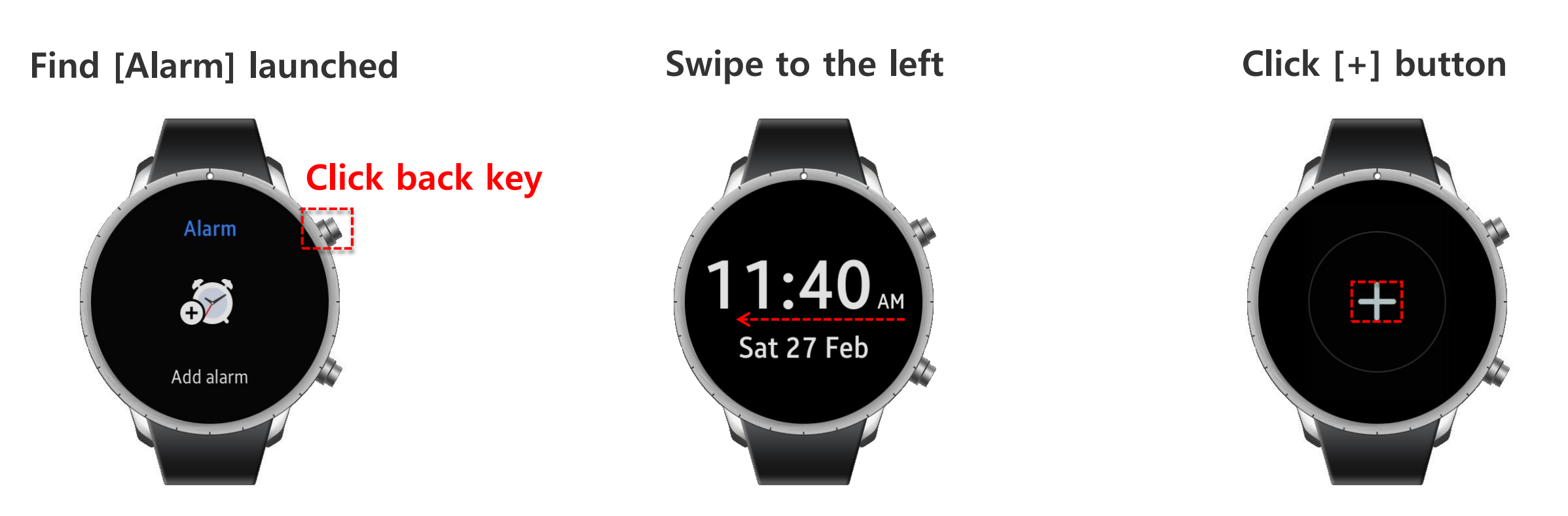

Find [Widget]'s preview and click

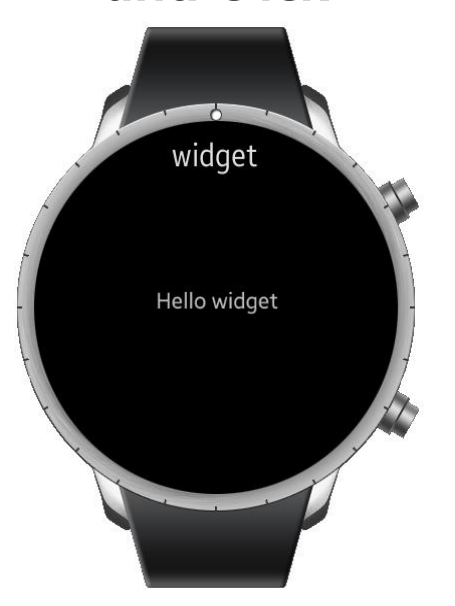

Find [Widget] launched

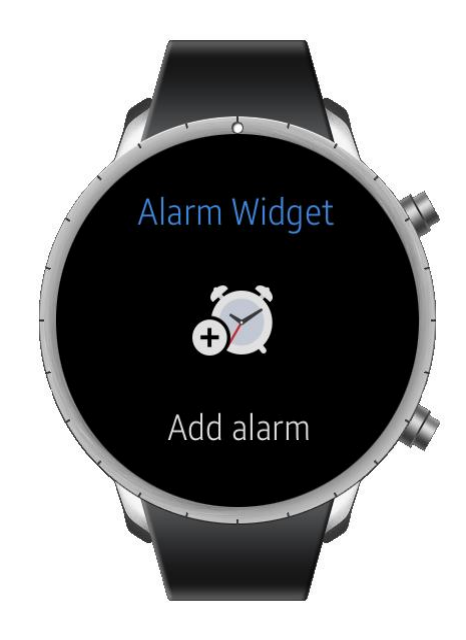

Let's check what scenario we will implement

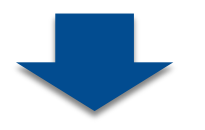

There are three scenario that are available below

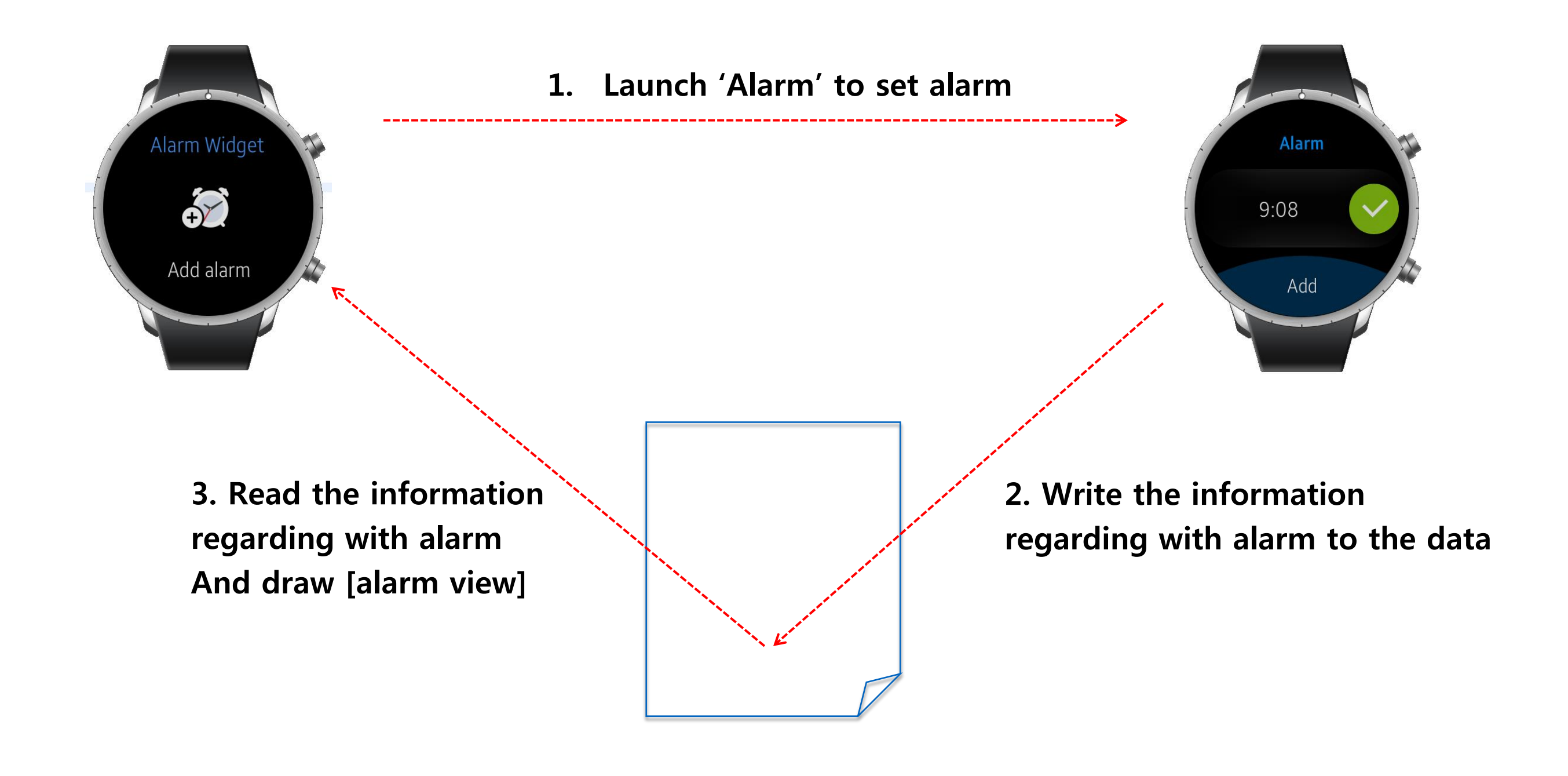

Launch [ Alarm ] UI Application using [ app\_control ] (Add privilege to use [ app\_control ])

### At first, to use [app\_control] we need to add privilege

| 🐻 Tizen Mani | ifest Editor $~	imes$        |                                     |                     |               |                |         |     |  |
|--------------|------------------------------|-------------------------------------|---------------------|---------------|----------------|---------|-----|--|
| Overview F   | Features Privi               | leges Loc                           | alization           | Advanced      | Source         |         |     |  |
|              | F                            | Privileges                          |                     |               |                |         |     |  |
|              | Privileges<br>Authentication | n process lat                       | er on, so sel       | lect only the | one you really | r need. |     |  |
|              |                              |                                     |                     |               |                |         | + Ø |  |
|              | http://tizen.org             | g/privilege/alar<br>g/privilege/wid | m.set<br>get.viewer |               |                |         |     |  |

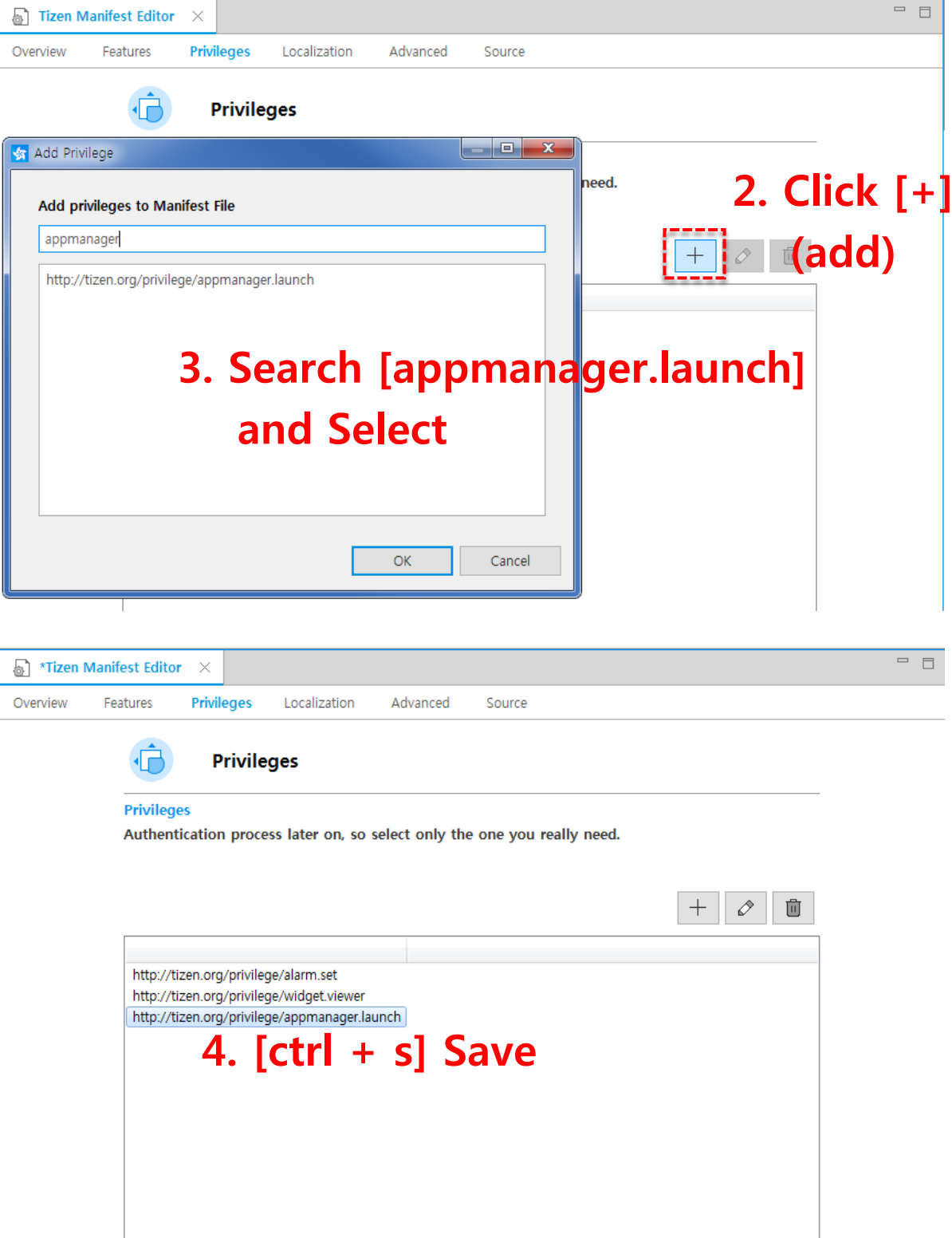

Launch 'Alarm' UI Application using 'app\_control' (When you click the [Alarm Image], [Alarm] UI Application should be launched)

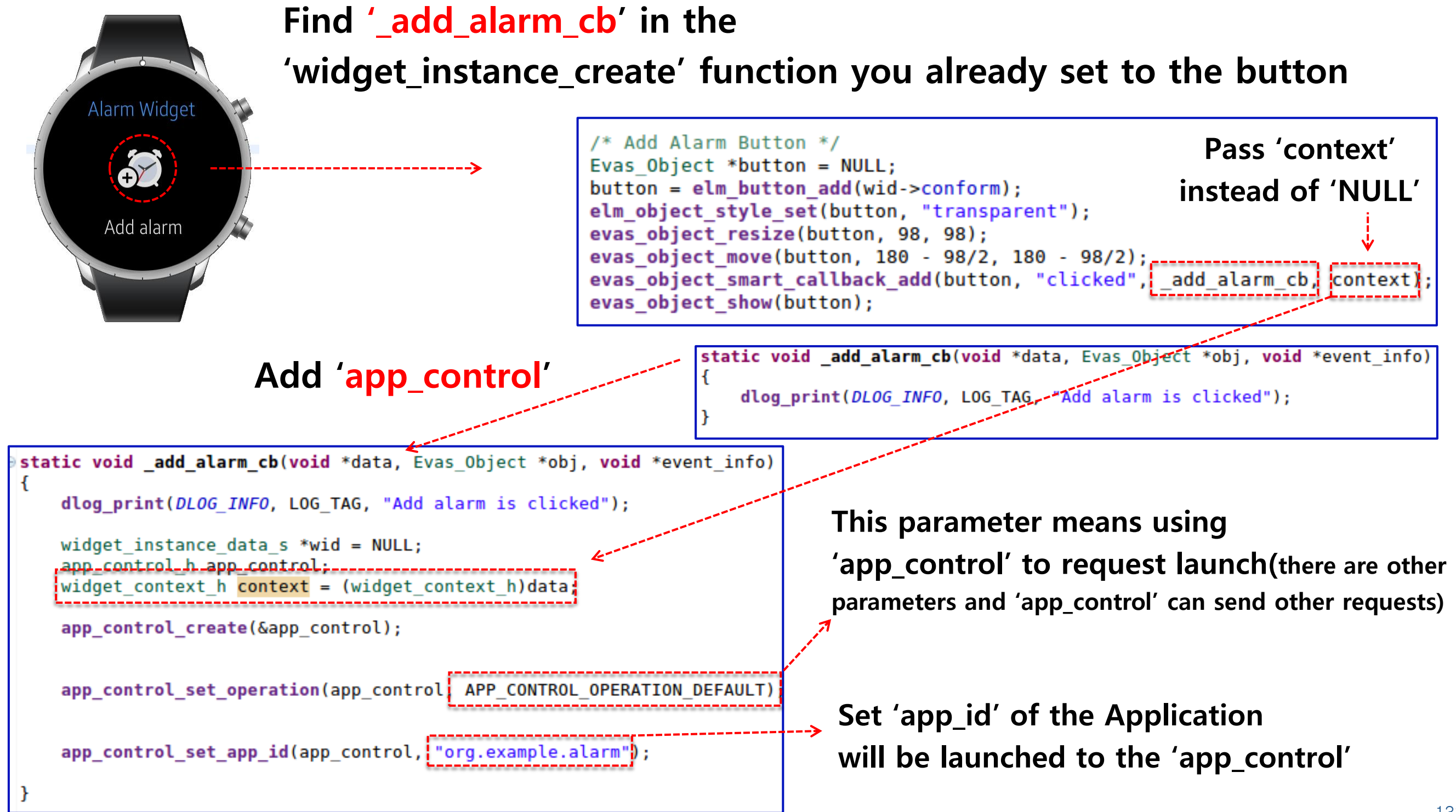

Launch [Alarm] UI Application using [app\_control]

(Set [instance\_id] for distinguish the widget instance between multiple instances)

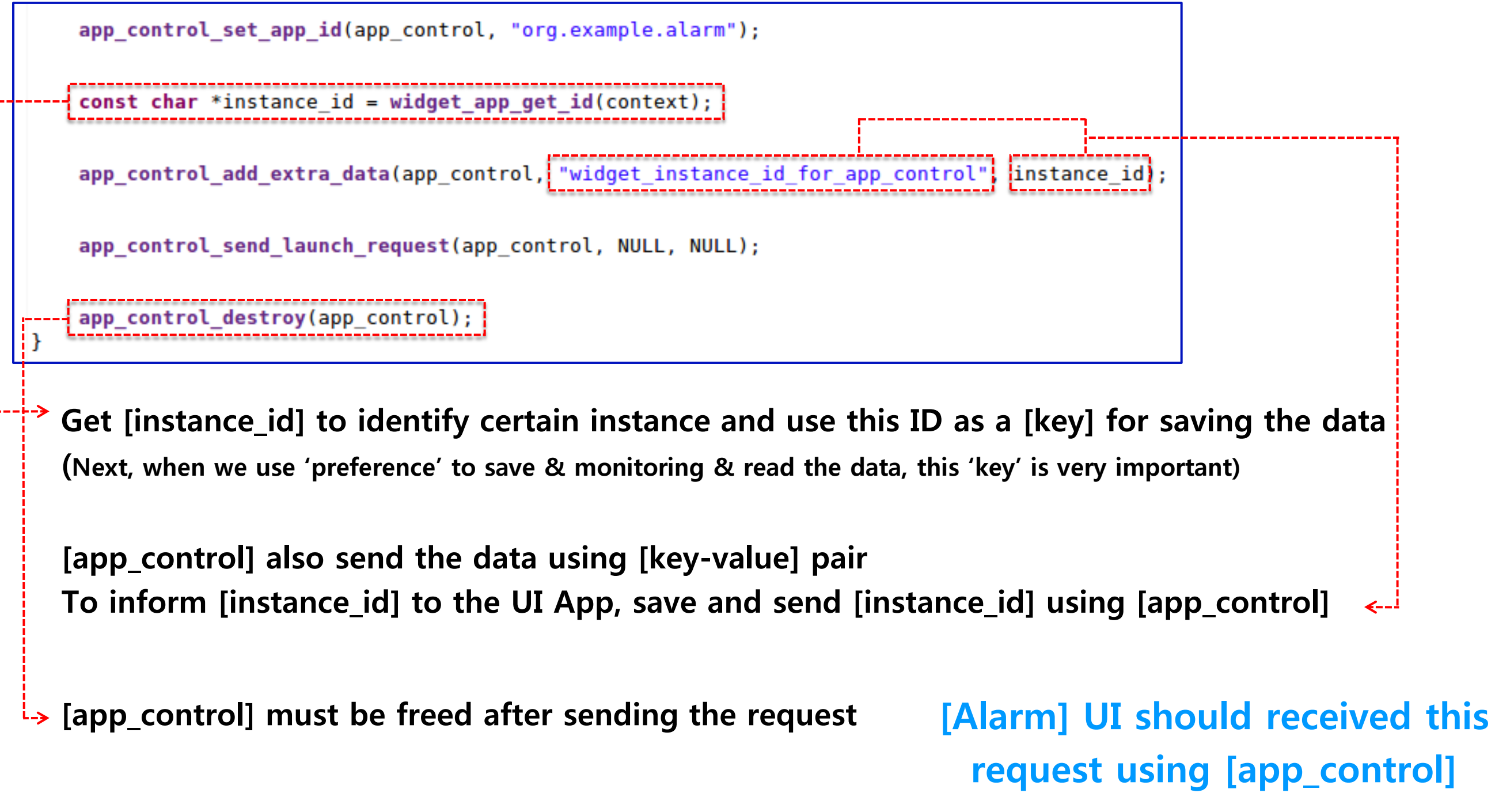

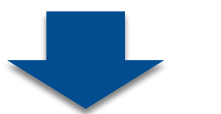

Launch [Alarm] UI Application using [app\_control] (Open [Aalrm/src/main.c] to check the code regarding launch request from [Widget])

### Find [app\_control] function in the [main.c]

```
When the Application will receive
the [app_control] signal, the
[app_control] function will be
app_control_get_operation(app_control, &operation);

app_control_get_operation(app_control, &operation);

else {
    ret = app_control_get_extra_data(app_control, INSTANCE_ID_FOR_APP_CONTROL} &s_info.instance_id);

    return;
    dlog_print(DLOG_ERROR, LOG_TAG, "instance_id: %s", s_info.instance_id);
```

```
data_initialize_widget_data();
```

Get the information to check what operation will be operated [Widget] send [APP\_CONTROL\_OPERATION\_DEFAULT] and this mean that launch the Application

> Get the data saved in [app\_control] using [INSTANCE\_ID\_FOR\_APP\_CONTROL] key(this is defined as 'widget\_instance\_id\_for\_app\_control' same with what we used in [Widget])

Launch [Alarm] UI Application using [app\_control] (Run and check the operation)

# Find [Alarm] launched

Find [Widget] launched

Click [+] button

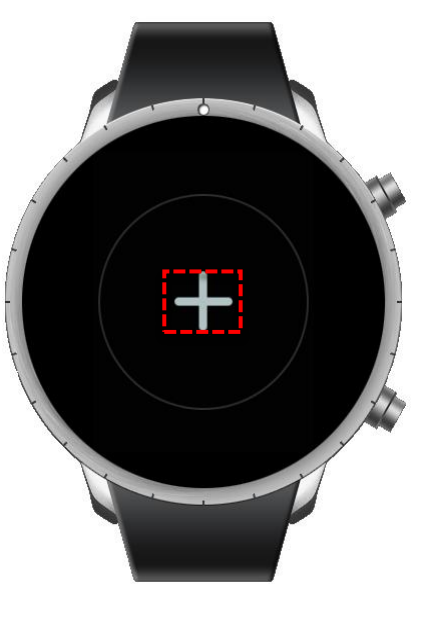

Find [Alarm UI App] launched

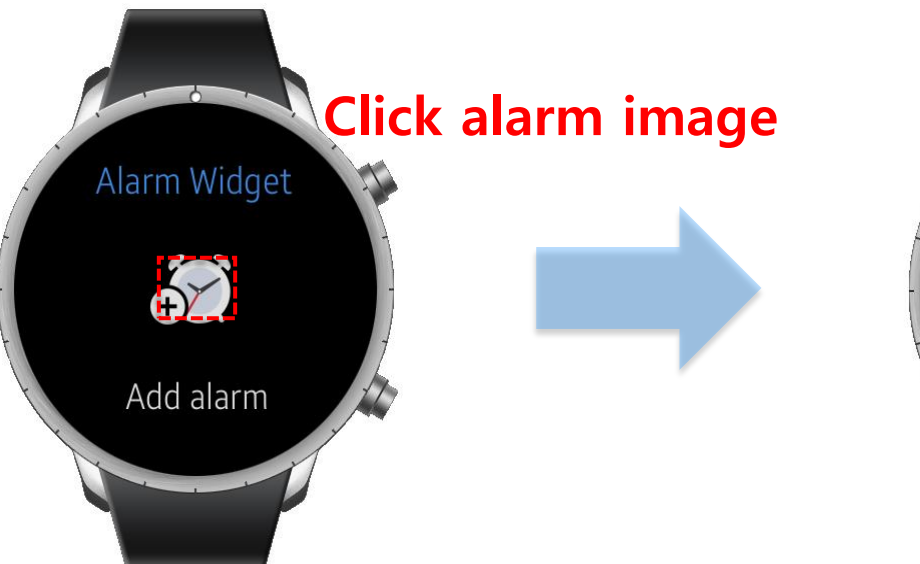

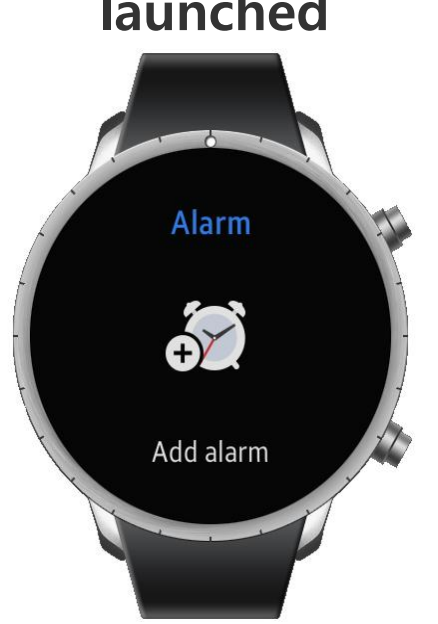

Find [Widget]'s preview and click

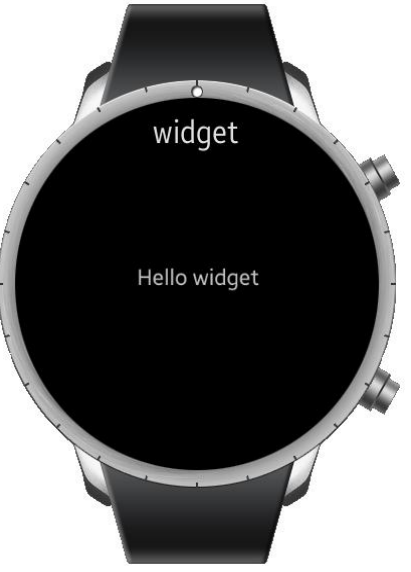

### Let's Set alarm using [Alarm] UI Application

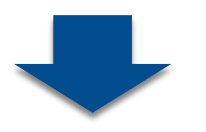

Set alarm to the [Widget] using [preference] (When alarm UI application set the alarm what widget should display?)

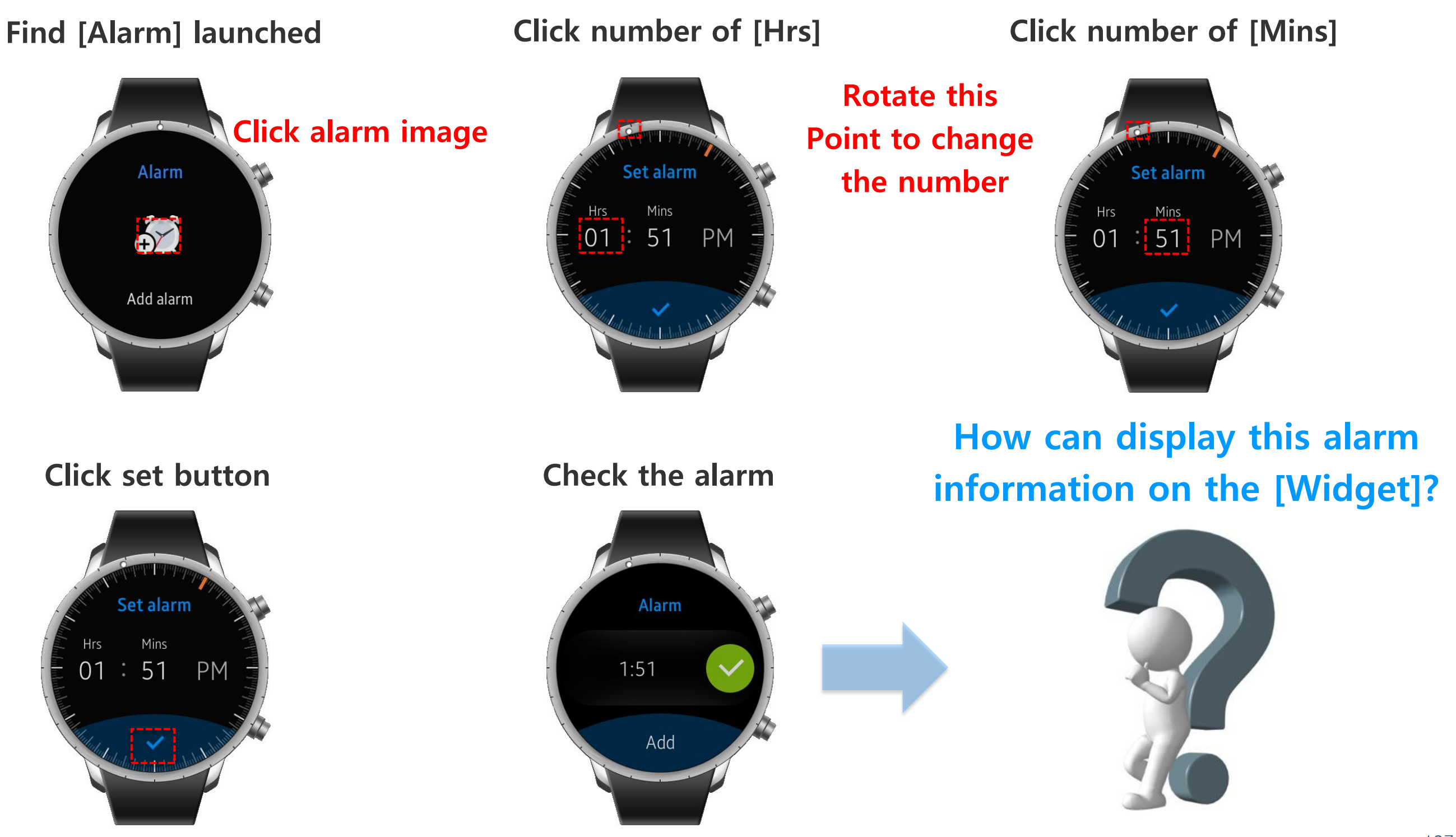

Set alarm to the [Widget] using [preference] (Check [Alarm] code regarding [preference])

Find [\_alarm\_set\_time\_for\_widget] function in [main.c] file When the button filled with clock image is clicked, this function be called

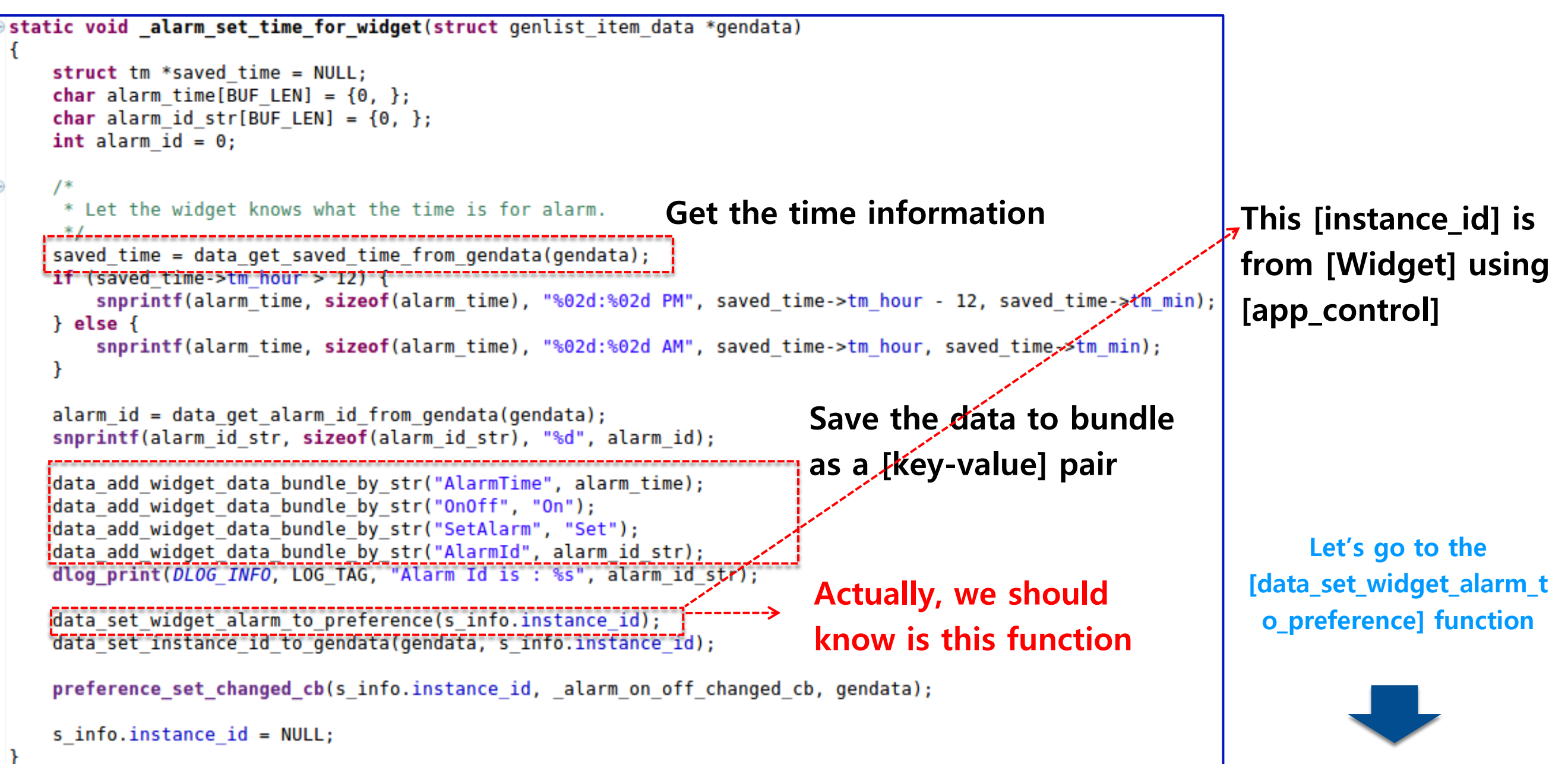

(inal

Set alarm to the [Widget] using [preference] (Set the data to the [preference])

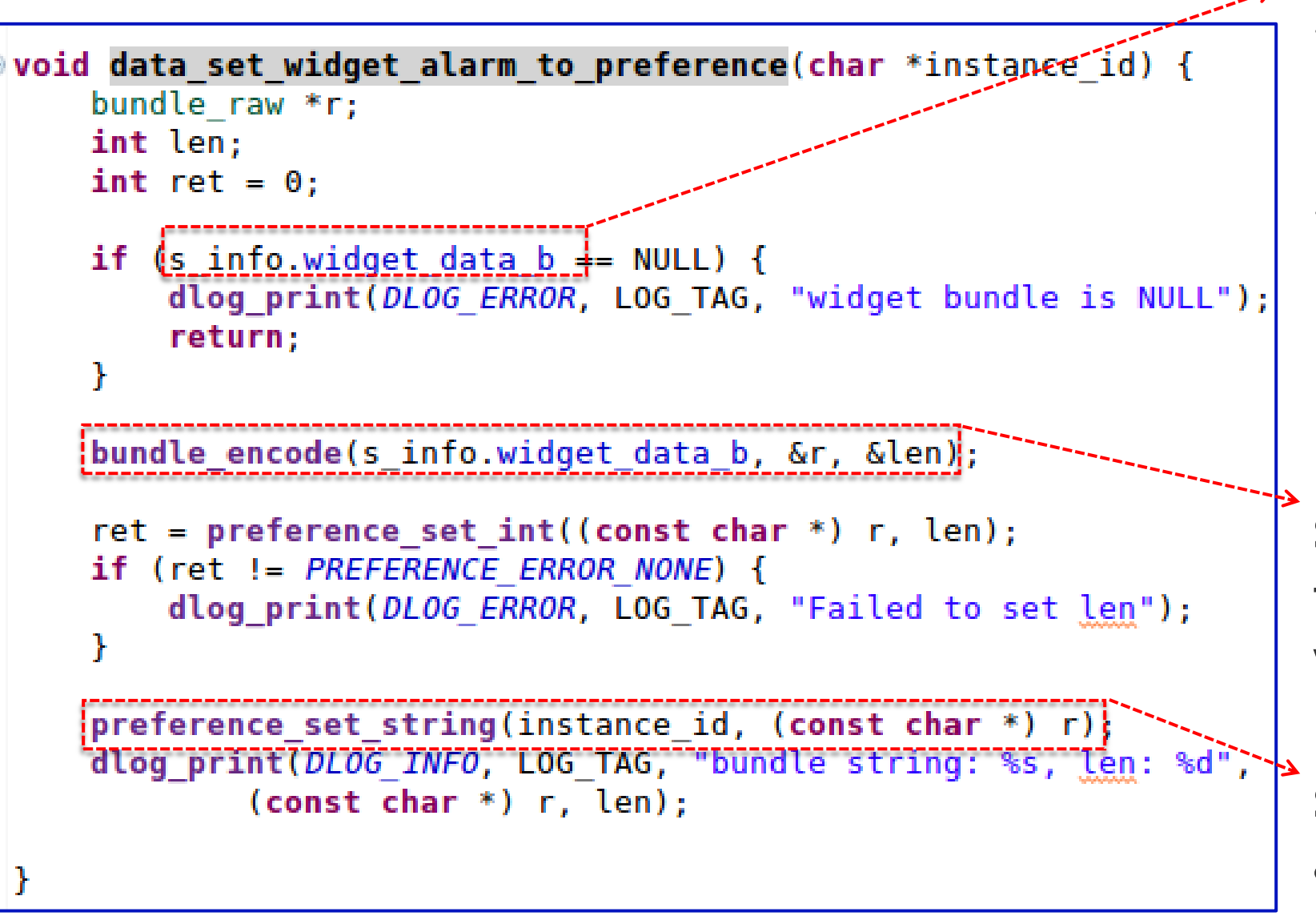

[s\_info.widget\_data\_b] has many information formed [key-value] pair

[preference] only can save data that is formed [key-value] pair

But data type [bundle] is not formed [key-value] pair

So [bundle\_encode] change bundle's type to (const char \*) to use as a value of [key-value] pair

Set bundle has many information as a value to the key named [instance\_id]

Through this function, any application can use same data directory with [Alarm] application and know the [instance\_id], can get the bundle data that is set by [Alarm]

Set alarm to the [Widget] using [preference] (Monitoring data using [preference])

First, add [app\_preference.h] header file to use [preference] on the top of [widget.c] file

#include <tizen.h>
#include <app\_preference.h>

To monitoring the key [instance\_id]

```
preference_set_string(instance_id, "Save data to this key"); Initialize the key [instance_id]
preference_set_changed_cb(instance_id, _alarm_changed_data_with_preference, context);
```

This means that if the value of the key [instance\_id] is changed [\_alarm\_changed\_data\_with\_preference] function will be operated

In this function, read and apply the information to the [Widget]

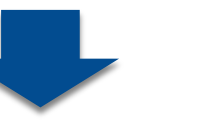

Set alarm to the [Widget] using [preference] (Reading the data using [preference])

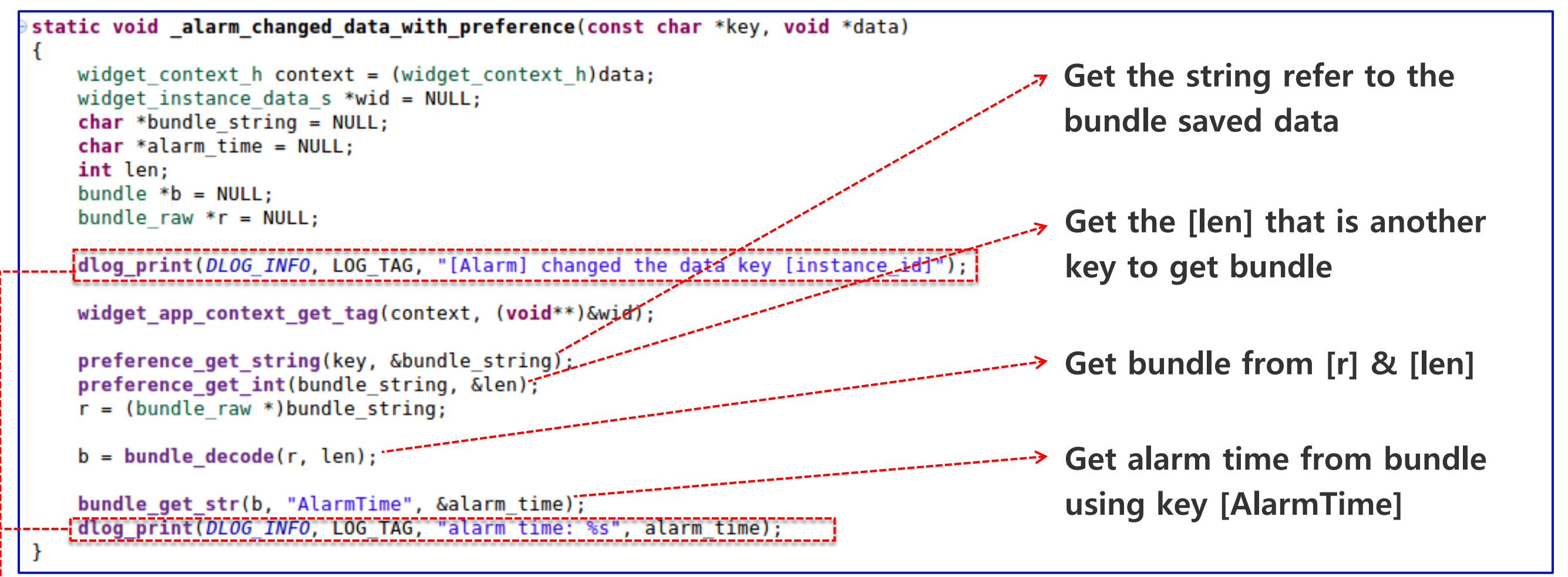

### Check the log to find whether this

### function is called

|   | Problems 🧔 Tasks      | 🖳 Consol | e 🚾 Call 🤅 | Stack 🗟 L | .og 🛛       | V D I W E F E 🛛 🖓 E, E V 🖓 🖬                                                      | Let's display  |
|---|-----------------------|----------|------------|-----------|-------------|-----------------------------------------------------------------------------------|----------------|
|   | emulator-26101 (w-022 | 27-1)    |            |           |             |                                                                                   |                |
|   | Time                  | Level    | Pid        | Tid       | Tag         | Message                                                                           | alarm time     |
|   | 02-27 15:32:35.05     | 9 Info   | 3438       | 3438      | CAPI_WIDGET | <pre>widget_app.c:check_status_for_cgroup(118) &gt; enter foreground group</pre>  |                |
|   | 02-27 15:32:36.00     | 9 Info   | 3438       | 3438      | widget      | Add alarm is clicked                                                              | an the Midnet  |
|   | 02-27 15:32:36.03     | 9 Info   | 3438       | 3438      | CAPI_WIDGET | <pre>widget_app.c:provider_pause_cb(277) &gt; widget obj was paused</pre>         | on the [widget |
| ≯ | 02-27 15:32:36.04     | 9 Info   | 3438       | 3438      | CAPI WIDGET | <pre>widget app.c: check status for cgroup(128) &gt; enter background group</pre> |                |
|   | 02-27 15:32:37.97     | 9 Info   | 3438       | 3438      | widget      | [Alarm] changed the data key [instance_id]                                        |                |
|   | 02-27 15:32:37.98     | 9 Info   | 3438       | 3438      | widget      | alarm time: 03:32 PM                                                              |                |
|   |                       |          |            |           |             |                                                                                   |                |
|   | Tag 🗘 widge           | et       |            |           |             |                                                                                   | 1/             |

Set alarm to the [Widget] using [preference] (Display the alarm time on the [Widget])

To show the alarm time, change the view like below

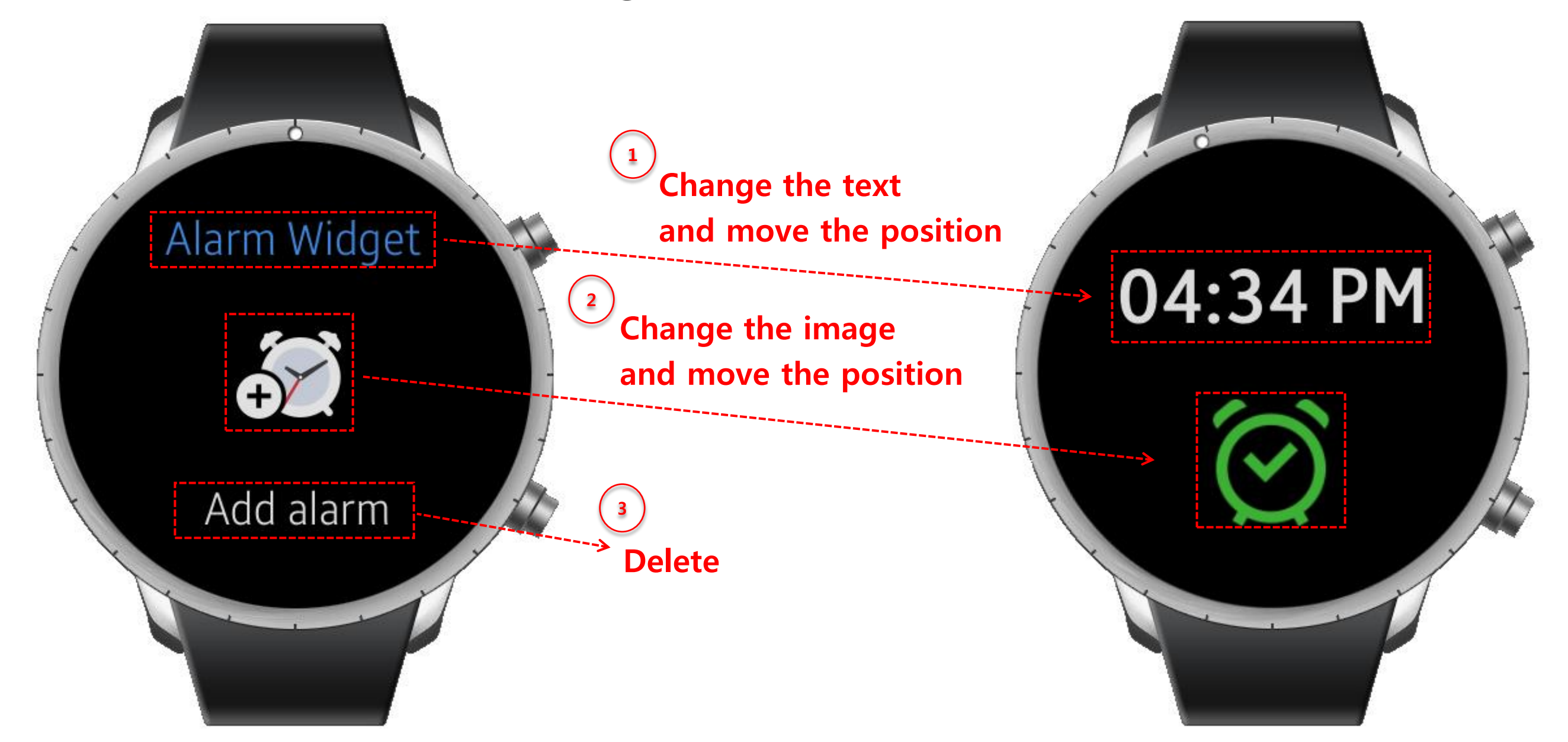

Set alarm to the [Widget] using [preference] (You should modify each local variables like button, detail\_text and img declared in [widget\_instance\_create] function

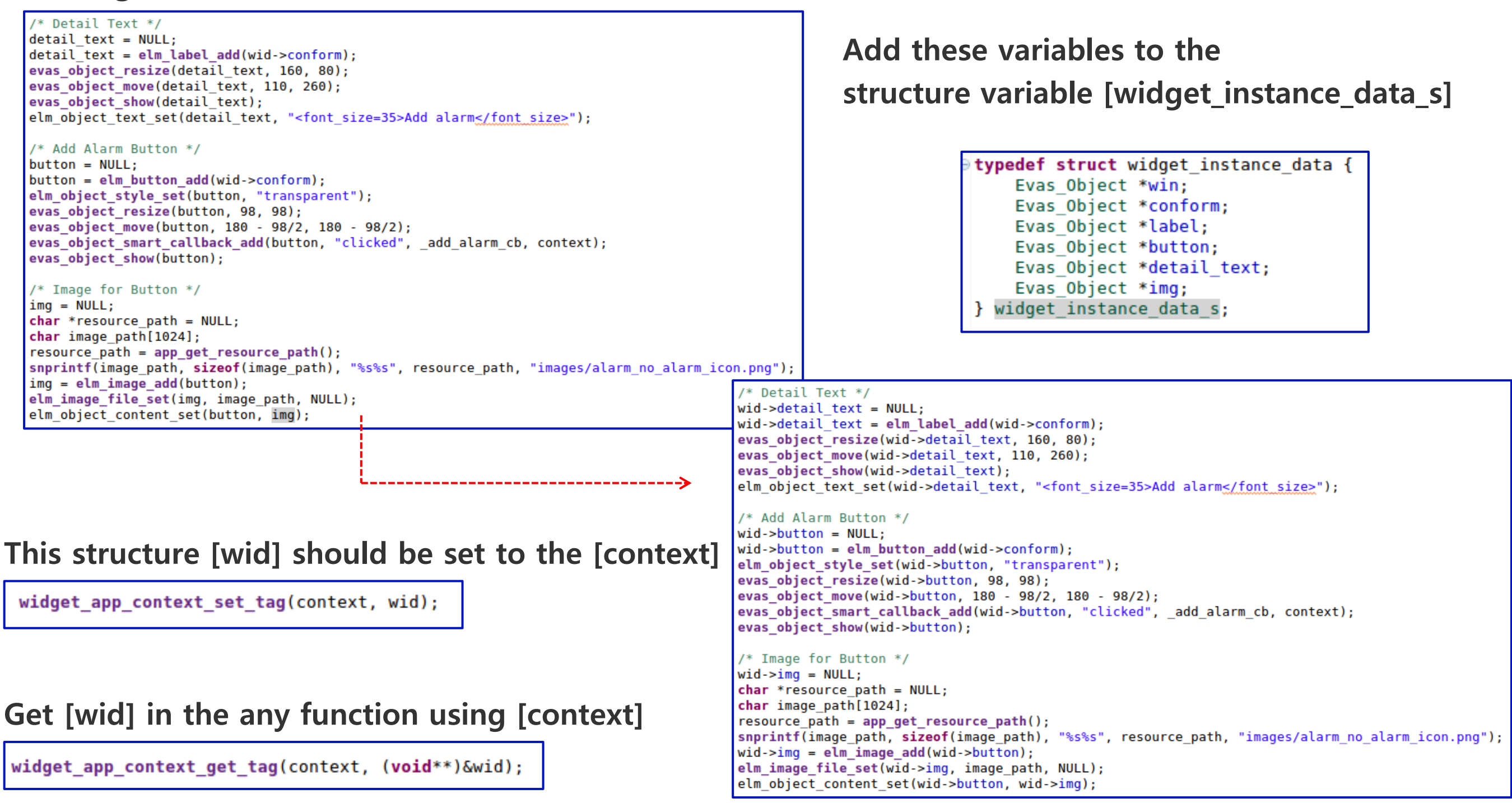

Set alarm to the [Widget] using [preference] (Show the time using [wid->label] variable)

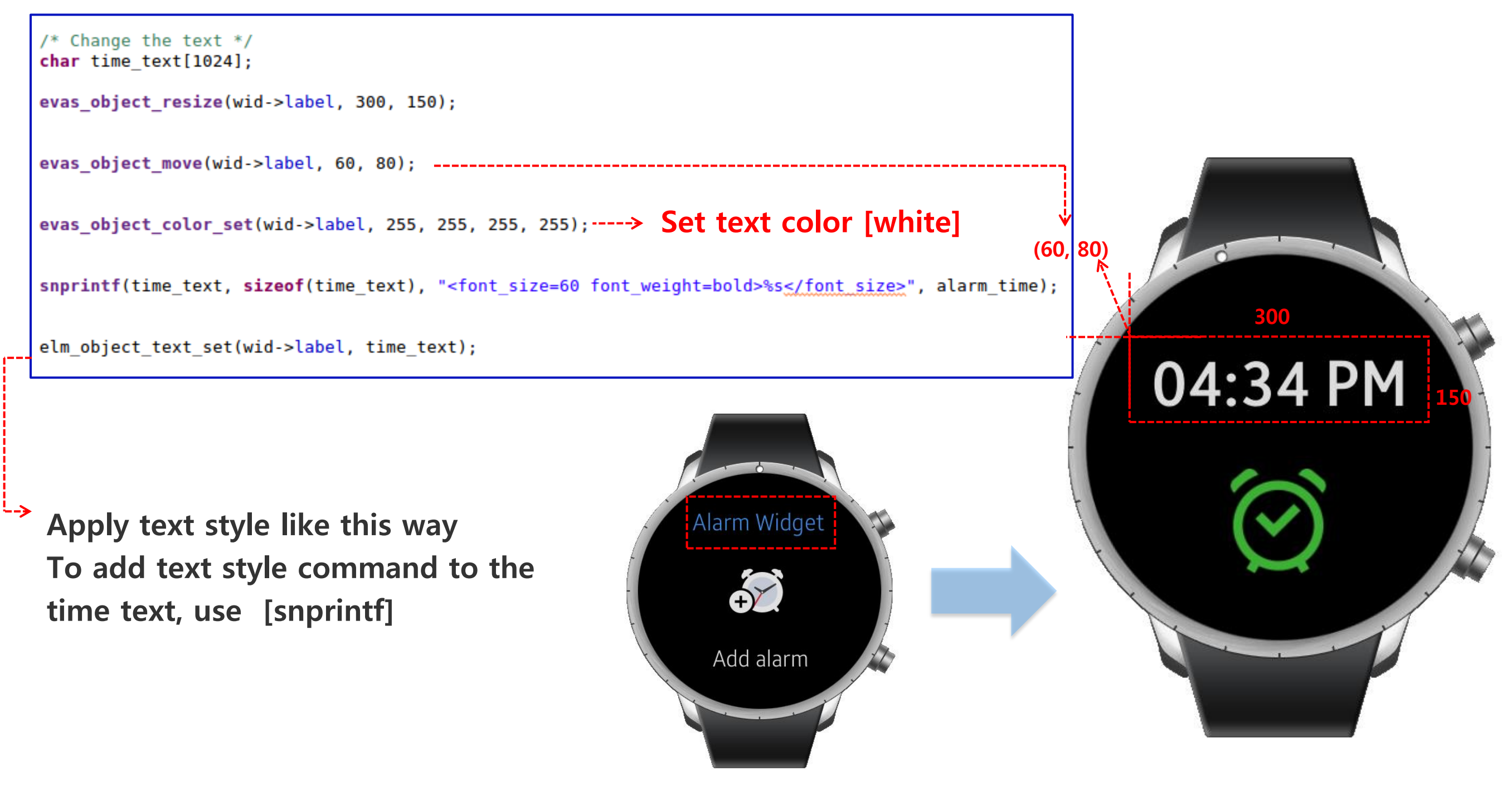
## Stage 5: Connection between Widget & UI

Check the Connection between Widget and UI Application

## Find [Alarm] launched

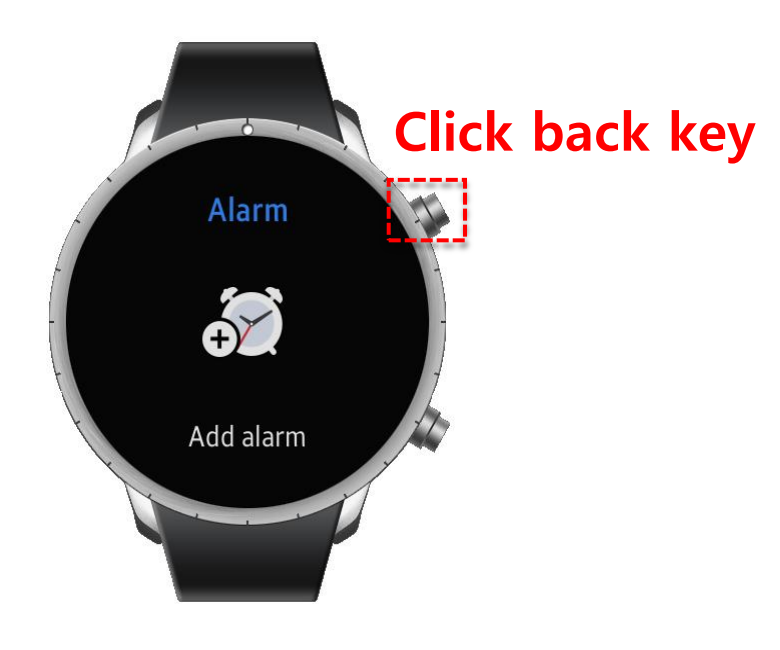

Click [+] button

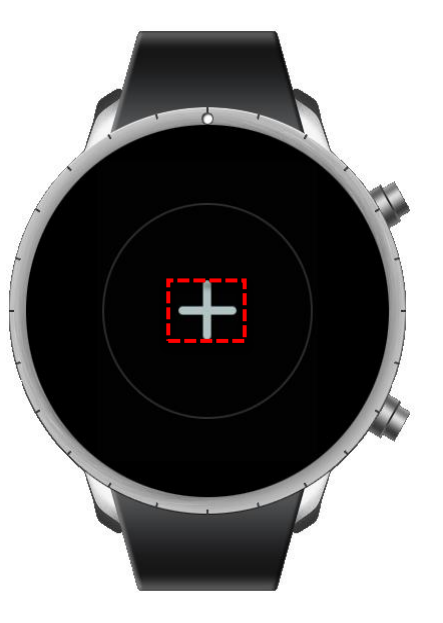

Find [Widget]'s preview and click

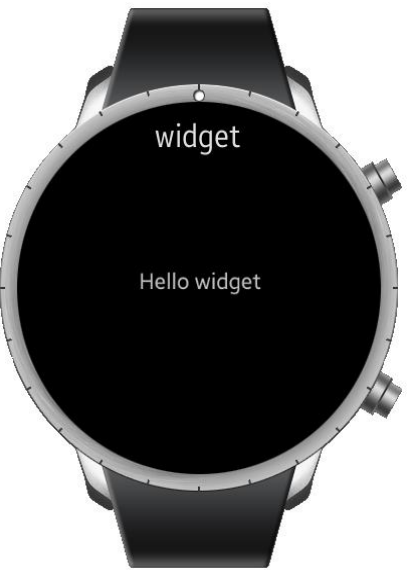

Find [Widget] launched

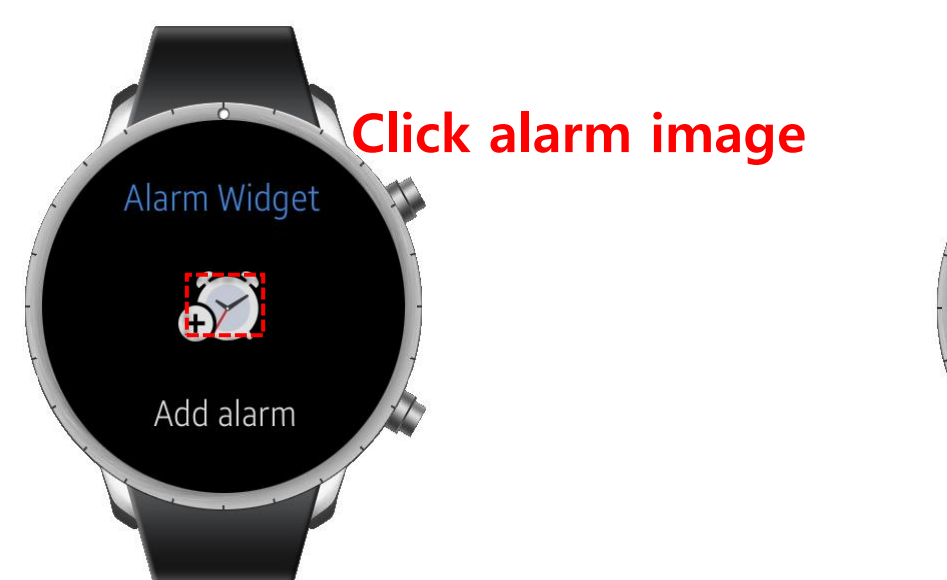

Find [Alarm] launched

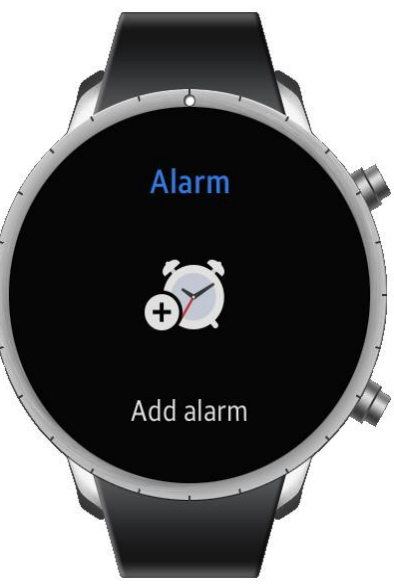

Click number of [Hrs]

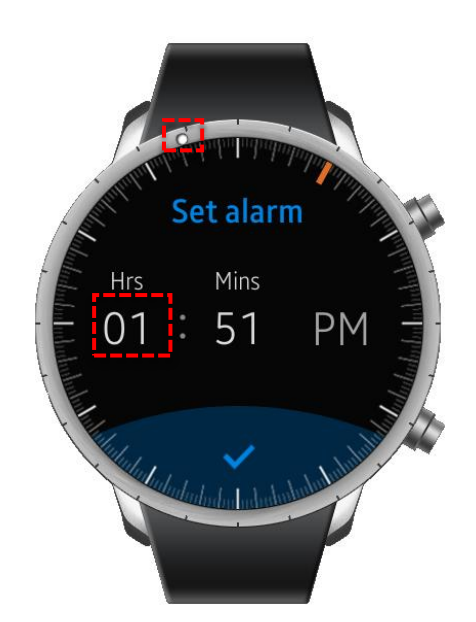

Goal

## Stage 5: Connection between Widget & UI

Check the Connection between Widget and UI Application

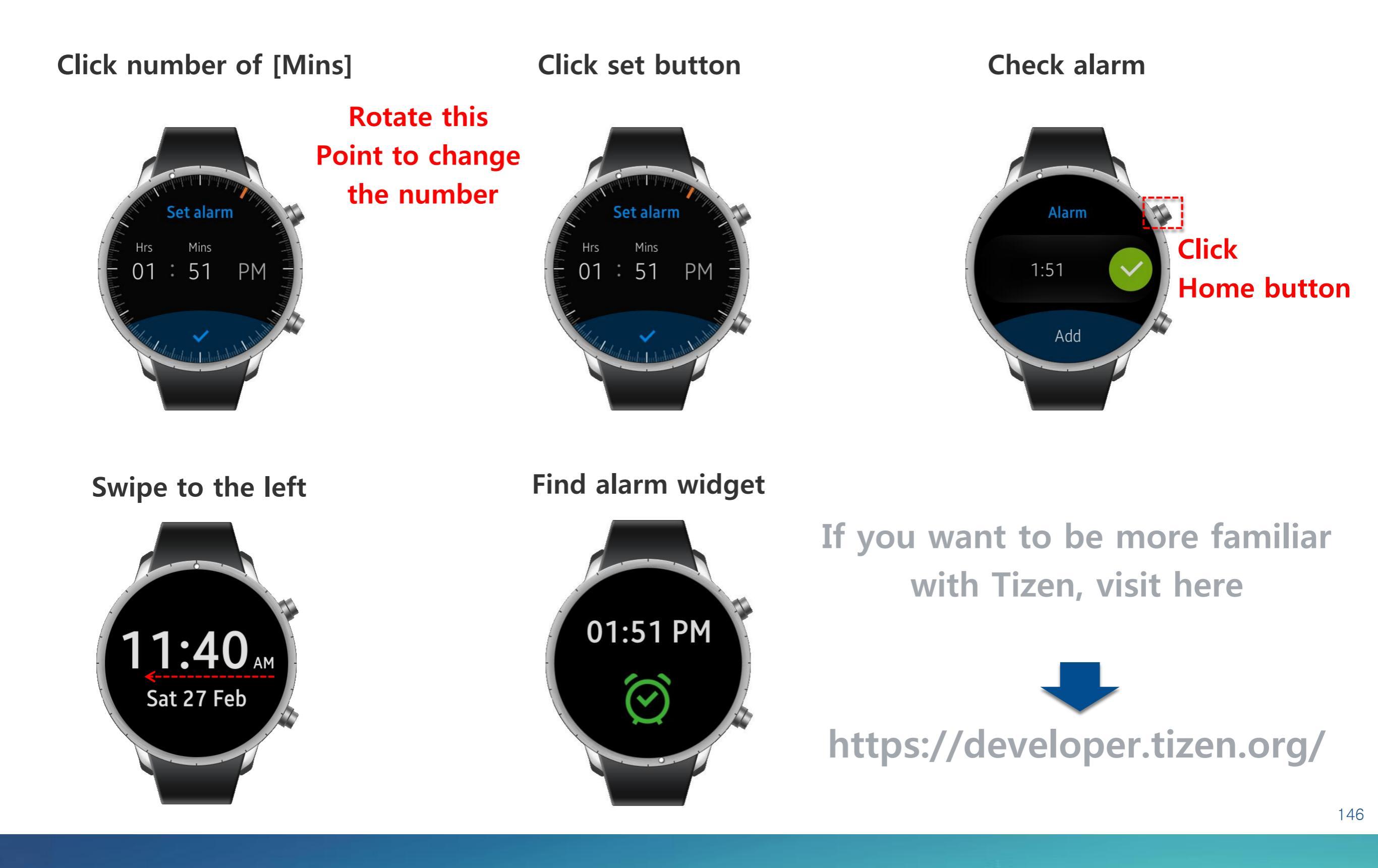